# KIPAS 2 Workshop Software

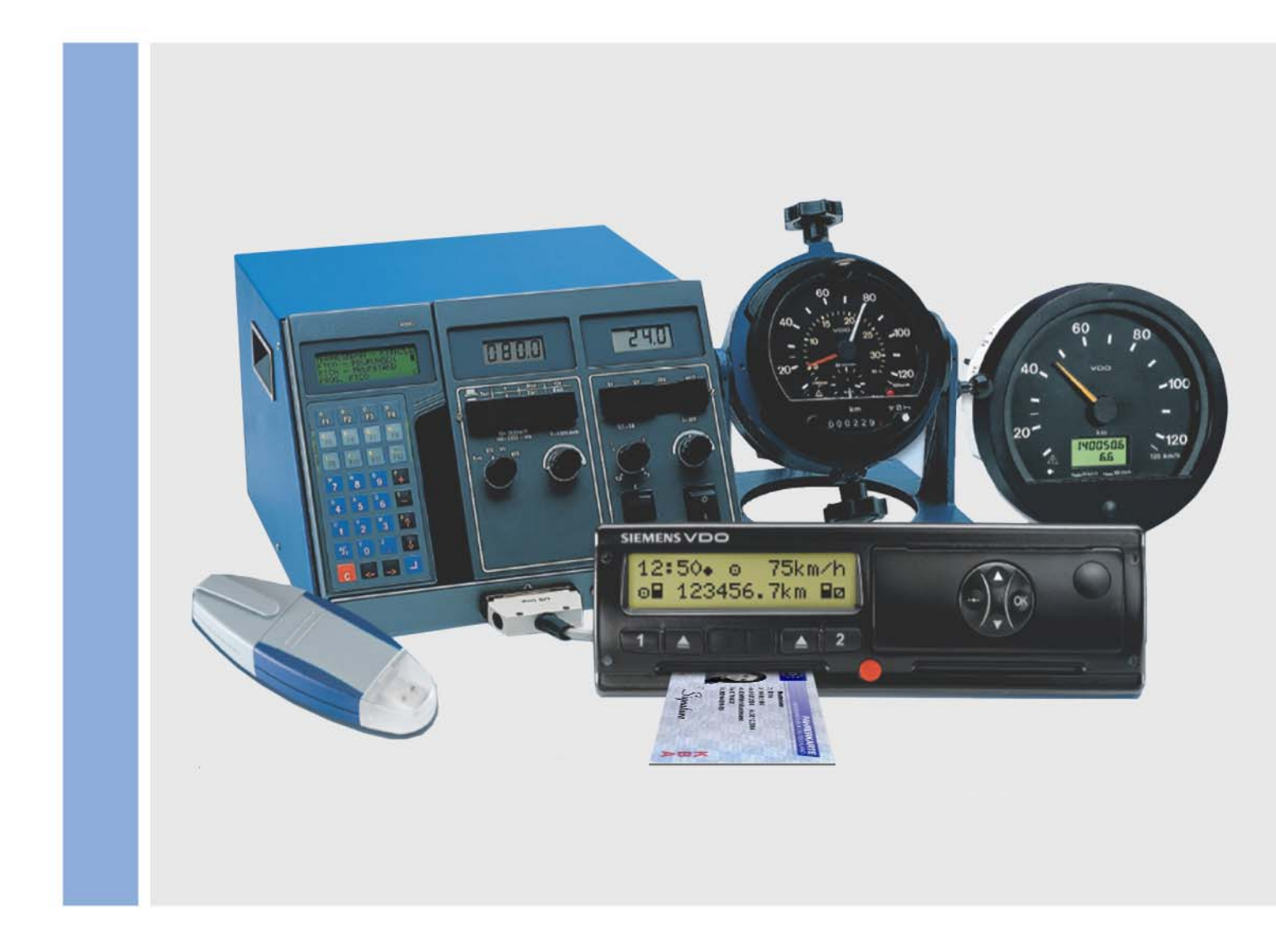

www.siemensvdo.com

## Benutzerhandbuch

SIEMENS VDO

Die im Folgenden beschriebene Software wird unter Lizenz- beziehungsweise Nichtweitergabevertrag geliefert. Die CD-ROM und die darauf befindliche Software und die Dokumentationen sind nur für den internen und persönlichen Gebrauch lizenziert. Dies bedeutet, dass Ihnen das Recht zur Nutzung gewährt wird. Diese Lizenz beinhaltet keinerlei Recht zur Vervielfältigung. Der Lizenznehmer ist berechtigt, eine Sicherungskopie zur erstellen.

Sie dürfen die CD-ROM und die darauf befindliche Software nicht kopieren, unterlizenzieren, verleihen oder übersetzen. Weiterhin dürfen Sie die Software nicht dekompilieren, de-assemblieren oder in eine andere Sprache übersetzen. Dies beinhaltet jede andere Form der Datenverarbeitung.

Die in dieser Dokumentation enthaltenen Informationen können ohne vorherige Ankündigung geändert werden und stellen seitens der Siemens VDO Trading GmbH keinerlei Verpflichtung dar. Der Dokumentation liegt der zur Erstellung aktuelle Programmstand zugrunde. Die in den Beispielen verwendeten Namen und Daten sind frei erfunden. Ähnlichkeiten sind daher rein zufällig.

Die Firma Siemens VDO Trading GmbH kann für Programmfehler und für fehlerhafte Angaben in der Dokumentation und deren Folgen keine Haftung übernehmen.

JBoss<sup>™</sup> ist ein eingetragenes Warenzeichen der JBoss Inc. MSSQL-Server<sup>®</sup> und MSSQL<sup>®</sup> sind eingetragene Warenzeichen der Microsoft<sup>®</sup> Corporation. Windows ist ein Warenzeichen der Microsoft<sup>®</sup> Corporation. Java<sup>®</sup> ist ein eingetragenes Warenzeichen der Sun Microsystems Inc. Adobe<sup>®</sup> Reader<sup>®</sup> ist ein Warenzeichen der Adobe Systems Incorporated. Vorstehende Warenzeichen werden im Folgenden teilweise ohne gesonderten Hinweis auf den Inhaber des Warenzeichens verwendet.

© by Siemens VDO Trading GmbH. Alle Rechte vorbehalten.

#### Verantwortlich für den Inhalt

Siemens VDO Trading GmbH Service & Special Solutions Postfach 16 40 78006 Villingen-Schwenningen Germany Internet http://www.siemensvdo.com E-Mail tachograph@vdo.com

## Inhaltsverzeichnis

| Einführung                                                       | 1        |
|------------------------------------------------------------------|----------|
| Leistungsübersicht KIPAS 2                                       | 1        |
| Demoversion der Software                                         | 2        |
| Vollversion der Software und KIPAS Licence Card                  | 2        |
| Sprache und Formate der Software                                 | 3        |
| Prüfnachweis-V/ordrucke                                          | 3        |
| Wichtiger Hinweis zum Datenschutz und zur Datensicherungsnflicht | ס<br>ר   |
|                                                                  | 0        |
| Über das Handbuch                                                | 5        |
| Struktur des Handbuchs                                           | 5        |
| Inhalte des Handbuchs                                            | 5        |
| Aufbau des Handbuchs                                             | 6        |
| Aufruf und Verwendung der Hilfe                                  | 9        |
|                                                                  |          |
| Erste Schritte                                                   | 12       |
| Übersicht                                                        | 12       |
| Allgemeine Regeln zur Programmbedienung                          | 13       |
| KIPAS 2-Softwarekomponenten                                      | 15       |
| Starten und Beenden der Anwendung KIPAS 2                        | 17       |
| Anhalten und Fortsetzen des Zusatzprogramms CD - Backup          | 20       |
| Starten und Beenden des Applikationsservers JBoss                | 21<br>22 |
| Chinkartan ainlagan                                              | 22<br>ດາ |
| Inhetrichnehme und Lizenzierung der Seftware                     | 22       |
| Inbetriebnahme (Demomodus)                                       | 24<br>26 |
| Erstmalige Lizenzierung                                          | 20<br>32 |
| Neulizenzierung nach Änderung von Werkstattdaten                 |          |
| Verlängerung beantragen                                          | 36       |
| Signatur eingeben                                                | 37       |
| Einrichten von KIPAS 2                                           | 38       |
| Datai                                                            | 20       |
|                                                                  | 33       |
|                                                                  |          |
| Anmeiden                                                         | 40       |
| Abmelden                                                         | 43       |
| Massenspeicher archivieren                                       | 43       |
| Register "Kratttahrzeughalterdaten"                              | 44<br>45 |
| Register Download-Checkliste"                                    | 40<br>55 |
| Massensneicher löschen                                           |          |
| Fynortieren                                                      | <br>جع   |
| Register "Datenexport"                                           | 58       |
| Importieren                                                      | 50       |
| Register "Datenimport"                                           | 59       |
| Beenden                                                          | 61       |
|                                                                  |          |

| Ansicht                                                     | 62         |
|-------------------------------------------------------------|------------|
| Prüfung                                                     | 63         |
| Übersicht der Menübefehle                                   | 63         |
| Neu                                                         | 64         |
| Register "Kraftfahrzeughalterdaten"                         |            |
| Register "Tachographendaten"                                | 67         |
| Register "AGB-Daten"                                        | 71         |
| Register "Fahrzeugprüfung"                                  |            |
| Register "Apparateprüfung"                                  | 75         |
| Register "Aligemeine Arbeiten                               |            |
| Register Service"                                           | 70         |
| Prüfnachweis drucken                                        |            |
| Prüfungsdaten vom SDS-Prüfgerät oder von der Werkstattkarte |            |
| übernehmen                                                  | 81         |
| Daten der Werkstattkarte anzeigen und in Datei speichern    |            |
| Öffnen                                                      | 91         |
| Sonderprüfung erfassen                                      | 93         |
| Register "Kraftfahrzeughalterdaten"                         | 94         |
| Register "Sonderprüfungen"                                  | 95         |
| Sonderprüfung öffnen                                        | 96         |
| Prüfnachweis / Sonderprüfung stornieren                     | 98         |
| Kundenverwaltung                                            | 100        |
| Register "Kundendaten"                                      | 101        |
| Register "Erreichbarkeit"                                   | 103        |
| Register "Ansprechpartner"                                  | 105        |
| Register Fahrzeugzuordnung"                                 | 107<br>109 |
| Kundendaten bearbeiten                                      |            |
| Auswertung                                                  | 114        |
| Übersicht der Menübefehle                                   | 11/        |
|                                                             |            |
| Ausweitung ausgeben                                         | 115        |
|                                                             |            |
| Terminüberwachung                                           | 123        |
| Meldebeleg                                                  | 126        |
| Stammdaten Kfz-Halter                                       | 130        |
| Extras                                                      | 132        |
| Übersicht der Menübefehle                                   | 132        |
| Kennwort ändern                                             | 133        |
| Werkstattdaten ändern                                       |            |
| Register "Werkstatt"                                        | 135        |
| Register "Personal"                                         | 137        |
| Amtssprache                                                 | 141        |
| Softwarelizenzierung                                        | 142        |
| Konfiguration Downloadkey                                   | 144        |
| Register "Standardkonfiguration"                            | 144        |
| Register "Fahrzeugkonfiguration"                            | 146        |
| Register "Kalender"                                         | 147        |
| Register "Uberblick"                                        | 148        |
|                                                             | 149        |

| Register "Allgemein"                                                                                                    |                    |
|----------------------------------------------------------------------------------------------------|--------------------|
| Register "Drucker"                                                                                                    | 152                |
| Register "Tachographen / Prüfgeräte"                                                                                                    | 154                |
| Register "Sonderprüfungen"                                                                                                    |                    |
| Register "Proxy und E-Mail"                                                                                                    | 157                |
| Register "Applikationsserver"                                                                                                    | 160                |
| Register "Datenbanksicherung"                                                                                                    |                    |
| Dokumente                                                                                                    | 164                |
| Übersicht der Menübefehle                                                                                                    |                    |
| Marei O                                                                                                    | 405                |
| menu ?                                                                                                    |                    |
| Übersicht der Menübefehle                                                                                                    |                    |
|                                                                                                    |                    |
| Datenbanksicherung und -Rücksicherung                                                                                                    | 166                |
| Datenbanksicherung und -Rücksicherung<br>Datenbanksicherung                                                                                                    | <b> 166</b><br>166 |
| Datenbanksicherung und -Rücksicherung           Datenbanksicherung           Datenbankrücksicherung mit DatabaseRestore                                                                                                    | <b>166</b><br>     |
| Datenbanksicherung und -Rücksicherung<br>Datenbanksicherung<br>Datenbankrücksicherung mit DatabaseRestore                                                                                                    |                    |
| Datenbanksicherung und -Rücksicherung         Datenbanksicherung         Datenbankrücksicherung mit DatabaseRestore         Anhang         SDS-Prüfgeräte anschließen                                                                                                    |                    |
| Datenbanksicherung und -Rücksicherung         Datenbanksicherung         Datenbankrücksicherung mit DatabaseRestore         Anhang         SDS-Prüfgeräte anschließen         Software Adobe / Acrobat Reader installieren                                                                                                    |                    |
| Datenbanksicherung und -Rücksicherung         Datenbanksicherung         Datenbankrücksicherung mit DatabaseRestore         Anhang         SDS-Prüfgeräte anschließen         Software Adobe / Acrobat Reader installieren         Verzeichnisstruktur von KIPAS 2                                                                |                    |
| Datenbanksicherung und -Rücksicherung         Datenbanksicherung         Datenbankrücksicherung mit DatabaseRestore         Anhang         SDS-Prüfgeräte anschließen         Software Adobe / Acrobat Reader installieren         Verzeichnisstruktur von KIPAS 2         Struktur der XML-Dateien                               |                    |
| Datenbanksicherung und -Rücksicherung         Datenbanksicherung         Datenbankrücksicherung mit DatabaseRestore         Anhang         SDS-Prüfgeräte anschließen         Software Adobe / Acrobat Reader installieren         Verzeichnisstruktur von KIPAS 2         Struktur der XML-Dateien         Glossar               |                    |
| Datenbanksicherung und -Rücksicherung         Datenbanksicherung         Datenbankrücksicherung mit DatabaseRestore         Anhang         SDS-Prüfgeräte anschließen         Software Adobe / Acrobat Reader installieren         Verzeichnisstruktur von KIPAS 2         Struktur der XML-Dateien         Glossar         Index |                    |

## Einführung

### Leistungsübersicht KIPAS 2

KIPAS 2, die Werkstattsoftware für Tachographen, stellt eine große Arbeitserleichterung für alle Partnerwerkstätten dar, die ermächtigt sind, mechanische, modulare und digitale Tachographen einzubauen und zu überprüfen.

Mit KIPAS 2 können Sie

- den Prüfnachweis sowie das Einbau- und Konstantenschild in einem Vorgang drucken,
- den Meldebeleg erstellen,
- Kunden- und Fahrzeugdaten verwalten,
- Prüfungstermine überwachen,
- in Verbindung mit der Werkstattkarte die Massenspeicherdaten von digitalen Tachographen auslesen, speichern und archivieren sowie
- die Daten der Werkstattkarte selbst anzeigen und archivieren.

Damit das alles schnell und einfach geht, können mit KIPAS 2 Daten direkt eingelesen werden von

- der Werkstattkarte,
- Service-Diagnose-Systemen wie CTC, MTC und ATC,
- einem Notebook,
- einem Downloadkey.

Mit KIPAS 2 können Sie auch direkt auf die Dokumentation zum Downloadkey zugreifen.

### Demoversion der Software

Damit Sie sich im Vorfeld ein Bild über die Leistungsfähigkeit der Werkstattsoftware KIPAS 2 machen können, gibt es diese als Demoversion.

Die Demoversion zeigt Ihnen alle Menüpunkte, die wichtig sind, um KIPAS 2 kennen zu lernen. Die Funktionen zu den digitalen Tachographen, beispielsweise "Massenspeicherdaten archivieren", und zu den Auswertungen sind jedoch nicht freigeschaltet.

Alle Daten, die Sie in der Demoversion erfassen (wie Kundendaten, Prüfungsdaten usw.), bleiben beim Lizenzieren der Software erhalten.

Weitere Informationen finden Sie unter Inbetriebnahme und Lizenzierung der Software.

### Vollversion der Software und KIPAS Licence Card

Wenn Sie sich von der Leistungsfähigkeit von KIPAS 2 überzeugt haben, brauchen Sie dieses Ihrem Service-Partner nur noch mit der Aktivierungsanforderung mitzuteilen (per E-Mail, Fax oder Post).

Anhand der Aktivierungsanforderung (Werkstattdaten) erzeugt Ihr Service-Partner Ihre firmenspezifische KIPAS Licence Card mit allen Lizenzinformationen. Pro Softwarelizenz erhalten Sie eine KIPAS Licence Card ausgeliefert.

Weitere Informationen finden Sie unter Inbetriebnahme und Lizenzierung der Software.

### Sprache und Formate der Software

KIPAS 2 steht in verschiedenen Länder- und Sprachvarianten zur Verfügung: Belgien, Dänemark, Deutschland, Estland, Finnland, Frankreich, Griechenland, Irland, Island, Italien, Lettland, Litauen, Liechtenstein, Luxemburg, Malta, Niederlande, Norwegen, Österreich, Polen, Portugal, Schweden, Schweiz, Slowakei, Slowenien, Tschechien, Ungarn, Vereinigtes Königreich und Zypern.

Mit der installierten Ländervariante werden automatisch die Sprache, die länderspezifischen Formate für Dezimaltrennzeichen, Tausendertrennzeichen und Datum sowie der durch die nationale Gesetzgebung vorgeschriebene Archivierungszeitraum für Massenspeicherdaten digitalter Tachographen eingestellt.

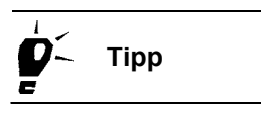

In Ländern mit mehr als einer Amtssprache, beispielsweise der Schweiz, kann der Benutzer die "Amtssprache" über das Menü "Extras" zu jedem späteren Zeitpunkt wechseln.

### Prüfnachweis-Vordrucke

Für das Ausdrucken der Prüfnachweise mit KIPAS 2 gibt es spezielle Vordrucke mit selbstklebendem Einbau- und Konstantenschild.

Die Vordrucke können Sie bei Ihrem Service-Partner beziehen.

### Wichtiger Hinweis zum Datenschutz und zur Datensicherungspflicht

### Datenschutz

Das Datenschutzgesetz fordert, dass personenbezogene Daten vor Missbrauch durch Dritte geschützt werden müssen. Verstöße gegen das Datenschutzgesetz sind strafbar.

Als Benutzer einer EDV-Anlage, mit deren Hilfe Sie personenbezogene Daten elektronisch erfassen, verarbeiten und speichern, sind Sie zur Einhaltung des Datenschutzgesetzes verpflichtet.

HinweisSorgen Sie durch entsprechende technische und organisatorische<br/>Maßnahmen dafür, dass personenbezogene Daten in KIPAS 2 gegen<br/>Einsicht und Zugriff durch Unbefugte geschützt sind.

### Datensicherungspflicht

Für die Sicherung der Daten sind Sie als Benutzer selbst verantwortlich.

Hinweis Sichern Sie die Daten in Intervallen, die bei einem möglichen Datenverlust die Wiederherstellung sämtlicher Daten mit vertretbarem Aufwand gewährleisten. Dies sollte bei täglicher Datenaufnahme eine tägliche Sicherung sein.

Weitere Informationen zum Sichern der Datenbank finden Sie unter Datenbanksicherung.

## Über das Handbuch

### Struktur des Handbuchs

Der Aufbau des Handbuches orientiert sich an der Struktur der Software. Die Hauptmenüs von KIPAS 2 bilden jeweils ein Hauptkapitel. Die zu einem Menü gehörenden Befehle werden in der Reihenfolge innerhalb des Menüs beschrieben.

Damit Sie beim Arbeiten mit KIPAS 2 zügig vorankommen, finden Sie jeweils zu Beginn eines Hauptkapitels eine Kurzbeschreibung der Befehle des jeweiligen Menüs.

Alle Kapitel sind in der gleichen Weise aufgebaut, um Ihnen den Zugriff auf Informationen zu erleichtern.

### Inhalte des Handbuchs

Hinweis

In dieser Dokumentation sind alle Beispiele auf die Installation von KIPAS 2 auf einem Werkstatt-Computer mit dem Betriebssystem Windows XP im Standard-Layout bezogen.

### Einführung

In der Einführung erhalten Sie einen Überblick über den Leistungsumfang der Werkstattsoftware KIPAS 2. Sie erfahren, welche Unterschiede zwischen der Demoversion und der lizenzierten Version bestehen und welche Prüfnachweisvordrucke Sie beim Einsatz von KIPAS 2 verwenden können.

### Über das Handbuch

Damit Sie schnell mit dem Handbuch arbeiten können, erläutern wir Ihnen, welche Konventionen und Symbole im Handbuch verwendet werden.

#### **Erste Schritte**

In diesem Abschnitt erfahren Sie, welche allgemeinen Regeln für die Programmbedienung gelten, wie Sie die Software in Betrieb nehmen und lizenzieren sowie welche Vorarbeiten erledigt sein müssen, bevor Sie mit KIPAS 2 Prüfnachweise erfassen und ausdrucken können.

### Programmbeschreibung KIPAS 2: Die Menüs "Datei" bis "?"

Gegliedert nach den Befehlen der Hauptmenüs von KIPAS 2 erhalten Sie in diesem Abschnitt detaillierte Beschreibungen zu allen Softwarefunktionen (Befehlen). Schrittweise Handlungsanweisungen mit ausführlichen Feldbeschreibungen zu den erklärungsbedürftigen Feldern weisen Ihnen den Weg durch die einzelnen Softwarefunktionen.

### Anhang

Zu guter Letzt haben wir für Sie im Anhang noch einige nützliche Informationen zusammengestellt: wie Sie das SDS-Prüfgerät anschließen, den Adobe / Acrobat Reader installieren, eine Übersicht der Verzeichnisstruktur von KIPAS 2, Informationen zu den Strukturen der XML-Dateien von KIPAS 2, ein Glossar und ein Abkürzungsverzeichnis sowie einen Index.

### Aufbau des Handbuchs

Damit Sie sich im Handbuch gut zurecht finden, werden verschiedene Gestaltungsmerkmale und Symbole eingesetzt. Diese finden Sie im Folgenden erklärt.

#### Benennungen

Benennungen von Menüs, Befehlen, Registerkarten, Gruppentiteln und Feldern aus der beschriebenen Software werden innerhalb des Textes in Anführungszeichen gesetzt.

Beispiel: 1. Wählen Sie "Dokumente".

#### Menüs und zugehörige Programmbefehle im Text

Um die Zugehörigkeit eines Befehls zu einem Menü oder die Zugehörigkeit eines Gruppenfeldes zu einer Registerkarte zu kennzeichnen, haben wir uns für folgende Methode entschieden: Die softwarespezifischen Bezeichnungen werden nacheinander aufgeführt in der Reihenfolge Menü, Untermenü, Befehl usw. und mit einem ">"-Zeichen getrennt. Das ">" zeigt die Hierarchie an.

Beispiel: "Prüfung > Neu" steht für den Befehl "Neu" im Menü "Prüfung".

Um die Zugehörigkeit einer Registerkarte oder eines Gruppenfeldes zu einem Befehl zu kennzeichnen, verwenden wir in der hierarchischen Darstellung den ":" (Doppelpunkt).

Beispiel: "Prüfung > Neu: Fahrzeugprüfung" steht für die Registerkarte "Fahrzeugprüfung" im Befehl "Neu" des Menüs "Prüfung".

### Querverweise als Hyperlinks

Querweise auf verwandte Themen im Handbuch finden Sie im Text als Hyperlink. Hyperlinks erkennen Sie an der Textfarbe blau. Mit einem Mausklick auf den Hyperlink können Sie zum angezeigten Thema wechseln.

Die Schaltfläche "Vorherige Ansicht" in der Fußzeile des Adobe / Acrobat Reader bringt Sie dann genauso einfach wieder an die Stelle zurück, von der aus Sie gestartet sind.

### Hervorhebungen

Besonders wichtige Aussagen finden Sie im Text unterstrichen.

Beispiel: weniger als 24 Stunden.

### Schaltflächen und Tasten

Sind bei der Programmbedienung bestimmte Schaltflächen des Programmfensters oder Tasten der Tastatur zu bedienen, so werden diese mit einer eckigen Klammer gekennzeichnet.

Beispiel: [OK].

### Aufzählungen

Aufzählungen sind mit einem Punkt gekennzeichnet.

Beispiel: • Service-Diagnose-System

### Handlungsanleitungen

Handlungsanleitungen sind folgendermaßen aufgebaut:

#### So beginnt eine Handlungsanleitung:

- 1. Arbeitsschritte werden nummeriert, sofern Sie mehrere Schritte in einer bestimmten Reihenfolge ausführen sollen.
  - Wenn eine Handlung aus mehreren Teilschritten besteht oder
  - Sie programmbezogen wählen können, sind die Teilschritte eingerückt und als Aufzählungen mit Bindestrich markiert.

Hinweise und Reaktionen vom Programm innerhalb der Handlung sind eingerückt und weisen keine Aufzählungszeichen auf.

### Symbole

Die folgenden Symbole finden Sie im Handbuch:

| !        | Hinweis       | Wichtige Hinweise zur Software, einem angeschlossenen Gerät und zu Programmzusammenhängen.                            |
|----------|---------------|----------------------------------------------------------------------------------------------------|
| <b>/</b> | Voraussetzung | Bedingungen und Voraussetzungen, die erfüllt sein müssen, um eine Handlung oder einen Menübefehl ausführen zu können. |
| <b>•</b> | Тірр          | Praxistipps für die Arbeit mit KIPAS 2 oder mit dem Handbuch.                                                         |
| 4        | Vorsicht      | Warnung vor Bedienfehlern, die Sie unbedingt beachten sollten, um<br>Fehler oder gar Datenverlust zu vermeiden.       |

### Zeichen

Die nachfolgende Tabelle fasst die Zeichen noch einmal zusammen, die in diesem Dokument genutzt werden:

| Zeichen    | Beschreibung                                                                       |  |
|------------|------------------------------------------------------------------------------------|--|
| ""         | Menüeinträge, einzelne Programmbefehle,<br>Registerkarten, Gruppentitel und Felder |  |
| ( )        | Ergänzungen, Erläuterungen, Querverweise,<br>Beispiele                             |  |
|            | Hervorhebung von Inhalten                                                          |  |
| > und<br>: | Befehle innerhalb eines Menüs und<br>Register oder Gruppenfeld im Programmbefehl   |  |
| []         | Schaltflächen und Tasten                                                           |  |

### Aufruf und Verwendung der Hilfe

Die Benutzerdokumentation zu KIPAS 2 steht Ihnen in der Software als Online-Hilfe und für den Ausdruck im PDF-Format zur Verfügung.

Die PDF-Version der Benutzerdokumentation erhalten Sie über "Dokumente" mit dem Befehl "KIPAS 2". Den kostenlosen Adobe / Acrobat Reader für das Anzeigen und Drucken von PDF-Dokumenten können Sie aus dem Internet herunterladen (www.adobe.com/support/downloads/main.htm). Weitere Informationen finden Sie unter Software Adobe / Acrobat Reader installieren.

Auf die Online-Hilfe können Sie

- Zugreifen über die Schaltfläche "Hilfe zu KIPAS 2",
- Zugreifen über das Menü "?" und
- Zugreifen über die F1-Taste.

F Tipp

Tipp

Das Online-Hilfefenster ist in seiner Größe veränderbar. Sie können es mit dem Mauszeiger nach Bedarf verkleinern und vergrößern.

### Zugreifen über die Schaltfläche "Hilfe zu KIPAS 2"

Über die Schaltfläche "Hilfe zu KIPAS 2" können Sie die Hilfe öffnen.

#### So öffnen Sie die Hilfe über die Schaltfläche "Hilfe zu KIPAS 2":

 Klicken Sie in der Symbolleiste auf die Schaltfläche "Hilfe zu KIPAS 2".

Die Online-Hilfe startet mit der Willkommensseite.

Um zum gewünschten Hilfethema zu gelangen, stehen Ihnen folgende Möglichkeiten zur Verfügung:

- Inhaltsverzeichnis
- Index
- Volltextsuche.

### Zugreifen über das Menü "?"

Die "Hilfe zu KIPAS 2" können Sie wie jeden anderen Menübefehl öffnen.

#### So öffnen Sie die Hilfe über das Menü "?":

Wählen Sie "? > Hilfe zu KIPAS 2".

Die Online-Hilfe startet mit der Willkommensseite; siehe Zugreifen über die Schaltfläche "Hilfe zu KIPAS 2".

#### Zugreifen über die F1-Taste

Während des Arbeitens mit KIPAS 2 können Sie aus dem Programmfenster heraus das passende Hilfethema aufrufen.

### So öffnen Sie die Hilfe über die F1-Taste:

• Drücken Sie die [F1]-Taste.

Die Online-Hilfe startet mit der ersten Seite des Hilfethemas, das zum aktuell geöffneten Programmfenster gehört.

Für den Sprung zu weiteren Informationen stehen Ihnen zur Verfügung:

- Hyperlinks im Text
- Inhaltsverzeichnis der Online-Hilfe
- Index und Volltextsuche der Online-Hilfe.

#### So beenden Sie die Hilfe:

• Klicken Sie auf die Schaltfläche 🔀 "Schließen" rechts oben in der Titelleiste des Hilfefensters.

Das Hilfefenster wird geschlossen.

### Schaltflächen der Online-Hilfe

| Symbol | Funktion                             |
|--------|--------------------------------------|
| «      | Vorherige Seite anzeigen             |
| >      | Nächste Seite anzeigen               |
|        | Angewähltes Hilfethema drucken       |
|        | Seite und Drucker einrichten         |
|        | Register "Inhaltsverzeichnis" öffnen |
|        | Register "Index" öffnen              |
| 9      | Register "Volltextsuche" öffnen      |

## Erste Schritte

### Übersicht

Im Folgenden erhalten Sie Informationen zu den Themen:

### • Allgemeine Regeln zur Programmbedienung

Möglicherweise sind Sie noch nicht vertraut mit dem Aufbau und der Funktionsweise von Softwareprogrammen. In diesem Abschnitt erhalten Sie einen kurzen Überblick über die Benutzeroberfläche und deren Bedienelemente und wie diese Elemente zu verstehen sind.

#### KIPAS 2-Softwarekomponenten

In diesem Abschnitt finden Sie zusätzliche Informationen über die Softwarekomponenten von KIPAS 2, damit Sie deren Funktionsweise besser verstehen.

### • Inbetriebnahme und Lizenzierung der Software

In diesem Abschnitt erfahren Sie, wie Sie die Software nach der Installation einrichten, wie Sie nach dem Erwerb der Softwarelizenz eine vollfunktionsfähige Software erhalten und wie Sie nach Änderung von Werkstattdaten die Software neu lizenzieren können.

### • Einrichten von KIPAS 2

In diesem Abschnitt erfahren Sie, welche Arbeitsschritte und Einstellungen nach der Installation notwendig sind, bevor Sie mit dem Erfassen von Prüfnachweisen in KIPAS 2 beginnen können.

### Allgemeine Regeln zur Programmbedienung

### Anwahl von Feldern

Eingabefelder können per Mausklick oder von Feld zu Feld mit Hilfe der [Tabulator]-Taste angewählt werden.

### Farbig hinterlegte Eingabe- und Listenfelder

Farbig hinterlegte Eingabe- und Listenfelder sind Pflichtfelder. Dies bedeutet, dass Sie in diesem Feld eine Eingabe vornehmen oder aus der Liste einen Eintrag auswählen müssen. Bei allen nicht farbig hinterlegten Feldern (Kann-Feldern) ist es Ihnen überlassen, ob Sie Daten eingeben beziehungsweise auswählen.

### Grau hinterlegte Felder

Grau hinterlegte Felder sind entweder gesperrt oder reine Anzeigefelder. In diesen Feldern können Sie keine Änderungen vornehmen.

### Inaktive Schaltflächen (graue Schrift)

Schaltflächen von Funktionen, die in der aktuellen Programmsituation nicht ausgeführt werden können, werden mit grauer Schrift dargestellt.

### Kurzhilfe (Quick Info) zu Feldern und Schaltflächen

Wenn Sie eine kurze Information zur Funktion einer Textschaltfläche, einer Symbolschaltfläche oder einem Feld erhalten möchten, halten Sie den Mauszeiger auf das jeweilige Element bis die Kurzhilfe angezeigt wird.

### Symbolschaltflächen für Menübefehle (Symbolleiste)

Symbolschaltflächen für die wichtigsten Funktionen ermöglichen Ihnen ein komfortables und zügiges Arbeiten in KIPAS 2.

| Symbol       | Funktion (Menübefehl)                                     |
|--------------|-----------------------------------------------------------|
| <del>6</del> | In KIPAS 2 anmelden<br>("Datei > Anmelden")               |
|              | Neuen Prüfnachweis erfassen<br>("Prüfung > Neu")          |
| 2            | Prüfnachweis öffnen<br>("Prüfung > <mark>Öffnen</mark> ") |
| <b></b>      | Kundenverwaltung öffnen<br>("Prüfung > Kundenverwaltung") |
|              | Hilfe zu KIPAS 2 öffnen<br>("? > "Hilfe zu KIPAS 2"")     |

### Schaltflächen für Navigation

| Symbol | Funktion                       |
|--------|--------------------------------|
| K      | Zum ersten Datensatz springen  |
| •      | Vorherigen Datensatz anzeigen  |
|        | Nächsten Datensatz anzeigen    |
|        | Zum letzten Datensatz springen |

### Schaltflächen für Befehle

| Symbol       | Funktion                       |
|--------------|--------------------------------|
| +            | Neuen Datensatz einfügen       |
| X            | Datensatz löschen / stornieren |
| <b>う</b>     | Änderungen verwerfen           |
| $\checkmark$ | Datensatz speichern            |
| 3            | Datensatz aktualisieren        |
| 8            | Datensatz drucken              |

### KIPAS 2-Softwarekomponenten

Die Software KIPAS 2 besteht aus den Komponenten:

Anwendung KIPAS 2

Mit der Anwendung KIPAS 2 erledigen Sie komfortabel Ihre täglichen Aufgaben mit Hilfe von klar strukturierten Programmfenstern, Listenfeldern, Schaltflächen usw.

Applikationsserver JBoss

Der Applikationsserver ist das Bindeglied zwischen dem Datenbankserver MSDE und der Anwendung KIPAS 2.

Um mit der Anwendung KIPAS 2 arbeiten zu können, müssen der Datenbankserver MSDE und der Applikationsserver JBoss gestartet sein und miteinander in Verbindung stehen.

• Datenbankserver MSDE (Microsoft Database Engine)

Bei der Installation von KIPAS 2 wird im Datenbankserver eine Datenbank für KIPAS 2 eingerichtet. In dieser Datenbank werden Informationen wie beispielsweise Daten Ihrer Kunden und der KIPAS-Benutzer, Prüfnachweise usw. gespeichert.

Mit Hilfe des Datenbankservers werden die Daten in die Datenbank hineingeschrieben und – in umgekehrter Richtung – Daten, die vom Applikationsserver angefordert werden, aus der Datenbank ausgelesen.

CD - Backup

Mit diesem Zusatzprogramm können Sie Massenspeicherdaten direkt aus KIPAS 2 sowie zeitgesteuert Backup-Dateien der KIPAS 2-Datenbank und andere Dateien auf CD-ROM brennen. CD - Backup wird automatisch mit der Anwendung KIPAS 2 gestartet und beendet.

DatabaseRestore

Mit diesem Zusatzprogramm können Sie eine Datenbanksicherung der KIPAS 2 Datenbank rücksichern.

### KIPAS 2 Datenbank

Bei der Installation von KIPAS 2 wird eine Datenbank angelegt, die über den Datenbankserver MSDE gesteuert wird. Der Zugriff über MSDE wird mit einem Datenbank-Administratorkennwort geschützt.

**Hinweis** 

Wurde dieses Kennwort bei der Installation von KIPAS 2 nicht abgefragt, so wurde automatisch "**kipas20**" als Datenbank-Administratorkennwort hinterlegt.

Dieses Kennwort kann mit geeigneten Tools nachträglich geändert werden.

Hinweis Beachten Sie bitte, dass Sie das aktuelle Datenbank-Administratorkennwort bei jeder zusätzlichen Installation von Programmen eingeben müssen, die mit einer MSDE-Datenbank arbeiten.

### Autostart und Dienste

Damit die Verbindung zwischen den einzelnen Komponenten hergestellt werden kann, werden diese in einer bestimmten Reihenfolge gestartet.

Bei der Installation von KIPAS 2 wird der Applikationsserver JBoss als so genannter Dienst eingerichtet, so dass er beim Starten des Betriebssystems automatisch gestartet wird; siehe dazu auch Starten und Beenden des Applikationsservers JBoss.

Auch der Datenbankserver MSDE wird üblicherweise automatisch mit dem Start des Betriebssystems gestartet; siehe dazu auch Starten und Beenden des Datenbankservers MSDE.

KIPAS 2 wird manuell gestartet; siehe Starten und Beenden der Anwendung KIPAS 2. Zur Vereinfachung kann dazu eine Verknüpfung auf den Desktop, in die Startleiste oder in den Autostart-Ordner gelegt werden.

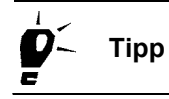

Sollte der automatische Start von JBoss und MSDE auf Ihrem Computer nicht ausgeführt werden, so prüfen Sie über "Start > Systemsteuerung > Leistungen und Wartung > Verwaltung > Dienste", ob folgende Dienste gestartet wurden:

- MSSQLSERVER
- SQLSERVERAGENT
- JBOSS30.

Über das Eigenschaftenfenster des jeweiligen Dienstes können Sie den Starttyp auswählen.

Außerdem können Sie bei Windows-Betriebssystemen die Programmkomponenten auch über "Autostart" automatisch mit dem Betriebssystem starten lassen.

TU00-0880-5011101

Hinweis

Weiterführende Informationen zu diesen Funktionen ("Dienste" und "Autostart") finden Sie in der Dokumentation des Betriebssystems.

Beachten Sie bitte, dass jedes gestartete Programm Arbeitsspeicher belegt, unabhängig davon, ob Sie das Programm gerade nutzen oder nicht. Wenn Sie auf dem Computer weitere rechenintensive Programme nutzen, empfehlen wir Ihnen, KIPAS 2 erst zu starten, wenn Sie da-

mit arbeiten wollen.

### Starten und Beenden der Anwendung KIPAS 2

Wie Sie

- die Software beim erstmaligen Start in Betrieb nehmen, erfahren Sie unter Inbetriebnahme und Lizenzierung der Software.
- sich in KIPAS 2 anmelden, erfahren Sie unter "Anmelden".
- in KIPAS 2 Benutzer anlegen, erfahren Sie unter "Werkstattdaten ändern".

### So starten Sie die Anwendung KIPAS 2:

- 1. Starten Sie KIPAS 2, indem Sie
  - in "Start > Alle Programme > KIPAS 2" den Befehl "KIPAS 2" wählen

oder - sofern eingerichtet -

- auf das Programmsymbol "KIPAS 2" auf dem Desktop klicken,
- auf das Programmsymbol "KIPAS 2" in der Schnellstartleiste klicken,
- über "Start > Ausführen …" den Befehl "C:\Programme\kipas20\KIPAS20.exe" ausführen.

Wenn in der KIPAS 2 Datenbank Download-Dateien von Massenspeicherdaten digitaler Tachographen gespeichert sind, die gemäß den nationalen Regelungen nicht länger archiviert werden müssen, wird eine Abfrage angezeigt, ob diese Daten gelöscht werden sollen.

- 2. Klicken Sie auf
  - [Ja], wenn Sie diese Download-Dateien (Massenspeicherdaten) löschen möchten.

Alle Download-Dateien, deren Archivierungszeitraum überschritten ist, werden – ohne weitere Abfrage – gelöscht.

- [Nein], wenn Sie diese nicht löschen möchten.

Informationen, wie Sie Download-Dateien manuell aus der Datenbank löschen können, finden Sie unter "Massenspeicher löschen".

Die Anwendung KIPAS 2 wird mit dem Programmhauptfenster gestartet.

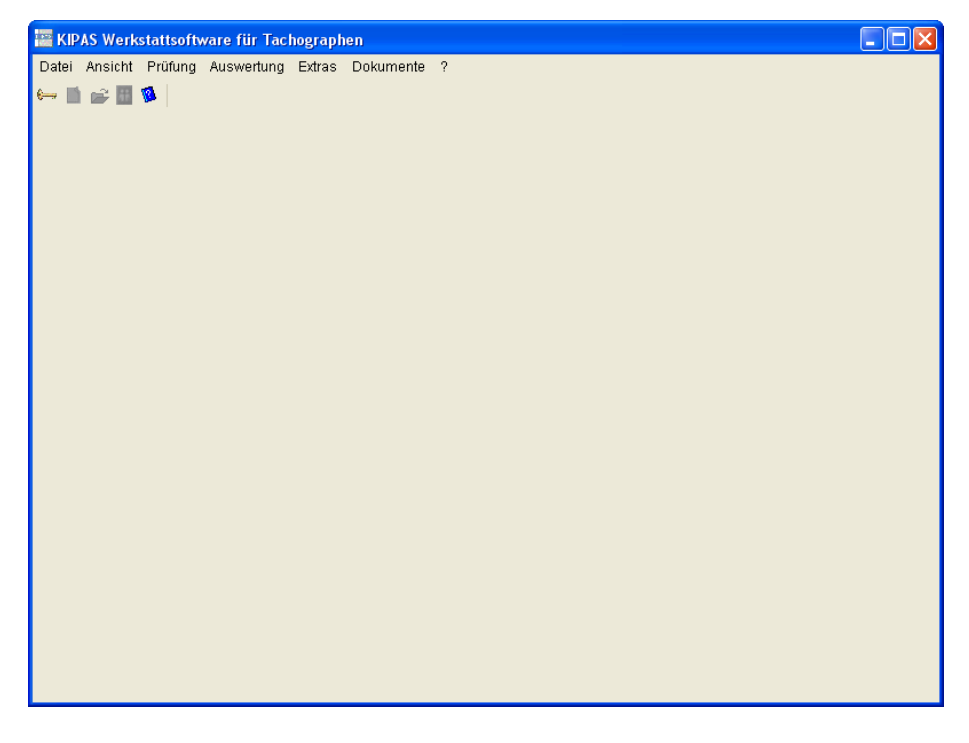

In der Taskleiste werden KIPAS 2 und dessen Zusatzprogramm CD - Backup als aktive Programme angezeigt.

3. Wenn Sie mit KIPAS 2 arbeiten möchten, müssen Sie sich zuvor anmelden (siehe "Anmelden").

### So beenden Sie die Anwendung KIPAS 2:

- 1. Schließen Sie sofern nicht bereits geschehen das aktuell geöffnete Programmfenster.
- 2. Beenden Sie KIPAS 2, indem Sie
  - den Befehl "Datei > Beenden" wählen oder
  - auf die Schaltfläche 🔀 ("Schließen") oben rechts in der Titelleiste des Programmfensters klicken.

Die Anwendung KIPAS 2 und das Zusatzprogramm CD - Backup werden beendet.

Wenn über "Extras > Optionen", Register "Datenbanksicherung" festgelegt ist, dass die Datenbank beim Beenden der Anwendung gesichert werden soll, wird eine entsprechende Abfrage angezeigt.

- 3. Klicken Sie auf
  - [Ja], wenn Sie die Datenbank sichern wollen.
  - [Nein], wenn Sie keine Sicherung benötigen.

Wenn Sie die Datenbanksicherung gestartet haben, informiert Sie eine Fortschrittsanzeige über den Stand der Datensicherung.

### Anhalten und Fortsetzen des Zusatzprogramms CD - Backup

Das Zusatzprogramm CD - Backup, mit dem Sie Massenspeicherdaten direkt aus der Anwendung KIPAS 2 sowie zeitgesteuert Backup-Dateien der KIPAS 2-Datenbank und andere Dateien auf CD-ROM brennen können, wird automatisch mit der Anwendung KIPAS 2 gestartet und beendet.

Über "Anhalten" und "Fortsetzen" des Programms können Sie das Zusatzprogramm vorübergehend ausschalten, beispielsweise wenn Sie das CD-Laufwerk für einen anderen Vorgang nutzen wollen.

Das Symbol im Infobereich der Taskleiste zeigt den Status des Programms an:

| Symbol | Status                              |
|--------|-------------------------------------|
|        | CD-Writer einsatzbereit             |
| ×      | CD-Writer angehalten                |
| *      | CD-Writer brennt Daten              |
|        | CD-Writer hat eine (Fehler-)Meldung |

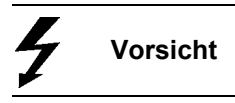

Mit dem Beenden des Zusatzprogramms CD - Backup wird auch die Anwendung KIPAS 2 beendet. Eventuell in KIPAS 2 noch nicht gespeicherte Daten können dabei verloren gehen!

### So halten Sie das Zusatzprogramm CD - Backup an:

 Öffnen Sie über die rechte Maustaste zum Programmsymbol in der Taskleiste das zugehörige Kontextmenü und wählen Sie den Befehl "Anhalten".

CD - Backup ist angehalten.

### So setzen Sie das Zusatzprogramm CD - Backup fort:

 Öffnen Sie über die rechte Maustaste zum Programmsymbol in der Taskleiste das zugehörige Kontextmenü und wählen Sie den Befehl "Fortsetzen".

CD - Backup ist wieder betriebsbereit.

### Starten und Beenden des Applikationsservers JBoss

Der Applikationsserver JBoss verbindet die Anwendung KIPAS 2 mit dem MSSQL-Server.

So starten Sie den Applikationsserver JBoss, falls er einmal angehalten oder beendet wurde:

- Starten Sie den Applikationsserver, indem Sie
  - entweder in "Start > Alle Programme > KIPAS 2" den Befehl "JBoss 3.0 neu starten" wählen,
  - oder über "Start > Systemsteuerung > Verwaltung > Dienste" zuerst den Namen "JBoss" anklicken und anschließend "Den Dienst neu starten" wählen.

Der Applikationsserver wird gestartet.

### So beenden Sie den Applikationsserver JBoss:

Vorsicht

Stellen Sie sicher, dass insbesondere in einer Netzwerkinstallation kein Benutzer mehr mit KIPAS 2 arbeitet, wenn Sie aus irgendeinem Grund den Applikationsserver beenden müssen.

Bedenken Sie, dass mit dem Beenden von JBoss die Verbindung zur Datenbank unterbrochen wird und mit KIPAS 2 nicht mehr gearbeitet werden kann. Beenden Sie den Applikationsserver JBoss nur, wenn Sie ganz sicher sind, dass im Augenblick nicht mit KIPAS 2 gearbeitet wird.

• Beenden Sie den Applikationsserver, indem Sie über "Start > Systemsteuerung > Verwaltung > Dienste" den Namen "JBoss" anklicken und anschließend "Den Dienst beenden" wählen.

Der Applikationsserver wird beendet.

### Starten und Beenden des Datenbankservers MSDE

Das Symbol im Infobereich der Taskleiste zeigt den Status des Datenbankservers an:

| Symbol | Status                     |
|--------|----------------------------|
| ю      | Datenbankserver läuft      |
| То     | Datenbankserver angehalten |
| ъ      | Datenbankserver beendet    |

So starten Sie den Datenbankserver, falls er einmal angehalten oder beendet wurde:

- Starten Sie den Datenbankserver, indem Sie
  - entweder über die rechte Maustaste zum Programmsymbol in der Taskleiste das zugehörige Kontextmenü öffnen und den Befehl "MSSQLServer - Starten" beziehungsweise nach dem Anhalten "MSSQLServer - Fortsetzen" wählen,
  - oder über "Start > Systemsteuerung > Verwaltung > Dienste" zuerst auf "MSSQLSERVER" klicken und anschließend "Den Dienst starten" beziehungsweise "Den Dienst neu starten" wählen.

Der MSSQL-Server wird gestartet.

| So beenden Sie | den Datenbankserver: |
|----------------|----------------------|
|----------------|----------------------|

VorsichtStellen Sie sicher, dass insbesondere in einer Netzwerkinstallation kein<br/>Benutzer mehr mit KIPAS 2 arbeitet, wenn Sie aus irgendeinem Grund<br/>den Datenbankserver beenden müssen.

Bedenken Sie, dass mit dem Beenden von MSDE die Verbindung zur Datenbank unterbrochen wird und mit KIPAS 2 nicht mehr gearbeitet werden kann. Beenden Sie den Datenbankserver nur, wenn Sie ganz sicher sind, dass im Augenblick nicht mit KIPAS 2 gearbeitet wird.

- Beenden Sie den MSSQL-Server, indem Sie
  - entweder in der Taskleiste über die rechte Maustaste das zugehörige Kontextmenü öffnen und den Befehl "MSSQLServer – Beenden" wählen,
  - oder über "Start > Systemsteuerung > Verwaltung > Dienste" zuerst auf "MSSQLSERVER" klicken und anschließend "Den Dienst beenden" wählen.

Der MSSQL-Server wird beendet.

### Chipkarten einlesen

In KIPAS 2 können von Chipkarten eingelesen werden:

- Lizenzdaten der KIPAS Licence Card
- Daten der Werkstattkarte (beim "Anmelden" in KIPAS 2 mit einer Werkstattkarte).

Voraussetzung

Für das Einlesen von Chipkartendaten ist es erforderlich, dass

- der zum Lieferumfang gehörende Chipkartenleser an den Computer angeschlossen ist und
- in "Extras > Optionen: Register "Tachographen / Prüfgeräte" die Einstellungen zum Chipkartenleser korrekt sind.

Zusätzliche Chipkartenleser erhalten Sie von Ihrem Service-Partner.

HinweisDie Daten von der Chipkarte können nur gelesen werden, wenn die<br/>Chipkarte lagerichtig in den Chipkartenleser gesteckt wurde (siehe<br/>nachfolgende Abbildung).

VorsichtDie Chipkarte darf während des Lesevorgangs nicht aus dem Chipkar-<br/>tenleser herausgezogen werden. Dies kann zur Beschädigung der Da-<br/>ten auf der Chipkarte führen.

### So lesen Sie eine Chipkarten ein:

• Stecken Sie Ihre Chipkarte – mit nach unten und vorne gerichtetem Chip – bis zum Anschlag in den Chipkartenleser.

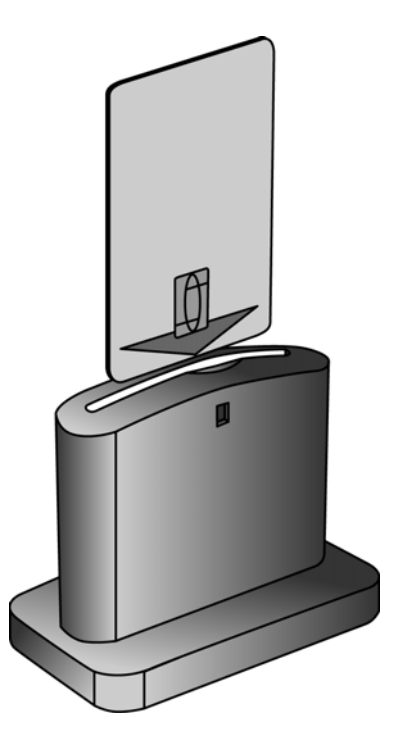

Weitere Informationen finden Sie unter "Anmelden" und "Softwarelizenzierung".

### Inbetriebnahme und Lizenzierung der Software

Nach der Installation von KIPAS 2 sind folgende Aktivitäten zu unterscheiden:

- Inbetriebnahme (Demomodus)
- Erstmalige Lizenzierung
- Neulizenzierung nach Änderung von Werkstattdaten.

In engem Zusammenhang mit der Lizenzierung stehen die vier Betriebsmodi der Software KIPAS 2:

- Demomodus
- Temporärer Vollmodus
- Vollmodus
- Reaktivierungsmodus.

### Demomodus

Die Software ist noch nicht lizenziert. KIPAS 2 steht eingeschränkt zur Verfügung: Archivierung von Massenspeicherdaten, Im- und Export, Auswertungen und der Druck stehen nicht zur Verfügung (siehe auch Demoversion der Software). "Anmelden" in KIPAS 2 ist bereits im Demomodus erforderlich.

Weitere Informationen finden Sie unter Inbetriebnahme (Demomodus).

### Vollmodus

Wird KIPAS 2 lizenziert, indem die Lizenzdaten über die KIPAS Licence Card eingelesen wurden, stehen alle Softwarefunktionen zur Nutzung bereit (siehe auch Vollversion der Software und KIPAS Licence Card).

Weitere Informationen finden Sie unter Erstmalige Lizenzierung.

### Reaktivierungsmodus

Die Lizenzdaten sind nicht mehr auf dem aktuellen Stand. Nach dem Erstellen einer Aktivierungsanforderung (siehe auch "Werkstattdaten ändern") wechselt KIPAS 2 in den Reaktivierungsmodus.

Bis zum Einlesen der neuen Lizenzdaten werden die Prüfnachweise mit den alten Firmendaten gedruckt.

#### **Temporärer Vollmodus**

Mit dem Eingeben einer Signatur wird KIPAS 2 für 14 Tage in den temporären Vollmodus geschaltet.

Weitere Informationen finden Sie unter "Werkstattdaten ändern".

### Inbetriebnahme (Demomodus)

Die Inbetriebnahme von KIPAS 2 umfasst die Schritte von der Installation der Softwarekomponenten bis zur einsatzbereiten Demoversion.

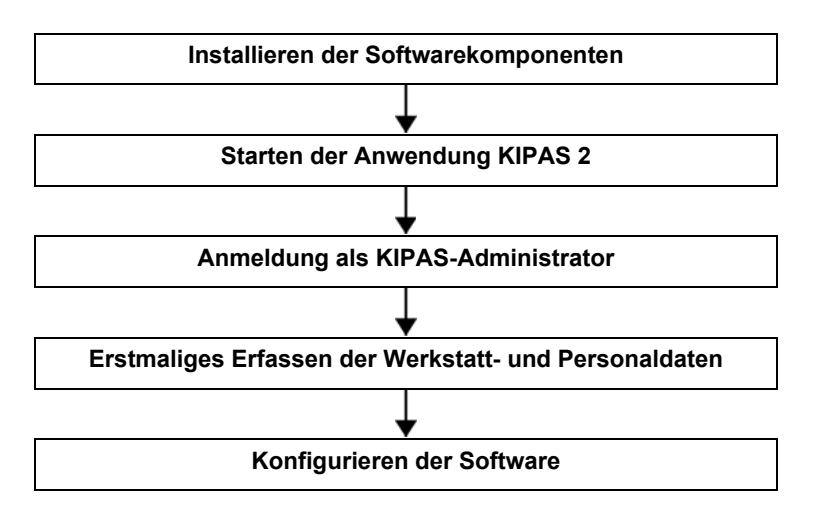

Nach dem Erstellen der Aktivierungsanforderung arbeitet KIPAS 2 im Demomodus. Die Aktivierungsanforderung kann zu einem beliebigen Zeitpunkt erstellt werden.

🗲 Тірр

Hinweis

Lizenzieren können Sie KIPAS 2 jederzeit einfach durch Einlesen der KIPAS Licence Card (siehe Erstmalige Lizenzierung).

#### So nehmen Sie KIPAS 2 in Betrieb:

1. Starten Sie die Anwendung KIPAS 2 (siehe Starten und Beenden der Anwendung KIPAS 2).

Eine Meldung zu den Mitarbeiterdaten wird angezeigt.

| Achtung! |                                                                  |
|----------|------------------------------------------------------------------|
| ٩        | Die Werkstatt- und / oder Mitarbeiterdaten wurden nicht erfasst. |
|          | OK                                                               |

2. Bestätigen Sie die Meldung mit [OK].

Das Fenster wird geschlossen und eine Abfrage zu den erfassten Daten wird angezeigt.

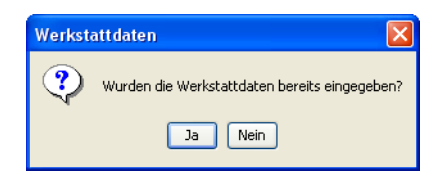

- 3. Klicken Sie auf
  - [Nein], wenn Sie KIPAS 2 zum ersten Mal installiert haben.

Das Anmeldefenster wird angezeigt. Lesen Sie weiter bei Arbeitsschritt 7.

- [Ja], wenn KIPAS 2 schon installiert war und Sie bereits Daten erfasst haben.

Wenn Sie die Abfrage mit [Ja] beantwortet haben, geben Sie als nächstes die Plombennummer ein. Haben Sie diese eingegeben, so können Sie sich im Programm anmelden und mit KIPAS 2 wie gewohnt arbeiten. Weitere Informationen finden Sie in der Installations- und Kurzanleitung auf der KIPAS 2 CD.

| Anmelden     | ×                               |
|--------------|---------------------------------|
|              | Herzlich willkommen bei KIPAS 2 |
| Benutzername | admin                           |
| Kennwort     | ****                            |
|              |                                 |
|              | Werkstattkarte OK Abbrechen     |

- 4. Geben Sie die Standard-Zugangsdaten ein:
  - Benutzername "admin"
  - Kennwort "admin".

С Тірр

Dieses Kennwort kann nach der Inbetriebnahme von KIPAS 2 über den Menübefehl "Extras > Kennwort ändern" geändert werden.

5. Klicken Sie auf [OK].

Die erfolgreiche Anmeldung wird mit einer Meldung angezeigt.

6. Bestätigen Sie die Meldung mit [OK].

Das Fenster "Werkstattdaten ändern" wird automatisch mit der Registerkarte "Werkstatt" geöffnet.

| Werkstattdaten ändern 🛛 🛛 🔀 |  |  |  |  |
|-----------------------------|--|--|--|--|
| Werkstatt Personal          |  |  |  |  |
|                             |  |  |  |  |
| Anschrift                   |  |  |  |  |
| Plombennummer               |  |  |  |  |
| Werkstattname               |  |  |  |  |
|                             |  |  |  |  |
| Anschrift 1                 |  |  |  |  |
| Anschrift 2                 |  |  |  |  |
| PLZ/Ort                     |  |  |  |  |
| Telefon / Zentrale          |  |  |  |  |
| Fax / Zentrale              |  |  |  |  |
| E-Mail-Adresse              |  |  |  |  |
| - Stundensätze              |  |  |  |  |
| Stundensatz 0 AW-Satz 0     |  |  |  |  |
| Verlängerung Speichern      |  |  |  |  |
| - Signatur                  |  |  |  |  |
| OK Abbrechen                |  |  |  |  |

Hinweis

Beachten Sie bitte, dass die Werkstattdaten korrekt eingegeben sind. Diese Angaben werden unter anderem auf den Prüfnachweis gedruckt.

Auch für den Demomodus von KIPAS 2 müssen Sie anschließend mindestens einen Mitarbeiter anlegen.

- 7. Geben Sie im Gruppenfeld "Anschrift" die erforderlichen Daten ein. Im Feld
  - "Plombennummer" die eindeutige Plombennummer Ihrer Firma
  - "Werkstattname" den genauen Namen
  - "Anschrift 1" und "Anschrift 2" die Straße und die Hausnummer sowie bei Bedarf weitere Angaben zur Anschrift, beispielsweise "Niederlassung Frankfurt"
  - "PLZ / Ort" links die Postleitzahl und rechts den Namen des Ortes, in dem sich Ihre Firma befindet
  - "Telefon / Zentrale" die Telefonnummer der Zentrale Ihrer Firma
  - "Fax / Zentrale" die Faxnummer der Zentrale Ihrer Firma
  - "E-Mail-Adresse" die E-Mail-Adresse der Zentrale Ihrer Firma.

Voraussetzung

- 8. Geben Sie im Gruppenfeld "Stundensätze" die erforderlichen Daten ein. Im Feld
  - "Stundensatz" den Stundensatz Ihrer Firma
  - "AW-Satz" den Arbeitswert-Satz (Verrechnungssatz pro 6 Minuten) Ihrer Firma.

Nur wenn Sie alle farbig hinterlegten Felder (Pflichtfelder) auf der Registerkarte "Werkstatt" ausgefüllt haben, können Sie die Daten speichern.

9. [Speichern] Sie die Werkstattdaten.

Sofern die Software kein Versäumnis oder einen Fehler bei der Eingabe erkennt, wird die Meldung angezeigt: "Die Werkstattdaten wurden erfolgreich gespeichert.".

- 10. Bestätigen Sie diese Meldung mit [OK].
- 11. Wechseln Sie zum Register "Personal" und klicken Sie auf

Die Registerkarte wird für die Neuerfassung eines Mitarbeiters geöffnet.

| We | erkstattdaten ändern                                                                                           | × |
|----|----------------------------------------------------------------------------------------------------|---|
| ß  | Werkstatt Personal                                                                                             |   |
|    | Mitarbeiterdaten<br>Vollständiger Name<br>Geburtsdatum<br>Benutzername<br>Kartennummer<br>Kennwort<br>Kennwort |   |
|    | Werkstattkarte                                                                                                 |   |
|    | Mitarbeiterhistorie Firmeneintritt Firmenaustritt Fortbildungslehrgang Aufbaulehrgang                          |   |
|    | OK Abbrechen                                                                                                   |   |

## Hinweis

Für die Inbetriebnahme von KIPAS 2 brauchen Sie die Daten von mindestens einem Mitarbeiter.

- 12. Geben Sie im Gruppenfeld "Mitarbeiterdaten" die erforderlichen Daten ein. Im Feld
  - "Vollständiger Name" den Vor- und Nachnamen des Mitarbeiters
  - "Geburtsdatum" das Geburtsdatum
  - "Benutzername" den Namen des Mitarbeiters, mit dem er sich in KIPAS 2 anmeldet
  - "Kartennummer" die Nummer der Werkstattkarte, welcher der Mitarbeiter zugeordnet werden soll
  - "Kennwort" und "Kennwortbestätigung" das Kennwort, mit dem sich der Benutzer anmeldet. Dieses Kennwort kann von dem Mitarbeiter über den Menübefehl "Extras > Kennwort ändern" nach der Anmeldung geändert werden.
- 13. Geben Sie im Gruppenfeld "Mitarbeiterhistorie" die erforderlichen Daten ein. Im Feld
  - "Firmeneintritt" das Eintrittsdatum des Mitarbeiters in die Firma
  - "Fortbildungslehrgang" das Datum der Teilnahme des Mitarbeiters an einem Fortbildungslehrgang für Tachographenprüfungen
  - "Aufbaulehrgang" das Datum der letzten Teilnahme des Mitarbeiters an einem Aufbaulehrgang für Tachographenprüfungen.
- 14. Speichern Sie die Daten des Mitarbeiters mit 🏑

Sofern die Software kein Versäumnis oder einen Fehler bei der Eingabe erkennt, wird die Meldung angezeigt "Die Mitarbeiterdaten wurden erfolgreich gespeichert."

15. Bestätigen Sie diese Meldung mit [OK].

Die Abfrage, ob Sie weitere Mitarbeiterdaten eingeben möchten, wird angezeigt.

- 16. Klicken Sie auf
  - [Ja], wenn Sie weitere Mitarbeiterdaten eingeben möchten und beginnen Sie wieder mit Arbeitsschritt 11.
  - [Nein], wenn Sie keine weiteren Mitarbeiterdaten eingeben möchten.
- 17. Beenden Sie "Werkstattdaten ändern" mit [OK].

Die Abfrage, ob Sie die Änderungen speichern möchten, wird angezeigt.

18. Bestätigen Sie mit [OK].

Die Meldung wird angezeigt, dass Ihre Werkstattdaten geändert wurden und durch die Siemens VDO Trading GmbH aktiviert werden müssen.

19. Bestätigen Sie mit [OK].

Die Abfrage, ob Sie die Aktivierungsanforderung als Fax-Nachricht drucken oder in eine Exportdatei speichern möchten, wird angezeigt.

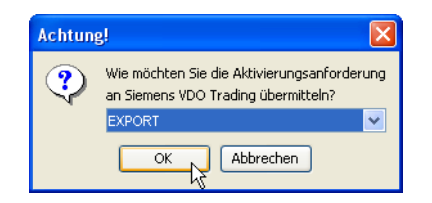

KIPAS 2 startet jetzt im Demomodus und das Programmhauptfenster wird geöffnet. Lesen Sie weiter bei Arbeitsschritt 22.

- 20. Wählen Sie die Ausgabe für die Aktivierungsanforderung. Mit der Auswahl
  - "Fax" wird das Fenster für die Druckoptionen geöffnet. Über dieses können Sie weitere Einstellungen zum Ausdruck treffen sowie den Druck starten.
  - "EXPORT" wird die Aktivierungsanforderung als REQ-Datei mit dem aktuellen Datum im Unterverzeichnis "..\KIPAS20\Upload" gespeichert.
- 21. Starten Sie die Ausgabe mit [OK].

Das Programmfenster "Werkstattdaten ändern" wird automatisch geschlossen.

22. Melden Sie sich als KIPAS-Administrator an; siehe Arbeitsschritt 4.

Sie sollten zunächst weitere Einstellungen vornehmen, beispielweise für die angeschlossenen Geräte.

- Stellen Sie über "Extras > Optionen" die Programmoptionen ein.
   Weitere Informationen finden Sie unter "Optionen".
- 24. Beenden Sie die Bearbeitung der Optionen mit [OK].
- 25. Wenn Sie weitere Eingaben machen wollen, können Sie beispielsweise in der "Kundenverwaltung" mit dem Anlegen von Kundendaten fortfahren.
- 26. Oder beenden Sie KIPAS 2
  - über "Datei > Beenden" oder
  - über die Schaltfläche 🔀 "Schließen" oben rechts in der Titelleiste des Programmfensters.

Das Hauptprogrammfenster von KIPAS 2 wird geschlossen.

27. Schicken Sie Ihre Aktivierungsanforderung per Fax oder E-Mail an Ihren Service-Partner, wenn Sie KIPAS 2 lizenzieren wollen.

Ihr Service-Partner erzeugt anhand der zur Verfügung gestellten Werkstattdaten die KIPAS Licence Card bzw. die Signatur, mit der die Anwendung lizenziert wird; siehe Erstmalige Lizenzierung.

Nur in Ausnahmefällen wird eine Signatur erstellt, mit der KIPAS 2 vorübergehend lizenziert wird. Die Signatur wird Ihnen entweder per Fax, E-Mail oder Telefon mitgeteilt; siehe Signatur eingeben.

## **Erstmalige Lizenzierung**

Durch das Einlesen der KIPAS Licence Card (Chipkarte) in KIPAS 2 lizenzieren Sie Ihre Software, die damit auch automatisch in den Vollmodus wechselt.

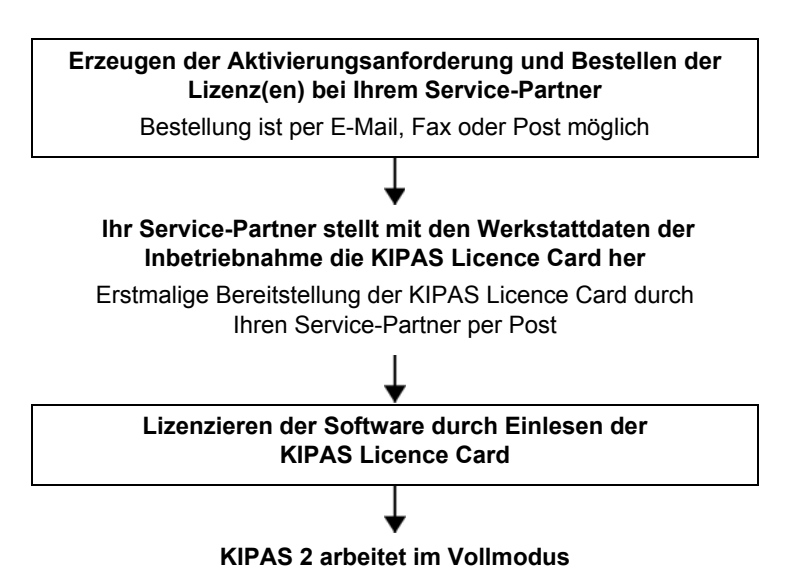

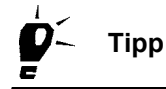

Sollte die KIPAS Licence Card nicht innerhalb der 14 Tage seit Erstellen der Aktivierungsanforderung eingehen, können Sie bei Ihrem Service-Partner eine Signatur beantragen, die KIPAS 2 für 14 Tage in den temporären Vollmodus schaltet; siehe Verlängerung beantragen.

# So lizenzieren Sie KIPAS 2 erstmalig durch Einlesen der KIPAS Licence Card:

1. Stecken Sie die KIPAS Licence Card in den Chipkartenleser.

Hinweis

I

Beachten Sie bitte die Hinweise zum Einlesen von Chipkarten (siehe Chipkarten einlesen).

- 2. Starten Sie KIPAS 2 und melden Sie sich als Administrator an.
- 3. Wählen Sie "Extras > Softwarelizenzierung".

Die Registerkarte "Softwarelizenzierung" wird geöffnet.

| Softwarelizenzierung | X   |
|----------------------|-----|
| Lizenzierung         |     |
| Lizenzierungsdaten   |     |
| OK Abbrech           | ien |

- 4. Klicken Sie in das Optionsfeld "KIPAS Licence Card".
- 5. Starten Sie den Lesevorgang mit [OK].

Die KIPAS-Lizenzdaten werden von der Chipkarte eingelesen und das Programmfenster "Softwarelizenzierung" wird geschlossen.

6. Melden Sie sich in KIPAS 2 ab und wieder an.

Die Anwendung KIPAS 2 arbeitet im Vollmodus.

Hinweis

Sollten Probleme bei der Lizenzierung auftreten, wenden Sie sich bitte direkt an Ihren Service-Partner.

## Neulizenzierung nach Änderung von Werkstattdaten

Die KIPAS-Lizenz setzt sich aus den Informationen zur Firma zusammen. Wenn sich Werkstattdaten ändern (Firmendaten), ist für diese eine neue KIPAS-Lizenz bei Ihrem Service-Partner zu beantragen.

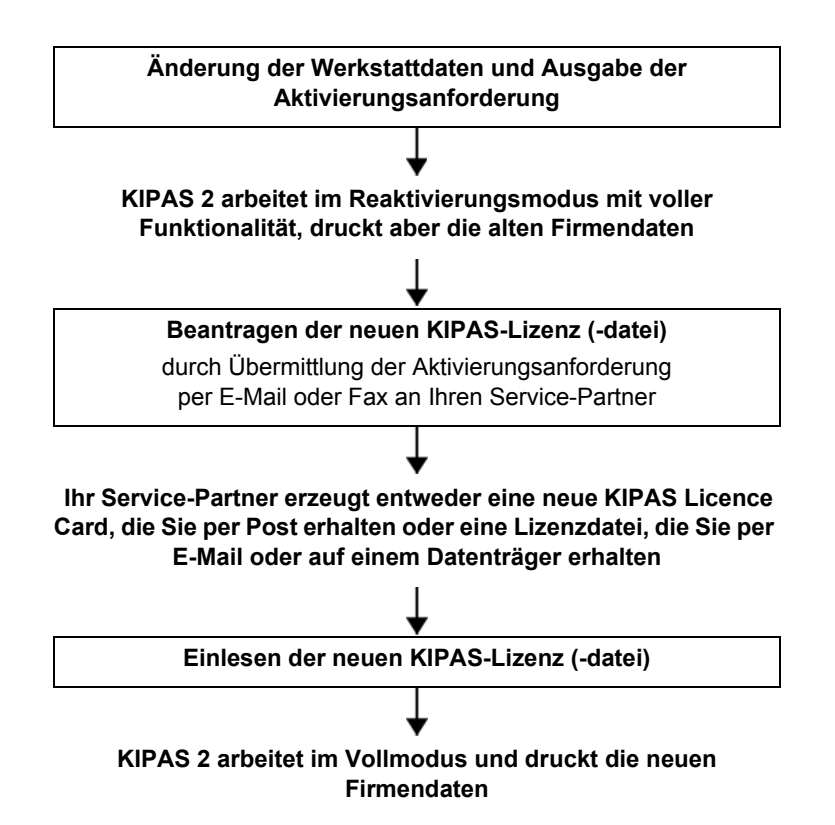

Ihr Service-Partner erzeugt mit den Daten der Aktivierungsanforderung, die Sie mit dem Menübefehl "Extras > Werkstattdaten ändern" ausgegeben haben

- eine Lizenzdatei, die Sie per E-Mail oder auf einem Datenträger erhalten und mit Hilfe des Chipkartenlesers und "Extras > Softwarelizenzierung" auf die KIPAS Licence Card schreiben, oder
- eine neue KIPAS Licence Card, die Sie per Post erhalten.

Hinweis

Sobald Sie eine Aktivierungsanforderung mit "Extras > Werkstattdaten ändern" ausgeben, wechselt KIPAS 2 in den Reaktivierungsmodus.

#### So lizenzieren Sie KIPAS 2 neu:

1. Geben Sie mit dem Befehl "Extras > Werkstattdaten ändern" die Aktivierungsanforderung für die Werkstattdaten aus.

Weitere Informationen finden Sie unter "Werkstattdaten ändern".

2. Schicken Sie die Aktivierungsanforderung an Ihren Service-Partner.

Ihr Service-Partner erzeugt die neue Lizenzdatei und schickt Ihnen entweder eine neue KIPAS Licence Card per Post oder eine Lizenzdatei per E-Mail zu.

- 3. Lesen Sie die neuen Lizenzdaten in KIPAS 2 ein:
  - Wenn Sie eine neue KIPAS Licence Card erhalten haben, lesen Sie diese in der laufenden Anwendung (siehe "Extras > Softwarelizenzierung") ein.
  - Wenn Sie eine Lizenzdatei erhalten haben, ist diese auf die KIPAS Licence Card zu schreiben (siehe "Extras > Softwarelizenzierung").

Mit dem Schreiben der neuen Lizenzdatei auf die KIPAS Licence Card erfolgt automatisch die Freischaltung.

4. Melden Sie sich in KIPAS 2 ab und wieder an.

KIPAS 2 arbeitet wieder im Vollmodus und druckt die neuen Firmendaten auf die Prüfnachweise.

Hinweis

Sollten Probleme bei der Neulizenzierung beziehungsweise Freischaltung der Softwarefunktionen auftreten, wenden Sie sich bitte direkt an Ihren Service-Partner.

## Verlängerung beantragen

Sollte die Frist von 14 Tagen nicht ausgereicht haben, so können Sie eine Verlängerung beantragen.

## So erstellen Sie eine Aktivierungsanforderung für eine Verlängerungsfrist:

1. Starten Sie den Befehl "Extras > Werkstattdaten ändern".

Die Registerkarte "Werkstatt" wird geöffnet.

| Werkstattdaten ändern |            |                        |
|-----------------------|------------|------------------------|
| Werkstatt Personal    |            |                        |
| Anechrift             |            |                        |
| Plombennummer         | 1          |                        |
| Werkstattname         | Musterwerk | statt                  |
|                       |            |                        |
| Anschrift 1           | Musterstra | iße                    |
| PLZ/Ort               | 12345      | Musterstadt            |
| Telefon / Zentrale    | +49-1234-5 | 6789                   |
| Fax/Zentrale          |            |                        |
| E-Mail-Adresse        |            |                        |
| Stundensätze          |            |                        |
| Stundensatz           | 0          | AW-Satz                |
|                       |            |                        |
|                       | L          | Verlängerung Speichern |
| - Signatur            |            |                        |
| -                     |            |                        |
|                       |            |                        |
|                       |            | OK Abbrechen           |

- 2. Wählen Sie [Verlängerung] und erstellen Sie eine Aktivierungsanforderung.
- 3. Senden Sie diese an Ihren Service-Partner.

Weitere Informationen finden Sie unter Inbetriebnahme (Demomodus).

## Signatur eingeben

#### So geben Sie eine Signatur ein:

1. Starten Sie mit dem Befehl "Extras > Werkstattdaten ändern".

Die Registerkarte "Werkstatt" wird geöffnet.

| Werkstattdaten ändern    |                               | × |
|--------------------------|-------------------------------|---|
| Werkstatt Personal       |                               |   |
|                          |                               |   |
| Anschrift                |                               |   |
| Werkstattname            | Musterwerkstatt               |   |
|                          |                               |   |
| Anschrift 1              | Musterstraße                  |   |
| Anschrift 2              |                               |   |
| PLZ / Ort                | 12345 Musterstadt             |   |
| Telefon / Zentrale       | +49-1234-56789                |   |
| Fax / Zentrale           |                               |   |
| E-Mail-Adresse           |                               |   |
| Stundensätze             |                               |   |
| Stundensatz              | 0 AW-Satz 0                   |   |
|                          | Verlängerung Speichern        | כ |
| Signatur<br>00010203 - 0 | 4050607 - 08090A0B - OCODOEOF |   |
|                          | OK Abbrechen                  |   |

- 2. Erfassen Sie die Signatur, indem Sie im Gruppenfeld "Signatur" die 4 mal 8 Zeichen eingeben, die Sie per Fax oder per E-Mail erhalten haben.
- 3. Speichern Sie die Signatur mit einem Klick auf die gleichnamige Schaltfläche.

Die Felder im Gruppenfeld "Signatur" werden gesperrt. Die Felder in den Gruppenfeldern "Anschrift" und "Stundensätze" werden für künftige Änderungen freigeschaltet.

4. Wenn Sie die Signatur erfasst haben, können Sie "Werkstattdaten ändern" mit [OK] beenden.

KIPAS 2 arbeitet nun im Temporärer Vollmodus und Sie können mit Ihren bisherigen Daten weiterarbeiten.

## Einrichten von KIPAS 2

|          | Тірр          | Bevor Sie mit der Werkstattsoftware KIPAS 2 Ihren ersten Prüfnach-<br>weis erfassen, sollten Sie folgende Arbeitsschritte ausführen:                                                                                                    |
|----------|---------------|----------------------------------------------------------------------------------------------------|
|          |               | • "Werkstattdaten ändern", Register "Personal": Mitarbeiter anlegen.                                                                                                    |
|          |               | Für das Arbeiten in KIPAS 2 ist eine Anmeldung als Benutzer erfor-<br>derlich.                                                                                                    |
|          |               | <ul> <li>"Kundenverwaltung", Register "Kundendaten" und Register "Kraft-<br/>fahrzeug": Kunden- und Fahrzeugdaten anlegen.</li> </ul>                                                                                                    |
|          |               | Prüfnachweise können nur zu Kunden und Fahrzeugen erfasst wer-<br>den.                                                                                                    |
|          |               | Die folgenden Aktivitäten sind optional, da diese Funktionen erst im Vollmodus zur Verfügung stehen.                                                                                                    |
| <b>V</b> | Voraussetzung | Da einige dieser Arbeitsschritte Administrationsrechte erfordern, sollten diese vom KIPAS-Administrator ausgeführt werden.                                                                                                    |
|          |               | <ul> <li>"Optionen", Register "Drucker": Seitenränder einstellen und im<br/>Testdruck prüfen.</li> </ul>                                                                                                    |
|          |               | Der Ausdruck der Prüfnachweis-Vorderseite mit dem Einbau- und<br>Konstantenschild muss exakt sein. KIPAS 2 bietet entsprechende<br>Einstellmöglichkeiten, damit Sie den Ausdruck der Prüfnachweis-<br>Vorderseite an Ihren Drucker anpassen können. |
|          |               | <ul> <li>"Optionen", Register "Datenbanksicherung": Zeitpunkt für die<br/>Datensicherung einstellen und Funktion aktivieren.</li> </ul>                                                                                                    |
|          |               | Um bei Bedarf auf eine Sicherungskopie der KIPAS 2 Daten zugrei-<br>fen zu können, sollte die Datenbanksicherung aktiviert werden.                                                                                                    |
|          |               | SDS-Prüfgeräte anschließen.                                                                                                    |
|          |               | Mit KIPAS 2 können Sie Ihre Prüfungsdaten direkt von einem SDS-<br>Prüfgerät (wie dem MTC, ATC und CTC) übernehmen.                                                                                                    |
|          |               | Software Adobe / Acrobat Reader installieren.                                                                                                    |
|          |               | Für die Bildschirm-Darstellung im Menü "Auswertung" benötigt KIPAS 2 den Adobe / Acrobat Reader.                                                                                                    |
|          |               | Anschließend können Sie mit "Prüfung > Neu"                                                                                                    |
|          |               | <ul> <li>Ihre Tachographen- und / oder AGB-Pr</li></ul>                                                                                                    |
|          |               | • den zugehörigen Prüfnachweis ausdrucken (Vollmodus).                                                                                                    |

## Datei

## Übersicht der Menübefehle

Zu den Funktionen und Befehlen des Eintrags "Datei" in der Menüleiste erhalten Sie folgende Informationen:

• "Anmelden"

Mit diesem Befehl öffnen Sie ein Fenster, um sich in KIPAS 2 mit den Benutzerdaten ("Benutzername" und "Kennwort") oder einer Werkstattkarte und den Benutzerdaten anzumelden.

• "Abmelden"

Mit diesem Befehl melden Sie sich in KIPAS 2 ab, beispielsweise vor einer Arbeitsunterbrechung.

#### • "Massenspeicher archivieren"

Mit diesem Befehl öffnen Sie ein Fenster, um die Massenspeicherdaten aus einem digitalen Tachographen einzulesen und zu archivieren. Außerdem können Sie die gespeicherten Daten aus der Datenbank auslesen, um sie an einen Kunden weiterzugeben.

#### "Massenspeicher löschen"

Mit diesem Befehl öffnen Sie ein Fenster, um in KIPAS 2 gespeicherte Massenspeicherdaten auszuwählen und zu löschen.

Beachten Sie bitte die jeweilige nationale Regelung.

#### • "Exportieren"

Mit diesem Befehl öffnen Sie ein Fenster, um die Daten zu Kunden, Ansprechpartnern und Fahrzeugen aus der Datenbank auszulesen und in eine Datei zu speichern.

• "Importieren"

Mit diesem Befehl öffnen Sie ein Fenster, um die Daten zu Kunden, Ansprechpartnern und Fahrzeugen aus einer Datei in die Datenbank zu übernehmen.

• "Beenden"

Mit diesem Befehl beenden Sie KIPAS 2 ordnungsgemäß.

TU00-0880-5011101

## Anmelden

Hinweis

Mit dem Befehl "Datei > Anmelden" oder mit einem Klick auf die entsprechende Symbolschaltfläche öffnen Sie das Fenster "Anmelden".

In KIPAS 2 ist eine Anmeldung erforderlich. In KIPAS 2 melden Sie sich an

- mit "Benutzername" und "Kennwort".

Für das Erstellen eines Prüfnachweises für einen digitalen Tachographen ist die Anmeldung mit einer Werkstattkarte erforderlich.
 Nach dem Anmelden liest KIPAS 2 alle Daten der Werkstattkarte ein und speichert diese in einem Zwischenspeicher

- bis sich dieser Benutzer wieder abmeldet (siehe auch "Datei > Abmelden") oder
- sich ein anderer Benutzer anmeldet.

Alle Prüfungen und Sonderprüfungen werden automatisch von KIPAS 2 dem jeweils angemeldeten Benutzer zugeordnet.

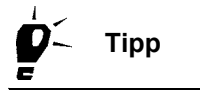

Sollten Sie Probleme bei der Anmeldung oder beim Zugang zu Programmfunktionen haben, prüfen Sie, ob der Applikationsserver gestartet ist, und / oder wenden Sie sich an den KIPAS-Administrator in Ihrer Firma.

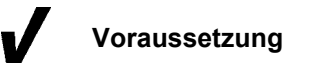

Um sich in KIPAS 2 anmelden zu können, muss

- ein Benutzer als Mitarbeiter in "Werkstattdaten ändern: Register "Personal" angelegt sein.
- ein Benutzer als Mitarbeiter mit einer Werkstattkarte angelegt sein, wenn er Prüfungen von digitalen Tachographen durchführen soll.

#### So melden Sie sich mit einer Werkstattkarte an:

- 1. Wählen Sie
  - die Symbolschaltfläche "Anmelden" oder
  - in der Menüleiste "Datei > Anmelden".

Das gleichnamige Fenster wird geöffnet.

| Anmelden                              |                                 | × |
|---------------------------------------|---------------------------------|---|
| Anmeldung<br>Benutzername<br>Kennwort | Herzlich willkommen bei KIPAS 2 |   |
|                                       | Werkstattkarte OK Abbrechen     |   |

| ! | Hinweis |
|---|---------|
|   |         |
| ! | Hinweis |

Der Benutzer muss der Werkstattkarte zugeordnet sein, mit der er sich anmeldet.

2. Stecken Sie die Werkstattkarte in den Chipkartenleser.

Beachten Sie bitte die Hinweise zum Einlesen von Chipkarten (siehe Chipkarten einlesen).

3. Geben Sie Ihren Benutzernamen und das Kennwort ein.

Das Kennwort wird mit Joker-Zeichen (\*), also verdeckt angezeigt.

4. Starten Sie die Anmeldung mit [Werkstattkarte].

KIPAS 2 liest die Daten der Werkstattkarte. Die erfolgreiche Anmeldung wird mit einer Meldung bestätigt. Es folgt eine weitere Meldung, dass die Werkstattkarte <u>nicht</u> aus dem Kartenleser entfernt werden darf, da die Kalibrierungsdaten noch eingelesen werden (siehe auch Daten der Werkstattkarte anzeigen und in Datei speichern).

Sollte die Werkstattkarte bald ablaufen, wird dies gleichfalls durch eine entsprechende Meldung rechtzeitig angezeigt.

Stellt KIPAS 2 fest, dass die Werkstattkarte dem Benutzer nicht zugeordnet ist, wird die Anmeldung verweigert.

5. Bestätigen Sie die Meldungen mit [OK].

Die Fenster werden geschlossen. Die Befehle werden freigeschaltet und KIPAS 2 liest alle auf der Werkstattkarte gespeicherten Daten in einen Zwischenspeicher ein. Während des Einlesens blinkt die LED auf der Vorderseite des Chipkartenlesers.

Hinweis

Das Einlesen muss beendet sein (LED am Chipkartenleser blinkt nicht mehr), bevor Sie mit "Prüfung > Neu" über die Schaltfläche [Einlesen] auf die aktuellen Daten der Werkstattkarte zugreifen können. Sind die Daten noch nicht komplett eingelesen, wird bei "Prüfung > Neu" und [Einlesen] statt der eingelesenen Werkstattkartendaten das Fenster für den Einlesevorgang der Kartendaten angezeigt.

Beachten Sie bitte, dass im Demomodus nicht alle Befehle freigeschaltet sind.

## So melden Sie sich in KIPAS 2 ohne Werkstattkarte an:

1. Wählen Sie "Datei > Anmelden".

Das gleichnamige Fenster wird geöffnet.

| Anmelden     |                                   |
|--------------|-----------------------------------|
| -Anmeldung   |                                   |
|              | Herzlich willkommen bei KIPAS 2.0 |
| Benutzername | Erich Musterprüfer                |
| Kennwort     | ****                              |
|              |                                   |
|              | Werkstattkarte OK Abbrechen       |

2. Geben Sie Ihren Benutzernamen und das Kennwort ein.

Das Kennwort wird mit Joker-Zeichen (\*), also verdeckt angezeigt.

3. Bestätigen Sie Ihre Zugangsdaten mit [OK].

Die erfolgreiche Anmeldung wird mit einer Meldung bestätigt. Das Fenster wird geschlossen und die Befehle werden freigeschaltet.

Beachten Sie bitte, dass im Demomodus nicht alle Befehle freigeschaltet sind.

Schlägt die Anmeldung fehl, wird eine Meldung mit der Fehlerursache angezeigt. Nach dem Schließen dieser Meldung mit [OK] und nach einer gegebenenfalls notwendigen Fehlerbehebung können Sie den Anmeldevorgang wiederholen.

## Abmelden

Mit dem Befehl "Datei > Abmelden" können Sie sich in KIPAS 2 als Benutzer abmelden, ohne die Anwendung beenden zu müssen. Eine unbefugte Nutzung der Software ist nach dem Abmelden ausgeschlossen, da erst nach einem erfolgreichen "Anmelden" der Zugang zu den Programmbefehlen wieder möglich ist.

HinweisEin angemeldeter Benutzer wird außerdem automatisch dadurch abge-<br/>meldet, dass sich eine anderer Benutzer anmeldet.

#### So melden Sie sich in KIPAS 2 ab:

• Wählen Sie "Datei > Abmelden".

Die Abmeldung wird ausgeführt, das Fenster geschlossen und in Menü "Datei" wird der Befehl "Anmelden" freigeschaltet. Wenn noch Daten der Werkstattkarte im Zwischenspeicher gespeichert sind, werden diese aus dem Zwischenspeicher gelöscht (siehe auch "Datei > Anmelden").

## Massenspeicher archivieren

Werkstätten sind bei Austausch eines digitalen Tachographen verpflichtet, sämtliche Daten des Massenspeichers herunterzuladen, zu archivieren und auf Anfrage an den Fuhrunternehmer (Kunden) weiterzugeben.

Massenspeicherdaten können von einem digitalen Tachographen mit einem Downloadkey, einem SDS-Prüfgerät CTC oder direkt auf ein Notebook (mit KIPAS 2) heruntergeladen werden.

Mit dem Befehl "Datei > Massenspeicher archivieren" werden folgende Aktionen ausgeführt:

- Download von Massenspeicherdaten
- Gesetzlich vorgeschriebene Archivierung
- Druck der Bescheinigung über das Herunterladen bzw. die Unmöglichkeit des Herunterladens der Daten aus dem Massenspeicher eines digitalen Tachographen (Download-Zertifikat)
- Speichern der Daten in einem Pfad der Wahl oder direktes Brennen der Daten auf CD-ROM für die Weitergabe an den Kunden.

Hinweis

Wenn Sie neue Massenspeicherdaten herunterladen, archivieren oder nachträglich an den Kunden ausliefern (rearchivieren), beginnen Sie mit dem Register "Kraftfahrzeughalterdaten". Nach der Auswahl dieser Daten fahren Sie mit dem Register "Archivierung" fort und schließen die Archivierung mit dem Register "Download-Checkliste" ab.

## Register "Kraftfahrzeughalterdaten"

Die Daten der Registerkarte "Kraftfahrzeughalterdaten" können aus den gespeicherten Kundendaten übernommen werden. Bei einem neuen Kunden können die Stammdaten direkt aus dieser Registerkarte angelegt werden.

## So wählen Sie den "Kraftfahrzeughalter" und das "Kraftfahrzeug":

1. Wählen Sie "Datei > Massenspeicher archivieren".

Die Registerkarte "Kraftfahrzeughalterdaten" wird geöffnet.

2. Klicken Sie auf , um die Felder für den Download neuer Massenspeicherdaten freizuschalten.

| lassenspeicher archivieren: S<br>Kraftfahrzeughalterdaten Archi                              | viernens VDO Trading GmbH / SV-DO 2005                                                  |    | Σ                                |
|----------------------------------------------------------------------------------------------|-----------------------------------------------------------------------------------------|----|----------------------------------|
| Kraftfahrzeughalter<br>Kundennummer<br>Kundenname<br>Anschrift 1<br>Anschrift 2<br>PLZ / Ort | 0<br>Siemens VDO Trading GmbH<br>Heinrich-Hertz-Str. 45<br>78006 Villingen-Schwenningen |    | Erzeuge Kunde<br>Bearbeite Kunde |
| Kraftfahrzeug<br>Fahrgestellnummer<br>Amtliches Kennzeichen<br>Hersteller<br>Fahrzeugtyp     | XYZDTC01381ABCDEF<br>SV-D0 2005<br>Mercedes<br>Actros                                   |    | Erzeuge Kfz<br>Bearbeite Kfz     |
| ⊂Stornierungsgrund                                                                           |                                                                                         |    |                                  |
|                                                                                              |                                                                                         | OK | Abbrechen                        |

- 3. Wählen Sie den "Kraftfahrzeughalter" und das "Kraftfahrzeug" aus. Sie können dazu
  - entweder zunächst den Kraftfahrzeughalter über "Kundennummer" oder über "Kundenname" und dann das Kraftfahrzeug auswählen

- oder direkt das Kraftfahrzeug über die "Fahrgestellnummer" oder über das "Amtliche Kennzeichen" auswählen.

Sobald Sie eine Auswahl getroffen haben, werden die übrigen Felder zum Kraftfahrzeug und zum Kraftfahrzeughalter aus den Kundendaten übernommen.

Falls der Kunde oder das gewünschte Fahrzeug nicht in den jeweiligen Listenfeldern zu finden sind, können Sie über [Erzeuge Kunde] bzw. [Erzeuge Kfz] direkt zum entsprechenden Register der "Kundenverwaltung" wechseln und einen neuen Kunden bzw. ein neues Fahrzeug anlegen.

4. Zur weiteren Eingabe wählen Sie das freigegebene Register "Archivierung".

## Register "Archivierung"

In dieser Registerkarte können Sie sowohl den Download des Massenspeichers und die Archivierung der Massenspeicherdaten als auch eine spätere Rearchivierung von Massenspeicherdaten für die Datenübergabe an den Kunden in folgenden Schritten durchführen:

- Laden der Massenspeicherdaten aus einem CTC, einem Downloadkey oder direkt vom digitalen Tachographen in einen Zwischenspeicher (siehe Laden der Daten aus der Datenquelle) bzw. aus der Datenbank, wenn die Massenspeicherdaten bereits archiviert sind und nun an den Kunden übergeben werden sollen.
- Archivieren der Daten in der Datenbank und / oder auf einem Datenträger für den Kunden und die serielle Weitergabe der Daten über ein Nullmodemkabel an einen anderen Computer, z.B. den einer Behörde; siehe Archivierung der Daten im Datenziel.

Weitere Informationen finden Sie unter Weitergabe von Massenspeicherdaten an den Kunden.

Für den Download direkt auf ein Notebook mit KIPAS 2 benötigen Sie das Downloadkabel DTCO - PC für den digitalen Tachographen (im Lieferumfang von KIPAS 2 enthalten).

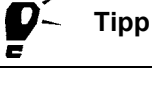

Voraussetzung

## Laden der Daten aus der Datenquelle

So laden Sie neue Massenspeicherdaten in den Werkstatt-Computer oder in das Notebook:

1. Klicken Sie auf das Register "Archivierung".

Die gleichnamige Registerkarte wird geöffnet.

| Allae    | meine Prüfdaten                                                             |
|----------|-----------------------------------------------------------------------------|
| Prüfe    | r Erich Musterpr V Datum 20.03.07 Zertifikatsnummer 12345                   |
| Date     | nquelle                                                                     |
| 0        | )igitaler Tachograph                                                        |
| <u>ہ</u> | Datei                                                                       |
| 2        | ::\DOWNLOAD\M_20070320_1305_SV-D0 2005_XYZDTC01381ABCDEF.DDD                |
| 0        | Jatenbank                                                                   |
|          |                                                                             |
|          | Start                                                                       |
|          |                                                                             |
|          | v                                                                           |
| Date     | nziel                                                                       |
| -Datei   | nziel<br>ratenbank                                                          |
| Dater    | nziel<br>Iatenbank<br>erielle Weitergabe                                    |
| Date     | nziel<br>Iatenbank<br>Ierielle Weitergabe<br>D-Brenner                      |
| Date     | nziel<br>iatenbank<br>ierielle Weitergabe<br>iD-Brenner<br>rchivierungspfad |
| Date     | nziel<br>iatenbank<br>ierielle Weitergabe<br>iD-Brenner<br>rchivierungspfad |
| Datei    | nziel<br>•atenbank<br>·erielle Weitergabe<br>·D-Brenner<br>rchivierungspfad |

- 2. Prüfen und ergänzen oder berichtigen Sie die Angaben zu "Prüfer", "Datum" und "Zertifikatsnummer".
- 3. Wählen Sie im Gruppenfeld "Datenquelle"
  - "Digitaler Tachograph", wenn die Daten

    - -- direkt auf ein Notebook mit der Anwendung KIPAS 2 übertragen werden sollen.

Lesen Sie weiter bei Arbeitsschritt 7.

- "Datei", wenn die Daten mittels Downloadkey übertragen werden.
   Lesen Sie weiter bei Arbeitsschritt 4.
- "Datenbank", wenn die Daten bereits in der KIPAS 2 Datenbank gespeichert sind und für einen Kunden rearchiviert werden sollen.

Weitere Informationen finden Sie unter Weitergabe von Massen-

speicherdaten an den Kunden und unter Rearchivierung von Massenspeicherdaten.

- 4. Öffnen Sie mit das Fenster für die Auswahl des Laufwerks, an das der Downloadkey angeschlossen ist.
- 5. Wählen Sie im Fenster "Archivpfad auswählen" das Laufwerk aus, an das der Downloadkey angeschlossen ist, und öffnen Sie das Verzeichnis "Download".

| 🚟 Archivpfad a                     | auswählen                                                                                                    |                                       |                                            |                                                    |
|------------------------------------|----------------------------------------------------------------------------------------------------|---------------------------------------|--------------------------------------------|----------------------------------------------------|
| Suchen in:                         | DOWNLOAD                                                                                                    |                                       |                                            | 💌 🤌 📂 📰                                            |
| Zuletzt<br>verwendete<br>Dokumente | Dateiname           Image: C_20060323_0830_R           Image: C_20060626_1333_P           Image: C_20060711_0622_P | Größe<br>21KB<br>22KB<br>22KB         | Typ<br>DDD-Datei<br>DDD-Datei<br>DDD-Datei | Geändert<br>08.12.06 12:32                         |
| Desktop                            | C_20061208_1130_T<br>M_20060511_0635_S<br>M_20060511_0703_S                                                        | 26KB<br>98KB<br>98KB                  | DDD-Datei<br>DDD-Datei<br>DDD-Datei        | 08.12.06 12:30<br>08.12.06 12:32<br>08.12.06 12:32 |
| Digene Dateien                     | M_20061010_1223_V<br>M_20061010_1403_V<br>M_20070320_1305_S                                                        | 20KB<br>22KB<br>98KB                  | DDD-Datei<br>DDD-Datei<br>DDD-Datei        | 08.12.06 12:32<br>08.12.06 12:32<br>20.03.07 13:05 |
| Arbeitsplatz                       | S_20060511_0638_S           S_20060511_0707_S           S_20070320_1305_S                                          | 28KB<br>25KB<br>26KB                  | DDD-Datei<br>DDD-Datei<br>DDD-Datei        | 11.05.06 07:35<br>11.05.06 08:03<br>20.03.07 13:05 |
| Netzwerkumgebi                     | Cateiname: 0070320_1305<br>Dateityp: DTC0 Downloa                                                                  | i<br>5_SV-DO 2005<br>ddatei (*.ddd; * | _XYZDTCO1381ABCDEF.D                       | DDD OK<br>Abbrechen                                |

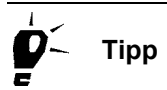

In der Bedienungsanleitung zum Downloadkey (siehe "Dokumente") finden Sie die Beschreibungen zum Aufbau der Dateinamen von Massenspeicherdateien.

6. Markieren Sie die gewünschte Datei und klicken Sie auf [OK].

Die Registerkarte "Archivierung" wird wieder im Vordergrund angezeigt.

7. Klicken Sie auf [Start], um das Herunterladen zu beginnen.

Die Daten werden in einen Zwischenspeicher des Werkstatt-Computers bzw. des Notebooks geladen. Eine Fortschrittsanzeige informiert Sie über den Stand der Herunterladens.

Im nächsten Schritt archivieren Sie diese Daten.

**Hinweis** 

Hinweis

Voraussetzung

#### Weitergabe von Massenspeicherdaten an den Kunden

Die Weitergabe von Massenspeicherdaten an den Kunden kann

- direkt mit dem Archivieren von Massenspeicherdaten erfolgen (siehe Archivierung der Daten im Datenziel) oder
- zu einem späteren Zeitpunkt durchgeführt werden (siehe Rearchivierung von Massenspeicherdaten).

Beachten Sie bitte, dass Sie nur Massenspeicherdaten an den Kunden übergeben, die seine Unternehmenssperren (Lock-in) haben.

#### Archivierung der Daten im Datenziel

 Wenn Sie Massenspeicherdaten archivieren, ist die "Datenbank" als Datenziel fest voreingestellt. Das Speichern der Daten in der Daten bank ist dennoch nicht zwingend, da nach dem Start der Archivierung eine Abfrage erfolgt.

Beachten Sie, dass das direkte Brennen der Massenspeicherdaten auf CD-ROM mit der Option "CD-Brenner" nur möglich ist, wenn

- · der Werkstatt-Computer mit einem CD-Brenner ausgestattet ist,
- unter "Extras > Optionen" im Register "Allgemein" das entsprechende Laufwerk zugeordnet ist und
- das Zusatzprogramm CD Backup einsatzbereit ist (siehe auch Anhalten und Fortsetzen des Zusatzprogramms CD - Backup).

# So archivieren Sie die Massenspeicherdaten eines digitalen Tachographen:

- 1. Wählen Sie im Gruppenfeld "Datenziel"
  - keine der nachfolgenden Optionen, wenn Sie die Daten ausschließlich in der KIPAS 2 Datenbank archivieren wollen.
  - "Serielle Weitergabe", wenn Sie eine ausgewählte Datei mittels Nullmodemkabel auf einen anderen Computer übertragen wollen.
  - "CD-Brenner", wenn Sie die Daten für den Kunden direkt auf CD-ROM brennen wollen.
  - "Archivierungspfad", wenn Sie die Daten für den Kunden mittels eines anderen Speichermediums als CD-ROM übergeben wollen (Diskette, USB-Stift usw.), und wählen Sie den Speicherort aus.

Informationen über das Bereitstellen von Massenspeicherdaten für den Kunden zu einem späteren Zeitpunkt finden Sie unter Rearchivierung von Massenspeicherdaten.

| ssenspeicher archivieren: Siemens VDO Trading GmbH / SV-DO 2005 |       |
|-----------------------------------------------------------------|-------|
| Kraftfahrzeughalterdaten Archivierung Download-Checkliste       |       |
| r Allgemeine Prüfdaten                                          |       |
| Prüfer Erich Musterpr♥ Datum 20.03.07 Zertifikatsnummer 12345   |       |
| Datenquelle                                                     |       |
| O Digitaler Tachograph                                          |       |
| Datei                                                           |       |
| Z:\DOWNLOAD\M_20070320_1305_SV-D0 2005_XYZDTC01381ABCDEF.DDD    |       |
| O Datenbank                                                     |       |
|                                                                 |       |
| Start                                                           |       |
| Deterrial                                                       |       |
| Vatenbank                                                       |       |
| O Serielle Weitergabe                                           |       |
| O CD-Brenner                                                    |       |
| O Archivierungspfad                                             |       |
|                                                                 |       |
| Datenübersicht Archivierer                                      | Ę     |
|                                                                 | echen |

2. Klicken Sie gegebenfalls auf [Datenübersicht], um die Auswahl der geladenen Daten zu prüfen:

| 🔛 Dater  | iibersicht                             | X    |
|----------|----------------------------------------|------|
|          |                                        |      |
| Entha    | Itene Blocke Uberblick                 | 1    |
|          | Überblick                              |      |
|          | Aktivitäten Anzahl der Aktivitäten: 59 |      |
|          | Ereignisse und Störungen               |      |
|          | Detaillierte Geschw.                   |      |
| <b>I</b> | Technische Daten                       |      |
|          | Kartendownload                         |      |
|          | Siemens VDO Download                   |      |
|          |                                        |      |
|          |                                        |      |
|          |                                        |      |
|          |                                        |      |
|          |                                        |      |
|          |                                        | Ok N |
|          |                                        | W    |

- In der Registerkarte "Enthaltene Blöcke" können Sie prüfen, welche Daten in den Zwischenspeicher geladen wurden.

| Fahrgestellnummer               | XYZDTC01381ABCDEF         |  |
|---------------------------------|---------------------------|--|
| Amtliches Kennzeichen           | SV-DO 2005                |  |
| Zulassungsland                  | Deutschland               |  |
| Aktuelles Datum (DTCO)          | 20.03.07 14:05            |  |
| Unternehmenssperren             | 17                        |  |
| Herunterladbarer Zeitraum (von) | 06.06.05 02:00            |  |
| Herunterladbarer Zeitraum (bis) | 20.03.07 01:00            |  |
| Letzter Download am             | 20.03.07 14:05            |  |
| Letzter Download durch          | Siemens VDO Automotive AG |  |

- In der Registerkarte "Überblick" werden die Daten zum Fahrzeug und zum digitalen Tachographen angezeigt.
- 3. Schließen Sie das Fenster mit [OK].

Die Registerkarte "Archivierung" wird wieder im Vordergrund angezeigt.

4. Klicken Sie auf [Archivieren], um den Archivierungsvorgang zu starten.

Mit der Auswahl einer der Optionen "Serielle Weitergabe", "CD-Brenner" oder "Archivierungspfad" wird die Abfrage angezeigt, ob die Massenspeicherdaten in der Datenbank gespeichert werden sollen.

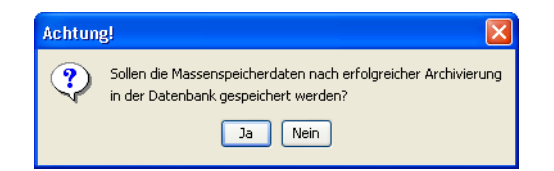

- 5. Klicken Sie auf
  - [Ja], wenn die Massenspeicherdaten in der Datenbank gespeichert werden sollen.
  - [Nein], wenn dies nicht erforderlich ist, beispielsweise da die Massenspeicherdaten sofort über eine der Optionen ("Serielle Weitergabe", "CD-Brenner" oder "Archivierungspfad") für den Kunden archiviert werden.

Wenn Sie die Massenspeicherdaten nur in der Datenbank archivieren, lesen Sie weiter bei Arbeitsschritt 8. Mit der Auswahl einer der Optionen "Serielle Weitergabe", "CD-Brenner" oder "Archivierungspfad" wird das Fenster "Massenspeicherdownload auswählen" angezeigt.

| 🚟 Massenspeicher dov   | vnload   | auswählen    |                 |      | X |
|------------------------|----------|--------------|-----------------|------|---|
| Unternehmensname       | Lock-in- | .7eit        | Lock-out-Zeit   |      |   |
| Entreprise 1710 TEST   | 18.11.05 | 5 08:27      | 18.11.05 08:42  |      |   |
| Entreprise 1710 TEST   | 18.11.05 | 510:48       | 22.11.05 07:52  |      |   |
|                        | 22.11.05 | 5 07:52      | 13.12.05 13:56  |      |   |
| Entreprise 1710 TEST   | 13.12.05 | 513:56       | 14.12.05 07:15  |      |   |
|                        | 14.12.05 | 5 07:15      | 01.02.06 13:06  |      |   |
| Company 108            | 01.02.06 | 6 13:06      | 04.04.06 11:40  |      |   |
|                        | 04.04.06 | 6 11:40      | 21.04.06 09:43  |      |   |
| Siemens VDO Automoti   | 21.04.06 | 8 09:43      | 11.05.06 06:32  |      |   |
| -Massensneicherinhalt  |          |              |                 |      |   |
| Unternehmensname       |          | Siemens VD0  | D Automotive AG |      |   |
| Unternehmensadresse    |          | Test Unterne | hmen 0019       |      |   |
| Kartennummer der Unter | neh      | VDO 12 001   | 90              |      |   |
| Lock-in-Zeit           |          | 21.04.06     |                 |      |   |
| Lock-out-Zeit          |          | 11.05.06     |                 |      |   |
|                        |          |              | K Abbred        | chen |   |

Anhand der Angaben zum Unternehmen können Sie überprüfen, welche Daten Sie an Ihren Kunden weitergeben dürfen.

Beachten Sie bitte, dass Sie nur Massenspeicherdaten an den Kunden übergeben, die seine Unternehmenssperren (Lock-in) haben.

6. Klicken Sie den Eintrag an und klicken Sie auf [OK].

Mit gedrückter [Strg]-Taste können Sie mehrere Einträge auswählen.

- 7. Wenn Sie
  - "CD-Brenner" gewählt haben, werden Sie aufgefordert, eine beschreibbare CD-ROM einzulegen.
    - -- Legen Sie sofern noch nicht geschehen einen entsprechenden Datenträger in den CD-Brenner
    - -- Klicken Sie auf [OK].
  - "Archivierungspfad" gewählt haben
    - -- öffnen Sie über ... das Auswahlfenster für den Speicherort.
    - -- Wählen Sie den Speicherort aus.
    - -- Bestätigen Sie mit [OK].

Die Daten werden Ihren Einstellungen entsprechend gespeichert (archiviert). Ein Fortschrittsbalken informiert Sie über den Stand der Archvierung.

Wenn Sie die Massenspeicherdaten in der Datenbank und anderweitig für die Weitergabe an den Kunden archiviert haben, wird pro Archivierungsvorgang eine Meldungen angezeigt.

8. Bestätigen Sie die Meldung(en) mit [OK].

Im nächsten Schritt können Sie das Download-Zertifikat erstellen (siehe Register "Download-Checkliste").

## Rearchivierung von Massenspeicherdaten

Das Rearchivieren von Massenspeicherdaten erfolgt in den Schritten:

- Laden der Daten aus der Datenbank in einen Zwischenspeicher
- Archivierung der Daten auf einem Datenträger für den Kunden.

Voraussetzung

Hinweis

Wenn Sie die Daten des digitalen Tachographen

- zu einem späteren Zeitpunkt rearchivieren (an den Kunden übergeben) wollen, müssen diese in der Datenbank archiviert sein.
- direkt auf CD-ROM brennen wollen, stellen Sie sicher, dass die Voraussetzungen dafür erfüllt sind (siehe Archivierung der Daten im Datenziel).

Beachten Sie bitte, dass Sie nur Massenspeicherdaten an den Kunden übergeben, die seine Unternehmenssperren (Lock-in) haben.

#### So rearchivieren Sie Massenspeicherdaten aus der Datenbank:

1. Wählen Sie "Datei > Massenspeicher archivieren".

Die Registerkarte "Kraftfahrzeughalterdaten" wird geöffnet.

- 2. Klicken Sie auf \_\_\_\_, um die Felder für das Laden der Massenspeicherdaten freizuschalten.
- 3. Wählen Sie den "Kraftfahrzeughalter" und das "Kraftfahrzeug" aus. Sie können dazu
  - entweder zunächst den Kraftfahrzeughalter über "Kundennummer" oder über "Kundenname" und dann das Kraftfahrzeug auswählen
  - oder direkt das Kraftfahrzeug über die "Fahrgestellnummer" oder über das "Amtliche Kennzeichen" auswählen.

Sobald Sie eine Auswahl getroffen haben, werden die übrigen Felder zum Kraftfahrzeug und zum Kraftfahrzeughalter aus den Kundendaten übernommen. 4. Klicken Sie auf das Register "Archivierung".

Die gleichnamige Registerkarte wird geöffnet.

| Massenspeicher archivieren: Siemens VDO Trading GmbH /    | SV-DO 2005                   |
|-----------------------------------------------------------|------------------------------|
| Kraftfahrzeughalterdaten Archivierung Download-Checkliste |                              |
| - Allgemeine Prüfdsten                                    |                              |
| Prüfer Erich Musterpr V Datum 20.0                        | 3.07 Zertifikatsnummer 12345 |
| Datenquelle                                               |                              |
| O Digitaler Tachograph                                    |                              |
| ODatei                                                    |                              |
|                                                           |                              |
| Oatenbank                                                 |                              |
|                                                           |                              |
|                                                           | Start                        |
| ⊂Datenziel                                                |                              |
| ✓ Datenbank                                               |                              |
| 🔿 Serielle Weitergabe                                     |                              |
| O CD-Brenner                                              |                              |
| O Archivierungspfad                                       |                              |
|                                                           |                              |
|                                                           | Datenübersicht Archivieren   |
|                                                           |                              |
|                                                           | OK Abbrechen                 |

5. Wählen Sie im Gruppenfeld "Datenquelle" den Eintrag "Datenbank".

Die zugehörige Schaltfläche für die Auswahl der Daten wird freigeschaltet.

6. Öffnen Sie mit das Fenster für die Auswahl der Massenspeicherdatei, deren Daten Sie an den Kunden übergeben wollen.

| Datentyp                                         | Fahrgestelln           | ummer        | Amtl. Kennzeicher         | Downloaddatum    |  |
|--------------------------------------------------|------------------------|--------------|---------------------------|------------------|--|
| 4                                                | XYZDTCO13              | 81A          | SV-DO 2005                | 20.03.2007 13:05 |  |
| ศ<br>M                                           | XYZDIC013<br>XYZDTC013 | 81A<br>81A   | SV-DO 2005<br>SV-DO 2005  | 11.05.2006 06:35 |  |
|                                                  |                        |              |                           |                  |  |
| Massenspeicherir                                 | nhalt                  |              |                           |                  |  |
| Downloadzeitraum (Minimum) 06.06.05              |                        |              |                           |                  |  |
| Downloadzeitraum (Maximum)                       |                        |              | 11.05.06                  |                  |  |
| Letzter Download am 11.05.06                     |                        |              |                           |                  |  |
| Letzter Download durch Siemens VDO Automotive AG |                        |              |                           |                  |  |
| Durchgeführt mit Karte VDO 12 0019 0             |                        |              |                           |                  |  |
| Letzter Download                                 | 1 am<br>1 durch        | 11.0<br>Siem | 5.06<br>ens VDO Automotiv | /e AG            |  |

7. Wählen Sie die gewünschte Datei aus.

Im Gruppenfeld "Massenspeicherinhalt" werden weitere Informationen zur ausgewählten Massenspeicherdatei angezeigt. 8. Klicken Sie auf [OK].

Die Registerkarte "Archivierung" wird wieder im Vordergrund angezeigt. Im Feld "Datenbank" steht nun der Dateiname der ausgewählten Massenspeicherdatei.

9. Klicken Sie auf [Start].

Die Daten werden aus der Datenbank in einen Zwischenspeicher geladen.

10. Klicken Sie auf [Datenübersicht], um die Auswahl der geladenen Daten zu prüfen:

| 🔚 Dateniibersicht           |                            |      |
|-----------------------------|----------------------------|------|
|                             |                            |      |
| Enthaltene Blöcke Überblick |                            | 1    |
| 🗹 Überblick                 |                            |      |
| 🗹 Aktivitäten               | Anzahl der Aktivitäten: 59 |      |
| 🗹 Ereignisse und Störungen  |                            |      |
| 🗹 Detaillierte Geschw.      |                            |      |
| 🗹 Technische Daten          |                            |      |
| Kartendownload              |                            |      |
| 🔲 Siemens VDO Download      |                            |      |
|                             |                            |      |
|                             |                            |      |
|                             |                            |      |
|                             |                            |      |
|                             |                            |      |
|                             |                            | OK A |

- In der Registerkarte "Enthaltene Blöcke" können Sie prüfen, welche Daten in den Zwischenspeicher geladen wurden.

| Fahrgestellnummer               | XYZDTC01381ABCDEF      |    |
|---------------------------------|------------------------|----|
| Amtliches Kennzeichen           | SV-DO 2005             |    |
| Zulassungsland                  | Deutschland            |    |
| Aktuelles Datum (DTCO)          | 20.03.07 14:05         |    |
| Unternehmenssperren             | 17                     | ]  |
| Herunterladbarer Zeitraum (von) | 06.06.05 02:00         |    |
| Herunterladbarer Zeitraum (bis) | 20.03.07 01:00         | ]  |
| Letzter Download am             | 20.03.07 14:05         |    |
| Letzter Download durch          | Siemens VDO Automotive | AG |

- In der Registerkarte "Überblick" werden die Daten zum Fahrzeug und zum digitalen Tachographen angezeigt.

Hinweis

11. Schließen Sie das Fenster mit [OK].

Die Registerkarte "Archivierung" wird wieder im Vordergrund angezeigt.

Wenn Sie Massenspeicherdaten aus der Datenbank rearchivieren, ist die "Datenbank" als Datenziel <u>nicht</u> mehr voreingestellt.

12. Archivieren Sie die Daten für den Kunden.

Informationen zum Vorgehen finden Sie unter Archivierung der Daten im Datenziel.

## Register "Download-Checkliste"

In dieser Registerkarte können Sie die Angaben für das Download-Zertifikat überprüfen bzw. eintragen, um es anschließend drucken zu können (Bescheinigung über das Herunterladen bzw. die Unmöglichkeit des Herunterladens der Daten aus dem Massenspeicher eines digitalen Tachographen).

# So erfassen Sie die Daten für das Download-Zertifikat und drucken es aus:

1. Klicken Sie auf das Register "Download-Checkliste".

Die gleichnamige Registerkarte wird geöffnet.

| Massenspeicher archivieren: Siemen    | s VDO Trading GmbH / SV-DO 2005 |              | ×  |  |  |
|---------------------------------------|---------------------------------|--------------|----|--|--|
| Kraftfahrzeughalterdaten Archivierung | Download-Checkliste             |              |    |  |  |
|                                       | ' '                             |              |    |  |  |
| Tachographendetails                   |                                 |              | ٦l |  |  |
| Tachographenhersteller                | SiemensVDO Automotive AG        |              |    |  |  |
| Tachographenmodell                    | 1381.2070000037                 |              |    |  |  |
| Seriennummer                          | 6624                            |              |    |  |  |
| Herstelldatum                         | 02.05.05                        |              |    |  |  |
| Installationsort                      | Armaturenbrett                  | <b>v</b>     |    |  |  |
| Zulassungsnummer                      | el-84                           |              |    |  |  |
| Downloaddetails                       |                                 |              |    |  |  |
| Downloaddatum                         | 20.03.07                        |              |    |  |  |
| ✓ Sichtbarkeit des Einbauschildes     |                                 |              |    |  |  |
| 🗌 Anzeige der Daten möglich           |                                 |              |    |  |  |
| 🗌 Ausdruck der Daten möglich          |                                 |              |    |  |  |
| 🔲 Download unvollständig              |                                 |              |    |  |  |
| 🗹 Daten an Kunden ausgehändigt        |                                 |              |    |  |  |
| Übergabedatum                         | 21.03.07                        |              |    |  |  |
| 🗖 Download aller Daten nicht mögl     | ich                             |              |    |  |  |
| Warum nicht?                          |                                 |              |    |  |  |
|                                       |                                 |              |    |  |  |
|                                       |                                 |              |    |  |  |
|                                       |                                 | OK Abbrechen |    |  |  |

2. Überprüfen Sie im Gruppenfeld "Tachographendetails" die aus dem Download übernommenen Angaben und ergänzen Sie über die Auswahlliste den Eintrag zum "Installationsort".

Konnte der Download nicht durchgeführt werden, so tragen Sie die entsprechenden Daten manuell ein.

3. Markieren Sie im Gruppenfeld "Downloaddetails" die erforderlichen Details.

Wenn die Daten an den Kunden ausgehändigt werden, sind auch die Daten zum Download- und zum Übergabedatum zu erfassen.

War der Download nicht möglich, ist im zugehörigen Eingabefeld der Grund dafür einzutragen.

Das Download-Zertifikat kann erst nach dem Speichern der Daten gedruckt werden. Dazu müssen alle Pflichtfelder ausgefüllt sein.

- 4. Speichern Sie Ihre Angaben mit 📈.
- Starten Sie den Ausdruck des Download-Zertifikats mit <a>Image</a>.
   Der Druck wird auf dem angeschlossenen Drucker ausgeführt.

## Massenspeicher löschen

Mit dem Befehl "Datei > Massenspeicher löschen" können Sie einzelne Download-Dateien aus der Datenbank löschen. Dies kann beispielsweise der Fall sein, wenn die Massenspeicherdaten nicht länger archiviert werden müssen, da der geforderte Archivierungszeitraum erreicht ist oder die Massenspeicherdaten an den Kunden übergeben wurden.

HinweisBeachten Sie bitte die jeweilige nationale Regelung zur Archivierungs-<br/>pflicht von Massenspeicherdaten digitaler Tachographen.

# So löschen Sie Massenspeicherdaten (Download-Dateien) manuell:

1. Wählen Sie "Datei > Massenspeicher löschen".

Das gleichnamige Fenster wird geöffnet. Es listet alle in der Datenbank gespeicherten Download-Dateien.

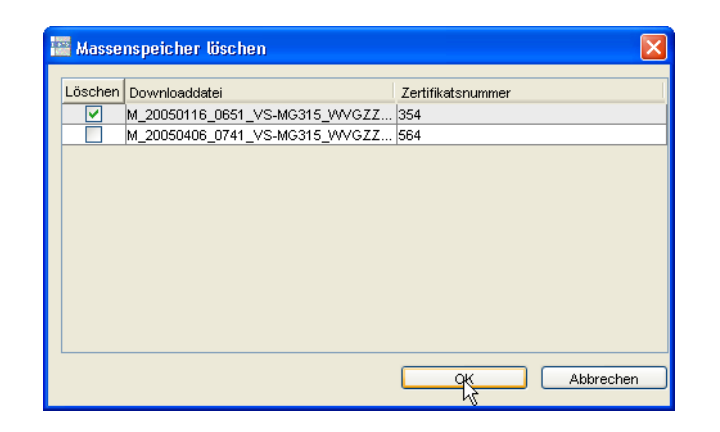

2. Markieren Sie per Mausklick die Download-Dateien, die Sie löschen wollen.

Der Dateiname in der Spalte "Downloaddatei" gibt Auskunft über den Downloadzeitpunkt (Datum und Uhrzeit), das Amtliche Kennzeichen des Fahrzeugs und dessen Fahrzeugidentifizierungsnummer.

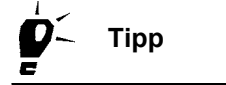

In der Bedienungsanleitung zum Downloadkey (siehe "Dokumente") finden Sie die Beschreibungen zum Aufbau der Dateinamen von Massenspeicherdateien.

3. Starten Sie den Löschvorgang mit [OK].

Das Fenster wird geschlossen und die ausgewählten Download-Dateien werden aus der Datenbank gelöscht.

4. Bestätigen die Meldung über das erfolgreiche Löschen mit [OK].

## Exportieren

Mit dem Befehl "Datei > Exportieren" können Sie Datensätze mit Angaben zu Kunden, Ansprechpartnern und Fahrzeugen in Dateien exportieren, um sie in anderen Programmen zu importieren und zu bearbeiten.

Informationen über den Aufbau der XML-Datei finden Sie unter Struktur der XML-Dateien.

## **Register "Datenexport"**

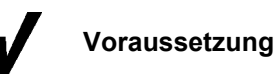

**Hinweis** 

Beachten Sie bitte:

- Für das Ausführen des Befehls "Exportieren" sind Administrationsrechte erforderlich, also das Anmelden als KIPAS-Administrator.
- Die Verzeichnisse, in die Sie die Exportdateien schreiben wollen, müssen vor dem Starten des Exportbefehls angelegt sein.

#### So exportieren Sie kundenbezogene Daten:

1. Wählen Sie "Datei > Exportieren".

Die Registerkarte "Datenexport" wird geöffnet.

| Datenexport              |                       | X                                   |
|--------------------------|-----------------------|-------------------------------------|
| Datenexport              |                       |                                     |
| XML-Export               |                       | Trennzeichen                        |
| XML-Export durchführen   |                       | ⊙ Komma                             |
| XML-Datei chi            | iv\KIPAS_Export_1.xml | O Semikolon                         |
|                          |                       | <ul> <li>Tabulator</li> </ul>       |
| CSV-Export               |                       | O Doppelpunkt                       |
| CSV-Export durchführen   |                       | 0                                   |
| Kundendatei              | IPAS_Archiv\Kunde.csv |                                     |
| Ansprechpartnerdatei hiv | /\Ansprechpartner.CSV | 📃 Exportdatei enthält Überschriften |
| Fahrzeugdatei PAS        | 5_Archiv\Fahrzeug.CSV |                                     |
|                          |                       |                                     |
|                          |                       |                                     |
|                          |                       | OK Abbrechen                        |

- 2. Über das Kontrollkästchen "XML-Export durchführen" legen Sie fest, dass die Daten in eine XML-Datei gespeichert werden.
- 3. Öffnen Sie mit \_\_\_\_ das Fenster für die Auswahl des Verzeichnisses, in das die Datei geschrieben werden soll, oder tragen Sie den Pfad und Dateinamen ein.
- 4. Über das Kontrollkästchen "CSV-Export durchführen" legen Sie fest, dass die Daten in einzelnen CSV-Dateien gespeichert werden.

|               | 5. Öffnen Sie mit das jeweilige Fenster für die Auswahl des Ver-<br>zeichnisses, in welches die Datei geschrieben werden soll oder tra-<br>gen Sie den Pfad und Dateinamen ein für:                                                                                                    |
|---------------|----------------------------------------------------------------------------------------------------|
|               | - "Kundendatei"                                                                                                    |
|               | - "Ansprechpartnerdatei"                                                                                                    |
|               | - "Fahrzeugdatei".                                                                                                    |
|               | <ol> <li>Wählen Sie im Gruppenfeld "Trennzeichen" aus, wie die Spalten<br/>getrennt werden sollen und ob die (Spalten-) Überschriften mit<br/>exportiert werden sollen.</li> </ol>                                                                                                    |
| Hinweis       | Bitte beachten Sie, dass Sie keine Trennzeichen verwenden, die<br>Sie auch in den Kundendaten verwendet haben, um beispielsweise<br>Namen voneinander zu trennen.                                                                                                    |
|               | 7. Klicken Sie auf [OK], um den Export zu starten.                                                                                                    |
|               | Der erfolgreiche Export wird mit einer Meldung bestätigt.                                                                                                    |
| Importieren   |                                                                                                    |
|               | Mit dem Befehl "Datei > Importieren" können Sie Dateien mit Angaben<br>zu Kunden, Ansprechpartnern und Fahrzeugen importieren, die aus an-<br>deren Programmen exportiert wurden.                                                                                                    |
| Ç- Tipp       | Wie die Daten für den CSV-Import aufgebaut sein müssen, können Sie<br>ermitteln, indem Sie die entsprechenden bereits in KIPAS 2 gespei-<br>cherten Daten exportieren (siehe "Exportieren") und die Exportdatei in<br>einem Texteditor öffnen. Texteditoren gehören zum Windows-Betriebs-<br>system und werden wie alle anderen Programme über "Start > Alle Pro-<br>gramme > Zubehör > Editor" geöffnet. |
| Hinweis       | Informationen über den Aufbau der XML-Datei finden Sie unter Struktur der XML-Dateien.                                                                                                    |
|               | Register "Datenimport"                                                                                                    |
|               | Beachten Sie bitte:                                                                                                    |
| Voraussetzung | <ul> <li>Für das Ausführen des Befehls "Exportieren" sind Administrations-<br/>rechte erforderlich, also das Anmelden als KIPAS-Administrator.</li> </ul>                                                                                                    |
|               | <ul> <li>Bei CSV-Dateien müssen Sie wissen, welche Trennzeichen ver-<br/>wendet wurden.</li> </ul>                                                                                                    |
|               |                                                                                                    |

Tipp

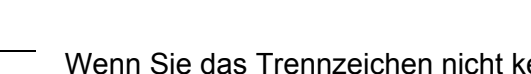

Wenn Sie das Trennzeichen nicht kennen, können Sie die Datei in einem Texteditor öffnen und nachschauen.

#### So importieren Sie kundenbezogene Daten aus einer Datei:

1. Wählen Sie "Datei > Importieren".

Die Registerkarte "Datenimport" wird geöffnet.

| XML-Import                                |                         | Trennzeichen                          |
|-------------------------------------------|-------------------------|---------------------------------------|
| <ul> <li>XML-Import durchführe</li> </ul> | en                      | <ul> <li>Komma</li> </ul>             |
| XML-Datei                                 | ments\Kipas2_Export.XML | ) Semikolon                           |
|                                           |                         | <ul> <li>Tabulator</li> </ul>         |
| CSV-Import                                |                         | Oppelpunkt                            |
| 🔘 CSV-Import durchführ                    | en                      |                                       |
| Kundendatei                               |                         |                                       |
| Ansprechpartnerdatei                      |                         | 🗌 🔄 Importdatei enthält Überschriften |
| Fahrzeugdatei                             |                         |                                       |

- 2. Über das Kontrollkästchen "XML-Import durchführen" legen Sie fest, dass die Daten einer gespeicherten XML-Datei importiert werden.
- 3. Öffnen Sie mit \_\_\_\_ das Fenster für die Auswahl der XML-Datei oder tragen Sie den Pfad und den Dateinamen ein.
- 4. Über das Kontrollkästchen "CSV-Import" legen Sie fest, dass die Daten aus einzelnen CSV-Dateien importiert werden.
- 5. Öffnen Sie mit \_\_\_\_ das Fenster für die Auswahl der CSV-Datei oder tragen Sie den Pfad und den Dateinamen ein für
  - "Kundendatei"
  - "Ansprechpartnerdatei"
  - "Fahrzeugdatei".
- 6. Wählen Sie im Gruppenfeld "Trennzeichen" aus, wie die Spalten getrennt sind und ob in den Dateien (Spalten-) Überschriften enthalten sind.
- 7. Klicken Sie auf [OK], um den Import zu starten.

Der erfolgreiche Import wird mit einer Meldung bestätigt.

## Beenden

Mit dem Befehl "Datei > Beenden" schließen Sie das Programmfenster von KIPAS 2.

#### So beenden Sie KIPAS 2:

- 1. Schließen Sie sofern nicht bereits geschehen das aktuell geöffnete Programmfenster.
- 2. Beenden Sie KIPAS 2, indem Sie
  - den Befehl "Datei > Beenden" wählen oder
  - auf die Schaltfläche 🔀 "Schließen" oben rechts in der Titelleiste des Programmfensters klicken.

Das Programmhauptfenster "KIPAS Werkstattsoftware für Tachographen" wird geschlossen und die Anwendung KIPAS 2 wird beendet.

Weitere Informationen zum Starten und Beenden der Sofwarekomponenten finden Sie unter Starten und Beenden der Anwendung KIPAS 2.

## Ansicht

Mit dem Befehl "Ansicht > Symbolleiste" können Sie die Symbolleiste mit den Symbolschaltflächen für Menübefehle (Symbolleiste) ein- und ausblenden.

HinweisBei jedem erneuten Start der Anwendung KIPAS 2 ist die Symbolleiste<br/>automatisch eingeblendet.

#### So blenden Sie die Symbolleiste aus und ein:

- Wählen Sie "Ansicht > Symbolleiste".
   Die Symbolleiste wird ausgeblendet.
- Wählen Sie erneut "Ansicht > Symbolleiste".
   Die Symbolleiste wird eingeblendet.

## Prüfung

## Übersicht der Menübefehle

Zu den Funktionen und Befehlen des Eintrags "Prüfung" in der Menüleiste erhalten Sie folgende Informationen:

• "Neu"

Mit diesem Befehl öffnen Sie ein Fenster, um die Daten einer neuen Prüfung (Tachographen- und / oder AGB-Prüfung) zu erfassen.

• "Öffnen"

Mit diesem Befehl öffnen Sie ein Fenster, um die Daten gespeicherter Prüfungen (Tachographen- und / oder AGB-Prüfung) auszuwählen, anzuzeigen sowie bei Bedarf zu stornieren.

## "Sonderprüfung erfassen"

Mit diesem Befehl öffnen Sie ein Fenster, um die Daten einer neuen Sonderprüfung zu erfassen.

#### "Sonderprüfung öffnen"

Mit diesem Befehl öffnen Sie ein Fenster, um die Daten gespeicherter Sonderprüfungen auszuwählen, anzuzeigen sowie bei Bedarf zu stornieren.

#### • "Kundenverwaltung"

Mit diesem Befehl öffnen Sie ein Fenster, um die Daten eines neuen Kraftfahrzeughalters, dessen Fahrzeuge sowie die für die Fahrzeuge zuständigen Ansprechpartner anzulegen. Bereits erfasste Daten können Sie sich anzeigen und bei Bedarf ändern oder löschen.

## Neu

|          |               | Mit dem Befehl "Neu" oder mit einem Klick auf die entsprechende Sym-<br>bolschaltfläche erfassen, speichern und drucken Sie einen neuen Prüf-<br>nachweis für                                                                                                    |
|----------|---------------|----------------------------------------------------------------------------------------------------|
|          |               | <ul> <li>eine Tachographenpr</li></ul>                                                                                                    |
|          |               | eine AGB-Prüfung .                                                                                                    |
| <b>/</b> | Voraussetzung | Das Erstellen eines Prüfnachweises für einen digitalen Tachographen ist nur nach Anmeldung mit einer Werkstattkarte möglich.                                                                                                    |
|          |               | Darüber hinaus ist es erforderlich, dass Sie den Kunden und das Fahr-<br>zeug in KIPAS 2 angelegt haben. Wie dies gemacht wird, erfahren Sie<br>unter "Kundenverwaltung":                                                                                                    |
|          |               | <ul> <li>Über die Schaltflächen [Erzeuge Kunde] und [Bearbeite Kunde]<br/>können Sie direkt aus dem Fenster "Neu" in die "Kundenverwal-<br/>tung" wechseln, um einen neuen Kunden anzulegen oder gespei-<br/>cherte Daten zu korrigieren.</li> </ul>                                                                                                    |
|          |               | <ul> <li>Sollte zwar der Kunde, nicht jedoch das entsprechende Fahrzeug<br/>vorhanden sein, können Sie über die Schaltfläche [Erzeuge Kfz] in<br/>das Register "Kraftfahrzeug" in der Kundenverwaltung wechseln.<br/>Korrekturen an den gespeicherten Kraftfahrzeugdaten sind über<br/>die Schaltfläche [Bearbeite Kfz] direkt möglich, ohne das Fenster<br/>"Neu" zuvor schließen zu müssen.</li> </ul> |
|          |               | Wenn Sie einen neuen Prüfnachweis anlegen, beginnen Sie mit den Daten der Prüfnachweis-Vorderseite. Wenn alle Pflichtfelder ausgefüllt sind, fahren Sie mit den Daten der Prüfnachweis-Rückseite fort.                                                                                                    |
| !        | Hinweis       | Beim Erstellen eines Prüfnachweises für einen digitalen Tachographen<br>müssen die Prüfdaten von der Werkstattkarte eingelesen werden, um<br>diese – wie gesetzlich gefordert – elektronisch zu archivieren.                                                                                                    |
| !        | Hinweis       | <ul> <li>Beachten Sie bitte, dass eine Änderung der Prüfnachweisdaten nur<br/>innerhalb von 24 Stunden ab dem ersten Ausdruck möglich ist. Liegt der</li> <li>Druck schon länger als <u>24 Stunden</u> zurück, müssen Sie einen fehlerhaf-<br/>ten Prüfnachweis</li> </ul>                                                                                                    |
|          |               | <ul> <li>mit dem Befehl "Pr</li></ul>                                                                                                    |
|          |               | <ul> <li>mit "Neu" als neuen Datensatz anlegen.</li> </ul>                                                                                                    |

#### Daten der Prüfnachweis-Vorderseite

Für das Eingeben der Prüfungsdaten der Vorderseite stehen Ihnen zur Verfügung:

- Register "Kraftfahrzeughalterdaten"
- Register "Tachographendaten"
- Register "AGB-Daten"
- Register "Fahrzeugprüfung"
- Register "Apparateprüfung".

Nur, wenn Sie alle farbig hinterlegten Felder (Pflichtfelder) der Registerkarte "Kraftfahrzeughalterdaten" sowie zur ausgewählten Prüfung ausgefüllt haben, können Sie die Daten der drei Registerkarten für die Prüfnachweis-Rückseite erfassen.

#### Daten der Prüfnachweis-Rückseite

Für das Eingeben der Prüfungsdaten der Rückseite stehen Ihnen zur Verfügung:

- Register "Allgemeine Arbeiten"
- Register "Sondereinrichtungen"
- Register "Service".

Nur, wenn Sie alle farbig hinterlegten Felder (Pflichtfelder) der Prüfnachweis-Rückseite ausgefüllt haben, können Sie einen Prüfnachweis mit dessen Vorder- und Rückseite speichern und drucken.

#### Datenübernahme von SDS-Prüfgeräten und der Werkstattkarte

Neben der manuellen Datenerfassung können Sie einen Teil der Daten für die Prüfnachweis-Vorderseite auch direkt über ein angeschlossenes SDS-Prüfgerät oder von der Werkstattkarte übernehmen. Weitere Informationen finden Sie unter Prüfungsdaten vom SDS-Prüfgerät oder von der Werkstattkarte übernehmen.

Hinweis

## Register "Kraftfahrzeughalterdaten"

Die Daten der Registerkarte "Kraftfahrzeughalterdaten" gehören zur Prüfnachweis-Vorderseite.

Beachten Sie bitte, dass eine Änderung der Prüfnachweisdaten nur innerhalb von 24 Stunden ab dem ersten Ausdruck möglich ist. Liegt der Druck schon länger als <u>24 Stunden</u> zurück, müssen Sie einen fehlerhaften Prüfnachweis

- mit dem Befehl "Prüfung > Öffnen" stornieren und
- mit "Neu" als neuen Datensatz anlegen.

## So wählen Sie den "Kraftfahrzeughalter" und das "Kraftfahrzeug":

- 1. Wählen Sie
  - die Symbolschaltfläche "Neuen Prüfnachweis erfassen" oder
  - in der Menüleiste "Prüfung > Neu".

Die Registerkarte "Kraftfahrzeughalterdaten" wird geöffnet.

| eu: Siemens VDO Trading Gm                 | bH / SV-DO 2005            |                         |        |                              |
|--------------------------------------------|----------------------------|-------------------------|--------|------------------------------|
| Fahrzeugprüfung Appa                       | arateprüfung               | Allgemeine Arbeiten Sor | nderei | nrichtungen Service          |
| Krailianizeugnaileri                       | laten                      | lachographendaten       |        | AGB-Daten                    |
| Kraftfahrzeughalter                        |                            |                         |        |                              |
| Kundennummer                               | 0                          |                         | *      | Erzeuge Kunde                |
| Kundenname                                 | Siemens VDO                | Trading GmbH            | ~      | Bearbeite Kunde              |
| Anschrift 1                                | Heinrich-He                | rtz-Str. 45             |        |                              |
| Anschrift 2                                |                            |                         |        |                              |
| PLZ / Ort                                  | 78006                      | Villingen-Schwenningen  |        |                              |
| Fahrgestellnummer<br>Amtliches Kennzeichen | XYZDTC013814<br>SV-D0 2005 | ABCDEF                  | ¥<br>¥ | Erzeuge Kfz<br>Bearbeite Kfz |
| Hersteller                                 | Mercedes                   |                         | 1      |                              |
| Fahrzeugtyp                                | Actros                     |                         | Ī      |                              |
| Stornierungsgrund                          |                            |                         |        |                              |
|                                            | 🛛 🏹 🗸 🕄                    | Einlesen                | OK     | Abbrechen                    |

I

- 2. Wählen Sie den "Kraftfahrzeughalter" und das "Kraftfahrzeug" aus. Sie können dazu
  - entweder zunächst den Kraftfahrzeughalter über "Kundennummer" oder über "Kundenname" und dann das Kraftfahrzeug auswählen
  - oder direkt das Kraftfahrzeug über die "Fahrgestellnummer" oder über das "Amtliche Kennzeichen" auswählen.

Sobald Sie eine Auswahl getroffen haben, werden die übrigen Felder zum Kraftfahrzeug und zum Kraftfahrzeughalter aus den Kundendaten übernommen.

Falls der Kunde oder das gewünschte Fahrzeug nicht in den jeweiligen Listenfeldern zu finden sind, können Sie über [Erzeuge Kunde] bzw. [Erzeuge Kfz] direkt zum entsprechenden Register der "Kundenverwaltung" wechseln und einen neuen Kunden bzw. ein neues Fahrzeug anlegen.

Sie können einen Teil der Prüfungsdaten vom SDS-Prüfgerät oder von der Werkstattkarte übernehmen. Ab der Modellreihe FTCO 1319 stehen in den Daten des SDS-Prüfgeräts auch Informationen zur Identifizierung des Fahrzeugs (die ersten 8 bzw. 17 Stellen der Fahrgestellnummer).

3. Zur weiteren manuellen Eingabe wählen Sie das freigegebene Register "Tachographendaten".

## Register "Tachographendaten"

Die Daten der Registerkarte "Tachographendaten" gehören zur Prüfnachweis-Vorderseite.

Als "Prüfer" wird automatisch der Mitarbeiter angezeigt und mit dem Prüfnachweis gespeichert, der in der Anwendung KIPAS 2 angemeldet ist (siehe auch "Anmelden").

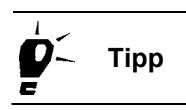

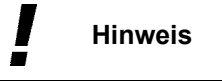
### So erfassen Sie die "Allgemeinen Prüfungsdaten", die "Tachographendaten" und einen möglichen "Gerätetausch":

1. Klicken Sie auf das Register "Tachographendaten".

Die gleichnamige Registerkarte wird geöffnet.

| Allgemeine Prufdaten<br>Prüfer <mark>Erich Musterpr V</mark> | Prüfdatum 20.03.07 Art                  | peitskartennr. 20070320 |
|--------------------------------------------------------------|-----------------------------------------|-------------------------|
| Tachographendaten                                            | shqofiiht                               | Bei Gerätetausch        |
| TCO-Apparatetyp                                              | 1381-0010000009  DTC0 12V YELLOW/A2-PWM | ○ RAS<br>○ Reparatur    |
| Apparatenummer                                               | 12345                                   |                         |
| Wegstreckenzähler vor Prüfung                                |                                         | Eingestellter           |
| Wegstreckenzähler nach Prüfung                               |                                         | Wegstreckenzähler       |
| Geschwindigkeitsbereich                                      |                                         |                         |
|                                                              |                                         |                         |

Tragen Sie das korrekte "Prüfdatum" ein. 2.

> In diesem Feld ist das aktuelle Computer-Datum voreingestellt. Korrigieren Sie dieses, wenn die Prüfung an einem anderen Tag statt gefunden hat und von diesem abweicht.

Das Prüfdatum muss absolut korrekt sein, selbst wenn die Prüfung Hinweis vor mehr als 24 Stunden durchgeführt wurde. Die Begrenzung der Änderungsfrist für die Prüfungsdaten wird nicht ab dem eingegebenen Prüfdatum gerechnet, sondern intern nach dem Datum des Ausdrucks.

> 3. Wenn Sie eine "Arbeitskartennr." haben, tragen Sie diese in das entsprechende Feld ein.

Die Daten aus dem Gruppenfeld "Allgemeine Prüfdaten" ("Prüfdatum" und "Arbeitskartennr.") werden direkt in das Register "AGB-Daten" übernommen. Dies gilt wechselseitig auch für eine Änderung.

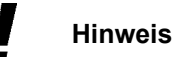

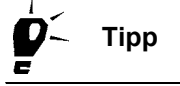

4. Über das Kontrollkästchen "Tachographenprüfung durchgeführt" legen Sie fest, ob die zugehörigen Daten erfasst werden sollen oder nicht.

Das Feld ist standardmäßig markiert.

5. Wählen Sie den "TCO-Apparatetyp" aus.

Diese Angabe zum Fahrtschreiber- / Kontrollgerätetyp finden Sie auf dem Typenschild des Tachographen bei "Typ".

Hinweis

Erst wenn ein Apparatetyp ausgewählt ist, werden die nachfolgenden Felder zur Erfassung freigegeben.

- 6. Wenn der geprüfte Tachograph
  - im Listenfeld von "TCO-Apparatetyp" enthalten ist, lesen Sie weiter bei Arbeitsschritt 12.
  - <u>nicht</u> im Listenfeld von "TCO-Apparatetyp" verfügbar ist, klicken Sie auf ...
  - Wenn Sie die Daten des gewählten TCO-Apparatetyps ändern wollen, klicken Sie auf

Das Fenster "Tachographen erfassen / ändern" wird geöffnet.

| Tacho  | Tachographen erfassen / ändern 🛛 🔀 |                        |   |  |  |  |
|--------|------------------------------------|------------------------|---|--|--|--|
| _ Tacł | nographen erfas                    | sen oder ändern        |   |  |  |  |
| Тур    |                                    | 1381-0010000009        | ~ |  |  |  |
| Bes    | Beschreibung DTC0 1381             |                        |   |  |  |  |
|        |                                    | 🗹 Digitaler Tachograph |   |  |  |  |
|        |                                    |                        |   |  |  |  |
| K      |                                    |                        |   |  |  |  |

- 7. Wenn Sie
  - einen neuen Eintrag anlegen wollen, klicken Sie auf **[]**, um die Felder für eine Neuerfassung zu erhalten.
  - einen gespeicherten Eintrag ändern wollen, gehen Sie mit den Schaltflächen für Navigation zum gewünschten Eintrag.
- 8. Geben Sie die erforderlichen Daten zu "Typ" und "Beschreibung" ein bzw. ändern Sie die angezeigten Daten.
- 9. Klicken Sie das Kontrollkästchen "Digitaler Tachograph" an, wenn es sich um einen entsprechenden Tachographen handelt.

| Hinweis | Da Funktionen<br>Tachographen<br>dass diese Ang                       | i in KIPAS 2 zur Behandlung von Daten digitaler<br>über diese Angabe gesteuert werden, ist es wichtig,<br>gabe korrekt ist.                                                                                  |
|---------|-----------------------------------------------------------------------|----------------------------------------------------------------------------------------------------|
|         | 10. Speichern Sie                                                     | den Eintrag mit 🧹.                                                                                                    |
|         | 11. Wenn Sie kein<br>Sie das Fenste                                   | e weiteren Eintragungen machen wollen, schließen<br>er mit [Zurück].                                                                                                    |
|         | Die Registerka<br>grund angezei                                       | arte "Tachographendaten" wird wieder im Vorder-<br>gt.                                                                                                    |
|         | 12. In das Feld "Aj<br>Fahrtschreiber                                 | pparatenummer" tragen Sie die Seriennummer des<br>s oder Kontrollgeräts ein.                                                                                                    |
|         | Diese Numme<br>bei "No.".                                             | r finden Sie auf dem Typenschild des Tachographen                                                                                                    |
|         | 13. In das Feld "W<br>auf dem Tacho                                   | egstreckenzähler vor Prüfung" übernehmen Sie den<br>ographen angezeigten Kilometerzählerstand.                                                                                                    |
|         | 14. In das Feld "W<br>Kilometerzähle                                  | egstreckenzähler nach Prüfung" können Sie den erstand nach erfolgter Prüfung eintragen.                                                                                                    |
|         | 15. In das letzte K<br>können Sie de<br>keitsbereich" e               | ann-Feld des Gruppenfelds "Tachographendaten"<br>n am Tachographen ausgewiesenen "Geschwindig-<br>intragen.                                                                                                  |
|         | 16. Wurde ein Ger<br>migen Gruppe                                     | ätetausch vorgenommen, markieren Sie im gleichna-<br>nfeld die entsprechende Option:                                                                                                    |
|         | - "Neu":<br>- "RAS":<br>- "Reparatur":                                | Defektes Gerät wird durch ein Neues ersetzt.<br>Defektes Gerät wird durch ein nach dem Repara-<br>tur-Austausch-System instand gesetztes Gerät<br>ersetzt.<br>Defektes Gerät wurde repariert.                |
|         | Durch erneute<br>wahl wieder au                                       | s Anklicken des Optionsfeldes können Sie die Aus-<br>ufheben.                                                                                                    |
| Hinweis | lst eine der Op<br>streckenzähler<br>vor Prüfung" b<br>das Feld "Eing | otionen markiert, wird das Feld "Eingestellter Weg-<br>" zum Pflichtfeld. Ist ein Wert "Wegstreckenzähler<br>ereits eingetragen, wird dieser Wert automatisch in<br>estellter Wegstreckenzähler" übernommen. |
|         | 17. Fahren Sie for                                                    | t mit                                                                                                    |
|         | - dem Register<br>AGB-Prüfung                                         | r "AGB-Daten", wenn es sich bei der Prüfung um eine<br>g handelt, oder mit                                                                                                    |

- dem Register "Fahrzeugprüfung".

TU00-0880-5011101

### Register "AGB-Daten"

Die Daten der Registerkarte "AGB-Daten" gehören zur Prüfnachweis-Vorderseite.

HinweisDas Ausfüllen der Registerkarte "AGB-Daten" ist nur erforderlich, wenn<br/>es sich bei der Prüfung um eine AGB-Prüfung handelt.

### So erfassen Sie die Daten der "AGB-Prüfung":

1. Klicken Sie auf das Register "AGB-Daten", sofern eine AGB-Prüfung durchgeführt wurde.

Die gleichnamige Registerkarte wird geöffnet.

| Neu: Siemens VDO Trading GmbH / SV                      | -DO 2005  |                                  |                         | ×                            |
|---------------------------------------------------------|-----------|----------------------------------|-------------------------|------------------------------|
| Fahrzeugprüfung Apparateprü<br>Kraftfahrzeughalterdaten | ifung Al  | lgemeine Arbeiten<br>Tachographe | Sondereinric<br>endaten | htungen Service<br>AGB-Daten |
| Allgemeine Prüfdaten<br>Prüfer Erich Musterpr 💙         | Prüfdatum | 20.03.07                         | Arbeitskartennr.        | 20070320                     |
| AGB-Prüfung                                             |           |                                  |                         |                              |
| AGB-Prüfung (§ 57d) durchgeführ                         | t         |                                  |                         |                              |
| Herstelldatum                                           | 15.06.05  |                                  |                         |                              |
| Seriennummer                                            | 12345678  |                                  |                         |                              |
| Geschwindigkeitsbegrenzer-Typ                           | 12345ABcd |                                  |                         |                              |
| v (set)                                                 | 95,00     |                                  |                         |                              |
|                                                         |           |                                  |                         |                              |
|                                                         |           | Einlesen                         | ОК                      | Abbrechen                    |

Hinweis

Die Daten aus dem Gruppenfeld "Allgemeine Prüfdaten" ("Prüfdatum" und "Arbeitskartennr.") werden aus dem Register "Tachographendaten" übernommen.

Prüfen und ändern Sie gegebenenfalls

- das "Prüfdatum".
- die "Arbeitskartennr".

Änderungen werden automatisch in die Registerkarte "Tachographendaten" übernommen. 2. Klicken Sie im Gruppenfeld "AGB-Prüfung" in das Kontrollkästchen, wenn eine Prüfung des Automatischen Geschwindigkeitsbegrenzers durchgeführt wurde und diese Informationen auf das AGB-Einbauschild gedruckt werden sollen.

Die Eingabefelder werden erst bei markiertem Kontrollkästchen "AGB-Prüfung durchgeführt" freigegeben.

- 3. Tragen Sie in die entsprechenden Pflichtfelder gemäß Typenschild ein:
  - "Herstelldatum"
  - "Seriennummer" und
  - Typenbezeichnung vom "AGB-Steuergerät".
- 4. Tragen Sie im Feld "v (set)" die eingestellte maximale Geschwindigkeit ein.

Der Ausdruck des Wertes "v (set)" auf dem AGB-Einbauschild gilt als Nachweis für eine durchgeführte AGB-Prüfung.

5. Zur weiteren Eingabe wählen Sie das freigegebene Register "Fahrzeugprüfung".

I

Hinweis

TU00-0880-5011101

## Register "Fahrzeugprüfung"

Die Daten der Registerkarte "Fahrzeugprüfung" gehören zur Prüfnachweis-Vorderseite.

### So erfassen Sie die "Reifendaten" und "Parameter" und bestimmen den "Korrekturfaktor":

1. Klicken Sie auf das Register "Fahrzeugprüfung".

Die gleichnamige Registerkarte wird geöffnet.

| Kraftfahrzeu<br>Fahrzeugprüfung   | ghalterdaten<br>Apparateprüfi | una Allaet | Tacho<br>neine Arb | ographendaten<br>eiten Sor | AGB-Daten     |
|-----------------------------------|-------------------------------|------------|--------------------|----------------------------|---------------|
| Reifendaten                       |                               |            |                    | - Korroldurfoldor          | - "           |
| Reifenart                         | Radial                        |            | ~                  | Reladung                   | vollbeladen 🗸 |
| Reifenmarke                       |                               |            | ~                  | Korrekturfakto             | r -0,6 %      |
| Reifengröße                       | 285/80 R 3                    | 22,5       |                    |                            |               |
| Reifenumfang I                    | 3.210                         |            | mm                 |                            |               |
| Luftdruck                         | 4,80                          |            | bar                |                            |               |
| Wegimpulszahl     Wegdrebzahl     |                               | W (off)    | 2.401              |                            | Imp/km        |
| <ul> <li>Wegimpulszahl</li> </ul> |                               | W          | 2.401              |                            | Imp/km        |
| U Wegurenzani                     |                               | w (ait)    |                    |                            | mpkin         |
| Apparatekonstante                 |                               | k          | 2.400              |                            | Imp/km        |
|                                   |                               | k (alt)    |                    |                            | Imp/km        |
| Angeglichene Wegim                | pulszahl                      | w (ang)    | 1000               |                            | Meter         |
|                                   |                               |            |                    |                            |               |

- 2. Im Gruppenfeld "Reifendaten" wählen Sie aus der Liste die zutreffende "Reifenart" aus.
- 3. Über das nachfolgende Kann-Feld bestimmen Sie die Marke des Reifens, indem Sie
  - diese im Listenfeld auswählen oder wenn dort noch nicht hinterlegt –
  - in das Feld eintragen, so dass sie künftig zur Auswahl angeboten wird.
- 4. Tragen Sie in das Feld "Reifengröße" die Größe der am Fahrzeug montierten Reifen ein.
- 5. Tragen Sie in das Feld "Reifenumfang I" den bei der Prüfung ermittelten Wert in Millimeter ein.
- 6. Geben Sie im Feld "Luftdruck" den gemessenen Wert in Bar ein.

Hinweis

Hinweis

- 7. Wenn Sie den "Korrekturfaktor"- ermitteln wollen, wählen Sie den Grad der "Beladung" aus:
  - -- "unbeladen",
  - -- "halbbeladen" oder
  - -- "vollbeladen".

Der Korrekturfaktor wird daraufhin von KIPAS 2 anhand der Feldeinträge "Beladung" und "Reifenart" automatisch berechnet und als Prozentwert im Feld "Korrekturfaktor" ausgewiesen.

- eingeben wollen, tragen Sie den Prozentwert in das zugehörige Eingabefeld ein.

Falls die Prüfungsdaten nicht von einem Rollenprüfstand (ATC) übernommen wurden, muss der Korrekturfaktor manuell eingegeben werden.

Der Korrekturfaktor bezieht sich auf die Mess-Strecke. Abhängig vom Beladungszustand des Fahrzeugs muss die Mess-Strecke korrigiert werden, um ein exaktes Ergebnis zu erhalten.

- 8. Wählen Sie im Gruppenfeld "Parameter" die
  - "Wegimpulszahl" (Imp/km), wenn es sich um eine digitale oder eine elektronisch angleichbare Tachographen-Anlage handelt.
  - "Wegdrehzahl" (Imp/km), wenn es sich um eine mechanische Tachographen-Anlage handelt.

Die Maßeinheit wird Ihrer Wahl entsprechend angepasst.

- 9. Tragen Sie anschließend im Feld
  - "w" die ermittelte Wegdrehzahl oder die Wegimpulszahl ein.
  - "w (alt)" den bisherigen Wert ein, den Sie dem Einbauschild entnehmen können.
- 10. In die Felder "Apparatekonstante" geben Sie
  - für eine digitale oder elektronisch-angleichbare (EA-) Tachographen-Anlage den von Ihnen eingestellten beziehungsweise programmierten "k"-Wert sowie gegebenenfalls den Wert "k (alt)" ein.
  - für eine mechanische Tachographen-Anlage den auf dem Typenschild des Tachographen eingetragenen "k"-Wert ein.

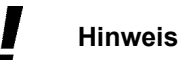

Der Wert für die "Angeglichene Wegimpulszahl" wird automatisch berechnet aus: (Wegimpulszahl / Apparatekonstante) \* 1000.

11. Zur weiteren Eingabe wählen Sie als letztes der bis dahin freigegebenen Registerkarten, das Register "Apparateprüfung".

## Register "Apparateprüfung"

Die Daten der Registerkarte "Apparateprüfung" gehören zur Prüfnachweis-Vorderseite.

# So erfassen Sie die Daten der "Geschwindigkeitsprüfung" und der "Apparateprüfung":

1. Klicken Sie auf das Register "Apparateprüfung".

Die gleichnamige Registerkarte wird geöffnet.

| Neu: Siemens VDO Trading GmbH / SV-DO 20 | 05                                              |
|------------------------------------------|-------------------------------------------------|
| Kraftfahrzeyghalterdaten                 | Tachographendaten AGB-Daten                     |
| Fahrzeugprüfung Apparateprüfung          | Allgemeine Arbeiten Sondereinrichtungen Service |
| - Cooshwindigkoitonrüfung                |                                                 |
| Genrüfte Geschwindigkeit                 | 40.00 km/b                                      |
| Ceptule Cestiminuigkeit                  | 50.00 km/h                                      |
|                                          |                                                 |
|                                          | 80,00 km/n                                      |
|                                          |                                                 |
| Apparateprutung                          |                                                 |
| Wegstreckenzahlerprutung                 | IUUU Meter                                      |
| Zeitabweichung der Uhr                   | 3,00 Sek/Tag                                    |
| v (max)-Einstellung im Tachographen      | km/h                                            |
|                                          |                                                 |
|                                          |                                                 |
|                                          |                                                 |
|                                          |                                                 |
|                                          |                                                 |
|                                          |                                                 |
|                                          |                                                 |
|                                          |                                                 |
|                                          |                                                 |
|                                          | Einlesen OK Abbrechen                           |

- 2. Tragen Sie in die Felder "Geprüfte Geschwindigkeit" die bei der Geschwindigkeits-Anzeigeprüfung des Tachographen ermittelten 3 Messwerte ein.
- 3. Tragen Sie in das Feld "Wegstreckenzählerprüfung" den bei der Genauigkeitsprüfung ermittelten Wert in Meter ein.
- 4. Tragen Sie in das Feld "Zeitabweichung der Uhr" den bei der Prüfung der Ganggenauigkeit ermittelten Wert in Sekunden pro Tag ein.

Gemäß Abweichung ist als Vorzeichen + oder - zu verwenden (zulässig sind Werte zwischen -120 und +120).

Das Feld "Zeitabweichung der Uhr" ist abhängig vom gewählten TCO-Apparatetyp:

- Pflichtfeld für analoge Tachographen
- kein Pflichtfeld für digitale Tachographen.

Hinweis

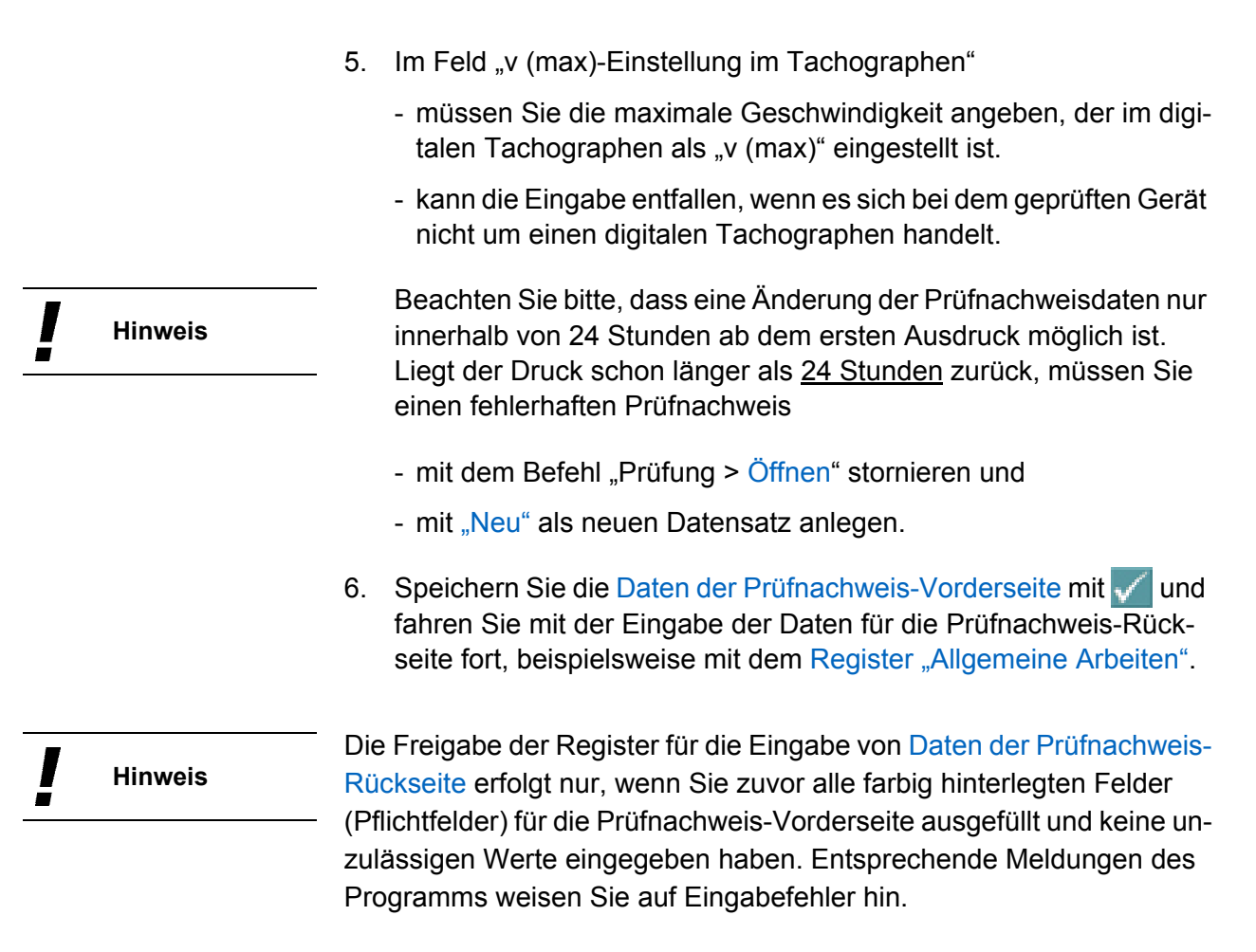

Darüber hinaus ist das Drucken nur möglich, wenn auch die Daten für die Rückseite des Prüfnachweises erfasst wurden.

## **Register "Allgemeine Arbeiten"**

Die Daten der Registerkarte "Allgemeine Arbeiten" gehören zur Prüfnachweis-Rückseite.

VoraussetzungNur, wenn Sie alle farbig hinterlegten Felder (Pflichtfelder) auf den ge-<br/>nannten Registerkarten für die Prüfnachweis-Vorderseite ausgefüllt ha-<br/>ben, werden die drei Registerkarten für die Daten der Prüfnachweis-<br/>Rückseite freigegeben (siehe auch Daten der Prüfnachweis-Vordersei-<br/>te).

TU00-0880-5011101

### So erfassen Sie die Daten:

 Klicken Sie auf das freigegebene Register "Allgemeine Arbeiten". Die gleichnamige Registerkarte wird geöffnet.

| leu: Siemens VDO Trading GmbH / SV-DO 2005                                                                                                    |                                                                                               |                                  |          | D       |
|----------------------------------------------------------------------------------------------------|-----------------------------------------------------------------------------------------------|----------------------------------|----------|---------|
| Kraftfahrzeughalterdaten                                                                                                    | Tachographendaten                                                                             |                                  | AGB-E    | Daten   |
| Fahrzeugprüfung Apparateprüfung Allgemeir                                                                                                    | ne Arbeiten                                                                                   | Sondereinri                      | chtungen | Service |
| Durchgeführte Prüfungen<br>Apparatetyp (AGB-Steuergerät) und Einbau vorschriftsm<br>Apparatetyp (EG-Kontrollgerät) und Einbau vorschriftsm<br>Eingangsprüfung durchgeführt (Plombierung, Anfahrtsd<br>Antriebswellen- bzw. Anschlussleitungsverlegung und E<br>Befestigung und Anordnung von Angleich-, Winkel-, Um<br>Prüfdiagramm geschrieben, ausgewertet und Stempel<br>Elektrischer Anschluss und elektrische Absicherung ge | äßig<br>äßig<br>liagramm, Zusta<br>Befestigung gep<br>schaltgetriebe o<br>ausgefüllt<br>prüft | and)<br>orüft<br>oder Geber gepr | üft      |         |
| Abschließende Arbeiten                                                                                                    |                                                                                               |                                  |          |         |
| Einbauschlid angebracht und mit Piombierfolle gesiche                                                                                                    | eπ                                                                                            |                                  |          |         |
| Konstantenschild angebracht und mit Plombierfolie ges                                                                                                    | sichert                                                                                       |                                  |          |         |
| Probefahrt durchgeführt                                                                                                    |                                                                                               |                                  |          |         |
| Abredelvordand deprüft (v-max)                                                                                                    |                                                                                               |                                  |          |         |
| DTCO Massenspeicher archiviert und dem Kunden übe                                                                                                    | rgeben                                                                                        |                                  |          |         |
|                                                                                                    |                                                                                               |                                  |          |         |
|                                                                                                    | inlesen                                                                                       | ОК                               | Abb      | rechen  |

2. Markieren Sie per Mausklick die von Ihnen durchgeführten Arbeiten.

Beachten Sie bei der Auswahl der durchgeführten Arbeiten, dass ein Markieren des Feldes

- "Apparatetyp (AGB-Steuergerät) und Einbau vorschriftsmäßig" nur möglich ist, wenn im Register "AGB-Daten" das entsprechende Kontrollkästchen markiert und die Daten einer AGB-Prüfung erfasst wurden.
- "Apparatetyp (EG-Kontrollgerät) und Einbau vorschriftsmäßig" nur möglich ist, wenn im Register "Tachographendaten" das gleichnamige Kontrollkästchen markiert und die Daten einer Tachographenprüfung erfasst wurden.
- "Abregelvorgang geprüft (v-max)" nur möglich ist, wenn im Register "AGB-Daten" das entsprechende Kontrollkästchen markiert und die Daten einer AGB-Prüfung erfasst wurden.
- "DTCO Massenspeicher archiviert und dem Kunden übergeben" nur möglich ist, wenn das geprüfte Gerät ein digitaler Tachograph ist.

Hinweis

- 3. Zur weiteren Eingabe wählen Sie
  - das Register "Sondereinrichtungen", wenn das Fahrzeug Sondereinrichtungen hat.
  - das Register "Service", wenn das Fahrzeug keine Sondereinrichtungen hat.

### Register "Sondereinrichtungen"

Die Daten der Registerkarte "Sondereinrichtungen" gehören zur Prüfnachweis-Rückseite.

#### So erfassen Sie die Daten:

1. Klicken Sie auf das freigegebene Register "Sondereinrichtungen".

Die gleichnamige Registerkarte wird geöffnet.

| leu: Siemens VDO Trading GmbH / SV-DO 2005               | j                                                    |                     | ×       |  |  |  |  |
|----------------------------------------------------------|------------------------------------------------------|---------------------|---------|--|--|--|--|
| Kraftfahrzeughalterdaten                                 | Kraftfahrzeughalterdaten Tachographendaten AGB-Daten |                     |         |  |  |  |  |
| Fahrzeugprüfung Apparateprüfung                          | Allgemeine Arbeiten                                  | Sondereinrichtungen | Service |  |  |  |  |
| Fahrzeug mit Schaltachse                                 |                                                      |                     |         |  |  |  |  |
| 🔲 Fahrzeug mit Schaltachse                               |                                                      |                     |         |  |  |  |  |
| Umschaltgetriebe geprüft                                 |                                                      |                     |         |  |  |  |  |
| Elektronische Umschaltung geprüft                        |                                                      |                     |         |  |  |  |  |
|                                                          |                                                      |                     |         |  |  |  |  |
| Fahrzeug zum Transport gefährlicher Güter                |                                                      |                     |         |  |  |  |  |
| Fahrzeug zum Transport gefahrlicher Guter                | - huide 20 i                                         |                     |         |  |  |  |  |
| <ul> <li>Tachograph und Strömbegrenzer vorsit</li> </ul> | chrittsmaisig                                        |                     |         |  |  |  |  |
| <ul> <li>Eigensicherer atromkreis geprüft</li> </ul>     |                                                      |                     |         |  |  |  |  |
|                                                          |                                                      |                     |         |  |  |  |  |
|                                                          |                                                      |                     |         |  |  |  |  |
|                                                          |                                                      |                     |         |  |  |  |  |
|                                                          |                                                      |                     |         |  |  |  |  |
|                                                          |                                                      |                     |         |  |  |  |  |
|                                                          |                                                      |                     |         |  |  |  |  |
|                                                          |                                                      |                     |         |  |  |  |  |
|                                                          | Tinlagan                                             |                     | hrachan |  |  |  |  |
|                                                          | Emiesen                                              |                     | nechen  |  |  |  |  |

- 2. Markieren Sie per Mausklick die zutreffenden Eigenschaften in den beiden Gruppenfeldern "Fahrzeug mit Schaltachse" und "Fahrzeug zum Transport gefährlicher Güter".
- 3. Zur weiteren Eingabe wählen Sie das letzte Register "Service".

### **Register "Service"**

Die Daten der Registerkarte "Service" gehören zur Prüfnachweis-Rückseite.

### So erfassen Sie die Daten:

1. Klicken Sie auf das freigegebene Register "Service".

Die gleichnamige Registerkarte wird geöffnet.

| Neu: Siemens VDO Trading GmbH / SV-D                                                                                                    | 00 2005                                  | X                                             |  |  |  |
|----------------------------------------------------------------------------------------------------|------------------------------------------|-----------------------------------------------|--|--|--|
| Kraftfahrzeughalterdaten<br>Fahrzeugprüfung Apparateprüfu                                                                                                    | Tachographend<br>Ing Allgemeine Arbeiten | aten AGB-Daten<br>Sondereinrichtungen Service |  |  |  |
| Service-Checkliste         Verwendete Werkzeuge / Hilfsmittel aus dem Fahrzeug entnommen         Entstandene Verschmutzungen beseitigt         Funktionskontrolle der elektrischen Anlage durchgeführt         Funktion von Blinker, Scheibenwischer, Beleuchtung usw. getestet         Fahrer über Apparatebedienung und Original-Kienzle-Diagrammscheiben informiert         Fahrer über Auswertung, Aufbewahrung und gesetzliche Regelungen informiert |                                          |                                               |  |  |  |
| Bedienungsanleitung ausgehändig                                                                                                    | t (bei Neu- oder Austauschgeräten)       | hnliche Feststellungen                        |  |  |  |
| ✓ Keine Beanstandungen                                                                                                    |                                          |                                               |  |  |  |
| Angleichung / Plombierung                                                                                                    |                                          |                                               |  |  |  |
|                                                                                                    |                                          |                                               |  |  |  |
|                                                                                                    |                                          |                                               |  |  |  |
|                                                                                                    | Einlesen                                 | OK Abbrechen                                  |  |  |  |

- 2. Markieren Sie die zutreffenden Tätigkeiten aus dem Gruppenfeld "Service-Checkliste".
- Markieren Sie im Gruppenfeld "Beanstandungen" die Beanstandung in Bezug auf "TCO", "Angleichung / Plombierung" oder "Antrieb" beziehungsweise wenn keine vorliegt: "Keine Beanstandung".

Tragen Sie gegebenenfalls "Besonderheiten oder außergewöhnliche Feststellungen" ein.

Sind alle farbig hinterlegten Felder (Pflichtfelder) auf den Registerkarten ausgefüllt, kann der Prüfnachweis gespeichert und mit Vorder- und Rückseite gedruckt werden.

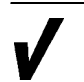

Voraussetzung

| Hinweis       | Beachten Sie bitte, dass eine Änderung der Prüfnachweisdaten nur<br>innerhalb von 24 Stunden ab dem ersten Ausdruck möglich ist.<br>Liegt der Druck schon länger als <u>24 Stunden</u> zurück, müssen Sie<br>einen fehlerhaften Prüfnachweis |
|---------------|----------------------------------------------------------------------------------------------------|
|               | <ul> <li>mit dem Befehl "Prüfung &gt; Öffnen" stornieren und</li> <li>mit "Neu" als neuen Datensatz anlegen.</li> </ul>                                                                                                    |
|               | 4. Speichern Sie die Prüfungsdaten mit 🏹.                                                                                                    |
|               | <ol> <li>Drucken Sie den Pr</li></ol>                                                                                                    |
|               | 6. Wenn Sie                                                                                                    |
|               | - einen weiteren Prüfnachweis erfassen wollen, klicken Sie auf 📘                                                                                                    |
|               | Das Register "Kraftfahrzeughalterdaten" wird für eine Neuerfas-<br>sung geöffnet.                                                                                                    |
|               | <ul> <li>keine weiteren Pr</li></ul>                                                                                                    |
|               | Das Programmfenster "Neu" wird geschlossen.                                                                                                    |
|               | Prüfnachweis drucken                                                                                                    |
|               | Mit KIPAS 2 drucken Sie den Prüfnachweis mit dem Einbau- und Kon-<br>stantenschild in einem Vorgang.                                                                                                    |
| Voraussetzung | Der Ausdruck des Prüfnachweises ist erst nach dem Speichern der Da-<br>ten möglich.                                                                                                    |
|               | Stallan Sia var dam (arstan) Druck das Drüfnashwaisas sishar, dass                                                                                                    |
| Hinweis       | <ul> <li>für den Drucker die erforderlichen Einstellungen getroffen sind<br/>(siehe "Optionen", Register "Drucker")</li> </ul>                                                                                                    |
|               | <ul> <li>der Vordruck f ür den Pr üfnachweis der richtige ist (siehe<br/>Pr üfnachweis-Vordrucke)</li> </ul>                                                                                                    |
|               | <ul> <li>im Drucker der Vordruck f ür die Pr</li></ul>                                                                                                    |

### Reihenfolge des Ausdrucks

Wenn beide Prüfungen – Tachographen- und AGB-Prüfung – erfasst wurden, erfolgt der Ausdruck in der Reihenfolge:

- Vorderseite-Tachographenprüfung
- Rückseite-Tachographenprüfung
- AGB-Prüfung (nur Vorderseite).

### So drucken Sie einen Prüfnachweis:

 Starten Sie den Druckvorgang mit Das Druckerfenster wird geöffnet.

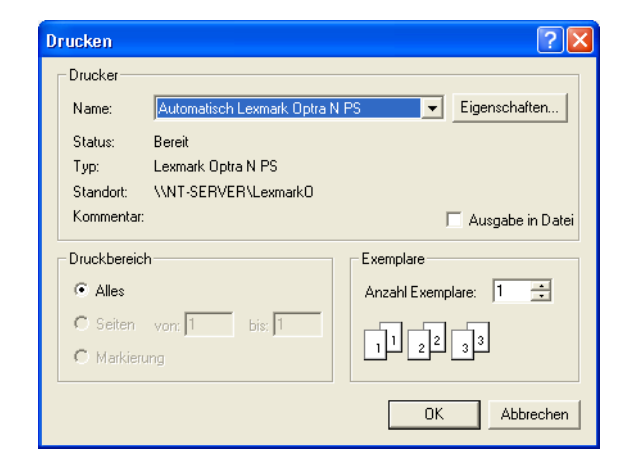

2. Wählen Sie – sofern erforderlich – den richtigen Drucker aus und starten Sie den Druck.

Nach dem Druck der Prüfnachweis-Vorderseite werden Sie gegebenenfalls aufgefordert, den Vordruck mit der Rückseite einzulegen und mit dem Druck fortzufahren.

### Prüfungsdaten vom SDS-Prüfgerät oder von der Werkstattkarte übernehmen

Wenn Sie Prüfdaten übernehmen möchten, muss

- Ihr SDS-Prüfgerät (CTC, MTC und ATC) und der Chipkartenleser mit dem Werkstatt-Computer verbunden und in "Extras > Optionen: Register "Tachographen / Prüfgeräte" entsprechend eingestellt sein
- das Einlesen der Daten der Werkstattkarte beendet sein (LED am Chipkartenleser blinkt nicht mehr; siehe auch "Anmelden").

TU00-0880-5011101

Voraussetzung

## Beim Erstellen eines Prüfnachweises für einen digitalen Tachographen **Hinweis** müssen die Prüfdaten von der Werkstattkarte eingelesen werden, um diese – wie gesetzlich gefordert – elektronisch zu archivieren. Die zu übernehmenden Prüfungsdaten sind dabei abhängig vom eingesetzten beziehungsweise geprüften Tachographentyp, vom SDS-Prüfgerät bzw. von der Werkstattkarte. Je nach eingesetztem Gerät können die Prüfungsdaten vom Prüfdatum über Konstante bis hin zur Apparatenummer (ab FTCO 1319) reichen. So übernehmen Sie Prüfungsdaten vom SDS-Prüfgerät oder von der Werkstattkarte: 1. Starten Sie KIPAS 2. Weitere Informationen finden Sie unter Starten und Beenden der Anwendung KIPAS 2. 2. Melden Sie sich in KIPAS 2 an.

Wenn Sie einen Prüfnachweis für einen digitalen Tachographen erstellen wollen, müssen Sie sich in KIPAS 2 mit der Werkstattkarte anmelden, der Sie zugeordnet sind (siehe auch "Anmelden").

- 3. Wenn Sie Prüfungsdaten von einem SDS-Prüfgerät übernehmen wollen, schließen Sie das SDS-Prüfgerät an den Computer an (siehe SDS-Prüfgeräte anschließen).
- 4. Wählen Sie
  - die Symbolschaltfläche "Neuen Prüfnachweis erfassen" oder
  - in der Menüleiste "Prüfung > Neu".

Die Registerkarte "Kraftfahrzeughalterdaten" wird geöffnet.

**Hinweis** 

| -anrzeugprutung                                                                       | Apparateprüfung | Allgemeine Arbeiten | Sonderei | nrichtungen 📕 Servi |
|---------------------------------------------------------------------------------------|-----------------|---------------------|----------|---------------------|
| Kraftfahrzeugi                                                                        | halterdaten     | Tachographen        | daten    | AGB-Daten           |
|                                                                                       |                 |                     |          |                     |
| <raftfahrzeughalter< td=""><td></td><td></td><td></td><td></td></raftfahrzeughalter<> |                 |                     |          |                     |
| Kundennummer                                                                          | 0               |                     | ~        | Erzeuge Kunde       |
| Kundenname                                                                            | Siemens VD      | 0 Trading GmbH      | *        | Bearbeite Kunde     |
| Anschrift 1                                                                           | Heinrich-       | Hertz-Str. 45       |          |                     |
| Anschrift 2                                                                           |                 |                     |          |                     |
| PLZ/Ort                                                                               | 78006           | Villingen-Schwenn   | ningen   |                     |
|                                                                                       |                 |                     |          |                     |
| <raftfahrzeug< td=""><td></td><td></td><td></td><td></td></raftfahrzeug<>             |                 |                     |          |                     |
| Fahrgestellnummer                                                                     | 123ABC6598      | 7456882             | ~        | Erzeuge Kfz         |
| Amtliches Kennzeichen                                                                 | VS-QQ 44        |                     | *        | Bearbeite Kfz       |
| Hersteller                                                                            | Mercedes        |                     |          |                     |
| Fahrzeugtyp                                                                           | Kasten          |                     |          |                     |
| ternion up ac an up d                                                                 |                 |                     |          |                     |
| stormerungsgrund                                                                      |                 |                     |          |                     |
|                                                                                       |                 |                     |          |                     |
|                                                                                       |                 |                     |          |                     |
|                                                                                       |                 |                     |          |                     |

5. Wählen Sie den Kraftfahrzeughalter über "Kundennummer" oder "Kundenname" aus.

Eine ausführliche Beschreibung dazu finden Sie unter Register "Kraftfahrzeughalterdaten".

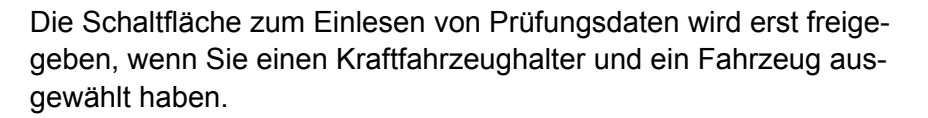

6. Starten Sie die Übernahme der Prüfungsdaten mit der Schaltfläche [Einlesen].

Das Fenster zur Auswahl des Prüfgeräts bzw. der Werkstattkarte wird angezeigt.

| Prüfge | Prüfgerät auswählen                             |   |
|--------|-------------------------------------------------|---|
| ?      | Wählen Sie das Prüfgerät aus:<br>Werkstattkarte | ~ |

7. Wählen Sie im Fenster "Prüfgerät auswählen" das SDS-Prüfgerät bzw. die Werkstattkarte aus und klicken Sie auf [OK].

Haben Sie ein SDS-Prüfgerät ausgewählt, lesen Sie weiter bei Arbeitsschritt 10.

Haben Sie die Werkstattkarte ausgewählt, wird das Fenster zur Auswahl der Kalibrierungsdatensätze angezeigt.

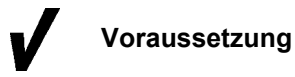

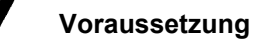

Die Daten der Werkstattkarte sind bereits vollständig in den Zwischenspeicher eingelesen (LED am Chipkartenleser blinkt nicht mehr) bzw. seit dem Einlesen sind weniger als 45 Minuten vergangen (siehe "Anmelden").

| 🔤 Prüfdaten eir                                                | ilesen                                               |                             |                       |           |  |
|----------------------------------------------------------------|------------------------------------------------------|-----------------------------|-----------------------|-----------|--|
| Kalibrierungsdater<br>- Auswahl der Kali<br>*21: 30.11.04 / 13 | Allgemeine Kai<br>brierungsdatensä<br>23ABC659874568 | rtendate<br>tze<br>382 / ∨S | n Kartenpar<br>-QQ 44 | ameter    |  |
| Kalibrierungswer                                               | te                                                   |                             |                       |           |  |
| Fahrgestellnun                                                 | nmer                                                 | 123.                        | ABC659874             | 56882     |  |
| Amtliches Kenr                                                 | nzeichen                                             | VS-                         | VS-QQ 44              |           |  |
| Nächste Kalibri                                                | Nächste Kalibrierung:                                |                             | 30.11.06              |           |  |
| Wegstreckenzähler (alt):                                       |                                                      | 40                          |                       | km        |  |
| Wegstreckenzähler (neu):                                       |                                                      | 43                          |                       | km        |  |
| Tachographen                                                   | modell                                               | 1381                        | .2070000026           |           |  |
| Seriennummer                                                   |                                                      | 212                         | 2                     |           |  |
| Reifengröße                                                    |                                                      | 315                         | -70 R22.5             |           |  |
| I 3200                                                         | mm                                                   |                             |                       |           |  |
| w 8000                                                         | Imp/km                                               | К                           | 8000                  | Imp/km    |  |
|                                                                |                                                      |                             |                       |           |  |
| (                                                              | Speichern                                            |                             | ок                    | Abbrechen |  |

8. Wählen Sie im Listenfeld "Auswahl der Kalibierungsdatensätze" den gewünschten Eintrag aus.

Der zuletzt gespeicherte Kalibrierungsdatensatz ist mit einem \* (Sternchen) gekennzeichnet.

Im Gruppenfeld "Kalibrierungswerte" werden Daten zum gewählten Fahrzeug und die entsprechenden Kalibrierungswerte angezeigt.

9. Klicken Sie auf [OK].

Die Daten des ausgewählten Kalibrierungsdatensätze werden in die entsprechenden Felder übernommen. Die Registerkarte "Kraftfahrzeughalterdaten" wird wieder im Vordergrund angezeigt.

- 10. Kontrollieren Sie alle 5 Registerkarten die Daten für die Prüfnachweis-Vorderseite und ergänzen Sie die fehlenden Einträge:
  - Register "Kraftfahrzeughalterdaten"
  - Register "Tachographendaten"
  - Register "AGB-Daten" (optional)
  - Register "Fahrzeugprüfung"
  - Register "Apparateprüfung".

| <b>/</b> | Voraussetzung |     | Nur, wenn Sie alle farbig hinterlegten Felder (Pflichtfelder) des<br>Registers "Kraftfahrzeughalterdaten" sowie zur ausgewählten Prü-<br>fung ausgefüllt haben, können Sie                                                                                                    |
|----------|---------------|-----|----------------------------------------------------------------------------------------------------|
|          |               |     | - die bisher erfassten Prüfungsdaten speichern und                                                                                                    |
|          |               |     | - die Daten der drei Registerkarten für die Prüfnachweis-Rückseite erfassen.                                                                                                    |
|          |               |     | Fahren Sie mit dem Erfassen der Daten für die Rückseite des Prüf-<br>nachweises fort, beispielsweise mit dem Register "Allgemeine<br>Arbeiten".                                                                                                    |
| !        | Hinweis       |     | Beachten Sie bitte, dass eine Änderung der Prüfungsdaten nur<br>innerhalb von 24 Stunden ab dem ersten Ausdruck möglich ist.<br>Liegt der Druck schon länger als <u>24 Stunden</u> zurück, müssen Sie<br>einen fehlerhaften Prüfnachweis mit dem Befehl "Prüfung > Öffnen"<br>stornieren und mit "Neu" als neuen Datensatz anlegen. |
|          |               | 11. | Speichern Sie die Prüfungsdaten mit 🏑.                                                                                                    |
| !        | Hinweis       |     | Beim Speichern eines Prüfnachweises mit Prüfungsdaten der<br>Werkstattkarte werden alle Kartendaten, die beim Anmelden in<br>einen Zwischenspeicher geladen wurden, mit dem Prüfnachweis<br>gespeichert. Weitere Informationen finden Sie unter Daten der<br>Werkstattkarte anzeigen und in Datei speichern.                        |
|          |               | 12. | Drucken Sie den Prüfnachweis mit 💻 aus.                                                                                                    |
|          |               |     | Weitere Informationen finden Sie unter Prüfnachweis drucken.                                                                                                    |
|          |               | 13. | Wenn Sie                                                                                                    |
|          |               |     | - einen weiteren Prüfnachweis erfassen wollen, klicken Sie auf                                                                                                    |
|          |               |     | Das Register "Kraftfahrzeughalterdaten" wird für eine Neuerfas-<br>sung geöffnet.                                                                                                    |
|          |               |     | <ul> <li>keine weiteren Pr</li></ul>                                                                                                    |
|          |               |     | Das Programmfenster "Neu" wird geschlossen.                                                                                                    |

# Daten der Werkstattkarte anzeigen und in Datei speichern

Die Daten der Werkstattkarte, Kalibierungsdatensätze und weitere Kartendaten können mit KIPAS 2 angezeigt und als Datei in einem Verzeichnis der Wahl gespeichert werden, beispielsweise für die Weitergabe an eine Behörde:

- die aktuellen Daten f
  ür 45 Minuten nach dem Anmelden mit der Werkstattkarte mit "Pr
  üfung > Neu" und "Pr
  üfung > 
  Öffnen"; die Daten werden dabei aus dem Zwischenspeicher geladen (siehe auch "Anmelden").
- ältere Daten und nach Ablauf der 45 Minuten bzw. nach dem Abmelden mit "Prüfung > Öffnen", die mit einem Prüfnachweis für einen digitalen Tachographen gespeicherten Werkstattkartendaten; die Daten werden dann aus der Datenbank geladen.

## So zeigen Sie die Werkstattkartendaten an und speichern diese in einer Datei:

 Starten Sie – je nach Bedarf – die Funktion "Prüfung > Neu" oder "Prüfung > Öffnen".

Das Fenster "Neu" bzw. "Öffnen" mit der Registerkarte "Kraftfahrzeughalterdaten" wird geöffnet.

| Kraftfahrzeughalter                        | rdaten                   | Tachographendaten                     | AGB-Daten           |
|--------------------------------------------|--------------------------|---------------------------------------|---------------------|
| Kraftfahrzeughalter                        |                          |                                       |                     |
| Kundennummer                               | 0                        |                                       | Erzeuge Kunde       |
| Kundenname                                 | Siemens VDO              | Trading GmbH                          | 🖌 🛛 Bearbeite Kunde |
| Anschrift 1                                | Heinrich-He              | rtz-Str. 45                           |                     |
| Anschrift 2                                |                          |                                       |                     |
| PLZ / Ort                                  | 78006                    | Villingen-Schwenningen                |                     |
| Fahrgestellnummer<br>Amtliches Kennzeichen | 123ABC659874<br>VS-QQ 44 | 123ABC65987456882 ♥ [<br>VS-QQ 44 ♥ [ |                     |
| Febrauatur                                 | Kester                   |                                       |                     |
| ranizeugiyp                                | Rabten                   |                                       |                     |
| Stornierungsgrund                          |                          |                                       |                     |

Voraussetzung

2. Wählen Sie den Kraftfahrzeughalter über "Kundennummer" oder "Kundenname" aus.

Eine ausführliche Beschreibung dazu finden Sie unter Register "Kraftfahrzeughalterdaten".

Die Schaltfläche zum Einlesen von Prüfungsdaten wird erst freigegeben, wenn Sie einen Kraftfahrzeughalter und ein Fahrzeug ausgewählt haben.

3. Klicken Sie auf die Schaltfläche [Einlesen].

Das Fenster zur Auswahl des Prüfgeräts bzw. der Werkstattkarte wird angezeigt.

| Prüfger | ät auswählen                                    |   |
|---------|-------------------------------------------------|---|
| ?       | Wählen Sie das Prüfgerät aus:<br>Werkstattkarte | ~ |

4. Wählen Sie im Fenster "Prüfgerät auswählen" die Werkstattkarte aus und klicken Sie auf [OK].

Das Fenster "Prüfdaten einlesen" wird mit der Registerkarte "Kalibrierungsdaten" geöffnet.

| 🔚 Prüfdaten ei                                            | nlesen                                                    |                           |                       |           | × |
|-----------------------------------------------------------|-----------------------------------------------------------|---------------------------|-----------------------|-----------|---|
| Kalibrierungsdata<br>- Auswahl der Ka<br>*21: 30.11.04 /* | n Allgemeine Kar<br>librierungsdatensä<br>123ABC659874568 | tendate<br>tze<br>82 / VS | n Kartenpar<br>-QQ 44 | ameter    |   |
| Kalibrierungswe                                           | rte                                                       |                           |                       |           |   |
| Fahrgestellnu                                             | mmer                                                      | 123                       | ABC659874             | 56882     |   |
| Amtliches Ker                                             | Inzeichen                                                 | VS-                       | QQ 44                 |           |   |
| Nächste Kalib                                             | Nächste Kalibrierung:                                     |                           | 30.11.06              |           |   |
| Wegstreckenz                                              | Wegstreckenzähler (alt):                                  |                           |                       | km        |   |
| Wegstreckenzähler (neu):                                  |                                                           | 43                        |                       | km        |   |
| Tachographer                                              | Tachographenmodell                                        |                           | 1381.2070000026       |           |   |
| Seriennumme                                               | r                                                         | 212                       | 2                     |           |   |
| Reifengröße                                               |                                                           | 315                       | -70 R22.5             |           |   |
| I 3200                                                    | mm                                                        |                           |                       |           |   |
| W 8000                                                    | lmp/km                                                    | К                         | 8000                  | lmp/km    |   |
|                                                           |                                                           |                           |                       |           |   |
|                                                           | Speichern                                                 |                           | ок                    | Abbrechen |   |

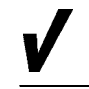

5. Über das Listenfeld "Auswahl der Kalibierungsdatensätze" können Sie die einzelnen Kalibrierungen zur Anzeige auswählen.

Zur Auswahl stehen alle Kalibrierungsdatensätze der Werkstattkarte, auch die noch freien (der Eintrag besteht dann lediglich aus der fortlaufenden Nummer und den Platzhaltern "//"). Der zuletzt gespeicherte Kalibrierungsdatensatz ist mit einem \* (Sternchen) gekennzeichnet.

Im Bereich "Kalibrierungswerte" werden die Daten der gewählten Kalibrierung angezeigt.

6. Klicken Sie gegebenfalls auf das Register "Allgemeine Kartendaten", wenn Sie beispielsweise wissen wollen, wie lange die Werkstattkarte noch gültig ist:

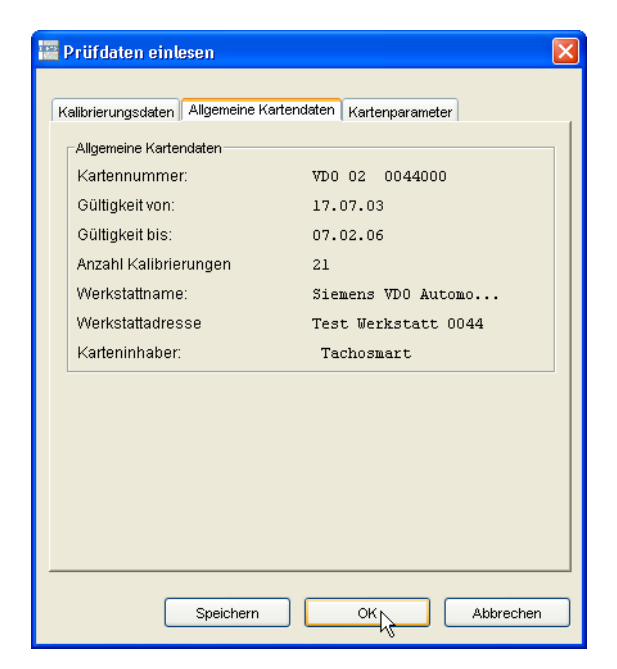

Mit der Registerkarte "Allgemeine Kartendaten" können Sie sich die Kartenummer, die Gültigkeit der Werkstattkarte von bis, die Anzahl an gespeicherten Kalibrierungen, den Werkstattnamen, die Werkstattadresse sowie den Karteninhaber anzeigen lassen.

7. Klicken Sie gegebenfalls auf das Register "Kartenparameter", wenn Sie beispielsweise wissen wollen, welche Kartenversion die Werkstattkarte hat:

| alibrierungsdaten    Allgemeine Karte | ndaten Kartenparameter |
|---------------------------------------|------------------------|
| Kartenparameter                       |                        |
| Kartenversion                         | 0                      |
| Anzahl Ereignisse                     | 3                      |
| Anzahl Fehler                         | 6                      |
| Größe / Aktivität                     | 492                    |
| Anzahl Fahrzeugdatensätze             | 8                      |
| Anzahl Ortsangaben                    | 8                      |
| Max. Anzahl Prüfdatensätze:           | 203                    |
|                                       |                        |

Mit der Registerkarte "Kartenparameter" können Sie sich die Kartenversion und -größe, die auf der Werkstattkarte gespeicherte Anzahl an Ereignissen, Fehlern, Fahrzeugdatensätze und Ortsangaben sowie die maximale Anzahl an Prüfdatensätzen (Kalibrierungen) anzeigen lassen.

8. Klicken Sie auf [Speichern], wenn Sie die Daten der Werkstattkarte in eine Datei speichern wollen.

🚟 Archivierungspfad auswählen 🚽 🤌 📂 🔚 Suchen in: 🚞 Werkstattkarte C Zuletzt verwendete Dokumente B Desktop B Eigene Dateien Arbeitsplatz Öffnen C:\Programme\KIPAS20\Werkstattkarte Dateiname Netzwerkumgeb Dateityp: Alle Dateien Ausgewählte Datei öffner

Das Fenster für die Auswahl des Speicherorts wird angezeigt

9. Wählen Sie den Speicherort aus und klicken Sie auf [Öffnen].

# Hinweis

Bereits gespeicherte Dateien von Werkstattkartendaten werden im Auswahlfenster nicht angezeigt.

Das Fenster wird geschlossen und die Datei mit den Werkstattkartendaten wird in das gewählte Verzeichnis gespeichert.

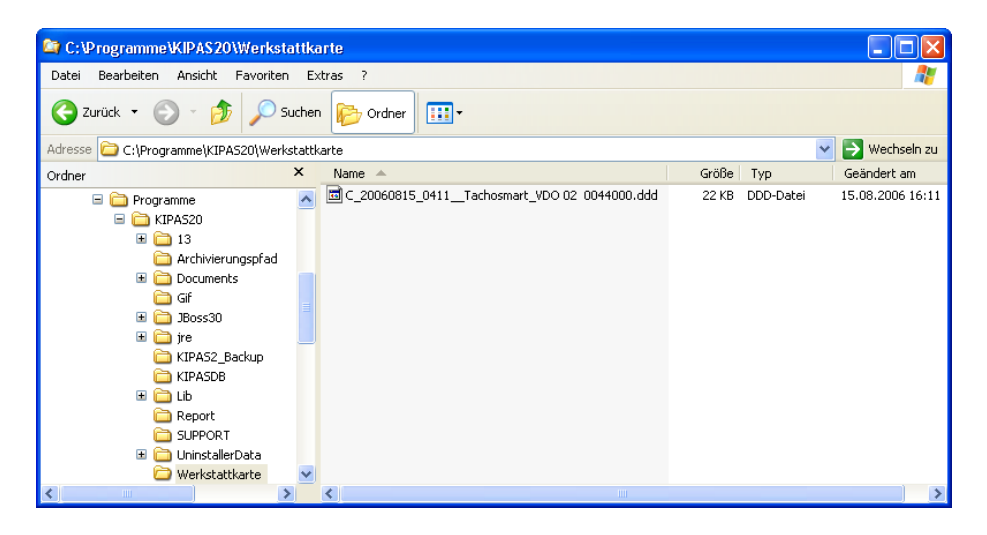

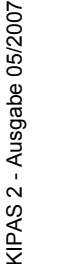

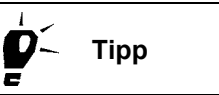

In der Bedienungsanleitung zum Downloadkey (siehe "Dokumente") finden Sie die Beschreibungen zum Aufbau der Dateinamen von Tachographenkarten-Dateien.

## Öffnen

Über den Befehl "Prüfung > Öffnen" oder mit einem Klick auf das entsprechende Symbol können Sie jeden in KIPAS 2 erfassten Prüfnachweis für eine Tachographen- und / oder AGB-Prüfung öffnen, ändern, ergänzen (siehe nachfolgenden Hinweis) sowie bei Bedarf stornieren.

HinweisBeachten Sie bitte, dass eine Änderung der Prüfnachweisdaten nur<br/>innerhalb von 24 Stunden ab dem ersten Ausdruck möglich ist. Liegt der<br/>Druck schon länger als <u>24 Stunden</u> zurück, müssen Sie einen fehlerhaf-<br/>ten Prüfnachweis

- mit dem Befehl "Öffnen" stornieren und
- mit "Prüfung > Neu" als neuen Datensatz anlegen.

Außerdem können Sie über diesen Befehl Daten der Werkstattkarte ausgeben, die zusammen mit einem Prüfnachweis für einen digitalen Tachographen gespeichert wurden (siehe Daten der Werkstattkarte anzeigen und in Datei speichern).

#### So öffnen und bearbeiten Sie einen gespeicherten Prüfnachweis:

- 1. Wählen Sie
  - die Symbolschaltfläche "Prüfnachweis öffnen" oder
  - in der Menüleiste "Prüfung > Öffnen".

Die Registerkarte "Kraftfahrzeughalterdaten" wird geöffnet.

| fnen: Siemens VDO Trading                                  | GmbH / SV-DO 20              | 05                                   |                                                                                                    |                          |                          |
|------------------------------------------------------------|------------------------------|--------------------------------------|----------------------------------------------------------------------------------------------------|--------------------------|--------------------------|
| Fahrzeugprüfung App<br>Kraftfahrzeughaltere                | arateprüfung<br>Jaten        | Allgemeine Arbeiten<br>Tachographend | Sondereini<br>daten                                                                                                    | richtungen<br>AGB-I      | Service<br>Daten         |
| Kraftfahrzeughalter                                        |                              |                                      |                                                                                                    |                          |                          |
| Kundennummer                                               | 0                            |                                      | <b>v</b>                                                                                                    | Erzeuge Ku               | nde                      |
| Kundenname                                                 | Siemens VDO                  | Siemens VDO Trading GmbH             |                                                                                                    | Bearbeite Ku             | Inde                     |
| Anschrift 1                                                | Heinrich-He                  | Heinrich-Hertz-Str. 45               |                                                                                                    |                          |                          |
| Anschrift 2                                                |                              |                                      |                                                                                                    |                          |                          |
| PLZ/Ort                                                    | 78006 Villingen-Schwenningen |                                      |                                                                                                    |                          |                          |
| Frattahrzeug<br>Fahrgestellnummer<br>Amtliches Kennzeichen | XYZDTC013814<br>SV-D0 2005   | ABCDEF                               | <ul> <li></li> <li></li> <li><th>Erzeuge k<br/>Bearbeite l</th><th>ifz<br/><fz< th=""></fz<></th></li></ul> | Erzeuge k<br>Bearbeite l | ifz<br><fz< th=""></fz<> |
| Hersteller                                                 | Mercedes                     |                                      |                                                                                                    |                          |                          |
| Fahrzeugtyp                                                | Actros                       |                                      |                                                                                                    |                          |                          |
| Stornierungsgrund                                          |                              |                                      |                                                                                                    |                          |                          |
|                                                            |                              | Einlesen                             | ОК                                                                                                    | Abt                      | prechen                  |

- 2. Wählen Sie den "Kraftfahrzeughalter" und das "Kraftfahrzeug" aus. Sie können dazu
  - entweder zunächst den Kraftfahrzeughalter über "Kundennummer" oder über "Kundenname" und dann das Kraftfahrzeug auswählen
  - oder direkt das Kraftfahrzeug über die "Fahrgestellnummer" oder über das "Amtliche Kennzeichen" auswählen.

Sobald Sie eine Auswahl getroffen haben, werden die übrigen Felder zum Kraftfahrzeug und zum Kraftfahrzeughalter aus den Kundendaten übernommen.

- 3. Wählen Sie den gesuchten Prüfnachweis, indem Sie
  - entweder über die Schaltflächen für Navigation in den gespeicherten Datensätzen rückwärts oder vorwärts blättern

Die Prüfungen werden beim Blättern in der Reihenfolge ihrer Erfassung angezeigt.

- oder das gesuchte Fahrzeug über die Listenfelder "Fahrgestellnummer" oder "Amtliches Kennzeichen" bestimmen
- oder den Kraftfahrzeughalter über eines der beiden Listenfelder "Kundennummer" und "Kundenname" auswählen und anschließend dessen Fahrzeug auswählen.
- 4. Wählen Sie die Registerkarte, deren Prüfungsdaten Sie sich anzeigen lassen und gegebenenfalls auch ändern wollen.
- 5. Klicken Sie auf eines der nachfolgenden Symbole, wenn Sie

|              | den aktuellen Datensatz erneut drucken wollen.                                                                                             |
|--------------|----------------------------------------------------------------------------------------------------|
| $\checkmark$ | Prüfungsdaten geändert haben und diese geänderten Prüfungs-<br>daten speichern wollen.                                                     |
|              | Beachten Sie dabei die genannten Einschränkungen (24 Stunden seit Ausdruck und keine Änderung von Fahrzeug und Halter).                    |
|              | die Änderung zurücknehmen wollen.                                                                                                    |
| 3            | die Anzeige des aktuellen Datensatzes aktualisieren wollen.                                                                                |
| ×            | den aktuell gewählten Datensatz stornieren wollen. Weitere Infor-<br>mationen finden Sie unter Prüfnachweis / Sonderprüfung<br>stornieren. |

6. Mit [OK] beenden Sie die Bearbeitung.

Das Programmfenster wird geschlossen.

## Sonderprüfung erfassen

Mit dem Befehl "Prüfung > Sonderprüfung erfassen" können Sie für das<br/>Fahrzeug weitere Prüfungen wie beispielsweise Bremsenprüfungen,<br/>Feuerlöscherprüfungen usw. erfassen.VoraussetzungDas Erfassen von Sonderprüfungen ist nur möglich, wenn die entspre-<br/>chenden Sonderprüfungen angelegt sind.Weitere Informationen zum Anlegen von Sonderprüfungen finden Sie

**É** Tipp

Auch Sonderprüfungen werden in "Auswertung > Terminüberwachung"
 berücksichtigt. Die künftigen Termine werden anhand des letzten Prüf datums und dem "Prüfungsintervall" entsprechend ermittelt.

Zu den Sonderprüfungen werden die Daten erfasst im

Register "Kraftfahrzeughalterdaten"

unter "Optionen: Register "Sonderprüfungen".

• Register "Sonderprüfungen".

## Register "Kraftfahrzeughalterdaten"

So wählen Sie den "Kraftfahrzeughalter" und das "Kraftfahrzeug":

1. Wählen Sie "Prüfung > Sonderprüfung erfassen".

Die Registerkarte "Kraftfahrzeughalterdaten" wird geöffnet.

| raftfahrzeughalter<br>undennummer | 0                   |                    | <b>v</b> ( | Erzeuge Kunde   |
|-----------------------------------|---------------------|--------------------|------------|-----------------|
| Kundenname                        | Siemens VDO Trading | GmbH               | ¥ [        | Bearbeite Kunde |
| Anschrift 1                       | Heinrich-Hertz-Str. | 45                 |            |                 |
| Anschrift 2                       |                     |                    |            |                 |
| PLZ/Ort                           | 78006 Vill:         | ingen-Schwenningen |            |                 |
| Hersteller                        | Mercedes            |                    |            |                 |
| Hersteller                        | Mercedes            |                    |            |                 |
|                                   |                     | ]                  |            |                 |
| Stornierungsgrund                 |                     |                    |            |                 |
|                                   |                     |                    |            |                 |
|                                   |                     |                    |            |                 |

- 2. Wählen Sie den "Kraftfahrzeughalter" und das "Kraftfahrzeug" aus. Sie können dazu
  - entweder zunächst den Kraftfahrzeughalter über "Kundennummer" oder über "Kundenname" und dann das Kraftfahrzeug auswählen
  - oder direkt das Kraftfahrzeug über die "Fahrgestellnummer" oder über das "Amtliche Kennzeichen" auswählen.

Sobald Sie eine Auswahl getroffen haben, werden die übrigen Felder zum Kraftfahrzeug und zum Kraftfahrzeughalter aus den Kundendaten übernommen.

Falls der Kunde oder das gewünschte Fahrzeug nicht in den jeweiligen Listenfeldern zu finden sind, können Sie über [Erzeuge Kunde] bzw. [Erzeuge Kfz] direkt zum entsprechenden Register der "Kundenverwaltung" wechseln und einen neuen Kunden bzw. ein neues Fahrzeug anlegen.

3. Zur weiteren Eingabe wählen Sie das freigegebene Register "Sonderprüfungen".

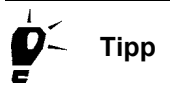

### Register "Sonderprüfungen"

HinweisAls "Prüfer" wird automatisch der Mitarbeiter angezeigt und mit der Son-<br/>derprüfung gespeichert, der in der Anwendung KIPAS 2 angemeldet ist<br/>(siehe auch "Anmelden").

### So erfassen Sie die "Sonderprüfungen":

1. Klicken Sie – sofern nicht bereits geschehen – auf das Register "Sonderprüfungen".

| rüfung 1<br>☑ Prüfung 1 durchgeführt            | Feuerlæscher      |
|-------------------------------------------------|-------------------|
| Bemerkung                                       | ohne Beanstandung |
| rüfung 3<br>Prüfung 3 durchgeführt<br>Bemerkung |                   |
| Bemerkung                                       |                   |

Die gleichnamige Registerkarte wird geöffnet.

2. Tragen Sie das korrekte "Prüfdatum" ein.

Voreingestellt in diesem Feld ist das aktuelle Computer-Datum.

- 3. Wenn Sie eine "Arbeitskartennr." haben, tragen Sie diese in das entsprechende Feld ein.
- 4. Markieren Sie per Mausklick die zutreffende(n) "Prüfung (Nr.) durchgeführt".
- 5. Tragen Sie bei Bedarf im Feld "Bemerkung" einen Hinweis auf Besonderheiten der Prüfung ein.

Ein möglicherweise hinterlegter Text kann überschrieben werden.

Nur, wenn Sie alle farbig hinterlegten Felder (Pflichtfelder) der "Sonderprüfung" ausgefüllt haben, können Sie diese speichern.

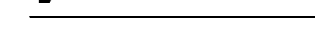

Voraussetzung

- 6. Speichern Sie die Sonderprüfung(en) mit 🏑
- 7. Wenn Sie
  - eine weitere Sonderprüfung erfassen wollen, klicken Sie auf 💾.
    - Die Registerkarte "Kraftfahrzeughalterdaten" wird für eine Neuerfassung geöffnet.
  - keine weiteren Sonderprüfungen erfassen wollen, beenden Sie die Bearbeitung mit [OK].

Das Programmfenster "Sonderprüfung erfassen" wird geschlossen.

## Sonderprüfung öffnen

Mit dem Befehl "Prüfung > Sonderprüfung öffnen" können Sie jede in KIPAS 2 gespeicherte Sonderprüfung öffnen, ändern, ergänzen sowie stornieren.

С Тірр

Bei den Sonderprüfungen gibt es – im Gegensatz zu den Prüfnachweisen – keine zeitliche Einschränkung für eine spätere Bearbeitung der Daten.

### So öffnen und bearbeiten Sie eine gespeicherte Sonderprüfung:

1. Wählen Sie "Prüfung > Sonderprüfung öffnen".

Die Registerkarte "Kraftfahrzeughalterdaten" wird geöffnet.

| Sonderprüfung öffnen: Siemens '  | /DO Trading GmbH / SV-DO 2005 |    |                 | × |
|----------------------------------|-------------------------------|----|-----------------|---|
| Kraftfahrzeughalterdaten Sonderp | rüfungen                      |    |                 |   |
| - Kraffahrzeughalter             | - 1                           |    |                 |   |
| Kundennummer                     | 0                             | ~  | Erzeuge Kunde   |   |
| Kundenname                       | Sienens WD0 Trading SubU      |    | Bearbeite Kunde |   |
| Anoshrift 1                      | Heinrich-Hertz-Str AF         |    |                 |   |
| Anochrift 3                      | nemiconneroz-sei. 45          |    |                 |   |
| Anstrinit 2                      | Topos                         |    |                 |   |
| PLZJOR                           | 78006 Villingen-Schwenningen  |    |                 |   |
| 1/ 0/- h                         |                               |    |                 | 1 |
| Krattahrzeug                     |                               |    | Erroune Ma      |   |
| Fahrgestellnummer                | XYZDTC01381ABCDEF             | ~  | Erzeuge Kiz     |   |
| Amtliches Kennzeichen            | SV-D0 2005                    | ×  | Bearbeite Kfz   |   |
| Hersteller                       | Mercedes                      |    |                 |   |
| Fahrzeugtyp                      | Actros                        |    |                 |   |
|                                  |                               |    |                 |   |
| Stornierungsgrund                |                               |    |                 |   |
|                                  |                               |    |                 |   |
|                                  |                               |    |                 |   |
|                                  |                               |    |                 |   |
|                                  |                               |    |                 |   |
|                                  |                               | 0K | Abbrechen       | ) |
|                                  |                               |    |                 |   |

- 2. Wählen Sie den "Kraftfahrzeughalter" und das "Kraftfahrzeug" aus. Sie können dazu
  - entweder zunächst den Kraftfahrzeughalter über "Kundennummer" oder über "Kundenname" und dann das Kraftfahrzeug auswählen
  - oder direkt das Kraftfahrzeug über die "Fahrgestellnummer" oder über das "Amtliche Kennzeichen" auswählen.

Sobald Sie eine Auswahl getroffen haben, werden die übrigen Felder zum Kraftfahrzeug und zum Kraftfahrzeughalter aus den Kundendaten übernommen.

- 3. Wählen Sie die gesuchte Sonderprüfung, indem Sie über die Schaltflächen für Navigation in den gespeicherten Datensätzen rückwärts und vorwärts blättern.
- 4. Wählen Sie die Registerkarte, deren Daten Sie sich anzeigen lassen und gegebenenfalls auch ändern wollen.

- 5. Klicken Sie auf eines der nachfolgenden Symbole, wenn Sie
  - Daten geändert haben und diese geänderten Daten speichern wollen.
     die zuletzt durchgeführte Änderung zurücknehmen wollen.
     die Anzeige des aktuellen Datensatzes aktualisieren wollen.
     den aktuell gewählten Datensatz stornieren wollen. Weitere Informationen finden Sie unter Prüfnachweis / Sonderprüfung stornieren.
- 6. Mit [OK] beenden Sie die Bearbeitung.

Das Programmfenster "Sonderprüfung öffnen" wird geschlossen.

## Prüfnachweis / Sonderprüfung stornieren

Liegt der Druck eines Prüfnachweises schon länger als <u>24 Stunden</u> zurück und / oder sind Halter- und Fahrzeugdaten zu ändern, müssen Sie einen fehlerhaften Prüfnachweis mit dem Befehl "Prüfung > Öffnen" stornieren und mit "Neu" als neuen Datensatz anlegen.

Sonderprüfungen können Sie jederzeit über den Befehl "Prüfung > Sonderprüfung öffnen" stornieren.

## So stornieren Sie einen gespeicherten Prüfnachweis oder eine gespeicherte Sonderprüfung:

- 1. Wählen Sie
  - die Symbolschaltfläche "Prüfnachweis öffnen" oder
  - in der Menüleiste "Prüfung > Öffnen", wenn Sie einen Prüfnachweis stornieren möchten,

oder

- "Prüfung > Sonderprüfung öffnen", wenn Sie eine Sonderprüfung stornieren möchten.

Die Registerkarte "Kraftfahrzeughalterdaten" wird geöffnet.

- 2. Wählen Sie
  - den gewünschten Prüfnachweis aus wie in "Öffnen" beschrieben; lesen Sie dort die Hinweise zu Arbeitsschritt 3.

oder

- die gewünschte Sonderprüfung aus wie in "Sonderprüfung öffnen" beschrieben.
- 3. Stornieren Sie den Prüfnachweis bzw. die Sonderprüfung mit 🔀.

Eine Meldung wird angezeigt, ob die Stornierung durchgeführt werden soll.

4. Bestätigen Sie die Meldung mit [Ja], wenn Sie ganz sicher sind, dass Sie diesen Prüfnachweis stornieren wollen.

Ein Fenster wird angezeigt, in dem Sie den Stornierungsgrund eingeben können.

| Eingabe |                                                                        |
|---------|------------------------------------------------------------------------|
| ?       | Bitte geben Sie den Stornierungsgrund ein.<br>Fahrzeugzuordnung falsch |
|         | OK Abbrechen                                                           |

5. Geben Sie einen Stornierungsgrund ein und klicken Sie auf [OK].

Der Prüfnachweis wird storniert. Der Stornierungsgrund wird im gleichnamigen Feld angezeigt.

Hinweis

Der Prüfnachweis wird nicht gelöscht, sondern bleibt in der Datenbank gespeichert. Er kann weiterhin ausgewählt und angezeigt, nicht aber geändert werden.

## Kundenverwaltung

Hinweis

Über den Befehl "Kundenverwaltung" oder mit einem Klick auf die entsprechende Symbolschaltfläche verwalten Sie die Stammdaten der Kraftfahrzeughalter, der Fahrzeuge und der Ansprechpartner für Fahrzeuge. Sie können Stammdaten anlegen, ändern, ergänzen und bei Bedarf löschen.

**Tipp** Mit KIPAS 2 legen Sie Ihre Kundendaten einmalig an. Beim Archivieren von Massenspeicherdaten und beim Erfassen von Prüfungen und Sonderprüfungen wählen Sie dann den entsprechenden Kunden ("Kraftfahrzeughalter") und dessen Fahrzeug aus.

Sie können Daten zu Kunden, Fahrzeugen und Ansprechpartnern auch importieren. Weitere Informationen dazu finden Sie unter "Importieren".

Beachten Sie bitte, dass das Löschen

- eines <u>Fahrzeugs</u> nur möglich ist, solange für das Fahrzeug noch keine Daten gespeichert sind (Prüfnachweise, Massenspeicherdaten, Sonderprüfungen usw.).
- eines <u>Kraftfahrzeughalters</u> nur möglich ist, solange für keines der Fahrzeuge des Halters Daten (Prüfnachweise, Massenspeicherdaten, Sonderprüfungen usw.) gespeichert sind.

Beim Löschen eines Halters, für den es Fahrzeuge mit und ohne Prüfungen gibt, werden lediglich die Fahrzeuge gelöscht, für die keine entsprechenden Daten gespeichert sind.

 eines <u>Ansprechpartners</u> jederzeit möglich ist. Mit dem Löschen des Ansprechpartners werden auch seine Fahrzeugzuordnungen gelöscht.

Die "Kundenverwaltung" können Sie öffnen

- über den Menübefehl "Prüfung > Kundenverwaltung"
- über die Symbolschaltfläche "Kundenverwaltung öffnen"
- aus den Bearbeitungsfenstern "Massenspeicher archivieren", "Neu", "Öffnen", "Sonderprüfung erfassen" und "Sonderprüfung öffnen".

Für die Verwaltung und Pflege Ihrer Kundendaten stehen Ihnen die folgenden Registerkarten zur Verfügung:

- Register "Kundendaten"
- Register "Erreichbarkeit"
- Register "Ansprechpartner"
- Register "Kraftfahrzeug"
- Register "Fahrzeugzuordnung".

Die Beschreibung zu den oben genannten Registern erfolgt in erster Linie für das Anlegen eines Neukunden. Für das Bearbeiten von gespeicherten Kundendaten gelten die gleichen Bearbeitungsregeln wie für eine Neuanlage.

 Die Eintragungen der beiden Listenfelder im Gruppenfeld "Kraftfahrzeughalterdaten" ("Kundennummer" und "Kundenname") werden von den gleichnamigen Angaben im Register "Kundendaten" übernommen und können auch nur dort bearbeitet werden.

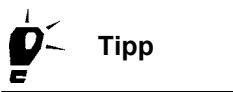

**Hinweis** 

Wenn Sie einen neuen Kunden mit dessen Fahrzeug(en) und Ansprechpartnern anlegen, beginnen Sie mit dem Register "Kundendaten". Nach dem Speichern der neuen "Kundendaten" können Sie beliebig zwischen den Registern der "Kundenverwaltung" wechseln.

## Register "Kundendaten"

Im Register "Kundendaten" legen Sie den Kunden und seine Adressdaten an.

Hinweis

Beachten Sie bitte, dass die Daten des Registers "Kundendaten" korrekt erfasst sind, da diese auf den Prüfnachweis als Halterdaten gedruckt werden.

### So erfassen Sie die Kundendaten:

- 1. Wählen Sie
  - die Symbolschaltfläche "Kundenverwaltung öffnen" oder
  - in der Menüleiste "Prüfung > Kundenverwaltung".

Die Registerkarte "Kundendaten" wird geöffnet.

2. Klicken Sie auf

Die Registerkarte wird für die Neuerfassung eines Kunden geöffnet.

| Kundenverwaltung                                                           |                                   |
|----------------------------------------------------------------------------|-----------------------------------|
| ⊤Kraftfahrzeughalter<br>Kundennummer<br>Kundenname                         | 0 V<br>Siemens VDO Trading GmbH V |
| Kundendaten Erreichbarkeit Ansprechpartner Kraftfahrzeug Fahrzeugzuordnung |                                   |
| Kundennummer<br>Kundenname                                                 | 0<br>Siemens VDO Trading GmbH     |
| Anschrift 1<br>Anschrift 2<br>Land / PLZ / Ort                             | Heinrich-Hertz-Str. 45            |
|                                                                            |                                   |
|                                                                            | OK Abbrechen                      |

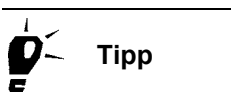

Die "Kundennummer" können Sie frei wählen, sie muss lediglich eindeutig sein. Wenn Sie <u>keine</u> Kundennummer eingeben, wird diese als fortlaufende Nummer von KIPAS 2 vergeben.

- 3. Geben Sie die Kundendaten in den entsprechenden Feldern ein. Im Feld
  - "Kundenname" in der ersten Zeile die Bezeichnung der Firma und in der zweiten Zeile beispielsweise den Namen des Firmeninhabers
  - "Anschrift 1" den Namen der Straße und der Hausnummer
  - "Anschrift 2" eine ergänzende Information zur Anschrift, beispielsweise eine Gebäudenummer
  - "Land / PLZ / Ort" ein Kürzel zum Land (beispielsweise "D" für Deutschland), die Postleitzahl und den Ortsnamen.

Bei einem Wechsel des Registers wird der neue Kunde in den Listenfeldern des Gruppenfelds "Kraftfahrzeughalter" angezeigt.

4. Speichern Sie die Daten mit 🗸

Sofern die Software kein Versäumnis oder einen Fehler bei der Eingabe erkennt, wird die Meldung "Der Datensatz wurde erfolgreich gespeichert." angezeigt.

**Hinweis** 

5. Bestätigen Sie die Meldung mit [OK].

Die Abfrage, ob Sie einen weiteren Kunden anlegen möchten, wird angezeigt.

- 6. Beantworten Sie die Abfrage mit
  - [Nein], wenn Sie weitere Daten für den neu angelegten Kunden (oder für einen gespeicherten Kunden) erfassen wollen, und wechseln Sie zum gewünschten Register.
  - [Ja], wenn Sie die Daten eines weiteren neuen Kunden anlegen wollen.

Die Registerkarte "Kundendaten" wird für die Neuerfassung eines Kunden geöffnet.

7. Mit [OK] können Sie die Bearbeitung beenden.

Das Programmfenster "Kundenverwaltung" wird geschlossen.

Weitere Informationen zur Bearbeitung von gespeicherten Kundendaten finden Sie unter Kundendaten bearbeiten.

### Register "Erreichbarkeit"

Im Register "Erreichbarkeit" können Sie allgemeine Kontaktdaten des Kunden hinterlegen.

### So erfassen Sie die Daten zur Erreichbarkeit eines Kunden:

- 1. Wählen Sie
  - die Symbolschaltfläche "Kundenverwaltung öffnen" oder
  - in der Menüleiste "Prüfung > Kundenverwaltung".

Die Registerkarte "Kundendaten" wird geöffnet.

- 2. Wählen Sie den Kraftfahrzeughalter aus, dessen Daten Sie bearbeiten wollen:
  - über "Kundenname" oder
  - über "Kundennummer".
- 3. Wechseln Sie zum Register "Erreichbarkeit".

Die gleichnamige Registerkarte wird geöffnet.
| Kundenverwaltung      |                                                       |
|-----------------------|-------------------------------------------------------|
| Kraftfahrzeughalter   |                                                       |
| Kundennummer          | o 🔽 🗸 🗸                                               |
| Kundenname            | Siemens VDO Trading GmbH 🛛 💌                          |
|                       |                                                       |
| Kundendaten Erreichba | rkeit Ansprechpartner Kraftfahrzeug Fahrzeugzuordnung |
|                       |                                                       |
| Rufnummer und E-Mai   | I-Adresse                                             |
| Telefon / Zentrale    | +49 (0) 1234 567 890                                  |
| Fax / Zentrale        | +49 (0) 1234 567 890                                  |
| E-Mail-Adresse        | info@ccc.com                                          |
| Homepage              | www@ccc.com                                           |
|                       |                                                       |
|                       | OK Abbrechen                                          |

- 4. Geben Sie die zu erfassenden Daten in die entsprechenden Felder ein. Im Feld
  - "Telefon / Zentrale", beispielsweise: +49 (0)1234 567 890
  - "Fax / Zentrale", beispielsweise: +49 (0)1234 567 890
  - "E-Mail-Adresse", beispielsweise info@ccc.com
  - "Homepage", beispielsweise www.ccc.com.
- 5. Speichern Sie die Daten mit 📈

Die Meldung "Der Datensatz wurde erfolgreich gespeichert." wird angezeigt.

- 6. Bestätigen Sie diese Meldung mit [OK].
- 7. Zur weiteren Eingabe wählen Sie das gewünschte Register, beispielsweise das Register "Ansprechpartner".
- 8. Mit [OK] können Sie die Bearbeitung beenden.

Das Programmfenster "Kundenverwaltung" wird geschlossen.

Weitere Informationen zur Bearbeitung von gespeicherten Kundendaten finden Sie unter Kundendaten bearbeiten.

### Register "Ansprechpartner"

Im Register "Ansprechpartner" können Sie einen oder mehrere Ansprechpartner des Kunden anlegen und die entsprechenden Kontaktdaten hinterlegen.

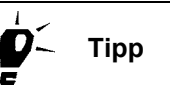

Im Register "Fahrzeugzuordnung" können Sie einem Ansprechpartner ein oder mehrere Fahrzeug(e) zuordnen. Mit "Exportieren" können Sie über diesen Eintrag Dateien für personalisierte Serienbriefe erzeugen.

### So erfassen Sie die Daten eines neuen Ansprechpartners:

- 1. Wählen Sie
  - die Symbolschaltfläche "Kundenverwaltung öffnen" oder
  - in der Menüleiste "Prüfung > Kundenverwaltung".

Der Registerkarte "Kundendaten" wird geöffnet.

- 2. Wählen Sie den Kraftfahrzeughalter aus, dessen Daten Sie bearbeiten wollen:
  - über "Kundenname" oder
  - über "Kundennummer".
- 3. Wechseln Sie zum Register "Ansprechpartner".

Die gleichnamige Registerkarte wird geöffnet.

4. Klicken Sie auf

Die Registerkarte wird für die Neuerfassung eines Ansprechpartners geöffnet.

| Kundenverwaltung                                               |                                                 | ×                                |
|----------------------------------------------------------------|-------------------------------------------------|----------------------------------|
| Kraffahrzeughalter       Kundennummer       0       Kundenname | ns VDO Trading GmbH                             | <ul> <li>✓</li> <li>✓</li> </ul> |
| Kundendaten Erreichbarkeit                                     | Ansprechpartner Kraftfahrzeug Fahrzeugzuordnung |                                  |
| Ansprechpartner<br>Ansprechpartner<br>Vor- / Nachname          | Axel Hauptkunde                                 |                                  |
| Erreichbarkeit                                                 |                                                 |                                  |
| Telefondurchwahl                                               | +49 (0) 1234 567 890                            |                                  |
| E-Mail-Adresse                                                 | +49 (0) 1234 367 69 90<br>info@ccc.com          |                                  |
|                                                                |                                                 |                                  |
|                                                                | OK Abbr                                         | echen                            |

- Tragen Sie "Vor- / Nachname" in das gleichnamige Pflichtfeld ein. Die Liste "Ansprechpartner" wird um den neuen Eintrag erweitert.
- 6. Geben Sie im Gruppenfeld "Erreichbarkeit" die erforderlichen Daten ein. Im Feld
  - "Telefondurchwahl", beispielsweise +49 (0)1234 567 890
  - "Faxdurchwahl", beispielsweise +49 (0)1234 567 89 90
  - "E-Mail-Adresse", beispielsweise info@ccc.com.
- 7. Speichern Sie die Daten mit 📈

Sofern die Software kein Versäumnis oder einen Fehler bei der Eingabe erkennt, wird die Meldung "Der Datensatz wurde erfolgreich gespeichert." angezeigt.

8. Bestätigen Sie die Meldung mit [OK].

Die Abfrage, ob Sie einen weiteren Ansprechpartner anlegen möchten, wird angezeigt.

- 9. Beantworten Sie die Abfrage mit
  - [Nein], wenn Sie keinen weiteren Ansprechpartner für diesen Kunden anlegen wollen. Zur Eingabe weiterer Daten wählen Sie das gewünschte Register.
  - [Ja], wenn Sie einen weiteren Ansprechpartner für diesen Kunden anlegen wollen.

10. Mit [OK] können Sie die Bearbeitung beenden.

Das Programmfenster "Kundenverwaltung" wird geschlossen.

Weitere Informationen zur Bearbeitung von gespeicherten Kundendaten finden Sie unter Kundendaten bearbeiten.

### Register "Kraftfahrzeug"

Im Register "Kraftfahrzeug" können Sie Fahrzeugdaten für ein oder mehrere Fahrzeuge des Kunden hinterlegen.

Hinweis Beachten Sie bitte, dass die Daten des Registers "Kraftfahrzeug" korrekt erfasst sind, da diese auf den Prüfnachweis als Fahrzeugdaten gedruckt werden.

> Sollte ein Fahrzeug bereits in KIPAS 2 erfasst sein, wenn beispielsweise das Fahrzeug den Halter, jedoch nicht das Kfz-Kennzeichen gewechselt hat, erhalten Sie eine entsprechende Meldung. In diesem Fall können Sie wie folgt vorgehen:

- Sofern f
  ür das Fahrzeug noch keine Pr
  üfungs- und / oder Massenspeicherdaten in KIPAS 2 gespeichert sind, k
  önnen Sie das Fahrzeug beim bisherigen Kunden l
  öschen und anschlie
  ßend unter dem neuen Kraftfahrzeughalter anlegen.
- Wenn f
  ür das Fahrzeug bereits Pr
  üfungs- und / oder Massenspeicherdaten gespeichert sind, legen Sie das Fahrzeug noch einmal unter dem neuen Kraftfahrzeughalter an.

### So erfassen Sie die Daten eines neuen Fahrzeugs:

- 1. Wählen Sie
  - die Symbolschaltfläche "Kundenverwaltung öffnen" oder
  - in der Menüleiste "Prüfung > Kundenverwaltung".

Der Registerkarte "Kundendaten" wird geöffnet.

- 2. Wählen Sie den Kraftfahrzeughalter aus, dessen Daten Sie bearbeiten wollen:
  - über "Kundenname" oder
  - über "Kundennummer".
- 3. Wechseln Sie zum Register "Kraftfahrzeug".

Die gleichnamige Registerkarte wird geöffnet.

4. Klicken Sie auf

Die Registerkarte wird für die Neuerfassung eines Fahrzeugs geöffnet.

| Kundenverwaltung                                                      |                                          |
|-----------------------------------------------------------------------|------------------------------------------|
| Kraffahrzeughalter       Kundennummer       Ø       Kundenname        | ✓<br>Trading GmbH                        |
| Kundendaten Erreichbarkeit Anspred<br>Fahrzeugdaten<br>Fahrzeugnummer | hpartner Kraftfahrzeug Fahrzeugzuordnung |
| Fahrgestellnummer<br>Amtliches Kennzeichen<br>Hersteller              | Neuer Eintrag<br>Neuer Eintrag           |
| Fahrzeugtyp<br>Höchstzulässiges Gesamtgewicht<br>Erstzulassung        | Tonnen                                   |
|                                                                       |                                          |
|                                                                       | OK Abbrechen                             |

- 5. Geben Sie im Gruppenfeld "Fahrzeugdaten" die entsprechenden Daten ein. Im Feld
  - "Fahrzeugnummer" eine Verwaltungsnummer zum Kundenfahrzeug, beispielsweise die Verwaltungsnummer des Kunden
  - "Fahrgestellnummer" die entsprechende Angabe aus dem Fahrzeugschein

Achten Sie bitte darauf, dass Sie die Fahrgestellnummer 17-stellig und Buchstaben als Großbuchstaben erfassen.

- "Amtliches Kennzeichen" die entsprechende Angabe aus dem Fahrzeugschein
- "Hersteller" die entsprechende Angabe aus dem Fahrzeugschein
- "Fahrzeugtyp" die entsprechende Angabe aus dem Fahrzeugschein
- "Höchstzulässiges Gesamtgewicht" die entsprechende Angabe aus dem Fahrzeugschein
- "Erstzulassung" die entsprechende Angabe aus dem Fahrzeugschein.

Hinweis

KIPAS 2 - Ausgabe 05/2007

6. Speichern Sie die Daten mit 🗸

Sofern die Software kein Versäumnis oder einen Fehler bei der Eingabe erkennt, wird die Meldung "Der Datensatz wurde erfolgreich gespeichert." angezeigt.

7. Bestätigen Sie die Meldung mit [OK].

Die Abfrage, ob Sie ein weiteres Fahrzeug anlegen möchten, wird angezeigt.

- 8. Beantworten Sie die Abfrage mit
  - [Nein], wenn Sie kein weiteres Fahrzeug für diesen Kunden anlegen wollen.

Zur Eingabe weiterer Daten wählen Sie das gewünschte Register.

- [Ja], wenn Sie ein weiteres Fahrzeug für diesen Kunden anlegen wollen.
- 9. Mit [OK] können Sie die Bearbeitung beenden.

Das Programmfenster "Kundenverwaltung" wird geschlossen.

Weitere Informationen zur Bearbeitung von gespeicherten Kundendaten finden Sie unter Kundendaten bearbeiten.

### Register "Fahrzeugzuordnung"

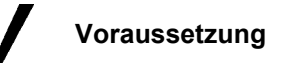

 Das Register "Fahrzeugzuordnung" steht nur zur Verfügung, wenn mindestens ein Ansprechpartner zum ausgewählten Kunden angelegt ist
 (siehe Register "Ansprechpartner").

Im Register "Fahrzeugzuordnung" können Sie einem Ansprechpartner ein oder mehrere Fahrzeuge zuordnen.

#### So bearbeiten Sie die Zuordnung:

- 1. Wählen Sie
  - die Symbolschaltfläche "Kundenverwaltung öffnen" oder
  - in der Menüleiste "Prüfung > Kundenverwaltung".

Der Registerkarte "Kundendaten" wird geöffnet.

- 2. Wählen Sie den Kraftfahrzeughalter aus, dessen Daten Sie bearbeiten wollen:
  - über "Kundenname" oder
  - über "Kundennummer".
- 3. Wechseln Sie zum Register "Fahrzeugzuordnung".

Die gleichnamige Registerkarte wird geöffnet.

| Kundenverwaltung                                  |                                 |                               | $\mathbf{X}$ |
|---------------------------------------------------|---------------------------------|-------------------------------|--------------|
| Kraftfahrzeughalter<br>Kundennummer<br>Kundenname | 0<br>Siemens VDO Trading GmbH   | <b>v</b>                      |              |
| Kundendaten Erreichba<br>Ansprechpartner          | arkeit Ansprechpartner Kraftfal | nzeug Fahrzeugzuordnung       |              |
| Vertugbare Krattanrzeu                            | ge                              | Zugeoranete Krattanrzeuge     |              |
| VS-EK 901 / 123xyz456                             | <                               | SV-DO 2005 / SVDO12345678901: |              |
| Alle Kraftfahrzeuge a                             | anzeigen                        |                               |              |
|                                                   |                                 | OK Abbrechen                  |              |

4. Wählen Sie den "Ansprechpartner" im gleichnamigen Listenfeld aus, dem Sie ein oder mehrere Fahrzeug(e) zuordnen wollen.

Sollten Sie den gewünschten Ansprechpartner nicht in der Liste finden, legen Sie diesen im Register "Ansprechpartner" an.

**Hinweis** 

Hinweis

- 5. Markieren Sie in der Liste "Verfügbare Kraftfahrzeuge"
  - den Eintrag des Fahrzeugs, das Sie dem Ansprechpartner zuordnen wollen
  - oder markieren Sie mit gedrückter [Strg]-Taste mehrere Einträge.

Sollten Sie das Fahrzeug, das Sie zuordnen wollen, nicht in der Liste finden,

- markieren Sie das Feld "Alle Kraftfahrzeuge anzeigen"

Es werden nun alle Fahrzeuge des ausgewählten Kunden angezeigt.

- oder legen Sie es im Register "Kraftfahrzeug" an.
- 6. Klicken Sie auf die Schaltfläche [>>], um das oder die markierte(n) Fahrzeug(e) dem angewählten "Ansprechpartner" zuzuordnen.

Die Fahrzeuge werden in der Liste "Zugeordnete Kraftfahrzeuge" angezeigt.

- 7. Um die Zuordnung eines Fahrzeugs aufzuheben
  - markieren Sie dessen Eintrag in der Liste "Zugeordnete Kraftfahrzeuge" und
  - klicken Sie auf die Schaltfläche [<<].

Das Fahrzeug wird in der Liste "Verfügbare Kraftfahrzeuge" angezeigt.

8. Wenn Sie keine weiteren Daten eingeben oder ändern möchten und keine weiteren Zuordnungen mehr treffen wollen, beenden Sie die "Kundenverwaltung" mit [OK].

Das Programmfenster "Kundenverwaltung" wird geschlossen.

Weitere Informationen zur Bearbeitung von gespeicherten Kundendaten finden Sie unter Kundendaten bearbeiten.

### Kundendaten bearbeiten

Eine ausführliche Beschreibung der einzelnen Register der "Kundenverwaltung" finden Sie in

- Register "Kundendaten"
- Register "Erreichbarkeit"
- Register "Ansprechpartner"
- Register "Kraftfahrzeug"
- Register "Fahrzeugzuordnung".

### So bearbeiten Sie die gespeicherten Daten eines Kunden:

- 1. Wählen Sie
  - die Symbolschaltfläche "Kundenverwaltung öffnen" oder
  - in der Menüleiste "Prüfung > Kundenverwaltung".

Die Registerkarte "Kundendaten" wird geöffnet.

- 2. Wählen Sie den Kraftfahrzeughalter aus, dessen zugeordnete Daten Sie bearbeiten wollen:
  - über "Kundenname" oder
  - über "Kundennummer".
- 3. Wählen Sie über das Listenfeld den gesuchten Datensatz aus.

Sie können auch über die Schaltflächen für Navigation in den gespeicherten Datensätzen rückwärts und vorwärts blättern.

Die zugehörigen Daten werden automatisch in den entsprechenden Feldern angezeigt.

4. Klicken Sie auf eines der nachfolgenden Symbole, wenn Sie

| ×            | den aktuell gewählten Datensatz löschen wollen.<br>Geben Sie den "Stornierungsgrund" ein.<br>Beantworten Sie die Sicherheitsabfrage mit [Ja]. |
|--------------|----------------------------------------------------------------------------------------------------|
|              | Siehe hierzu auch den Hinweis zum Löschen am Anfang des Abschnitts "Kundenverwaltung".                                                        |
| $\checkmark$ | Daten geändert haben und diese geänderten Daten speichern wol-<br>len.                                                                        |
| 5            | die zuletzt durchgeführte Änderung zurücknehmen wollen.                                                                                       |
| 3            | die Anzeige des aktuellen Datensatzes aktualisieren wollen.                                                                                   |

- 5. Ändern und speichern Sie die bearbeiteten Daten.
- 6. Wenn Sie keine weiteren Daten bearbeiten möchten, beenden Sie die "Kundenverwaltung" mit [OK].

Das Programmfenster "Kundenverwaltung" wird geschlossen.

# Auswertung

### Übersicht der Menübefehle

Zu den Funktionen und Befehlen des Eintrags "Auswertung" in der Menüleiste erhalten Sie folgende Informationen:

### Auswertung ausgeben

In diesem Abschnitt erhalten Sie einen Überblick über die verschiedenen Ausgabemöglichkeiten von Auswertungen.

### • "Durchgeführte Prüfungen"

Mit diesem Befehl öffnen Sie ein Fenster, um gespeicherte Prüfungen und Sonderprüfungen eines bestimmten Zeitraums auszuwählen und die Prüfungstermine als Auswertung auszugeben.

### • "Terminüberwachung"

Mit diesem Befehl öffnen Sie ein Fenster, um fällige Termine für Prüfungen und Sonderprüfungen zu ermitteln und als Auswertung auszugeben.

### "Meldebeleg"

Mit diesem Befehl öffnen Sie ein Fenster, um die periodischen Meldebelege auszugeben.

### "Stammdaten Kfz-Halter"

Mit diesem Befehl öffnen Sie ein Fenster, um für einen oder mehrere Kraftfahrzeughalter die Daten auszugeben, wie sie in "Kundenverwaltung" angelegt sind.

### Auswertung ausgeben

In KIPAS 2 haben Sie vielseitige Möglichkeiten für die Ausgabe von Auswertungen. Sie können diese

- ausdrucken; auf Wunsch auch pro Kraftfahrzeughalter auf einer eigenen Seite
- am Bildschirm ausgeben
- in einer Datei mit freier Auswahl des Trennzeichens speichern
- als XML-Datei speichern.

 Voraussetzung
 Eine Ausgabe auf den Bildschirm ist nur möglich, wenn die Software

 Adobe / Acrobat Reader installiert ist (siehe Software Adobe / Acrobat

 Reader installieren) und in "Extras > Optionen: Register "Allgemein" der

 korrekte Verzeichnispfad dafür eingestellt ist.

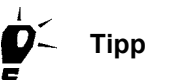

Sie können bei einer Ausgabe mehrere Möglichkeiten gleichzeitig nutzen. So können Sie beispielsweise die Daten der Auswertung drucken, sich am Bildschirm anzeigen lassen und – für deren Nutzung in anderen Anwendungen – in einer Datei speichern.

### So geben Sie eine Auswertung aus:

1. Wählen Sie die gewünschte "Auswertung".

Das Programmfenster zur Auswertung mit den Ausgabemöglichkeiten im Gruppenfeld "Datenausgabe auf / in" wird geöffnet.

| Datenausgabe auf / in<br>Allgemeiner Drucker<br>Bildschirm<br>Seriendatei<br>XML-Datei<br>Ein Kraffahrzeughalter pro Seite | Trennzeichen<br>Komma<br>Semikolon<br>Doppelpunkt<br>Tabulator |
|----------------------------------------------------------------------------------------------------|----------------------------------------------------------------|
|                                                                                                    | OK Abbrechen                                                   |

# Hinweis

Voreingestellt sind die beiden Ausgabemöglichkeiten "Allgemeiner Drucker" und "Bildschirm".

- 2. Wählen Sie die gewünschten Ausgabemöglichkeiten:
  - "Allgemeiner Drucker"
  - "Bildschirm"
  - "Seriendatei"
  - "XML-Datei"
  - "Ein Kraftfahrzeughalter pro Seite".

#### "Allgemeiner Drucker"

Das Ergebnis der Auswertung wird ausgedruckt. Als "Allgemeiner Drucker" wird der Standard-Drucker Ihres Computers verwendet.

#### So drucken Sie eine Auswertung:

1. Wählen Sie die Ausgabe "Allgemeiner Drucker".

Nach dem Start der Ausgabe wird das Fenster "Drucken" geöffnet.

| Drucken     |                             | ? 🛛                 |
|-------------|-----------------------------|---------------------|
| Drucker     |                             |                     |
| Name:       | Automatisch Lexmark Optra N | Eigenschaften       |
| Status:     | Bereit                      |                     |
| Typ:        | Lexmark Optra N PS          |                     |
| Standort:   | \\NT-SERVER\Lexmark0        |                     |
| Kommentar:  |                             | 🥅 Ausgabe in Datei  |
| Druckbereic | n                           | Exemplare           |
| Alles       |                             | Anzahl Exemplare: 1 |
| C Seiten    | von: 1 bis: 1               |                     |
| C Markieru  | ing                         |                     |
|             |                             | OK Abbrechen        |

- 1. Treffen Sie Ihre Einstellungen zum Druck, beispielsweise zur Anzahl der Exemplare.
- 2. Starten Sie den Druck mit [OK].

Das Fenster "Drucken" wird geschlossen und die Daten der Auswertung werden auf den "Allgemeinen Drucker" geschickt.

#### "Bildschirm"

Das Ergebnis der Auswertung wird am Bildschirm angezeigt.

 Voraussetzung
 Eine Ausgabe auf den Bildschirm ist nur möglich, wenn die Software

 Adobe / Acrobat Reader installiert (siehe Software Adobe / Acrobat

 Reader installieren) und in "Extras > Optionen: Register "Allgemein" der

 korrekte Verzeichnispfad dafür eingestellt ist.

#### So geben Sie die Auswertung am Bildschirm aus:

1. Wählen Sie die Ausgabe "Bildschirm".

Nach dem Start der Ausgabe wird das Fenster "Adobe Reader" geöffnet.

| 1                    | A do  | be Reader - [Cor               | mpleted_200703   | 21_1058110571.pdf]       |                                   |            |   |
|----------------------|-------|--------------------------------|------------------|--------------------------|-----------------------------------|------------|---|
| 1                    | File  | Edit View Docur                | ment Tools Windo | w Help                   |                                   | -          | × |
| 6                    | 3     | 🗎 🚔 🔮                          | 4I 🕐 🕪           | 🗑 🍳 - 📜 🖬 🖯              | 88% • 🛞 📑 • 🕜                     | Search Web | ! |
| Pages                |       | SIEN<br>Durchgefe<br>Prüfdatum | IENS V           | gen: Tachographenpro     | <b>üfung</b><br>Fahrgestellnummer | Amtliches  |   |
|                      |       | 20.03.07                       | 0                | Siemens VDO Trading GmbH | 123xyz45678901234                 | VS-EK 901  |   |
| Comments Attachments | [6664 | 20.03.07                       | 0                | Siemens VDO Trading GmbH | XYZDTCO1381ABCDEF                 | SV-DO 2005 |   |
| L                    | j     |                                |                  | 1 of 1                   |                                   |            |   |

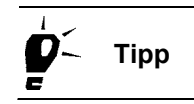

Im Adobe / Acrobat Reader haben Sie weitere Ausgabemöglichkeiten. Sie können die Auswertung drucken und als PDF-Datei speichern.

- 2. Schließen Sie die Bildschirmansicht, indem Sie
  - den Befehl "Datei > Beenden" wählen oder
  - auf die Schaltfläche 🔀 "Schließen" oben rechts in der Titelleiste des Programmfensters klicken.

Die Bildschirmansicht wird geschlossen.

#### "Seriendatei"

Das Ergebnis der Auswertung wird in einer CSV-Datei gespeichert. Als Trennzeichen kann ein beliebiges Zeichen verwendet werden.

#### So speichern Sie die Auswertung in einer Seriendatei:

1. Wählen Sie die Ausgabe "Seriendatei".

Mit der Auswahl von "Seriendatei" werden das zugehörige Eingabefeld für den Speicherort und die Auswahl für das Trennzeichen freigeschaltet.

| Datenausgabe auf / in       |           | Trennzeichen                  |  |  |
|-----------------------------|-----------|-------------------------------|--|--|
| Bildschirm                  |           | <ul> <li>Semikolon</li> </ul> |  |  |
| 🗹 Seriendatei               |           | 🔿 Doppelpunkt                 |  |  |
| XML-Datei                   |           | 🔿 Tabulator                   |  |  |
| 📃 Ein Kraftfahrzeughalter p | iro Seite | 0                             |  |  |
|                             |           |                               |  |  |
|                             |           |                               |  |  |
|                             | 40        | Abbrechen                     |  |  |

- 2. Geben Sie den Verzeichnispfad und den Dateinamen für die Seriendatei an.
  - Öffnen Sie mit \_\_\_\_ das Fenster für die Auswahl des Verzeichnisses.

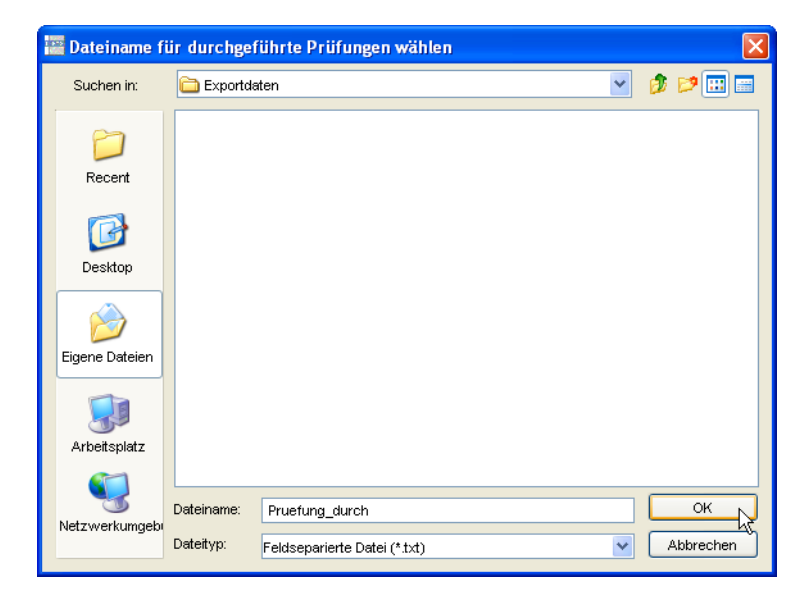

- Wählen Sie das gewünschte Verzeichnis.
- Tragen Sie im Feld "Dateiname" den Namen ein.
- Bestätigen Sie mit [OK].

Das Fenster wird geschlossen. Im Feld "Seriendatei" werden das Verzeichnis und der Dateiname angezeigt.

|         | <ol> <li>Wählen Sie im Gruppenfeld "Trennzeichen" das gewünschte<br/>Trennzeichen aus oder tragen Sie ein eigenes in das zugehörige<br/>Eingabefeld ein.</li> </ol> |
|---------|----------------------------------------------------------------------------------------------------|
| Hinweis | Bitte beachten Sie, dass Sie keine Trennzeichen verwenden, die<br>Sie auch in den Kundendaten verwendet haben, um beispielsweise<br>Namen voneinander zu trennen.   |
|         | Nach dem Start der Ausgabe wird die Seriendatei gespeichert.                                                                                                    |
|         | "XML-Datei"                                                                                                    |
|         | Das Ergebnis der Auswertung wird im XML-Format gespeichert.                                                                                                    |
|         | Informationen über den Aufbau der XML-Datei finden Sie unter Struktur                                                                                               |
| Hinweis | der XML-Dateien.                                                                                                    |
|         | So speichern Sie die Auswertung in einer XML-Datei:                                                                                                    |
|         | 1. Wählen Sie die Ausgabe "XML-Datei".                                                                                                    |
|         | Mit der Auswahl von "XML-Datei" wird das zugehörige Eingabefeld für den Speicherort freigeschaltet.                                                                 |
|         | Datenausgabe auf / in                                                                                                    |

| Datenausgabe auf / in             | Trennzeichen                    |
|-----------------------------------|---------------------------------|
| Allgemeiner Drucker               | 🔿 Komma                         |
| Bildschirm                        | <ul> <li>Semikolon</li> </ul>   |
| Seriendatei                       | <ul> <li>Doppelpunkt</li> </ul> |
| XML-Datei                         | <ul> <li>Tabulator</li> </ul>   |
| Ein Kraftfahrzeughalter pro Seite | 0                               |
|                                   |                                 |
|                                   |                                 |
| 0                                 | K Abbrechen                     |
|                                   |                                 |

- 2. Geben Sie den Speicherort für die XML-Datei an.
  - Öffnen Sie mit \_\_\_\_ das Fenster für die Auswahl des Verzeichnisses.

**Hinweis** 

| 🚟 Dateiname f                                       | ür durchgeführte Prüfungen wählen                                                                                                    |   |           |
|-----------------------------------------------------|----------------------------------------------------------------------------------------------------|---|-----------|
| Suchen in:                                          | 🗎 Eigene Dateien                                                                                                    | * | 🤌 📂 🛄 📰   |
| Recent<br>Desktop<br>Eigene Dateien<br>Arbeitsplatz | <ul> <li>Criteria</li> <li>Eigene eBooks</li> <li>Exportdaten</li> <li>Meine empfangenen Dateien</li> <li>Eigene Bilder</li> <li>System Report</li> <li>Kipas20Exp.XML</li> </ul> |   |           |
|                                                     | Dateiname: PRUEFUNGDURCH.xml                                                                                                    |   | ОК        |
| Netzwerkumgebi                                      | Dateityp: XML-Datei (*.xml)                                                                                                    | * | Abbrechen |

- Wählen Sie das gewünschte Verzeichnis.
- Tragen im Feld "Dateiname" den Namen ein.

Belassen Sie den voreingestellten "Dateityp": "XML-Datei". Nur so können weiterverarbeitende Programme, für die Sie Ihre Auswertung im XML-Format ausgeben, die Daten korrekt importieren.

- Bestätigen Sie mit [OK].

Das Fenster wird geschlossen. Im Feld "XML-Datei" werden das Verzeichnis und der Dateiname angezeigt.

Nach dem Start der Ausgabe wird die XML-Datei gespeichert.

### "Ein Kraftfahrzeughalter pro Seite"

Beim Ausdruck wird pro Kraftfahrzeughalter auf einer eigenen Seite begonnen.

# So lassen Sie den Ausdruck pro Kraftfahrzeughalter auf einer eigenen Seite beginnen:

 Wählen Sie die Ausgabemöglichkeit "Ein Kraftfahrzeughalter pro Seite".

### Durchgeführte Prüfungen

Die Auswertung "Durchgeführte Prüfungen" liefert Ihnen eine nach Datum sortierte Übersicht der in KIPAS 2 erfassten Tachographen- / AGB-Prüfungen und / oder Sonderprüfungen. Die Übersicht enthält die Angaben zum letzten Prüfdatum, die Kundennummer, den Kraftfahrzeughalter, die Fahrgestellnummer (VIN) sowie das amtliche Kennzeichen des Fahrzeugs.

### Register "Durchgeführte Prüfungen"

Sie können die Auswertung "Durchgeführte Prüfungen" einschränken nach

- Kraftfahrzeughalter
- Prüfer
- Prüfungen eines Prüfungszeitraum "von" "bis".

# So geben Sie eine Übersicht über die "Durchgeführten Prüfungen" aus:

1. Wählen Sie "Auswertung > Durchgeführte Prüfungen".

Die gleichnamige Registerkarte wird geöffnet.

| Curchgeführte Prüfungen<br>Kraftfahrzeughalter und Prüfer<br>Kraftfahrzeughalter Sieme                                | ns VDO Tradin 💙 Prüfer           | Erich Musterpruefer 🗸                              |
|----------------------------------------------------------------------------------------------------|----------------------------------|----------------------------------------------------|
| Prüfungen<br>Tachographenprüfung<br>Feuerlæscher                                                                      | Prüfungszeitraum von<br>01.01.06 | Prüfungszeitraum bis 31.12.06                      |
| Datenausgabe auf / in<br>Allgemeiner Drucker<br>Bildschirm<br>Seriendatei<br>XML-Datei<br>Ein Kraftfahrzeughalter pro | Seite                            | Trennzeichen Komma Semikolon Doppelpunkt Tabulator |
|                                                                                                    |                                  | OK Abbrecher                                       |

|            |         | 2. | Geben Sie im Gruppenfeld "Kraftfahrzeughalter und Prüfer" an, wessen Prüfungen ausgewertet werden sollen: Die von                                                                                                    |
|------------|---------|----|----------------------------------------------------------------------------------------------------|
|            |         |    | <ul> <li>einem bestimmten Kunden oder von allen Kunden; voreingestellt<br/>ist "<alle kunden="">".</alle></li> </ul>                                                                                                    |
|            |         |    | <ul> <li>einem Pr</li></ul>                                                                                                    |
|            |         | 3. | Wählen Sie im Gruppenfeld "Prüfungen" die Prüfungsart(en), die ausgewertet werden sollen.                                                                                                    |
|            |         | 4. | Geben Sie für jede gewählte Prüfungsart den Prüfungszeitraum an.                                                                                                    |
| !          | Hinweis |    | Wenn Sie bei "von" kein Datum eingeben, werden die Prüfungen seit der Inbetriebnahme von KIPAS 2 in die Auswertung einbezo-<br>gen.                                                                                                    |
|            |         |    | Wenn Sie bei "bis" kein Datum eingeben, werden die Prüfungen bis zum aktuellen (Computer-) Datum in die Auswertung einbezogen.                                                                                                    |
|            |         | 5. | Wählen Sie im Gruppenfeld "Datenausgabe auf / in", wie die Aus-<br>wertungsdaten ausgegeben werden sollen.                                                                                                    |
|            |         |    | Weitere Informationen zu den Ausgabemöglichkeiten finden Sie unter Auswertung ausgeben.                                                                                                    |
| <b>þ</b> : | Тірр    |    | Wenn Sie Ihre Kunden mit einem Serienbrief über die durchgeführ-<br>ten Prüfungen informieren wollen, geben Sie einfach eine "Serien-<br>datei" aus. Sie enthält alle dafür notwendigen Daten: Den Halter,<br>dessen Adresse, das Fahrzeug, den Termin der letzten Prüfung<br>und den Ansprechpartner. |
|            |         | 6. | Starten Sie die Ausgabe mit [OK].                                                                                                    |
| !          | Hinweis |    | Wenn Sie keine Einschränkungen bei der Auswahl der Daten<br>getroffen haben, kann die Ausgabe, je nach Umfang der bereits<br>erfassten Prüfungen, ein paar Sekunden dauern.                                                                                                    |
|            |         |    | Nach dem Start der Ausgabe wird das Programmfenster "Durchge-                                                                                                    |

führte Prüfungen" geschlossen.

TU00-0880-5011101

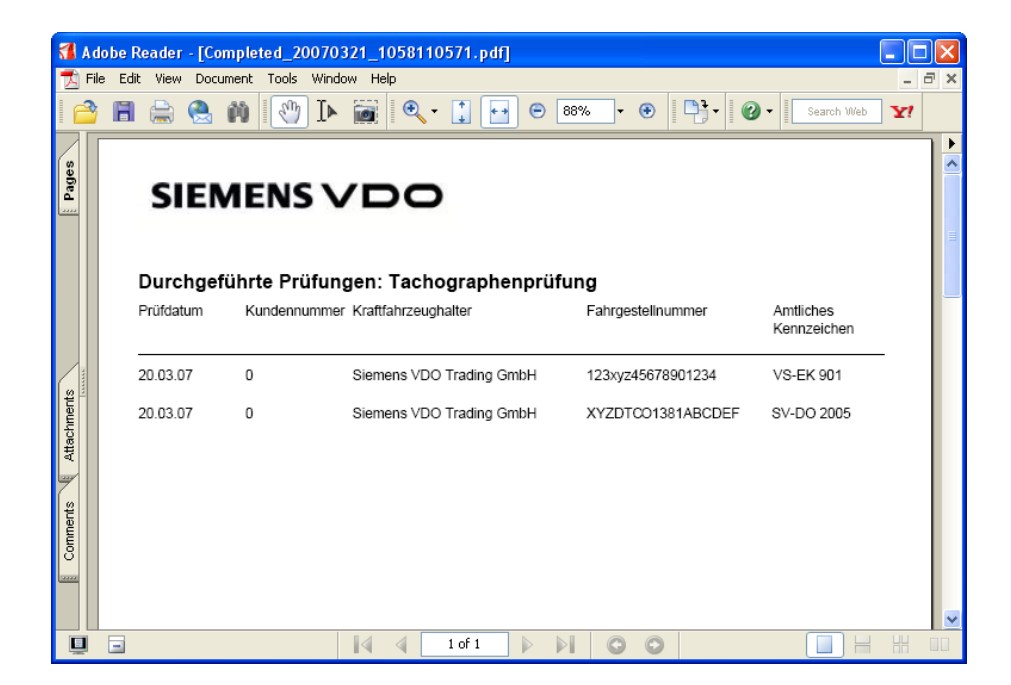

## Terminüberwachung

Die Auswertung "Terminüberwachung" liefert Ihnen eine nach Datum sortierte Liste der fälligen und überfälligen Termine für Tachographen- / AGB-Prüfungen sowie für Sonderprüfungen.

### Register "Terminüberwachung"

Sie können die Auswertung "Terminüberwachung" einschränken nach

- Kraftfahrzeughalter
- Prüfer
- Prüfungen eines Erinnerungszeitraums "von" "bis".

### So geben Sie eine Übersicht über fällige und überfällige Prüfungstermine aus:

1. Wählen Sie "Auswertung > Terminüberwachung".

Die Registerkarte "Fällige Prüfungen" wird geöffnet.

| Terminüberwachung                                                                                                    |                      | X                                                              |
|----------------------------------------------------------------------------------------------------|----------------------|----------------------------------------------------------------|
| Fällige Prüfungen<br>Kraftfahrzeughalter und Prüfer-<br>Kraftfahrzeughalter <alle< th=""><th>Kunden&gt; 💌 Prüfer</th><th><alle prüfer=""></alle></th></alle<> | Kunden> 💌 Prüfer     | <alle prüfer=""></alle>                                        |
| Prüfungen                                                                                                    | Prüfungszeitraum von | Prüfungszeitraum bis                                           |
| <ul> <li>✓ Tachographenprüfung</li> <li>☐ Feuerlæscher</li> </ul>                                                                                             | 01.03.07             | 01.05.07                                                       |
| Datenausgabe auf / in<br>Allgemeiner Drucker<br>Bildschirm<br>Seriendatei<br>XML-Datei<br>Ein Kraftfahrzeughalter pro S                                       | Seite                | Trennzeichen<br>Komma<br>Semikolon<br>Doppelpunkt<br>Tabulator |
|                                                                                                    |                      | OK Abbrechen                                                   |

- 2. Geben Sie im Gruppenfeld "Kraftfahrzeughalter und Prüfer" an, wessen Prüfungen ausgewertet werden sollen: Die von
  - einem bestimmten Kunden oder von allen Kunden; voreingestellt ist "<Alle Kunden>".
  - einem Prüfer oder von allen Prüfern; voreingestellt ist "<Alle Prüfer>".
- 3. Klicken Sie im Gruppenfeld "Erinnerungen" die Prüfungsart(en) an, für die Sie fällige Prüfungstermine ermitteln wollen.
- 4. Geben Sie für jede ausgewählte Prüfungsart den Erinnerungszeitraum an.

Wenn Sie bei "von" kein Datum eingeben, werden die fälligen Prüfungstermine ab dem aktuellen (Computer-) Datum in die Auswertung einbezogen.

Wenn Sie bei "bis" kein Datum eingeben, wird der jeweils nächste Prüfungstermin des Fahrzeugs ausgegeben.

Sie können auch überfällige Prüfungstermine ausgeben, indem Sie bei "von" ein Datum aus der Vergangenheit eingeben.

Hinweis

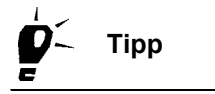

5. Wählen Sie im Gruppenfeld "Datenausgabe auf / in", wie die Auswertungsdaten ausgeben werden sollen.

Weitere Informationen zu den Ausgabemöglichkeiten finden Sie unter Auswertung ausgeben.

Wenn Sie Ihre Kunden mit einem Serienbrief über die fälligen Termine informieren wollen, geben Sie einfach eine "Seriendatei" aus. Sie enthält alle dafür notwendigen Daten: Den Halter, dessen Adresse, das Fahrzeug, den Termin der letzten Prüfung und den Ansprechpartner.

6. Starten Sie die Ausgabe mit [OK].

Wenn Sie keine Einschränkungen bei der Auswahl der Daten getroffen haben, kann die Ausgabe, je nach Umfang der fälligen Prüfungen, ein paar Sekunden dauern.

Nach dem Start der Ausgabe wird das Programmfenster "Terminüberwachung" geschlossen.

| 1                | A d  | obe R  | leader - [Schedule               | d_20070        | 321_1           | 10323 | 10641.pdf                        | 1        |                       |                             |                         |                 |                                     |           | ×   |
|------------------|------|--------|----------------------------------|----------------|-----------------|-------|----------------------------------|----------|-----------------------|-----------------------------|-------------------------|-----------------|-------------------------------------|-----------|-----|
| 1                | File | e Edit | : View Document T                | ools Wind      | dow He          | lp    |                                  |          |                       |                             |                         |                 |                                     | - 6       | 5 × |
| 6                | •    | H      | 🚔 🤮 🗰 [                          | 🖑 IÞ           |                 | Ð     | •                                | •        | 88%                   | - (                         | Ð                       | <b>Pj-</b> (    | 3 - Search Web                      | <b>Y!</b> |     |
| Pages            |      |        | SIEMEI                           | NS N           | /C              |       | <b>)</b><br>phenpri              | üfung    |                       |                             |                         |                 |                                     |           |     |
| ients            | -    |        | Kundennummer:<br>Nächste Prüfung | 0<br>Fällig in | Tagen           |       | Kraftfahrzei<br>Prüfdatum        | ughalter | Sieme<br>Fahrg        | ens VDC<br>jestellnu        | ) Trad<br>mmer          | ing GmbH        | Amtliches<br>Kennzeichen            |           |     |
| Comments Attachm |      |        | 20.03.09<br>20.03.09<br>30.11.06 | 7<br>7<br>     | 29<br>29<br>111 |       | 20.03.07<br>20.03.07<br>30.11.04 |          | 123xy<br>XYZD<br>123A | /z45678<br>)TCO13<br>8C6598 | 90123<br>31ABC<br>74568 | 4<br>CDEF<br>82 | VS-EK 901<br>SV-DO 2005<br>VS-QQ 44 |           |     |
|                  | Į    |        |                                  |                |                 | 4     | 1 of 1                           |          |                       | C                           | 0                       |                 |                                     |           |     |

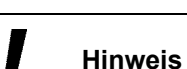

Tipp

### Meldebeleg

Die Auswertung "Meldebeleg" liefert eine Übersicht mit den Monatssummen der in KIPAS 2 erfassten Prüfungen (Tachographen- und AGB-Prüfungen).

### Register "Meldebeleg"

Die Auswertung "Meldebeleg" liefert in der einfachen Ausgabe eine Übersicht, z.B. eine Jahresübersicht, mit den Monatssummen, der in KIPAS 2 erfassten

- Prüfungen gesamt (Tachographen- und AGB-Prüfungen),
- der Tachographenprüfungen und
- der Beanstandungen.

Die einfache Auswertung können Sie auf bestimmte Monate und / oder Kunden einschränken.

Mit der Auswertung "Erweiterter Meldebeleg" können Sie den Meldebeleg zusätzlich einschränken nach

- Prüfer
- Hersteller
- Fahrzeugtyp.

Darüber hinaus werden mit der Auswertung "Erweiterter Meldebeleg" zusätzlich folgende Daten pro Fahrzeug ausgegeben:

- Fahrzeughersteller
- VIN oder VRN
- Art der Prüfung (Tachographen- oder AGB-Prüfung)
- Wegimpulszahl oder Wegdrehzahl
- Wirksamer Reifenumfang
- Prüfdatum
- Arbeitskartennummer, sofern vorhanden.

### So geben Sie einen Meldebeleg aus:

1. Wählen Sie "Auswertung > Meldebeleg".

Die gleichnamige Registerkarte wird geöffnet.

| <pre><alle monate=""></alle></pre> |                                                                                          |
|------------------------------------|------------------------------------------------------------------------------------------|
| <alle monate=""> 🛛 2007</alle>     | ~                                                                                        |
|                                    |                                                                                          |
| <alle kunden=""></alle>            |                                                                                          |
|                                    |                                                                                          |
| <alle prüfer=""></alle>            |                                                                                          |
| <alle hersteller=""></alle>        |                                                                                          |
| <alle modelle=""></alle>           |                                                                                          |
| Seite                              | Trennzeichen<br>Komma<br>Semikolon<br>Doppelpunkt<br>Tabulator                           |
|                                    | <pre><alle prüfer=""> <alle hersteller=""> <alle modelle=""> </alle></alle></alle></pre> |

- 2. Wählen Sie im Gruppenfeld "Meldebeleg" das "Prüfungsjahr" und
  - "<Alle Monate>", wenn Sie einen Meldebeleg über ein gesamtes Jahr erstellen wollen.
  - einen Monat, wenn Sie die Meldebelegdaten nur für diesen ausgeben wollen.
- 3. Wählen Sie im Listenfeld "Kraftfahrzeughalter"
  - "<Alle Kunden>", wenn Sie einen Meldebeleg über alle Kunden erstellen wollen.
  - einen Kunden, wenn Sie die Meldebelegdaten nur für diesen ausgeben wollen.
- 4. Klicken Sie das Kontrollkästchen "Erweiterter Meldebeleg" an, wenn Sie eine erweiterte Auswertung ausgeben wollen.

Die zugehörigen drei Listenfelder ("Prüfer", "Hersteller" und "Fahrzeugtyp") werden frei geschaltet. Voreingestellt ist jeweils "<Alle...>".

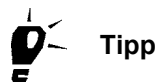

Wenn Sie bei "Erweiterter Meldebeleg" in den zugehörigen Listenfeldern die Voreinstellungen "<Alle...>" beibehalten, wird die Auswertung nicht eingeschränkt, sondern um die entsprechenden Angaben pro Fahrzeug erweitert. Wenn Sie die Ausgabe "Erweiterter Meldebeleg" einschränken wollen, dann wählen Sie

- den "Prüfer", dessen Prüfungen ausgegeben werden sollen; siehe nachfolgenden Hinweis,
- den "Hersteller", zum dem erfasste Prüfungen ausgegeben werden sollen,
- den "Fahrzeugtyp", zum dem erfasste Prüfungen ausgegeben werden sollen.
- 5. Wählen Sie im Gruppenfeld "Datenausgabe auf / in", wie die Auswertungsdaten ausgeben werden sollen.

Wenn Sie den "Meldebeleg" für die Weiterleitung an Ihren Service-Partner erstellen, sollten Sie diesen

- als XML-Datei ausgeben, wenn Sie ihn per E-Mail versenden wollen.
- ausdrucken, wenn Sie ihn per Fax weiterleiten wollen.

Weitere Informationen zu den Ausgabemöglichkeiten finden Sie unter Auswertung ausgeben.

6. Starten Sie die Ausgabe mit [OK].

Wenn Sie keine Einschränkungen bei der Auswahl der Daten getroffen haben, kann die Ausgabe, je nach Umfang der erfassten Prüfungen, ein paar Sekunden dauern.

Nach dem Start der Ausgabe wird das Programmfenster "Meldebeleg" geschlossen.

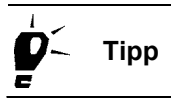

Hinweis

| 1 A      | dobe Reader - | [ReportSun  | mary_2(   | 0070321_1104020342 | 2.pdf] |                                                                                                  |              |       | ×   |
|----------|---------------|-------------|-----------|--------------------|--------|--------------------------------------------------------------------------------------------------|--------------|-------|-----|
| 🔁 F      | le Edit View  | Document To | ols Windo | ow Help            |        |                                                                                                  |              | - 8   | ×   |
| 1 🦰      |               | 急 🗰 🛛       | ()<br>    | 🗑 🔍 - 📜 🕒          | 88%    | • •   • • •                                                                                      | Search Web   | ¥!    |     |
| Pages    | S             | IEME        | NS        | VDO                |        |                                                                                                  |              |       | ► < |
|          | Meld          | ebeleg      |           |                    |        |                                                                                                  |              |       |     |
| ents     | Jahr:         | 2007        | el.       | Anzahl Prüfungen   | тсо    | vpo senice<br>Mustervertstak<br>Musterstrak0e<br>1 12345 Musterstad<br>Angleichung / Plombierung | t<br>Antrieb |       |     |
| Attachm  | Summe:        | Monat       | März      | 2                  | 0      | 0                                                                                                | 0            |       |     |
| Comments | Summe:        |             |           | 2                  | 0      | 0                                                                                                | 0            |       |     |
|          |               |             |           |                    |        |                                                                                                  |              |       | ~   |
| Ū        | Ξ             |             |           | 1 of 1             |        | 0 0                                                                                              |              | HH DI |     |

| <b>1</b> | Adobe R   | eader - [ReportSumma         | ary_20070321_                                | 110442064                        | 4.pdf]                   |              |                |                                  |                               |           | X   |
|----------|-----------|------------------------------|----------------------------------------------|----------------------------------|--------------------------|--------------|----------------|----------------------------------|-------------------------------|-----------|-----|
| 1        | File Edit | View Document Tools          | Window Help                                  |                                  |                          |              |                |                                  |                               | - ć       | s × |
|          | 3 🖪       | 🚔 😤 🟟 💽                      | I 🖬 🗐                                        | X • 🚺 🕒                          | 88 🕒                     | 3% •         | •              | · 🕜 -                            | Search Web                    | <b>Y!</b> |     |
| E Pages  |           | SIEMEN                       | svd                                          | O<br>ERWEI<br>MELD               | ITERTE                   | ER<br>G      |                |                                  |                               |           |     |
| lents    |           | Werkstattname Musterwerks    | statt<br>ter Meldebeleg März                 | z 2007                           |                          |              |                |                                  |                               |           |     |
| Attachm  |           | 1<br>Fahrzeug-<br>hersteller | 2<br>VIN<br>oder<br>Amtliches<br>Kennzeichen | 3<br>ART DER<br>ÜBERPRÜFUNG<br># | 4<br>w<br>U/km<br>Imp/km | 5<br>L<br>mm | 6<br>Prüfdatum | 7<br>Initialen<br>des<br>Prüfers | 8<br>Arbeitskarten-<br>nummer |           |     |
| ents     |           | Mercedes >                   | YZDTCO1381ABCDE                              | F A                              | 2401                     | 3210         | 20.03.07       | EM                               | 20070320                      | 1         |     |
| mmo      |           | Mercedes )                   | YZDTCO1381ABCDE                              | F A                              | 2401                     | 3210         | 20.03.07       | EM                               | 20070320                      | 1         |     |
|          |           |                              |                                              | 1 of 1                           |                          |              |                |                                  |                               |           |     |

Tipp

### Stammdaten Kfz-Halter

Die Auswertung "Stammdaten Kfz-Halter" erstellt eine Übersicht der in KIPAS 2 angelegten Kunden und deren Fahrzeuge, sortiert nach "Kundennummer".

Die Ausgabe auf dem Bildschirm und die Druckausgabe liefern "Kundennummer" und "Kundenname", "Fahrgestellnummer", "Amtliches Kennzeichen" und, sofern für das Fahrzeug in KIPAS 2 bereits eine Prüfung (Tachographen- und / oder AGB-Prüfung) erfasst wurde, auch das "Letzte Prüfdatum".

Mit der Ausgabe "Seriendatei" werden zusätzlich die Adressdaten des Halters sowie der Ansprechpartner für das Fahrzeug ausgegeben.

Wenn Sie die Fahrzeug- und Halterdaten getrennt benötigen, können Sie durch Ihren KIPAS-Administrator die Daten mit dem Befehl "Datei > Exportieren" getrennt exportieren lassen.

#### Register "Stammdaten Kfz-Halter"

Sie können die Auswertung "Stammdaten Kfz-Halter" auf einen "Kraftfahrzeughalter" (Kunden) einschränken.

### So geben Sie eine Übersicht über Ihre Kunden und deren Fahrzeuge aus:

1. Wählen Sie "Auswertung > Stammdaten Kfz-Halter".

Die Registerkarte "Stammdaten ausgeben" wird geöffnet.

| <raftfahrzeughalter< th=""><th></th><th></th></raftfahrzeughalter<>       |                         |                                                                       |
|---------------------------------------------------------------------------|-------------------------|-----------------------------------------------------------------------|
| Kundennummer                                                              | <alle kunden=""></alle> | ~                                                                     |
| <undenname< th=""><th><alle kunden=""></alle></th><th>~</th></undenname<> | <alle kunden=""></alle> | ~                                                                     |
| Allgemeiner Drucker     Bildschirm     Seriendatei                        |                         | <br><ul> <li>Komma</li> <li>Semikolon</li> <li>Doppelpunkt</li> </ul> |
| 🗌 XML-Datei                                                               |                         | <br><ul> <li>Tabulator</li> </ul>                                     |
| XML-Datei                                                                 |                         | O Tabulator                                                           |

|                  | 2. | Wählen Sie im Gruppenfeld "Kraftfahrzeughalter"                                                                                                    |
|------------------|----|----------------------------------------------------------------------------------------------------|
|                  |    | <ul> <li>- "<alle kunden="">", wenn Sie die Stammdaten über alle Kunden<br/>ausgeben wollen.</alle></li> </ul>                                                       |
|                  |    | - den Kunden, dessen Stammdaten Sie ausgeben wollen,                                                                                                    |
|                  |    | <ul><li> über "Kundennummer"</li><li> über "Kundenname".</li></ul>                                                                                                   |
|                  | 3. | Wählen Sie im Gruppenfeld "Datenausgabe auf / in", wie die Aus-<br>wertungsdaten ausgeben werden sollen.                                                             |
|                  |    | Weitere Informationen zu den Ausgabemöglichkeiten finden Sie unter Auswertung ausgeben.                                                                              |
| <b>Р</b> ́~ Тірр |    | Wenn Sie Ihre Kundendaten in einem anderen Programm nutzen wollen, geben Sie eine "XML-Datei" oder eine "Seriendatei" aus.                                           |
|                  | 4. | Starten Sie die Ausgabe mit [OK].                                                                                                    |
| Hinweis          |    | Wenn Sie keine Einschränkungen bei der Auswahl der Daten<br>getroffen haben, kann die Ausgabe, je nach Umfang der erfassten<br>Stammdaten, ein paar Sekunden dauern. |
|                  |    | Nach dem Start der Ausgabe wird das Programmfenster "Stamm-<br>daten Kfz-Halter" geschlossen.                                                                        |

| 🚮 A    | dobe Rea   | der - [MasterData_200 | 70321_110              | 5260969.pdf]              |                           |        |
|--------|------------|-----------------------|------------------------|---------------------------|---------------------------|--------|
| TA F   | ile Edit V | iew Document Tools Wi | ndow Help              |                           |                           | _ @ ×  |
|        | 8 🖪 🗧      | 🗟 🚷 🚺 I               | Þ 📷 🤅                  | 🎗 🕶 🚺 🕒 88% -             | • 📀 🛛 📑 • 🖉 • 🖉 Search    | Web Y! |
| Pages  |            | SIEM<br>Stammdaten    | <b>ENS</b><br>Kraftfah | <b>VDO</b><br>rzeughalter |                           |        |
| ts     |            | Kundennummer          | 0                      | Kraftfahrzeughalt         | er Siemens VDO Trading Gm | ьн     |
| achmer |            | Fahrgestellnummer     |                        | Amtliches Kennzeichen     | Letztes Prüfdatum         | _      |
| Att    |            | 123xyz45678901234     |                        | VS-EK 901                 | 20.03.07                  |        |
| sute   |            | 123ABC65987456882     |                        | VS-QQ 44                  | 30.11.04                  |        |
| Comm   |            | XYZDTCO1381ABCDEF     |                        | SV-DO 2005                | 20.03.07                  |        |
| Q      |            |                       | 14 4                   | 1 of 1                    |                           |        |

# Extras

### Übersicht der Menübefehle

Zu den Funktionen und Befehlen des Eintrags "Extras" in der Menüleiste erhalten Sie folgende Informationen:

### "Kennwort ändern"

Mit diesem Befehl öffnen Sie ein Fenster, um das Kennwort für die Anmeldung in KIPAS 2 zu ändern.

### • "Werkstattdaten ändern"

Mit diesem Befehl öffnen Sie ein Fenster, um die Mitarbeiterdaten anzulegen oder zu ändern oder um die Daten der Firma zu ändern und eine Aktivierungsanforderung auszugeben.

### • "Amtssprache"

Mit diesem Befehl öffnen Sie ein Fenster, um eine andere Amtssprache für die Benutzerführung und für den Ausdruck, beispielsweise von Prüfnachweisen, zu wählen. Diese Möglichkeit steht nur in Ländern mit mehreren Amtssprachen zur Verfügung.

### "Softwarelizenzierung"

Mit diesem Befehl öffnen Sie ein Fenster, um die Software KIPAS 2 bei laufender Anwendung erstmalig oder neu zu lizenzieren.

### "Konfiguration Downloadkey"

Mit diesem Befehl öffnen Sie ein Fenster, um einen Downloadkey für das Herunterladen von Massenspeicherdaten eines digitalen Tachographen zu konfigurieren.

### • "Optionen"

Mit diesem Befehl öffnen Sie ein Fenster, um die Grundeinstellungen von KIPAS 2 einzurichten. Das sind insbesondere Einstellungen für den Druck, die Laufwerke für den Datenaustausch, die angeschlossenen Tachographen und Prüfgeräte, die Verzeichnispfade für die Dokumenten- und für die Datenbanksicherung, die Sonderprüfungen usw.

### Kennwort ändern

Ein neuer Mitarbeiter erhält vom KIPAS-Administrator mit seinem Benutzerzugang ein Kennwort zugeteilt, das er nach der ersten Anmeldung ändern sollte. Dazu wird diese Funktion benutzt.

HinweisDa der Administrator die Kennwörter der Mitarbeiter nicht lesen kann,<br/>muss er auch dann ein neues Kennwort zuteilen, wenn ein Mitarbeiter<br/>einmal sein eigenes Kennwort vergessen hat. Auch in diesem Fall sollte<br/>das Kennwort vom betroffenen Mitarbeiter geändert werden.

### So ändern Sie Ihr Kennwort:

1. Wählen Sie "Extras > Kennwort ändern".

Das Fenster "Kennwort ändern" wird geöffnet.

| K | ennwort ändern      |                     | × |
|---|---------------------|---------------------|---|
|   | Kennwort ändern     |                     |   |
|   | Benutzername        | Erich Musterpruefer |   |
|   | Kennwort            | ****                |   |
|   | Kennwortbestätigung | ****                |   |
|   |                     |                     |   |
|   |                     | OK Abbrechen        |   |

- 2. Geben Sie die erforderlichen Daten ein. Im Feld
  - "Benutzername" Ihren Benutzernamen
  - "Kennwort" Ihr neues Benutzerkennwort
  - "Kennwortbestätigung" Ihr neues Benutzerkennwort.

Das Kennwort wird mit Joker-Zeichen (\*), also verdeckt angezeigt.

Das Kennwort kann aus beliebig vielen Zeichen bestehen. Zwischen Groß- und Kleinschreibung wird unterschieden. Üblicherweise besteht die Zeichenfolge aus Buchstaben und Ziffern.

3. Speichern Sie das neue Kennwort mit [OK].

Nur wenn bei "Kennwort" und "Kennwortbestätigung" die gleiche Zeichenfolge eingegeben wird, akzeptiert KIPAS 2 das neue Benutzerkennwort.

Das Fenster wird geschlossen.

TU00-0880-5011101

**Hinweis** 

### Werkstattdaten ändern

Mit dem Befehl "Extras > Werkstattdaten ändern" können Sie als ermächtigte Werkstatt die folgenden Funktionen ausführen:

- Im Register "Werkstatt" eine so genannte Aktivierungsanforderung erzeugen.
- Im Register "Werkstatt" die Signatur eingeben, um KIPAS 2 temporär freizuschalten.
- Im Register "Personal" Mitarbeiterdaten erfassen und bearbeiten.

#### Aktivierungsanforderung

Die Aktivierungsanforderung für Ihren Service-Partner können Sie

- als Fax-Nachricht ausdrucken oder
- als Datei f
  ür den Versand per E-Mail ausgeben. Die Exportdatei wird im Programmverzeichnis von KIPAS 2 unter "..\KIPAS20\Upload" als REQ-Datei mit dem aktuellen Datum gespeichert.

#### Signatur

Eine Signatur wird nur in Ausnahmefällen von Ihrem Service-Partner ausgegeben. Mit ihr wird KIPAS 2 in den temporären Vollmodus (14 Tage) geschaltet.

### Reaktivierungsmodus

Bei einer späteren Änderung von Werkstattdaten erzeugen Sie eine neue Aktivierungsanforderung. Dadurch schaltet KIPAS 2 in den Reaktivierungsmodus, in dem Sie ganz normal weiterarbeiten können. Lediglich die neuen Werkstattdaten werden noch nicht in den Prüfnachweis gedruckt.

Weitere Informationen zum Vorgehen nach der Installation von KIPAS 2 finden Sie unter Inbetriebnahme und Lizenzierung der Software.

Voraussetzung

Für das Bearbeiten von Werkstattdaten sind Administrationsrechte erforderlich, also das Anmelden als KIPAS-Administrator.

### Register "Werkstatt"

Mit dem Register "Werkstatt" verwalten Sie Ihre Firmendaten und können gegebenenfalls die "Signatur" eingeben.

Weitere Informationen zum Vorgehen nach der Installation von KIPAS 2 finden Sie unter Inbetriebnahme und Lizenzierung der Software.

### So erstellen Sie eine Aktivierungsanforderung:

1. Wählen Sie "Extras > Werkstattdaten ändern".

Die Registerkarte "Werkstatt" wird geöffnet. Die Felder der Gruppenfelder "Anschrift" und "Stundensätze" sind frei geschaltet, die Felder des Gruppenfelds "Signatur" gesperrt.

| Werkstattdaten ändern |           |              |                     |
|-----------------------|-----------|--------------|---------------------|
| Werkstatt Personal    |           |              |                     |
|                       |           |              |                     |
| Anschrift             | 1         |              |                     |
| Plombennummer         | 1         |              |                     |
| vverkstattname        | Musterwe  | rkstatt      |                     |
| Apochrift 1           | Mustarat  |              |                     |
| Anschrift 2           | Indocerse | .14350       |                     |
| PLZ/Ort               | 12345     | Musterstadt  |                     |
| Telefon / Zentrale    | +49-1234  | -56789       |                     |
| Fax / Zentrale        |           |              |                     |
| E-Mail-Adresse        |           |              |                     |
|                       |           |              |                     |
| Stundensätze          |           |              |                     |
| Stundensatz           | 0,00      | AW-Satz      | 0,00                |
|                       |           |              |                     |
|                       |           | Verlängerung | Speichern Speichern |
|                       |           |              |                     |
| Signatur              | 4050607   |              |                     |
| 00010203              | 4030607   | - 00090A0B   | - 1030000           |
|                       |           |              |                     |
|                       |           | ОК           | Abbrechen           |

- 2. Ändern Sie die entsprechenden Daten.
- 3. [Speichern] Sie die Änderungen.

Eine Meldung wird angezeigt, dass Änderungen an den Werkstattdaten der Aktivierung durch Ihren Service-Partner bedürfen.

4. Bestätigen Sie die Meldung mit [OK].

Die Abfrage, ob Sie die Aktivierungsanforderung als Fax-Nachricht drucken oder in eine Export-Datei speichern möchten, wird angezeigt.

- 5. Wählen Sie im Listenfeld den Eintrag
  - "Fax", wenn Sie die Aktivierungsanforderung als Fax-Nachricht versenden wollen.
  - "EXPORT", wenn Sie Aktivierungsanforderung als Datei per E-Mail an Ihren Service-Partner versenden wollen.
- 6. Bestätigen Sie mit [OK].

Die von Ihnen gewählte Ausgabe wird ausgeführt. Die Aktivierungsanforderung wird entweder als Fax auf den Drucker geschickt oder als Exportdatei im Unterverzeichnis "..\KIPAS20\Upload" als REQ-Datei mit dem aktuellen Datum gespeichert.

Die Felder im Gruppenfeld "Signatur" werden freigeschaltet. Die Felder in den Gruppenfeldern "Anschrift" und "Stundensätze" werden gesperrt.

Das Programmfenster "Werkstattdaten ändern" wird geschlossen.

#### Signatur eingeben

#### So geben Sie die Signatur ein:

1. Wählen Sie "Extras > Werkstattdaten ändern".

Die Registerkarte "Werkstatt" wird geöffnet. Die Felder der Gruppenfelder "Anschrift" und "Stundensätze" sind gesperrt, die Felder des Gruppenfelds "Signatur" freigeschaltet.

| Werkstattdaten ändern |                       | ×        |
|-----------------------|-----------------------|----------|
| Werkstatt Personal    |                       |          |
|                       |                       |          |
| Anschrift             |                       |          |
| Werkstattname         | Musterwerkstatt       | 71       |
|                       |                       | <b>1</b> |
| Anschrift 1           | Musterstraße          |          |
| Anschrift 2           |                       |          |
| PLZ / Ort             | 12345 Musterstadt     |          |
| Telefon / Zentrale    | +49-1234-56789        | -        |
| Fax / Zentrale        |                       | -        |
| E-Mail-Auresse        |                       |          |
| Stundensätze          |                       |          |
| Stundensatz           | 0 AW-Satz 0           |          |
|                       | Vadāngarung Opeieberg | 5        |
|                       | venangerung speichem  |          |
| - Signatur            |                       |          |
| -                     |                       | וור      |
|                       |                       |          |
|                       |                       |          |
|                       |                       |          |

- 2. Erfassen Sie die Signatur:
  - Wenn Sie diese per Fax oder mit der Post erhalten haben, geben Sie im Gruppenfeld "Signatur" die 4 mal 8 Zeichen ein.
  - Wenn Sie diese per E-Mail erhalten haben übertragen Sie die 4 mal 8 Zeichen in die entsprechenden Felder.

Die Übernahme der Signatur erfolgt in diesem Fall automatisch.

3. Speichern Sie die Signatur mit einem Klick auf die gleichnamige Schaltfläche.

Die Felder des Gruppenfelds "Signatur" werden gesperrt. Die Felder der Gruppenfelder "Anschrift" und "Stundensätze" werden für künftige Änderungen frei geschaltet.

4. Wenn Sie keine Personaldaten eingeben oder ändern möchten, beenden Sie "Werkstattdaten ändern" mit [OK].

Das Programmfenster "Werkstattdaten ändern" wird geschlossen.

### Register "Personal"

Mit dem Register "Personal" verwalten Sie die Personaldaten der Mitarbeiter. Sie können neue Mitarbeiter anlegen, die Daten bereits angelegter Mitarbeiter ändern und löschen (siehe Hinweis unten).

Beachten Sie bitte, dass das <u>Löschen</u> eines <u>Mitarbeiters</u> nur möglich ist, solange dieser noch keine Prüfungen und / oder Massenspeicherdaten erfasst hat. Wird der Datensatz eines Mitarbeiters gelöscht, der bereits Prüfungen erfasst hat, wird er lediglich als Mitarbeiter deaktiviert. In den Funktionen "Auswertung" und "Massenspeicher archivieren" steht er nach wie vor als Auswahlkriterium im Listenfeld "Prüfer" zur Verfügung.

### So legen Sie einen Datensatz für einen neuen Mitarbeiter an:

1. Wählen Sie "Extras > Werkstattdaten ändern".

Die Registerkarte "Werkstatt" wird geöffnet.

2. Wählen Sie das Register "Personal".

Die Registerkarte "Personal" wird geöffnet.

Hinweis

3. Klicken Sie auf

Die Registerkarte wird für die Neuerfassung eines Mitarbeiters geöffnet.

- Ist f
  ür den Mitarbeiter eine Werkstattkarte vorhanden, so k
  önnen Sie einen Teil der Daten 
  über diese einlesen; siehe Arbeitsschritt 4.
- Ist keine Werkstattkarte vorhanden, lesen Sie weiter bei Arbeitsschritt 5.

| Werkstattdaten ändern                                                                                                    | ×              |  |
|----------------------------------------------------------------------------------------------------|----------------|--|
| Werkstatt Personal                                                                                                    |                |  |
| Mitarbeiterdaten<br>Vollständiger Name<br>Geburtsdatum<br>Benutzername<br>Kartennummer<br>Kennwort<br>Kennwort<br>Kennwortbestätigung |                |  |
|                                                                                                    | Werkstattkarte |  |
| Mitarbeiterhistorie<br>Firmeneintritt<br>Firmenaustritt<br>Fortbildungslehrgang<br>Aufbaulehrgang                                     |                |  |
|                                                                                                    |                |  |
|                                                                                                    | OK Abbrechen   |  |

- 4. Stecken Sie die Werkstattkarte des Mitarbeiters in den Chipkartenleser und klicken Sie auf [Werkstattkarte] und ergänzen Sie die ausgelesenen Daten in den Feldern wie in den folgenden Arbeitsschritten beschrieben.
- 5. Geben Sie im Gruppenfeld "Mitarbeiterdaten" die erforderlichen Daten ein. Im Feld
  - "Vollständiger Name" den Vor- und Nachnamen des Mitarbeiters
  - "Geburtsdatum" das Geburtsdatum des Mitarbeiters
  - "Benutzername" den Vor- und Nachnamen des Mitarbeiters.

Dieser Name wird als Eintrag in den Listenfeldern "Benutzername" und "Prüfer" verwendet und auf den Prüfnachweis gedruckt.

**Hinweis** 

- "Kartennummer" die Nummer der Werkstattkarte, welcher der Mitarbeiter zugeordnet werden soll.
- "Kennwort" und "Kennwortbestätigung" das Kennwort, mit dem sich der Benutzer anmeldet.

Dieses Kennwort kann von dem Mitarbeiter über den Menübefehl "Extras > Kennwort ändern" nach der Anmeldung geändert werden.

- 6. Geben Sie im Gruppenfeld "Mitarbeiterhistorie" die erforderlichen Daten ein. Im Feld
  - "Firmeneintritt" das Eintrittsdatum des Mitarbeiters in die Firma
  - "Fortbildungslehrgang" das Datum der Teilnahme des Mitarbeiters an einem Fortbildungslehrgang für Tachographenprüfungen
  - "Aufbaulehrgang" das Datum der letzten Teilnahme des Mitarbeiters an einem Aufbaulehrgang für Tachographenprüfungen.
- 7. Speichern Sie die Daten des Mitarbeiters mit 🗸

Die Abfrage, ob Sie die weitere Mitarbeiterdaten anlegen möchten, wird angezeigt.

- 8. Wenn Sie
  - weitere Mitarbeiterdaten eingeben möchten, beginnen Sie wieder mit Arbeitsschritt 3.
  - keine weiteren Mitarbeiterdaten bearbeiten möchten, beenden Sie "Werkstattdaten ändern" mit [OK].

Das Programmfenster "Werkstattdaten ändern" wird geschlossen.

#### So bearbeiten Sie den Datensatz eines Mitarbeiters:

1. Wählen Sie "Extras > Werkstattdaten ändern".

Die Registerkarte "Werkstatt" wird geöffnet.

2. Wählen Sie das Register "Personal".

Die Registerkarte "Personal" wird geöffnet.

- 3. Suchen Sie den Datensatz eines Mitarbeiters, indem Sie über die Schaltflächen für Navigation in den gespeicherten Datensätzen rückwärts und vorwärts blättern.
- 4. Ändern Sie in den Gruppenfeldern "Mitarbeiterdaten" und "Mitarbeiterhistorie" die erforderlichen Daten wie beim Anlegen in Register "Personal" beschrieben.
5. Klicken Sie auf eines der nachfolgenden Symbole, wenn Sie

| × | den aktuell gewählten Datensatz löschen wollen.<br>Beantworten Sie die Sicherheitsabfrage mit [Ja]. |
|---|----------------------------------------------------------------------------------------------------|
|   | Siehe hierzu auch den Hinweis zum Löschen am Anfang des Abschnitts Register "Personal".             |
|   | die letzte Änderung am Datensatz zurücknehmen wollen.                                               |
| 3 | die Anzeige des aktuellen Datensatzes aktualisieren wollen.                                         |

6. Speichern Sie die Änderungen mit 🗸

Die Abfrage, ob Sie weitere Mitarbeiterdaten bearbeiten möchten, wird angezeigt.

7. Wenn Sie keine weiteren Mitarbeiterdaten eingeben oder ändern möchten, beenden Sie "Werkstattdaten ändern" mit [OK].

Das Programmfenster "Werkstattdaten ändern" wird geschlossen.

## Amtssprache

Mit dem Befehl "Extras > Amtssprache" können Sie eine andere Sprache einstellen.

HinweisDer Menübefehl "Amtssprache" für die Auswahl weiterer Sprachen ist<br/>nur in Ländervarianten von KIPAS 2 verfügbar, die für ein Land mit<br/>mehreren Amtssprachen bestimmt sind, beispielsweise für die<br/>Schweiz.

Der Sprachenwechsel erfolgt für alle sprachenabhängigen Funktionen und Inhalte von KIPAS 2:

- Menüführung allgemein
- "Hilfe zu KIPAS 2" und die in der Sprache verfügbaren "Dokumente"
- Ausgabe von Prüfnachweisen und Auswertungen.

#### So ändern Sie die Amtssprache:

1. Wählen Sie "Extras > Amtssprache".

Das zugehörige Untermenü wird geöffnet.

2. Wählen Sie im Untermenü die "Amtssprache", die künftig verwendet werden soll.

Die Sprache wird gewechselt.

## Softwarelizenzierung

Mit dem Befehl "Extras > Softwarelizenzierung" können Sie

- die Lizenzdaten f
  ür KIPAS 2 bei laufender Anwendung einlesen. Diese Möglichkeit können Sie beispielsweise dann nutzen, wenn Sie eine neue KIPAS Licence Card erhalten haben.
- eine neue Lizenzdatei auf eine vorhandene KIPAS Licence Card schreiben.

Weitere Informationen zur Lizenzierung finden Sie unter Inbetriebnahme und Lizenzierung der Software.

**Voraussetzung** Für das Ausführen des Befehls "Softwarelizenzierung" sind Administrationsrechte erforderlich, also das Anmelden als KIPAS-Administrator.

Stellen Sie sicher, dass die Voraussetzungen für das Einlesen von Chipkarten erfüllt sind (siehe Chipkarten einlesen).

So lesen Sie die Lizenzdaten von der KIPAS Licence Card bei laufender Anwendung ein:

1. Wählen Sie "Extras > Softwarelizenzierung".

Die Registerkarte "Lizenzierung" wird geöffnet.

| Softwarelizenzierung | K |
|----------------------|---|
| Lizenzierung         |   |
| Lizenzierungsdaten   |   |
| OK Abbrechen         |   |

- 2. Stecken Sie die KIPAS Licence Card in den Chipkartenleser.
- 3. Klicken Sie in das Optionsfeld "KIPAS Licence Card".
- 4. Starten Sie den Lesevorgang mit [OK].

Die KIPAS-Lizenzdaten werden von der Chipkarte eingelesen und das Programmfenster "Softwarelizenzierung" wird geschlossen.

5. Melden Sie sich in KIPAS 2 ab und wieder an.

Die Anwendung KIPAS 2 arbeitet im Vollmodus.

# So lizenzieren KIPAS 2, wenn Sie eine neue Lizenzdatei erhalten haben:

1. Wählen Sie "Extras > Softwarelizenzierung".

Die Registerkarte "Lizenzierung" wird geöffnet.

| Softwarelizenzierung                                                              | ×         |
|-----------------------------------------------------------------------------------|-----------|
| Lizenzierung                                                                      |           |
| Lizenzierungsdaten<br>KIPAS Licence Card<br>Lizenzdatei<br>C:\Download\LIZENZ.LIC |           |
| ОК                                                                                | Abbrechen |

- 2. Stecken Sie die KIPAS Licence Card in den Chipkartenleser.
- 3. Klicken Sie in das Optionsfeld "Lizenzdatei".
- 4. Wählen Sie mit \_\_\_\_ den Pfad und die Lizenzdatei aus.
- 5. Starten Sie den Schreibvorgang mit [OK].

Die neuen Lizenzdaten werden auf die KIPAS Licence Card geschrieben. Das Programmfenster "Softwarelizenzierung" wird geschlossen.

6. Melden Sie sich in KIPAS 2 ab und wieder an.

Die Anwendung KIPAS 2 arbeitet (wieder) im Vollmodus.

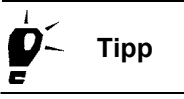

Sollten Sie Probleme bei der manuellen Neulizenzierung haben, wiederholen Sie gegebenenfalls den Schreibvorgang. Sollten Sie danach noch immer Probleme haben, wenden Sie sich bitte direkt an Ihren Service-Partner.

## Konfiguration Downloadkey

Mit dem Befehl "Extras > Konfiguration Downloadkey" können Sie einen Downloadkey für den Datentransport zwischen digitalen Tachographen und KIPAS 2 konfigurieren.

Mit dem Befehl "Konfiguration des Downloadkey" können Sie bestimmen, wie Daten vom digitalen Tachographen für Archivierungs- und Auswertungszwecke kopiert und gespeichert werden sollen.

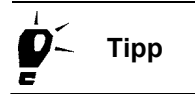

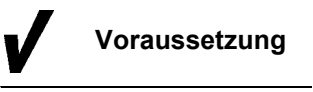

Eine ausführliche Beschreibung der Konfiguration und Datenformate finden Sie in der Bedienungsanleitung zum Downloadkey (siehe dazu auch "Dokumente").

Der Downloadkey muss über die angegebene USB-Schnittstelle an den Computer angeschlossen sein. Dazu wird in "Optionen", Register "Allgemein" der Laufwerkbuchstabe angegeben.

#### Register "Standardkonfiguration"

#### So konfigurieren Sie einen Downloadkey:

1. Wählen Sie "Extras > Konfiguration Downloadkey".

Die Registerkarte "Standardkonfiguration" wird geöffnet.

| Parasha                                                                                                    |                                                                                                    |
|----------------------------------------------------------------------------------------------------|----------------------------------------------------------------------------------------------------|
| Format Dateinamen                                                                                                    | Übriges Europa                                                                                                    |
| Datenblöcke<br>Kompletter Massenspeicher<br>Nachfolgend markierte<br>Detaillierte Geschwindigkeit<br>Ereignisse und Fehler<br>Technische Daten<br>Aktivitäten<br>Karten-Download<br>Siemens VDO Download | Zeitraum<br>Seit letztem Download<br>Von<br>01.03.07<br>bis 31.03.07<br>Die letzten<br>Tage<br>Kalender<br>Übernehmen |

- 2. Wählen Sie in der Registerkarte "Standardkonfiguration"
  - die Sprache für die Bedienerführung
  - das Format für die Dateinamen der heruntergeladenen Dateien:
    - -- "Übriges Europa", wenn die Daten in allen Europäischen Ländern außer Frankreich und Spanien archiviert werden sollen.
    - -- "Frankreich", wenn die Daten im französischen Dateiformat archiviert werden sollen.
    - -- "Spanien", wenn die spanischen Dateiformate verwendet werden sollen.
  - die Datenblöcke:
    - -- "Kompletter Massenspeicher" lädt alle Daten des digitalen Tachographen. Mit dieser Einstellung wird der Downloadkey ab Werk geliefert.
    - -- "Nachfolgend markierte" schaltet die Kontrollkästchen für die Auswahl der einzelnen Datenblöcke frei.
  - den Zeitraum:
    - -- "Seit dem letzten Download" (Grundeinstellung).
    - -- "Von ... bis ...": Die Felder werden über die Schaltfläche [Kalender] gefüllt; siehe dazu auch Register "Kalender".
       -- "Die letzten ... Tage".
- 3. Speichern Sie die Einstellungen mit [Übernehmen].
- 4. Wählen Sie ein anderes Register, um die Bearbeitung fortzusetzen oder beenden Sie die "Konfiguration Downloadkey" mit [OK].

## Register "Fahrzeugkonfiguration"

So stellen Sie die fahrzeugspezifische Konfiguration ein:

1. Wählen Sie das Register "Fahrzeugkonfiguration".

| Konfiguration Downloadkey                                                                                                    |                                                                                         |
|----------------------------------------------------------------------------------------------------|-----------------------------------------------------------------------------------------|
| Standardkonfiguration Fahrzeugkonfigura                                                                                                    | tion Kalender Überblick Protokoll                                                       |
| Fahrzeug<br>Fahrgestellnummer / VIN<br>Amtliches Kennzeichen / VRN                                                                                    | YZDTC01381ABCDEF ♥<br>V-D0 2005 ♥                                                       |
| <ul> <li>Datenblöcke</li> <li>Mompletter Massenspeicher</li> <li>Nachfolgend markierte</li> <li>Überblicksdaten</li> <li>✓ Überblicksdaten</li> </ul> | Zeitraum<br>Seit letztem Download<br>Von<br>01.03.2007<br>bis 31.03.2007<br>Die letzten |
| <ul> <li>✓ Ereignisse und Fehler</li> <li>✓ Technische Daten</li> <li>✓ Aktivitäten</li> <li>✓ Karten-Download</li> </ul>                             | Tage<br>Kalender                                                                        |
| I Siemens VDO Download                                                                                                    | Übernehmen                                                                              |

2. Wählen Sie das Fahrzeug über "Fahrgestellnummer / VIN" oder "Amtliches Kennzeichen / VRN" aus.

Ist auf dem Downloadkey noch keine Download-Konfiguration für dieses Fahrzeug gespeichert, wird eine Sicherheitsabfrage angezeigt. Wenn Sie für das Fahrzeug eine spezifische Konfiguration anlegen wollen, bestätigen Sie diese mit [Ja].

- 3. Wählen Sie die Einstellungen zu den Datenblöcken und zum Zeitraum aus; siehe dazu auch Register "Standardkonfiguration" und Register "Kalender".
- 4. Speichern Sie die Einstellungen mit [Übernehmen].
- 5. Wählen Sie ein anderes Register, um die Bearbeitung fortzusetzen oder beenden Sie die "Konfiguration Downloadkey" mit [OK].

**Hinweis** 

#### Register "Kalender"

Dieses Register kann nur über die Schaltflächen [Kalender] in den Registern "Standardkonfiguration" und "Fahrzeugkonfiguration" gewählt werden.

#### So stellen Sie das Datum für den Download von Daten ein:

1. Wählen Sie das Jahr und den Monat für den Beginn des Downloads aus und klicken Sie auf den gewünschten Tag.

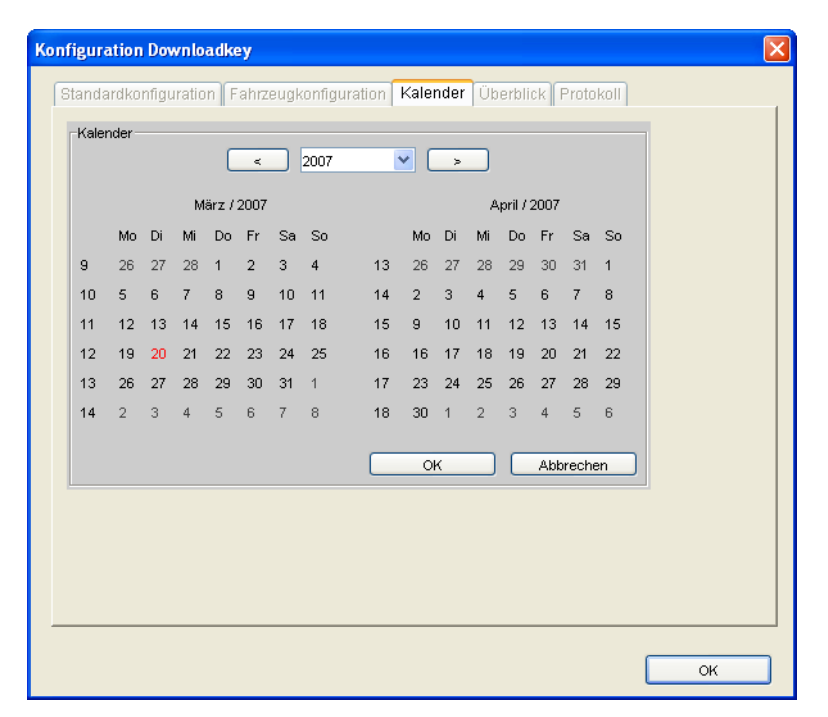

- 2. Übernehmen Sie das Datum mit [Übernehmen] in das Feld "Von".
- 3. Wiederholen Sie den Vorgang für den letzten Tag ("bis") des gewünschen Zeitraums.

## Register "Überblick"

So erhalten Sie einen Überblick über die auf dem Downloadkey gespeicherten Daten eines Fahrzeugs:

1. Wählen Sie das Register "Überblick".

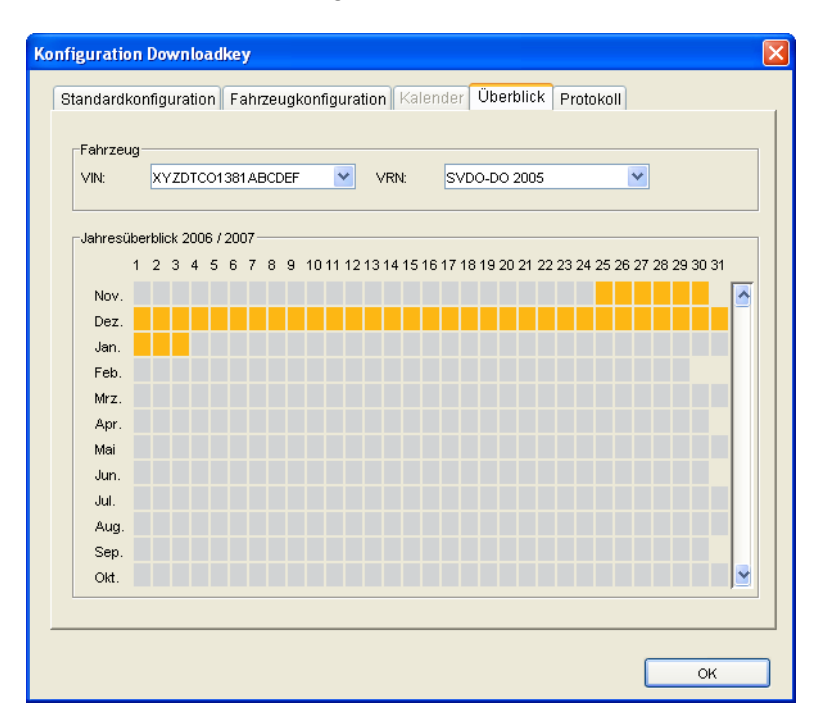

2. Wählen Sie das Fahrzeug über "Fahrgestellnummer / VIN" oder "Amtliches Kennzeichen / VRN" aus.

| Bedeutung                                                 |
|-----------------------------------------------------------|
| Für diesen Tag ist keine Download-Datei vorhanden         |
| Für diesen Tag ist eine Download-Datei vorhanden          |
| Für diesen Tag ist mehr als eine Download-Datei vorhanden |
|                                                           |

3. Führen Sie die Maus über einen Wochentag mit Daten (farblich gekennzeichnet in Blau oder Orange), dessen Dateien Sie anzeigen wollen.

In einem Popup-Fenster werden die kompletten Dateinamen der einzelnen Datenblöcke angezeigt, die heruntergeladen wurden.

Sie können jeweils eine der Dateien für die Bearbeitung auswählen.

### Register "Protokoll"

Das Protokoll des Downloadkey gibt Ihnen detailliert Auskunft über die einzelnen Download-Vorgänge und liefert Hinweise auf eventuelle Fehler bzw. Probleme beim Datendownload.

#### So erhalten Sie detaillierte Auskünfte über Downloadkey-Vorgänge:

1. Wählen Sie das Register "Protokoll".

| Konfiguration Downloadkey                           | δ |
|-----------------------------------------------------|---|
| Other developed from the Computer Computer Computer |   |
|                                                     | 1 |
| Chaut of Demised                                    |   |
| Start of Download                                   |   |
| Rendrate:115200                                     |   |
| Frees snare: 13176832 Butes                         |   |
| Configuration Process Completed                     |   |
| Date: 20.03.2007                                    |   |
| Time:06:38                                          |   |
|                                                     |   |
| VIN= XYZDTC01381ABCDEF                              |   |
| VRN= SV-D0 2005                                     |   |
| Keytype:                                            |   |
| Flottenschlüssel —                                  |   |
| Blocks to download:                                 |   |
| - Overview                                          |   |
| - Activities                                        |   |
| From:1101340800 To:1106116419                       |   |
| - TechnicalData                                     |   |
| - EventsFaults                                      |   |
| - DetailedSpeed                                     |   |
|                                                     |   |
| Löschen                                             |   |
|                                                     |   |
|                                                     |   |
|                                                     | ٦ |
| OK                                                  |   |

- 2. Ziehen Sie die Anzeige mit dem Scroll-Balken ganz nach unten, um die neuesten Einträge lesen zu können.
- 3. Klicken Sie
  - auf [Löschen], wenn Sie die Protokolldaten nicht mehr benötigen, und / oder
  - auf [OK], um das Fenster zu schließen.

## Optionen

|               | Mit dem Befehl "Extras > Optionen" legen Sie Programmfunktionen von KIPAS 2 fest, die für den ordnungsgemäßen Betrieb der Software erfor-<br>derlich sind (siehe auch Einrichten von KIPAS 2).                                  |
|---------------|----------------------------------------------------------------------------------------------------|
| Hinweis       | <ul> <li>Da wesentliche Funktionen in KIPAS 2 über die Einstellungen in den<br/>"Optionen" gesteuert werden, ist es wichtig, dass diese Einstellungen</li> <li>korrekt sind.</li> </ul>                                         |
| Voraussetzung | <ul> <li>Für das Ausführen des Befehls "Extras &gt; Optionen" sind Administra-<br/>tionsrechte erforderlich, also das Anmelden als KIPAS-Administrator.</li> </ul>                                                              |
|               | Zwingende Voraussetzungen für den Betrieb von KIPAS 2 in einer<br>Client-Server-Installation sind korrekte Einstellungen zum Applikations-<br>server; siehe Register "Applikationsserver" und KIPAS 2-Softwarekom-<br>ponenten. |
|               | Für das Anpassen von KIPAS 2 an die Gegebenheiten Ihres Unterneh-<br>mens stehen Ihnen die folgenden Register zur Verfügung:                                                                                                    |
|               | Register "Allgemein"                                                                                                    |
|               | Register "Drucker"                                                                                                    |
|               | Register "Tachographen / Prüfgeräte"                                                                                                    |
|               | Register "Proxy und E-Mail"                                                                                                    |
|               | Register "Sonderprüfungen"                                                                                                    |
|               | Register "Applikationsserver"                                                                                                    |
|               | Register "Datenbanksicherung".                                                                                                    |
|               | Register "Allgemein"                                                                                                    |
|               | Im Register "Allgemein" legen Sie Grundeinstellungen zur Software                                                                                                    |

Im Register "Allgemein" legen Sie Grundeinstellungen zur Softwar KIPAS 2 fest:

- Laufwerke für den Datenaustausch
- Verzeichnispfade f
  ür die "Dokumente", das Zusatzprogramm Adobe / Acrobat Reader (f
  ür die Anzeige und den Ausdruck aus "Auswertung" und "Dokumente") und den Webbrowser (f
  ür den Aufruf des Digital Tachograph Information Portal der Siemens VDO Trading GmbH).

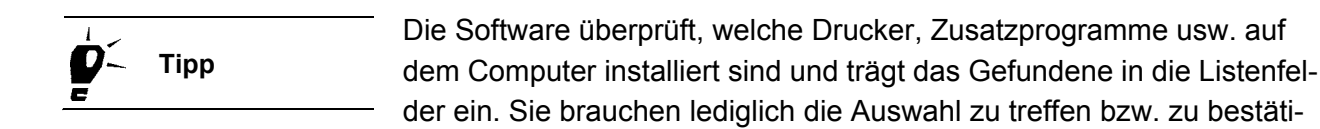

gen.

#### So bearbeiten Sie die Daten des Registers "Allgemein":

1. Wählen Sie "Extras > Optionen".

Die Registerkarte "Allgemein" wird geöffnet.

| Allgemein Drucke             | r Tachographen / Prüfgeräte Sonderprüfungen                                  |
|------------------------------|------------------------------------------------------------------------------|
| Laufwerksbuchstabe           |                                                                              |
| Downloadkey                  |                                                                              |
| CD-ROM                       | D: 💌                                                                         |
| CD-Brenner                   | E: LITE-ON: DVDRW SOHW-1633S                                                 |
| Acrobat Reader<br>Webbrowser | Acrobat 6.0\Reader\AcroRd32.exe Test<br>\Internet Explorer\iexplore.exe Test |
|                              |                                                                              |
|                              |                                                                              |
|                              |                                                                              |

- 2. Wählen Sie im Gruppenfeld "Laufwerksbuchstabe" aus dem Listenfeld:
  - "Downloadkey": Laufwerk, über das der Downloadkey an den Computer angeschlossen werden kann.
  - "CD-ROM": CD-ROM-Laufwerk
  - "CD-Brenner": Laufwerk mit CD-Brenner, sofern Ihr Computer entsprechend ausgestattet ist.

- 3. Tragen Sie im Gruppenfeld "Dokumenten- und Werkzeugpfad" den Pfad ein für
  - die "Dokumente", um festzulegen, von wo aus Sie diese öffnen wollen.

Sie können die "Dokumente" direkt von der KIPAS 2 CD oder – nachdem sie auf den Computer kopiert wurden – von der Festplatte öffnen.

- den "Adobe / Acrobat Reader" und dessen exe-Datei.
- den "Webbrowser" und dessen exe-Datei.

Über \_\_\_\_ können Sie den Verzeichnispfad auswählen und über [Test] die Pfadangabe der Werkzeuge überprüfen.

- 4. Bestätigen Sie Ihre Einstellungen mit [Übernehmen].
- 5. Wenn Sie
  - weitere Optionen bearbeiten möchten, wechseln Sie zum gewünschten Register.
  - keine weiteren Einstellungen bearbeiten möchten, beenden Sie die Bearbeitung mit [OK].

Das Programmfenster "Optionen" wird geschlossen.

### Register "Drucker"

Im Register "Drucker" werden die Seitenränder für den Prüfnachweis und für das Einbau- und Konstantenschild eingestellt, damit die Prüfnachweisdaten und die Daten für das Einbau- und Konstantenschild exakt auf die Prüfnachweis-Vordrucke gedruckt werden.

Für die meisten Drucker können die voreingestellten Werte beibehalten werden. Es ist jedoch erforderlich, dass Sie einen Testdruck durchführen und die Einstellungen auf dem Test-Prüfnachweis überprüfen.

Nehmen Sie beim Probedruck einen Original-Prüfnachweis, da der Druck auf normalem Papier wegen der unterschiedlichen Papierstärke zu einem falschen Ergebnis führen kann.

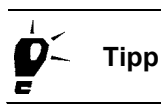

TU00-0880-5011101

Tipp

Hinweis

# So stellen Sie die Drucker für den Ausdruck von Prüfnachweisen und Einbauschildern ein:

1. Wählen Sie "Extras > Optionen".

Die Registerkarte "Allgemein" wird geöffnet.

2. Wechseln Sie zum Register "Drucker".

Die gleichnamige Registerkarte wird geöffnet.

| ptionen                                                              |                         | E                  |
|----------------------------------------------------------------------|-------------------------|--------------------|
| Proxy und E-Mail                                                     | Applikationsserver      | Datenbanksicherung |
| Allgemein Drucker                                                    | Tachographen / Prüfgerä | te Sonderprüfungen |
| Konfiguration Prüfnachweis<br>Oberer Seitenrand<br>Linker Seitenrand | 10 mm<br>10 mm          | Testdruck          |
| Konfiguration Einbauschild<br>Oberer Seitenrand Einbauschild         | 40 mm                   |                    |
| Linker Seitenrand Einbauschild                                       | 50 mm                   | Testdruck          |
|                                                                      |                         |                    |
|                                                                      | OK Abbre                | chen Übernehmen    |

- Ändern Sie sofern erforderlich im Gruppenfeld "Konfiguration Pr
  üfnachweis" die Einstellungen f
  ür den Ausdruck des Pr
  üfnachweises durch 
  Überschreiben des voreingestellten Wertes in Millimeter bei
  - "Oberer Seitenrand".
  - "Linker Seitenrand".
- 4. Ändern Sie sofern erforderlich im Gruppenfeld "Konfiguration Einbauschild" die Einstellungen für den Ausdruck des Einbau- und Konstantenschildes auf dem Prüfnachweis durch Überschreiben des voreingestellten Wertes in Millimeter bei
  - "Oberer Seitenrand Einbauschild"
  - "Linker Seitenrand Einbauschild".
- 5. Klicken Sie für die Überprüfung der Einstellungen jeweils auf [Testdruck] und korrigieren Sie die Werte anschließend gegebenenfalls.
- 6. Bestätigen Sie Ihre Einstellungen mit [Übernehmen].

- 7. Wenn Sie
  - weitere Optionen bearbeiten möchten, wechseln Sie zum gewünschten Register.
  - keine weiteren Einstellungen bearbeiten möchten, beenden Sie die Bearbeitung mit [OK].

Das Programmfenster "Optionen" wird geschlossen.

### Register "Tachographen / Prüfgeräte"

Im Register "Tachographen / Prüfgeräte" konfigurieren Sie den Anschluss von Geräten, mit denen Sie in KIPAS 2 Daten austauschen wollen. Angeschlossen werden

- über die Schnittstelle zu "Konfiguration Tachographen" digitale Tachographen.
- über die Schnittstelle zu "Konfiguration Prüfgeräte" alle Prüfgeräte wie CTC, MTC und ATC.

Hinweis

Bei den voreingestellten Werten handelt es sich um Standardwerte. Eine Einstellung ist in der Regel nur zur "Schnittstelle" erforderlich.

#### So bearbeiten Sie die Daten des Registers "Tachographen / Prüfgeräte":

1. Wählen Sie "Extras > Optionen".

Die Registerkarte "Allgemein" wird geöffnet.

2. Wechseln Sie zum Register "Tachographen / Prüfgeräte".

Die gleichnamige Registerkarte wird geöffnet.

| ionen              |                         |                     |                     |
|--------------------|-------------------------|---------------------|---------------------|
| Proveund E-M       | ail Annlikations        | anver               | Datenbanksicherung  |
| Allgemein          | Drucker Tachograph      | ien / Prüfgeräte    | Sonderprüfungen     |
| - "                |                         |                     |                     |
| Konfiguration Tack | nographen               | _Konfiguration Prüf | geräte              |
| Tachograph         | DTCO 1381 🛛 💙           | Prüfgerät           | стс 💌               |
| Schnittstelle      | сомі 🔽                  | Schnittstelle       | COM1 💌              |
| Baudrate           | 115200                  | Baudrate            | 9600                |
| Datenbits          | 8                       | Datenbits           | 8                   |
| Parität            | 0hne 🔽                  | Parität             | 0hne 🗸              |
| Stoppbits          | 1                       | Stoppbits           | 1                   |
| Flusssteuerung     | 0hne 🔽                  | Flusssteuerung      | 0hne 💙              |
| _                  | Rtondard                | _                   | Rtandard            |
|                    | Stanuaru                |                     | Stanuaru            |
|                    |                         |                     |                     |
| Chipkartenleser    |                         |                     |                     |
| Chipkartenleser    | SCM Microsystems Inc. S | SCR33x USB Smart    | Card Reader 0 🛛 🛛 👻 |
|                    |                         |                     |                     |
|                    |                         |                     |                     |
|                    |                         | Abbreak             | ) (it and the       |
|                    | UK                      | Apprechen           |                     |

- 3. Prüfen Sie in den Gruppenfeldern zu
  - "Konfiguration Tachographen" die Einstellungen zum "DTCO 1381".
  - "Konfiguration Prüfgeräte" die Einstellungen zu den angeschlossenen Prüfgeräten.
- 4. Wählen Sie aus dem Listenfeld die "Schnittstelle" aus, über die Sie
  - digitale Tachographen direkt an den Computer anschließen, um deren Massenspeicherdaten auszulesen (siehe "Massenspeicher archivieren").
  - das Prüfgerät an den Computer anschließen.
- 5. Passen Sie bei Bedarf über die Listenfelder die entsprechenden Werte an für
  - "Baudrate"
  - "Datenbits"
  - "Parität"
  - "Stoppbits"
  - "Flussteuerung".

Die richtigen Werte finden Sie in den Technischen Handbüchern zum jeweiligen Gerät bzw. zur Schnittstelle.

Über [Standard] können Sie die jeweiligen Standardwerte wieder einstellen.

Tipp

- 6. Wählen Sie im Listenfeld "Chipkartenleser" den Treiber zum angeschlossenen Chipkartenleser aus.
- 7. Bestätigen Sie Ihre Einstellungen mit [Übernehmen].
- 8. Wenn Sie
  - weitere Optionen bearbeiten möchten, wechseln Sie zum gewünschten Register.
  - keine weiteren Einstellungen bearbeiten möchten, beenden Sie die Bearbeitung mit [OK].

Das Programmfenster "Optionen" wird geschlossen.

### Register "Sonderprüfungen"

Im Register "Sonderprüfungen" können Sie bis zu 3 Sonderprüfungen von Fahrzeugen anlegen, ändern und deaktivieren, beispielsweise Bremsenprüfung, Feuerlöscherprüfung usw.

Image: TippMit dem Befehl "Auswertung > Terminüberwachung" werden auch fälli-<br/>ge Termine von Sonderprüfungen ausgewiesen.

Erfassen können Sie Sonderprüfungen für Fahrzeuge mit dem Befehl "Prüfung > Sonderprüfung erfassen".

Sollten Sie Einstellungen von Sonderprüfungen ("Prüfungsname", "Prüfungstext" und "Prüfintervall") ändern, hat dies keinen Einfluss auf bereits erfasste Sonderprüfungen, da bei deren Erfassung die aktuellen Einstellungen im Datensatz zu den Sonderprüfungen gespeichert werden.

So bearbeiten Sie die Daten des Registers "Sonderprüfungen":

1. Wählen Sie "Extras > Optionen".

Die Registerkarte "Allgemein" wird geöffnet.

2. Wechseln Sie zum Register "Sonderprüfungen".

Die gleichnamige Registerkarte wird geöffnet.

3. Klicken Sie in das Kontrollkästchen zu "Prüfungsname", sofern die Felder für die Prüfung noch nicht zur Bearbeitung freigegeben sind.

Die Felder, beispielsweise der "Prüfung 1", werden freigegeben.

Hinweis

| Proxy und E-Mail<br>Allgemein Drucker | Appl<br>Tac | ikationsse<br>hographe | erver<br>en / Prüfgerät | e [ | atenbanksi)<br>Sonde | cheruna<br>rprüfungen |
|---------------------------------------|-------------|------------------------|-------------------------|-----|----------------------|-----------------------|
| Prüfung 1                             |             |                        |                         |     |                      |                       |
| Prüfungsname     Feuerloescher        |             |                        |                         |     |                      |                       |
| Prüfungstext<br>Prüfungsintervall     | Jahr        | 1                      | Monat                   | 0   | Tag                  | 0                     |
| 2006.0000                             |             |                        |                         |     |                      |                       |
| -rulung 2<br>Π Prüfunαsname           |             |                        |                         |     |                      |                       |
| Prüfungstext                          |             |                        |                         |     |                      |                       |
| Prüfungsintervall                     | Jahr        | 0                      | Monat                   | 0   | Tag                  | 0                     |
| Prüfung 3                             |             |                        |                         |     |                      |                       |
| 📃 Prüfungsname                        |             |                        |                         |     |                      |                       |
| Prüfungstext                          |             |                        |                         |     |                      |                       |
| Prüfungsintervall                     | Jahr        | 0                      | Monat                   | 0   | Tag                  | 0                     |

- 4. Geben Sie die Angaben zur Prüfung ein:
  - "Prüfungsname"
  - "Prüfungstext"
  - "Prüfungsintervall" in Anzahl Jahren, Monaten und / oder Tagen.

Beim Erfassen von Sonderprüfungen können Sie den "Prüfungstext" bei Bedarf jederzeit durch Überschreiben ändern; siehe dazu "Sonderprüfung erfassen".

- 5. Bestätigen Sie Ihre Einstellungen mit [Übernehmen].
- 6. Wenn Sie
  - weitere Optionen bearbeiten möchten, wechseln Sie zum gewünschten Register.
  - keine weiteren Einstellungen bearbeiten möchten, beenden Sie die Bearbeitung mit [OK].

Das Programmfenster "Optionen" wird geschlossen.

#### Register "Proxy und E-Mail"

Im Register "Proxy und E-Mail" treffen Sie Einstellungen

- zum Internetzugang und
- für das direkte Versenden von Daten aus KIPAS 2 per E-Mail an Ihren Service-Partner wie Meldebeleg, Aktivierungsanforderung usw. (in Vorbereitung).

TU00-0880-5011101

Tipp

#### So bearbeiten Sie die Daten des Registers "Proxy und E-Mail":

1. Wählen Sie "Extras > Optionen".

Die Registerkarte "Allgemein" wird geöffnet.

2. Wechseln Sie zum Register "Proxy und E-Mail".

Die gleichnamige Registerkarte wird geöffnet.

| Proxy-Server          |                |     |  |
|-----------------------|----------------|-----|--|
| Proxy-Adresse         | 194.100.100.12 |     |  |
| Port-Nummer           | 80 (HTTP-Pro   | xy) |  |
| 🗌 Anmeldung am Pr     | )XY            |     |  |
| Benutzername          |                |     |  |
| Kennwort              |                |     |  |
|                       |                |     |  |
| E-Mail-Konfiguration— |                |     |  |
| SMTP-Server           | 194.100.100.12 |     |  |
| Port-Nummer           | 25             |     |  |
|                       |                |     |  |
|                       |                |     |  |

- 3. Wenn Sie im Unternehmen für den Internetzugang einen Proxy-Server nutzen, geben Sie im Gruppenfeld "Proxy-Server" die erforderlichen Daten ein. Im Feld
  - "Proxy-Adresse" die Adresse des Proxy-Servers.
  - "Port-Nummer" die zugehörige Port-Nummer für den Internetzugang (voreingestellt ist "80").
- 4. Klicken Sie das Kontrollkästchen "Anmeldung am Proxy erforderlich" an, wenn für die Kommunikation mit dem Proxy-Server eine Anmeldung erforderlich ist, und geben Sie in die beiden freigegebenen Felder "Benutzername" und "Kennwort" ein.
- 5. Wenn Sie im Unternehmen E-Mail nutzen, geben Sie im Gruppenfeld "E-Mail-Konfiguration" die erforderlichen Daten ein. Im Feld
  - "SMTP-Server" die Adresse des Servers, über den der E-Mail-Versand erfolgt.
  - "Port-Nummer" die zugehörige Port-Nummer (Standardeinstellung "25").
- 6. Bestätigen Sie Ihre Einstellungen mit [Übernehmen].

- 7. Wenn Sie
  - weitere Optionen bearbeiten möchten, wechseln Sie zum gewünschten Register.
  - keine weiteren Einstellungen bearbeiten möchten, beenden Sie die Bearbeitung mit [OK].

Das Programmfenster "Optionen" wird geschlossen.

# So lassen Sie sich die Werte für die Interneteinstellungen im Internet Explorer anzeigen:

- 1. Starten Sie den Internet Explorer.
- 2. Wählen Sie "Extras > Internetoptionen ..."

Das Fenster wird mit der Registerkarte "Allgemein" geöffnet.

3. Wählen Sie das Register "Verbindungen".

Im Feld "DFÜ- und VPN-Einstellungen" können Sie die Proxy-Adresse auslesen, die Ihr Internetprovider Ihnen zugewiesen hat. Ist dort keine Adresse angegeben, brauchen Sie auch in den Optionen von KIPAS 2 nichts anzugeben.

#### So lassen Sie sich die Werte für die E-Mail-Einstellungen in Outlook Express anzeigen:

- 1. Starten Sie Outlook Express.
- 2. Wählen Sie "Extras > Konten …"

Das Fenster "Internetkonten" wird mit der Registerkarte "Alle" geöffnet.

- 3. Wählen Sie das Register "E-Mail".
- 4. Markieren Sie einen Kontoeintrag und klicken Sie auf [Eigenschaften].

Das Eigenschaftenfenster wird geöffnet und die aktuellen Einstellungen werden angezeigt.

 Ausführliche Beschreibungen, wie Sie eine Netzwerk- oder Internetverbindung oder E-Mail-Konten einrichten, finden Sie in den Handbüchern
 zu Ihrem Betriebssystem bzw. Webbrowser.

In einer LAN-Installation mit Firewall wird Ihr Systemadministrator die richtigen Einstellungen zur Verfügung stellen.

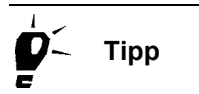

#### Register "Applikationsserver"

Der Applikationsserver JBoss ist zuständig für die Verbindung zwischen der Anwendung KIPAS 2 und dem Datenbankserver MSDE. Damit diese Verbindung funktioniert, sind im Register "Applikationsserver" korrekte Einstellungen erforderlich.

Voraussetzung Beachten Sie, dass ein Arbeiten mit der Anwendung KIPAS 2 nur möglich ist, wenn sowohl der Applikationsserver als auch der Datenbankserver MSDE gestartet sind und deren Verbindung steht (siehe auch KIPAS 2-Softwarekomponenten).

> Die Einstellungen zum Applikationsserver hängen von der KIPAS 2-Installation ab:

- Wenn alle KIPAS 2-Komponenten auf einem Computer installiert sind (Komplett-Installation), können Sie die voreingestellten Werte in der Regel belassen.
- Wenn KIPAS 2 als Client-Server-Lösung installiert wurde, ist die Adresse und die Port-Nummer des Applikationsservers einzutragen.

#### So bearbeiten Sie die Daten des Registers "Applikationsserver":

1. Wählen Sie "Extras > Optionen".

Die Registerkarte "Allgemein" wird geöffnet.

2. Wechseln Sie zum Register "Applikationsserver".

Die gleichnamige Registerkarte wird geöffnet.

| Optionen                                                    |                                                 | X                                     |
|-------------------------------------------------------------|-------------------------------------------------|---------------------------------------|
| Allgemein Drucker<br>Proxy und E-Mail                       | Tachographen / Prüfgeräte<br>Applikationsserver | Sonderprüfungen<br>Datenbanksicherung |
| ⊢Applikationsserver<br>Servername / -adresse<br>Port-Nummer | 127.0.0.1                                       |                                       |
|                                                             |                                                 |                                       |
|                                                             |                                                 |                                       |
|                                                             |                                                 |                                       |
|                                                             |                                                 |                                       |
|                                                             | OK Abbrechen                                    | 1 Übernehmen                          |

- 3. Tragen Sie unter "Applikationsserver" die entsprechenden Werte ein. Im Feld
  - "Servername / -adresse" den Namen oder die IP-Adresse des Applikationsservers.
  - "Port-Nummer" die Nummer des Ports, über den der Datenaustausch stattfinden soll.
- 4. Bestätigen Sie Ihre Einstellungen mit [Übernehmen].
- 5. Wenn Sie
  - weitere Optionen bearbeiten möchten, wechseln Sie zum gewünschten Register.
  - keine weiteren Einstellungen bearbeiten möchten, beenden Sie die Bearbeitung mit [OK].

Das Programmfenster "Optionen" wird geschlossen.

### Register "Datenbanksicherung"

Die Festlegung zur Sicherung der Datenbank besteht aus zwei Schritten:

- Festlegung des Zeitpunkts der Datenbanksicherung
- Aktivierung der Funktion.

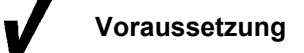

Der Datenbankserver muss während der Datenbanksicherung eingeschaltet bleiben.

Ist KIPAS 2 als Komplett-Installation eingerichtet, so muss dieser Computer für die Datenbanksicherung eingeschaltet bleiben.

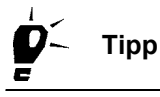

Mit dem Zusatzprogramm CD - Backup können Sie die Sicherungsdateien (Backup-Dateien) zeitgesteuert auf CD-ROM brennen (siehe Brennen von Sicherungsdateien auf CD-ROM mit CD - Backup).

#### So bearbeiten Sie die Daten des Registers "Datenbanksicherung":

1. Wählen Sie "Extras > Optionen".

Die Registerkarte "Allgemein" wird geöffnet.

2. Wechseln Sie zum Register "Datenbanksicherung".

Die gleichnamige Registerkarte wird geöffnet.

| ptionen                                                                                                    |                                                                            | (                  |
|----------------------------------------------------------------------------------------------------|----------------------------------------------------------------------------|--------------------|
| Allgemein Drucker                                                                                                    | Tachographen / Prüfgeräte                                                  | Sonderprüfungen    |
| Proxy und E-Mail                                                                                                    | Applikationsserver                                                         | Datenbanksicherung |
| Datenbanksicherung<br>Keine Datenbanksicherung<br>Datenbanksicherung beim<br>Zeitgesteuerte Datenbanksich<br>Tägliche Datenbanksict<br>Wöchentliche Datenbar | durchführen<br>Beenden durchführen<br>icherung<br>herung<br>iksicherung am | Dienstan           |
| Mittwoch                                                                                                    | Donnerstag                                                                 | Ereitan            |
| Samstag                                                                                                    |                                                                            |                    |
| Datenbanksicherung aktivieren                                                                                                    |                                                                            |                    |
| 🔽 Datenbanksicherung aktivie                                                                                                    | eren                                                                       |                    |
| Sicherungspfad                                                                                                    | C:\KIPAS_Backup                                                            |                    |
| Startdatum                                                                                                    | 21.03.07 Startzeit                                                         | 10:04              |
| [                                                                                                    | OK Abbrecher                                                               | n Übernehmen       |

- 3. Wählen Sie unter "Datenbanksicherung"
  - "Keine Datenbanksicherung durchführen", wenn Sie die Daten auf anderem Wege sichern, beispielsweise durch Bandsicherungen.
  - "Datenbanksicherung beim Beenden durchführen", wenn die Sicherung stattfinden soll, sobald Sie KIPAS 2 beenden.

Die Datenbanksicherung wird hierbei nur durchgeführt, wenn KIPAS 2 auf dem Computer mit dieser Einstellung beendet wird.

- "Zeitgesteuerte Datenbanksicherung" und definieren Sie in den freigeschalteten Feldern das Sicherungsintervall:
  - -- "Tägliche Datenbanksicherung", wenn ein hohes Datenaufkommen dies erfordert, oder
  - -- "Wöchentliche Datenbanksicherung", wenn Daten nur an einem bestimmten Wochentag aufgenommen werden.
- 4. Bestimmen Sie unter "Datenbanksicherung aktivieren"
  - den "Pfad für die Sicherungsdatei": Die Sicherungsdatei muss auf dem gleichen Laufwerk liegen wie die Datenbank.

Bei Sicherung der Daten auf einem Netzlaufwerk ist der UNC (Universal Naming Convention)-Name des Laufwerks anzugeben (z.B. \\servername\sharename\path). Zur Rücksicherung der Daten müssen diese dann zuerst auf das Laufwerk der Datenbank kopiert werden.

- "Startdatum" und "Startzeit": Ändern Sie die Standardwerte auf eine Zeit, zu der der Computer mit Sicherheit eingeschaltet ist.

Hinweis

Hinweis

- 5. Deaktivieren Sie die Datenbanksicherung, wenn Sie diese zu einem anderen Zeitpunkt oder mit einem anderen Programm durchführen.
- 6. Bestätigen Sie Ihre Einstellungen mit [Übernehmen].
- 7. Wenn Sie
  - weitere Optionen bearbeiten möchten, wechseln Sie zum gewünschten Register.
  - keine weiteren Einstellungen bearbeiten möchten, beenden Sie die Bearbeitung mit [OK].

Das Programmfenster "Optionen" wird geschlossen.

Die Datenbanksicherung wird den gespeicherten Einstellungen entsprechend durchgeführt.

## Dokumente

## Übersicht der Menübefehle

Über den Eintrag "Dokumente" in der Menüleiste können Sie folgende Befehle auswählen:

,Favoriten"

Mit diesem Befehl haben Sie einen schnellen Zugang auf die Internet-Seiten

- Digitale Tachograph Information Portal
- National Sales Organisation.

#### ,Downloadkey"

Mit diesem Befehl öffnen Sie ein Fenster, um Bedienungsanleitung für den Downloadkey auf dem Bildschirm anzuzeigen.

#### • "KIPAS 2"

Mit diesem Befehl öffnen Sie ein Fenster, um die Bedienungsanleitung zu KIPAS 2 auf dem Bildschirm anzuzeigen.

Der Adobe / Acrobat Reader muss auf dem Computer installiert sein; siehe Software Adobe / Acrobat Reader installieren.

In "Extras > Optionen" im Register "Allgemein" müssen die Pfade zur Programmdatei und zu den Dokumenten konfiguriert sein.

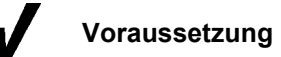

## Menü ?

## Übersicht der Menübefehle

Über den Eintrag "?" in der Menüleiste können Sie folgende Befehle auswählen:

• "Hilfe zu KIPAS 2"

Mit diesem Befehl öffnen Sie die Online-Hilfe zu KIPAS 2. Weitere Informationen zur Online-Hilfe finden Sie unter Aufruf und Verwendung der Hilfe.

#### "Support"

Mit diesem Befehl starten Sie die Funktion

- "Remote Desktop" für die Fernwartung von KIPAS 2.
- "Supportdateien sammeln", mit der Dateien von KIPAS, der Datenbank und dem Applikationsserver in das Verzeichnis "C:/Programme/KIPAS20/Support" kopiert werden. Im Bedarfsfall können diese Dateien dann gepackt und an den Support gesendet werden.

#### • "Über KIPAS 2"

Mit diesem Befehl öffnen Sie ein Fenster mit Informationen zur Programmversion und benötigten Prozessen, die für Supportanfragen gebraucht werden könnten. So zeigt beispielsweise die Registerkarte "System" Versionsnummern zu den verwendeten Tools, die Registerkarte "KIPAS 2" Pfade zu benötigten Verzeichnissen.

## Datenbanksicherung und -Rücksicherung

## Datenbanksicherung

|            |               | Über "Extras > Optionen" legen Sie fest, ob die Datenbank gesichert<br>wird sowie den Zeitpunkt und den Speicherort für die Sicherungsdatei-<br>en (Backup-Dateien). Weitere Informationen finden Sie unter Register<br>"Datenbanksicherung".          |
|------------|---------------|----------------------------------------------------------------------------------------------------|
|            |               | Pro Sicherung werden vier Dateien erzeugt: je 2 Dateien mit den En-<br>dungen *.KBF und *.LOG.                                                                                                    |
| !          | Hinweis       | Für eine Rücksicherung (Restore) der Datenbank sind alle vier Dateien erforderlich.                                                                                                    |
|            |               | Brennen von Sicherungsdateien auf CD-ROM mit CD - Backup                                                                                                    |
|            |               | Mit dem Zusatzprogramm CD - Backup können Sie diese Sicherungs-<br>dateien zeitgesteuert auf CD-Rom brennen, um sie an einem sicheren<br>Ort aufbewahren zu können (siehe auch Wichtiger Hinweis zum Daten-<br>schutz und zur Datensicherungspflicht). |
| <b>V</b>   | Voraussetzung | Beachten Sie, dass das automatische Brennen von Sicherungsdateien auf CD-ROM mit CD - Backup nur möglich ist, wenn                                                                                                    |
|            |               | der Werkstatt-Computer mit einem CD-Brenner ausgestattet ist,                                                                                                    |
|            |               | <ul> <li>das Zusatzprogramm CD - Backup einsatzbereit ist (siehe auch<br/>Anhalten und Fortsetzen des Zusatzprogramms CD - Backup) und</li> </ul>                                                                                                    |
|            |               | <ul> <li>im CD-Brenner eine beschreibbare CD-ROM eingelegt ist.</li> </ul>                                                                                                    |
| <b>þ</b> : | Тірр          | Wählen Sie das Zeit-Intervall für das Brennen der Sicherungsdateien<br>auf CD-ROM entsprechend den Einstellungen zur Datenbanksicherung<br>(siehe "Extras > Optionen, Register "Datenbanksicherung").                                                  |

# So richten Sie das zeitgesteuerte Brennen von Sicherungsdateien auf CD-ROM ein:

1. Klicken Sie in der Taskleiste mit der linken Maustaste auf das Programmsymbol für CD - Backup 😚.

Die gleichnamige Fenster wird geöffnet.

| 🏶 CD - Backup                     |                              |
|-----------------------------------|------------------------------|
| Datei Hilfe                       |                              |
| Pfad mit Quelldateien:            |                              |
| C:VProgrammeVKIPAS200KIPAS_Backup |                              |
| CD - Brenner:                     |                              |
| E: LITE-ON: DVDRW SOHW-1633S      | ~                            |
| Zeit-Intervali: N                 | ächstes Backup in:<br>4 Min. |
|                                   |                              |
| Brenner-Zustand:                  |                              |
|                                   |                              |
| Letzte Meldung:                   |                              |
|                                   |                              |

2. Öffnen Sie mit das das Fenster für die Auswahl des Verzeichnisses, in dem die Sicherungsdateien der Datenbank gespeichert werden.

Ist der Verzeichnispfad bekannt, können Sie diesen auch von Hand eintragen.

- 3. Wählen Sie das Laufwerk mit dem "CD Brenner".
- 4. Bestimmen Sie das "Zeit-Intervall" in Stunden ("Std.") und / oder Minuten ("Min.") nach Ablauf dessen das Programm prüfen soll, ob neue Dateien vorhanden sind.

Wenn es seit dem Start von CD-Backup neue Dateien im angegebenen Verzeichnis gibt, werden diese automatisch auf die eingelegte beschreibbare CD-ROM gebrannt.

Neben Sicherungsdateien der Datenbank können auch andere Dateien mit dieser Funktion auf CD-ROM gebrannt werden, wenn diese im angegebenen Verzeichnis stehen.

CD - Backup arbeitet im Mulitsession-Modus. Das bedeutet, die Sicherungsdateien können fortlaufend auf eine CD-ROM gebrannt werden, bis diese voll ist. Eine entsprechende Meldung des Programms zeigt dieses dann an (siehe unten "Letzte Meldung").

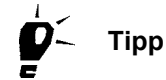

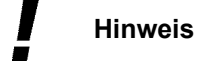

Vorsicht

Das "Zeit-Intervall" bestimmt die Zeit nach dem Starten von KIPAS 2 bis zur ersten Überprüfung, ob es neue Sicherungsdateien gibt, und bis zur jeweils nächsten Überprüfung. Die Voreinstellung bei Auslieferung des Programms beträgt 5 Minuten.

In "Nächstes Backup in:" wird jeweils die Zeit bis zur nächsten Überprüfung in Minuten angezeigt.

Im Feld "Brenner-Zustand" erhalten Sie Textinformationen zu den einzelnen Brenn-Schritten. Die Fortschrittsanzeige darüber informiert zusätzlich über den Stand eines Brennvorgangs.

Im Feld "Letzte Meldung" erhalten Sie Informationen über den Erfolg sowie zu möglichen Problemen des Brennvorgangs, zum Beispeil wenn keine beschreibbare CD-ROM im CD-Brenner eingelegt ist.

Mit dem Befehl "Datei > Beenden" von CD - Backup wird auch die Anwendung KIPAS 2 beendet. In KIPAS 2 noch nicht gespeicherte Daten können dabei verloren gehen!

 Schließen Sie das Fenster, indem Sie auf die Schaltfläche ("Schließen") oben rechts in der Titelleiste des Programmfensters klicken.

## Datenbankrücksicherung mit DatabaseRestore

Mit dem Zusatzprogramm DatabaseRestore können Sie eine Datenbanksicherung von KISCAN 2 zurücksichern.

| <u>/</u> | Voraussetzung | Für das Zurücksichern der Datenbank                                                                                                    |  |  |
|----------|---------------|----------------------------------------------------------------------------------------------------|--|--|
|          |               | muss KIPAS 2 beendet sein,                                                                                                    |  |  |
|          |               | <ul> <li>das Datenbank-Administratorkennwort muss bekannt sein (siehe<br/>auch KIPAS 2-Softwarekomponenten unter KIPAS 2 Datenbank),</li> </ul>                                                     |  |  |
|          |               | <ul> <li>die beiden *.KBF-Dateien einer Datenbanksicherung müssen vor-<br/>handen sein und</li> </ul>                                                                                               |  |  |
|          |               | <ul> <li>von der selben KIPAS 2 Version stammen, wie die Version von<br/>KIPAS 2 in die rückgesichert wird.</li> </ul>                                                                              |  |  |
| !        | Hinweis       | Bevor Sie eine Datenbank zurücksichern, sollten Sie – sofern dies mög-<br>lich ist – den zur Zeit geltenden Stand der Datenbank sichern.<br>Ansonsten geht Ihnen der jeweils letzte Stand verloren! |  |  |
|          |               |                                                                                                    |  |  |

#### So sichern Sie eine KIPAS 2 Datenbank zurück:

 Starten Sie das Zusatzprogramm f
ür das Zur
ückschreiben der Datenbank, indem Sie in "Start > Alle Programme > KIPAS 2" den Befehl "DatabaseRestore" w
ählen.

Das Fenster "Datenbankrücksicherung" wird angezeigt.

| 🚟 Datenbankrücksicheru                                             | ng 🛛 🔀                |
|--------------------------------------------------------------------|-----------------------|
| Sicherungspfad<br>Pfad der Backupdateien<br>Datensicherungsauswahl |                       |
| Datensicherungen                                                   |                       |
|                                                                    | Rücksichern Schließen |

2. Öffnen Sie mit das Fenster für die Auswahl des Verzeichnisses, in dem die Sicherungsdatei gespeichert ist.

Das Fenster "Sel Restore Path" wird angezeigt.

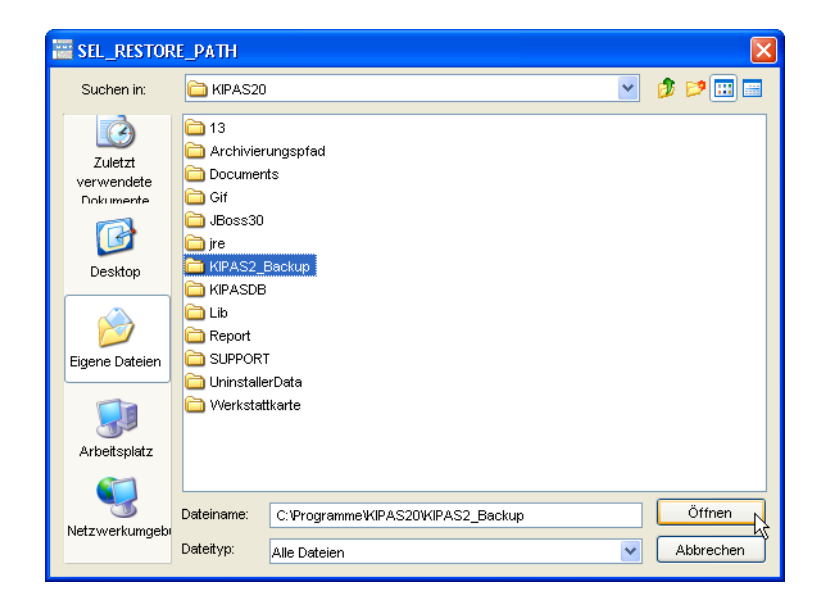

3. Wählen Sie das Laufwerk und das Verzeichnis, in dem sich die Datenbanksicherung befindet und klicken Sie auf [Öffnen].

Das Fenster "Datenbankrücksicherung wird wieder im Vordergrund angezeigt. Unter "Datensicherungsauswahl" werden die gefundenen Datensicherungen aufgeführt: pro Tag ein Verzeichnis.

| 📅 Datenbankrücksicherun                                            | g 🗙                                |
|--------------------------------------------------------------------|------------------------------------|
| Sicherungspfad<br>Pfad der Backupdateien<br>Datensicherungsauswahl | C:\KIPAS_Backup                    |
| Datensicherungen                                                   | BackupWIPAS_DB_101736_20070321 KBF |
|                                                                    | Rücksichem 💦 Schließen             |

4. Öffnen Sie das Verzeichnis des gewünschten Tages, indem Sie auf das → Symbol klicken oder auf das -Symbol doppelklicken.

Die Sicherungen des gewählten Tages werden in chronologischer Reihenfolge gelistet.

5. Markieren Sie per Mausklick die Sicherung, die Sie zurücksichern möchten und starten Sie die Rücksicherung mit [Rücksichern].

Das Fenster "Datenbank-Anmeldung" wird angezeigt.

| 🚟 Datenbank-Anmeldung           |            |
|---------------------------------|------------|
|                                 |            |
| Datenbankadministrator-Name     | kipas20    |
| Datenbankadministrator-Passwort | kipas20    |
| Datenbankserver                 | localhost  |
|                                 |            |
|                                 | OK Abbruch |
|                                 | 5          |

- 6. Geben Sie in die Felder "Datenbankadministrator-Name" und "Datenbankadministrator-Passwort" das KIPAS 2 Datenbank-Administratorkennwort "**kipas20**" ein.
- 7. Wenn KIPAS 2 als Client-Server-Lösung installiert wurde, müssen Sie im Feld "Datenbankserver" die Adresse des Servers eintragen, auf dem die KIPAS 2 Datenbank installiert ist.

Voreingestellt ist "localhost" für eine Einzelplatz-Installation.

- 8. Wenn Sie die Rücksicherung
  - starten wollen, klicken Sie auf [OK].
  - abbrechen wollen auf [Abbrechen].

Bei einer Rücksicherung wird die aktuelle Datenbank unwiderruflich überschrieben!

Vorsicht

Wurde die Rücksicherung gestartet, wird eine Sicherheitsabfrage angezeigt.

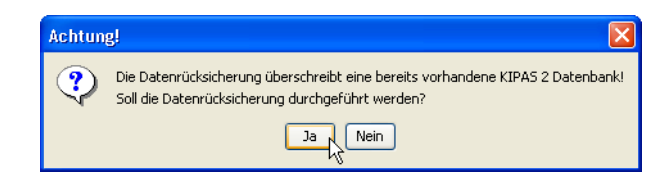

- 9. Beantworten Sie diese mit
  - [Ja], wird die Rücksicherung ausgeführt.
  - [Nein], wird der Vorgang abgebrochen.

Wenn noch Benutzer von KIPAS 2 an der Datenbank angemeldet sind, wird eine entsprechende Abfrage angezeigt.

| Achtun | g! 🔀                                                                                                    |
|--------|----------------------------------------------------------------------------------------------------|
| ?      | Es sind noch Benutzer an der KIPAS 2 Datenbank angemeldet.<br>Das Trennen von Verbindungen kann zu Datenverlust führen.<br>Stellen Sie sicher, dass momentan keine Erfassungen mit KIPAS 2 durchgeführt werden! |
|        | Sollen die Verbindungen getrennt werden?                                                                                                    |
|        |                                                                                                    |

10. Stellen Sie sicher, dass keine Daten mehr in KIPAS 2 erfasst werden und klicken Sie auf [Ja].

Die Rücksicherung beginnt und das Fenster "Rücksicherungsprotokoll" wird angezeigt.

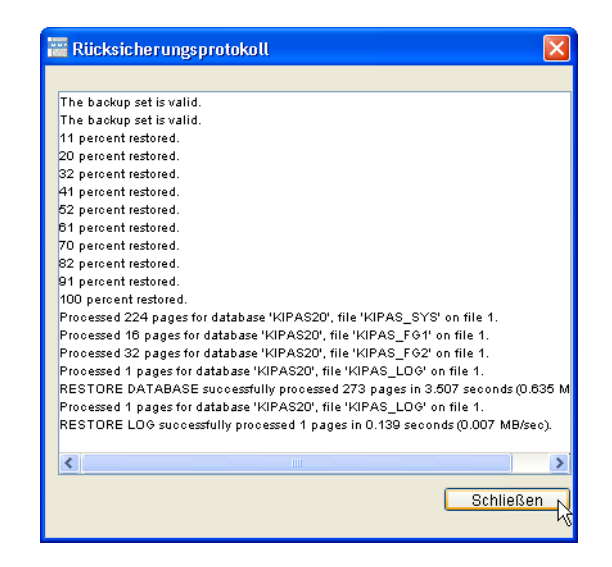

11. Prüfen Sie anhand der Protokolleinträge, ob die Rücksicherung erfolgreich war.

Die Meldung am Ende des Protokolls "successfully processed" bescheinigt eine erfolgreiche Rücksicherung.

12. Schließen Sie das Fenster "Rücksicherungsprotokoll" mit der gleichnamigen Schaltfläche.

Das Fenster "Datenbankrücksicherung" wird wieder im Vordergrund angezeigt.

| 🚟 Datenbankrücksicherun                  | 2 🛛                                                                                                |
|------------------------------------------|----------------------------------------------------------------------------------------------------|
| Sicherungspfad<br>Pfad der Backupdateien | C:\Programme\KIPAS20\KIPAS2_Backup                                                                 |
| Datensicherungen                         | mmeWiPAS20WiPAS2_BackupWiPAS_DB_162108_20060816<br>mmeWiPAS20WiPAS2_BackupWiPAS_DB_174035_20060816 |
| <                                        |                                                                                                    |
|                                          | Rücksichern Schließen                                                                              |

- 13. Schließen Sie das Fenster mit der gleichnamigen Schaltfläche.
- Starten Sie den Applikationsserver JBoss neu, indem Sie in "Start > Alle Programme > KIPAS 2" den Befehl "JBoss 3.0 neu starten" wählen.

Das gleichnamige Fenster wird angezeigt, und automatisch wieder geschlossen, sobald der Neustart abgeschlossen ist.

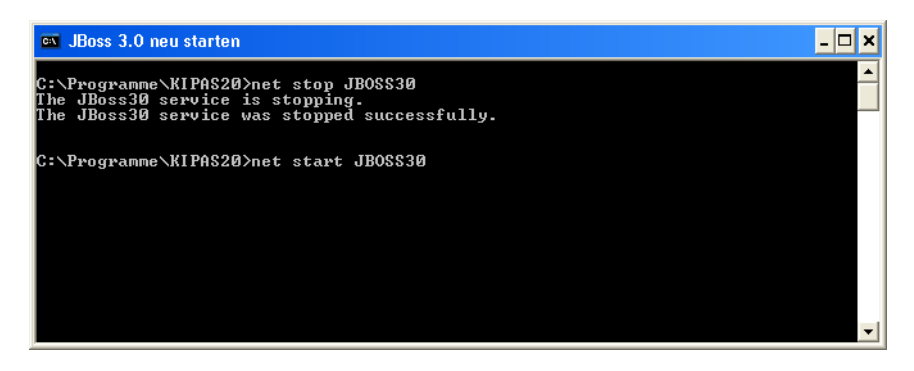

15. Starten Sie nun KIPAS 2.

Sollte es bei der Datenbank-Rücksicherung Probleme geben, wenden Sie sich bitte direkt an Ihren Service-Partner.

**Hinweis** 

## Anhang

## SDS-Prüfgeräte anschließen

Mit KIPAS 2 können Sie Ihre Prüfungsdaten direkt von einem SDS-Prüfgerät (wie dem CTC, MTC oder ATC) übernehmen.

#### Anschlussleitung und Steckerbelegung

Für den Anschluss des SDS-Prüfgeräts können Sie ein neues Anschlusskabel anfertigen oder ein Druckeranschlusskabel ändern.

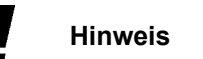

Um Störungen bei der Datenübertragung zu vermeiden, darf das Anschlusskabel nicht länger als 20 Meter sein.

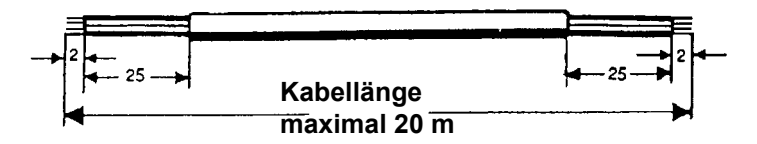

Hinweis

Beim Ändern eines vorhandenen 25-poligen Druckerkabels muss PIN 8 des Druckersteckers mit PIN 6 und 20 verbunden werden (siehe nachfolgende Abbildung).

Abhängig von der COM-Schnittstelle, über die Sie das SDS-Prüfgerät an den Computer anschließen, ist der Stecker 9-polig oder 25-polig auszuführen.

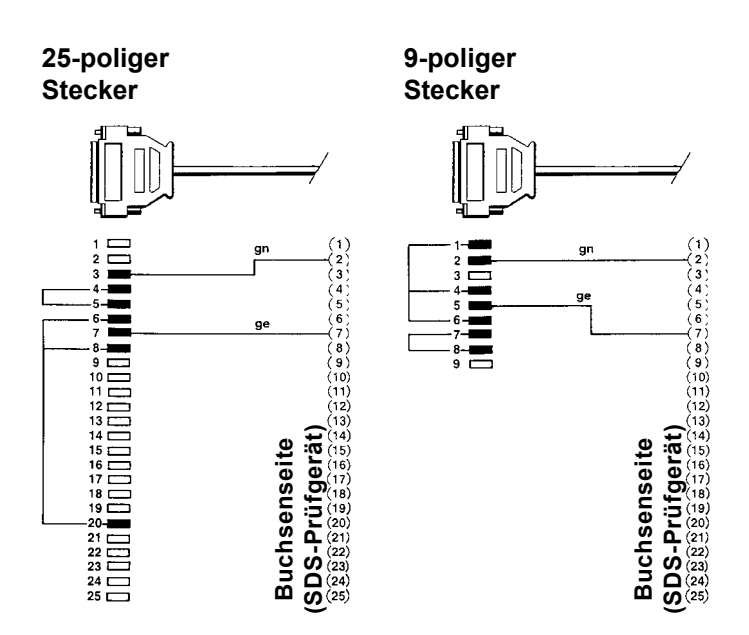

#### So schließen Sie das SDS-Prüfgerät an den Computer an und treffen die in KIPAS 2 erforderlichen Einstellungen zum SDS-Prüfgerät:

- 1. Schalten Sie den Computer aus.
- 2. Stecken Sie den Anschlussstecker des SDS-Prüfgeräts in die gewünschte COM-Schnittstelle.
- 3. Starten Sie den Computer.
- 4. Starten Sie KIPAS 2 und melden Sie sich als Administrator an; siehe "Anmelden".
- 5. Prüfen und korrigieren Sie in "Extras > Optionen: Register "Tachographen / Prüfgeräte" die voreingestellten Werte – insbesondere zur Schnittstelle – zum angeschlossenen Prüfgerät.
- 6. Bestätigen Sie neue Einstellungen mit [Übernehmen].

Wenn Sie keine Einstellungen geändert haben, können Sie die Bearbeitung auch mit [Abbrechen] beenden.

7. Beenden Sie die Bearbeitung mit [OK].

Das Programmfenster "Optionen" wird geschlossen.

Hinweis

## Software Adobe / Acrobat Reader installieren

Sie benötigen auf Ihrem Computer die Software Adobe / Acrobat Reader, damit Sie die PDF-Dokumente

- vom Menü "Dokumente" und
- von den Auswertungen anzeigen sowie ausdrucken können.

Wenn Sie den Adobe / Acrobat Reader noch nicht auf Ihrem Computer installiert haben, können Sie ihn aus dem Internet herunterladen (www.adobe.com/downloads).

Voraussetzung Je nach den Einstellungen am Computer sind für die Installation Administrationsrechte erforderlich.

Wenn auf dem Computer bereits eine ältere Version des Adobe /
 Acrobat Reader installiert ist, sollten Sie die ältere Version deinstallie ren, bevor Sie die neue Version installieren.

Um bei Windows NT eine vollständige Deinstallation zu gewährleisten, müssen Sie sich vor der Deinstallation mit Administrationsrechten am Betriebssystem anmelden. Tun Sie das nicht, kann es sein, dass die neu installierte Version des Adobe / Acrobat Reader nicht voll funktionsfähig ist.

Weiterführende Informationen zur Deinstallation von Programmen finden Sie in der Dokumentation des Betriebssystems.

# So installieren Sie den Adobe / Acrobat Reader und treffen in KIPAS 2 die erforderlichen Einstellungen:

- 1. Beenden Sie alle Anwendungen auf dem Computer, insbesondere aktive Virenscanner.
- 2. Deinstallieren Sie gegebenenfalls eine ältere Version des Acrobat Reader.
- 3. Laden Sie sich den Adobe / Acrobat Reader aus dem Internet von der Adobe-Site herunter bzw. installieren Sie ihn.

Hinweise zur Installation finden Sie auf der zugehörigen Internetseite und in der Bedienungsanleitung zu Ihrem Betriebssystem.

- 4. Starten Sie nach Abschluss der Installation des Adobe / Acrobat Readers das Programm KIPAS 2.
- 5. Melden Sie sich als KIPAS-Administrator an.
6. Wählen Sie "Extras > Optionen".

Die Registerkarte "Allgemein" wird geöffnet.

| ptionen                               | Σ                                                                                  |
|---------------------------------------|------------------------------------------------------------------------------------|
| Proxy und E-Mail<br>Allgemein Drucker | Applikationsserver Datenbanksicherung<br>Tachographen / Prüfgeräte Sonderprüfungen |
| Laufwerksbuchstabe                    | c. V                                                                               |
| CD-ROM                                | D: 👻                                                                               |
| CD-Brenner                            | E: LITE-ON: DVDRW SOHW-1633S                                                       |
| Dokumenten- und Werkzeugpf            | íade                                                                               |
| Dokumente                             | C:\Programme\KIPAS20\Documents                                                     |
| Acrobat Reader                        | Acrobat 6.0\Reader\AcroRd32.exe Test                                               |
| Webbrowser                            | \Internet Explorer\iexplore.exe Test                                               |
|                                       | OK N Abbrechen Übernehmen                                                          |

7. Geben Sie im Gruppenfeld "Dokumenten- und Werkzeugpfade" bei "Acrobat Reader" den Pfad zur exe-Datei des Adobe / Acrobat Reader an.

Über \_\_\_\_\_ können Sie den Verzeichnispfad auswählen und über [Test] die Pfadangabe zum Adobe / Acrobat Reader überprüfen.

- 8. Bestätigen Sie Ihre Einstellungen mit [Übernehmen].
- 9. Beenden Sie die Bearbeitung mit [OK].

Das Programmfenster "Optionen" wird geschlossen.

### Verzeichnisstruktur von KIPAS 2

Mit der Installation von KIPAS 2 werden auf dem Computer folgende Unterverzeichnisse im Programm-Verzeichnis von "KIPAS 2" angelegt:

| Name des Unter-<br>verzeichnisses | Beschreibung                                                                                                    |
|-----------------------------------|----------------------------------------------------------------------------------------------------|
| XX<br>(2-stellige Zahl)           | Das Verzeichnis XX (Zahl steht für den jeweiligen Län-<br>dercode, z.B. steht die Zahl 13 für Deutschland). Es<br>beinhaltet sämtliche sprachenabhängigen Software-<br>komponenten unter anderem die Online-Hilfe zu<br>KIPAS 2 etc. |
| Dokumente                         | Dieses Verzeichnis wird angelegt, um die Bedienungs-<br>anleitungen (KIPAS 2, Downloadkey) von der KIPAS 2<br>CD dort zu speichern.                                                                                                  |
| Download                          | Verzeichnis für Dateien, die automatisch bei Pro-<br>grammstart der Anwendung KIPAS 2 eingelesen wer-<br>den sollen, beispielsweise eine neue Lizenzdatei.                                                                           |
| Upload                            | Verzeichnis, in das KIPAS 2 bei Auswahl der Option<br>"Export" automatisch die erzeugte Datei speichert, bei-<br>spielsweise den Meldebeleg und die Aktivierungsanfor-<br>derung.                                                    |

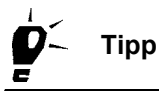

Zusätzlich sind folgende Verzeichnisse sinnvoll, die Sie auf Ihrer Festplatte anlegen können:

- Archiv-Verzeichnisse für die Download-Dateien Ihrer Kunden
- Verzeichnis für die Sicherungsdateien der Datenbank (auf dem gleichen Laufwerk wie die Datenbank)
- Verzeichnisse für die Ausgabedateien der Auswertungen.

#### Struktur der XML-Dateien

"Exportieren" und "Importieren" von Stammdaten (der "Kundenverwaltung") sowie die Ausgabe von Ergebnissen von "Auswertung" ist im XML-Format möglich.

In diesem Beispiel ist die Auswertung "Durchgeführte Prüfungen" wiedergegeben.

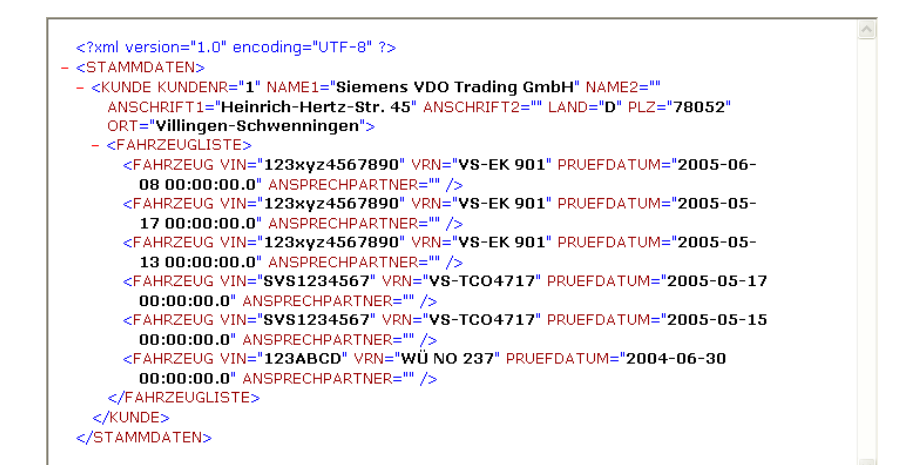

Im Folgenden finden Sie die Strukturdefinition (DTD) für die einzelnen Funktionen.

#### XML-Strukturdefinition: "Exportieren" / "Importieren"

<?xml version="1.0" encoding="UTF-8"?> <!-- edited with XMLSpy v2005 rel. 3 U (http://www.altova.com) <!ELEMENT STAMMDATEN (CUSTOMERS+)> <!ELEMENT CUSTOMERS (CUSTOMER+)> < ELEMENT CUSTOMER (CONTACTPERSONS+)> <Pre><Pre><Pre> <!ELEMENT CONTACTPERSON (VEHICLES\*)> <IELEMENT VEHICLES (VEHICLE+)> <!ELEMENT VEHICLE (#PCDATA)> <IATTLIST CUSTOMER CUSTOMERID CDATA #REQUIRED CUSTOMERNO CDATA #REQUIRED NAME1 CDATA #REQUIRED NAME2 CDATA #MPLIED ADRESSE1 CDATA #REQUIRED ADRESSE2 CDATA #MPLIED ZIP CDATA #REQUIRED CITY CDATA #REQUIRED COUNTRY CDATA #MPLIED PHONENUMBER CDATA #MPLIED FAX CDATA #MPLIED MAILADRESS CDATA #MPLIED HOMEPAGE CDATA #MPLIED > <IATTLIST CONTACTPERSON CONTACTID CDATA #REQUIRED CONTACTNAME CDATA #REQUIRED PHONEEXT CDATA #MPLIED FAXEXT CDATA #MPLIED MAILADRESS CDATA #MPLIED > <IATTLIST VEHICLE VEHICLE ID CDATA #REQUIRED VIN CDATA #REQUIRED VRN CDATA #REQUIRED MANUFACTURER CDATA #REQUIRED MODEL CDATA #REQUIRED WEIGHT CDATA #MPLIED

VEHICLENO CDATA #REQUIRED

>

#### XML-Strukturdefinition: "Durchgeführte Prüfungen"

```
<?xml version="1.0" encoding="UTF-8"?>
<!-- edited with XMLSpy v2005 rel. 3 U (http://www.altova.com)
<IELEMENT MADE_CALIBRATION (CUSTOMER+)>
<!ELEMENT VEHICLES (VEHICLE+)>
<!ELEMENT CUSTOMER EMPTY>
<!ELEMENT VEHICLE EMPTY>
<IATTLIST CUSTOMER
       CUSTOMERNO CDATA #REQUIRED
       NAME1 CDATA #REQUIRED
       NAME2 CDATA #MPLIED
       ADRESS1 CDATA #REQUIRED
       ADRESS2 CDATA #MPLIED
       ZIP CDATA #REQUIRED
       CITY CDATA #REQUIRED
       COUNTRY CDATA #MPLIED
<!ATTLIST VEHICLE
```

VIN CDATA #REQUIRED VRN CDATA #REQUIRED CALIBRATIONDATE CDATA #REQUIRED CONTACTPERSON CDATA #MPLIED

>

#### XML-Strukturdefinition: "Fällige Prüfungen"

<?xml version="1.0" encoding="UTF-8"?> <!-- edited with XMLSpy v2005 rel. 3 U (http://www.altova.com) <IELEMENT MADE CALIBRATION (CUSTOMER+)> <!ELEMENT VEHICLES (VEHICLE+)> <!ELEMENT CUSTOMER EMPTY> <!ELEMENT VEHICLE EMPTY> <!ATTLIST CUSTOMER CUSTOMERNO CDATA #REQUIRED NAME1 CDATA #REQUIRED NAME2 CDATA #MPLIED ADRESS1 CDATA #REQUIRED ADRESS2 CDATA #MPLIED ZIP CDATA #REQUIRED CITY CDATA #REQUIRED COUNTRY CDATA #MPLIED > <!ATTLIST VEHICLE VIN CDATA #REQUIRED VRN CDATA #REQUIRED CALIBRATIONDATE CDATA #REQUIRED CONTACTPERSON CDATA #MPLIED

>

#### XML-Strukturdefinition: "Meldebeleg"

<?xml version="1.0" encoding="UTF-8"?>
<!-- edited with XMLSpy v2005 rel. 3 U (http://www.altova.com)</p>
<!ELEMENT REPORT\_SUMMARIES (REPORT\_SUMMARY?)</p>
<!ELEMENT REPORT\_SUMMARY EMPTY>
<!ATTLIST REPORT\_SUMMARY
<p>INSPECTION\_YEAR CDATA #REQUIRED
INSPECTION\_MONTH CDATA #REQUIRED
INSPECTION\_COUNT CDATA #REQUIRED
TCO CDATA #REQUIRED
SEALING CDATA #REQUIRED
DRIVESHAFT CDATA #REQUIRED

XML-Strukturdefinition: "Erweiterter Meldebeleg"

<?xml version="1.0" encoding="UTF-8"?> <!-- edited with XMLSpy v2005 rel. 3 U (http://www.altova.com) <Pre><!ELEMENT REPORT SUMMARIES (REPORT SUMMARY?)</pre> <!ELEMENT REPORT SUMMARY EMPTY> <!ATTLIST REPORT SUMMARY INSPECTION YEAR CDATA #REQUIRED INSPECTION\_MONTH CDATA #REQUIRED INSPECTION\_DATE CDATA #REQUIRED INSPECTION COUNT CDATA #FIXED "0" TCO CDATA #FIXED "0" SEALING CDATA #FIXED "0" DRIVESHAFT CDATA #FIXED "0" VINVRN CDATA #REQUIRED W CDATA #REQUIRED L CDATA #REQUIRED TOI CDATA #REQUIRED VEHICLETYPE CDATA #REQUIRED INSPECTOR CDATA #REQUIRED INVOICE\_NUMBER CDATA #MPLIED

>

### Glossar

| <u>A</u>                 |                                                                                                    |
|--------------------------|----------------------------------------------------------------------------------------------------|
| ABE                      | Allgemeine Betriebserlaubnis                                                                                                    |
| Abregelgeschwindigkeit   | Die Abregelgeschwindigkeit ist die eingestellte Geschwindigkeit, z.B. im<br>-> Tachographen oder in einem AGB (Automatischen Geschwindigkeitsbe-<br>grenzer), bei deren Überschreitung z.B. der -> Tachograph automatisch ein<br>Ausgangssignal (-> Warnsignal) setzt bzw. der AGB automatisch die<br>Geschwindigkeit abregelt. |
| Abroll-Test-Computer     | Prüfgerät (–> Service-Diagnose-System), dass in Verbindung mit einem Rol-<br>lenprüfstand zur Prüfung der –> Tachographen eingesetzt werden kann;<br>Abkürzung ATC.                                                                                                    |
| Administrator            | Der Administrator (englisch) ist der Verwalter eines Netzwerks oder einer Soft-<br>ware. Er hat die höchste Sicherheitsstufe und damit alle Rechte im Netzwerk<br>und / oder der Software.                                                                                                    |
| AGB                      | Automatischer Geschwindigkeitsbegrenzer                                                                                                    |
| Aktueller Kilometerstand | Der aktuelle Kilometerstand des Fahrzeugs ist der vom –> Wegstreckenzähler angezeigte Stand.                                                                                                    |
| Amtliches Kennzeichen    | Das von der nationalen Zulassungsbehörde zugeteilte Kennzeichen des Fahr-<br>zeugs. Das Kennzeichen besteht aus Unterscheidungszeichen für den Verwal-<br>tungsbezirk und einer Erkennungsnummer, unter der das Fahrzeug bei der<br>Zulassungsstelle eingetragen ist; Abkürzung -> VRN.                                         |
| Amtssprache              | Offizielle Sprache(n) in einem Staat, mit der sich Bürger und Bewohner eines Staates an die Verwaltungseinrichtungen (Behörden, Gerichte usw.) wenden können.                                                                                                    |
| App. Nr.                 | Apparate-Nummer (auf dem Typenschild des Tachographen)                                                                                                    |
| Archivierung             | Anlegen und Speichern von Datei- oder Datenkopien zu dem Zweck, darauf<br>zurückgreifen zu können, wenn man die Daten zu einem späteren Zeitpunkt<br>wieder benötigt.                                                                                                    |
| АТС                      | -> Abroll-Test-Computer                                                                                                    |
|                          |                                                                                                    |
| B                        |                                                                                                    |
| Backup                   | Als Backup (englisch) wird sowohl der Vorgang der Datensicherung als auch die Sicherungskopie bezeichnet.                                                                                                    |
| Bereichsendwert          | Maximaler Wert für Geschwindigkeit und Drehzahl, der vom -> Tachographen registriert werden kann.                                                                                                    |
| BTC                      | Bedien-Test-Computer. Teil des Prüfgerätes (> Service-Diagnose-System)<br>> ATC oder> MTC zur Prüfung von> Tachographen.                                                                                                    |

#### С Cache Schneller Zwischenspeicher als eigenes Verzeichnis auf der Festplatte des Computers, um einmal geladene Dateien beim erneuten Aufruf der Seite oder des Inhalts nicht erneut vom -> Server laden zu müssen. **CD** - Backup Zusatzprogramm von KIPAS 2 (ab Release 1.2) mit dem Massenspeicherdaten und Sicherungsdateien der Datenbank auf -> CD-ROM gebrannt werden können. **CD-Brenner** Optisches Laufwerk mit dem -> CD-ROM Datenträger gelesen und beschrieben werden können. **CD-ROM** Abkürzung für compact disc read only memory (englisch). Optisches Speichermedium für Computer mit einer hohen Speicherkapazität (zurzeit mehr als 650 MB). CE Abkürzung für Comité Européen (französisch) Chipkarte Eine Kunststoffkarte mit den Abmessungen 85,6 × 54 × 0,76 mm (Standardgröße), die eine elektronische Schaltung enthält (Chip) und die mit einem entsprechenden Schreib-Lese-Gerät (Chipkartenleser) kommunizieren kann. Client Der Client (englisch; deutsch: Klient) ist ein Computer oder ein Programm, der Dienste von einem -> Server nutzt. Verschlüsselungsvorschrift oder Chiffrierschlüssel. Ein System von Regeln, Code das die eindeutige Zuordnung (Codierung) von Zeichen zweier verschiedener Zeichenvorräte erlaubt. Beispielsweise "1" entspricht dem Buchstaben "a", "2" dem Buchstaben "b" usw. Compact-Test-Computer Prüfgerät (-> Service-Diagnose-System) für die -> Kalibrierung und Prüfung von Digitalen --> Tachographen (z.B. -> DTCO 1381); Abkürzung CTC. CSV Character Separated Values (englisch; deutsch: Zeichen getrennte Werte); Ausgabeverfahren für Daten aus einer Datenbank. Es definiert die Art der Formatierung für Datensätze, bei dem einzelne Werte durch ein fest definiertes Zeichen voneinander getrennt sind. Ein Eintrag in einer CSV-Datei kann daher so aussehen: wert1;wert2;wert3. Hierbei wurden die einzelnen Werte durch das Zeichen ";" voneinander getrennt. СТС -> Compact-Test-Computer Π Datenbankserver Bezeichnet den Servercomputer in einer Client-Server-Lösung, auf dem die Datenbank von KIPAS 2 gespeichert ist. **DatabaseRestore** Zusatzprogramm von KIPAS 2 (ab Release 1.2) mit dem Sicherungsdateien der Datenbank rückgesichert (wiederhergestellt) werden können. Database (englisch; deutsch: Datenbank), Restore (englisch; deutsch: wiederherstellen)

| Digitaler Tachograph | -> Tachograph, der die zu registrierenden Daten digital speichert. Bis zur Ein-<br>führung des digitalen Tachographen wurden die zu registrierenden Daten von<br>den Tachographen analog auf einer Diagrammscheibe aufgezeichnet.                                                                                     |
|----------------------|----------------------------------------------------------------------------------------------------|
| Download             | Mit Download (englisch; deutsch: herunterladen) ist hier das Kopieren von<br>Daten des -> Massenspeichers auf ein externes Speichermedium (z. B. Lap-<br>top oder -> Downloadkey) gemeint. Beim Herunterladen von Daten werden<br>diese im Quellspeicher nicht gelöscht, sondern nur auf den Zielspeicher<br>kopiert. |
| Downloadkey          | Der Downloadkey ist ein von Siemens VDO entwickeltes Gerät, um Daten vom<br>-> digitalen Tachographen direkt herunter zu laden und zu speichern.                                                                                                    |
| DTCO                 | Digitaler Tachograph                                                                                                    |
| DTCO 1381            | -> digitaler Tachograph vom Typ 1381 von Siemens VDO Automotive AG                                                                                                    |
| DTD                  | Document Type Definition (englisch). Vorschrift zur Festlegung der Struktur von XML-Dateien.                                                                                                    |

| E                     |                                                                                                    |
|-----------------------|----------------------------------------------------------------------------------------------------|
| EEC (EC)              | Europäische Gemeinschaft (französisch / englisch)                                                                                                    |
| EG                    | Europäische Gemeinschaft (deutsch)                                                                                                    |
| Eigenfehler           | Abweichung des Soll-Werts vom Ist-Wert, die für Geschwindigkeitsanzeige<br>und -aufzeichnung, Uhrzeit usw. beim Überprüfen des –> Tachographen fest-<br>gestellt wird. Die Abweichung muss innerhalb der gesetzlich vorgeschriebenen<br>Toleranz liegen. |
| Einbauschild          | Plombiertes Schild im Fahrzeug als Nachweis für die Durchführung der gesetz-<br>lich vorgeschriebenen Tachographenprüfung und der AGB-Prüfung.                                                                                                    |
| E-Mail                | E-Mail (von englisch; Electronic mail – elektronische Post) ist ein Internet-<br>Dienst, bei dem Informationen auf elektronischem Weg innerhalb eines lokalen<br>oder globalen Netzwerkes (z. B. Internet) versendet werden.                             |
| Ermächtigte Werkstatt | Werkstatt, der von der zuständigen Behörde die Zulassung zum Prüfen von<br>-> Tachographen-Anlagen bzw> EG-Kontrollgeräten / -> Fahrtschreibern<br>erteilt wurde.                                                                                        |

#### F

| Fahrtschreiber    | National als Registriergerät zugelassener –> Tachograph, der Werte wie Geschwindigkeit, Wegstrecken, Fahrt- und Haltezeiten usw., jedoch keine Arbeitszeiten des Fahrpersonals aufzeichnet.                                                                                                    |
|-------------------|----------------------------------------------------------------------------------------------------|
| Fahrgestellnummer | Eindeutige Nummer des Fahrzeugs, die an zugänglicher Stelle am vorderen<br>Teil der rechten Seite des Fahrzeugs gut lesbar am Rahmen oder an einem ihn<br>ersetzenden Teil eingeschlagen oder eingeprägt ist. Fahrzeug-Identifizierungs-<br>nummern nach DIN ISO 3779 und Richtlinie 76/114/EWG sind 17-stellig. Fahr-<br>zeug-Identifizierungsnummern nach anderen Regelwerken dürfen nicht mehr<br>als 14 Stellen besitzen; Abkürzung VIN. |

| G              |                                                                                                    |
|----------------|----------------------------------------------------------------------------------------------------|
| GGVS           | Gefahrgut-Verordnung-Straße                                                                                       |
| GGVS-Fahrzeug  | Kraftfahrzeuge, die gefährliche Güter im Straßenverkehr befördern.                                                |
| Grenzwertgeber | Sondereinrichtung, die festlegbare maximal oder minimal zulässige Werte erkennen und als Schalter begrenzen kann. |

| H             |                                                                                                    |
|---------------|----------------------------------------------------------------------------------------------------|
| Herunterladen | Das Kopieren eines Teils oder aller im –> Massenspeicher eines –> Kontroll-<br>geräts oder der im Speicher einer –> Fahrtenschreiberkarte (Tachographen-<br>karte) gespeicherten Daten. Beim Herunterladen werden die Daten des<br>Ausgangsspeichers weder verändert noch gelöscht. |
| НТТР          | Hypertext Transfer Protocol (englisch). Kommunikationsprotokoll für die Über-<br>tragung der Daten im –> Internet.                                                                                                    |

| <u> </u>   |                                                                                                    |
|------------|----------------------------------------------------------------------------------------------------|
| ID-Nr.     | Identifikations-Nummer                                                                                                    |
| lmp/km     | Impulse pro Kilometer                                                                                                    |
| Internet   | Das Internet (englisch; International Network) ist ein weltweites, öffentliches, heterogenes, dezentral und hierarchisch organisiertes (Computer-)Netz, das unterschiedliche Computersysteme und kleinere Einzelnetze verbindet. |
| IP-Adresse | Um mit einem Computer ins Internet zu gelangen, muss dieser u. a. mit einer IP (Internet Protocol)-Adresse im Netz angemeldet sein.                                                                                              |
| ISO        | International Organisation for Standardization (englisch); Internationale Orga-<br>nisation für Standardisierung.                                                                                                    |

| Κ                      |                                                                                                    |
|------------------------|----------------------------------------------------------------------------------------------------|
| k                      | Konstante zur Geschwindigkeits- / Drehzahlangleichung zwischen Fahrzeug und Tachograph –> Konstante.                                                                                                    |
| Kfz                    | Kraftfahrzeug                                                                                                    |
| Kfz-Kennzeichen        | –> Amtliches Kennzeichen des Kraftfahrzeugs; Abkürzung VRN.                                                                                                    |
| Kilometerzähler        | -> Wegstreckenzähler                                                                                                    |
| KIPAS Licence Card     | -> Chipkarte für die Lizenzierung der Software KIPAS 2. Anhand der Aktivie-<br>rungsdaten erzeugt Ihr Service-Partner eine firmenspezifische KIPAS Licence<br>Card mit allen erforderlichen Lizenzinformationen (Plombennummer, Adresse<br>der -> Ermächtigten Werkstatt usw.). Pro Softwarelizenz wird eine KIPAS<br>Licence Card ausgeliefert.                                                                                                   |
| Konstante              | Die Konstante, Abkürzung "k", gehört zu den –> Fahrzeug-Parametern. Der<br>Wert "k" ist verantwortlich für die korrekte Anzeige und Aufzeichnung einer<br>zurückgelegten Wegstrecke von 1 km. "k" wird ausgedrückt in Impulsen je Kilo-<br>meter [Imp/km] bzw. in Umdrehungen pro Kilometer [Ump/km] bei analogen<br>Tachographen. Die Konstante "k" wird mit Hilfe eines für –> Tachographen<br>geeigneten –> Service-Diagnose-Systems ermittelt. |
| Kontrollgerätkonstante | -> Konstante                                                                                                    |
| Korrekturfaktor        | Im Zusammenhang mit der –> Tachographenprüfung: Faktor zur Korrektur der<br>–> Mess-Streckenlänge, der die Einflussfaktoren "Fahrzeug-Beladung" und<br>"Reifenzustand" berücksichtigt. Der Korrekturfaktor ist nicht in allen europäi-<br>schen Ländern erforderlich.                                                                                                    |
| Konstanten-Schild      | Plombierbarer Aufkleber auf dem Typenschild von -> Tachographen, auf dem die -> Konstante "k" vermerkt ist (rot = Geschwindigkeitskonstante; grün = Drehzahlkonstante).                                                                                                    |
|                        |                                                                                                    |

| L |                                                 |
|---|-------------------------------------------------|
| I | Abkürzung für den wirksamen Reifenumfang in mm. |

| Μ              |                                                                                                    |
|----------------|----------------------------------------------------------------------------------------------------|
| Massenspeicher | In digitale Tachographen eingebauter Datenspeicher. Der Massenspeicher<br>speichert die Daten von 365 Kalendertagen mit durchschnittlicher Fahrertätig-<br>keit. Als durchschnittliche Fahrertätigkeit gelten 256 Tätigkeitswechsel pro<br>Tag. |
| Messbereich    | Geschwindigkeitsbereich, den ein –> Tachograph registrieren kann. Der maxi-<br>male Wert des Messbereichs wird als Messbereichsendwert bezeichnet.                                                                                              |
| Messpunkte     | In "km/h" festgelegte Geschwindigkeitswerte, die bei der Tachographenprü-<br>fung angefahren werden müssen. Die anzufahrenden Messpunkte hängen<br>vom Messbereichsendwert des –> Tachographen ab.                                              |

| Mess-Strecke | Gesetzlich vorgeschriebene Abrollstrecke für die Tachographenprüfung mit<br>einer Länge von mindestens 20 m auf ebener Strecke, gerade, befestigt und<br>markiert. –> Korrekturfaktor.                                                                                                    |
|--------------|----------------------------------------------------------------------------------------------------|
| Mittelwert   | Der Mittelwert des -> Tatsächlichen Reifenumfangs ist ein arithmetischer<br>Mittelwert. Das arithmetische Mittel (oder der Durchschnitt mehrerer Zahlen)<br>wird gefunden, indem man ihre Summe bildet und durch ihre Anzahl teilt, z.B.<br>haben 2, 6 und 7 das arithmetische Mittel $(2 + 6 + 7) : 3 = 5$ . |
| mph          | miles per hour (englisch); Meilen pro Stunde.                                                                                                    |
| МТС          | Mobiler-Test-Computer.                                                                                                    |
| мтсо         | Modularer Tachograph.                                                                                                    |

| N        |                                                     |
|----------|-----------------------------------------------------|
| n        | Drehzahl; Maßeinheit [U/min].                       |
| Nfz      | Nutzfahrzeug.                                       |
| NSO / ND | National Sales Organisation / National Distributor. |

| Ρ            |                                                                                                    |
|--------------|----------------------------------------------------------------------------------------------------|
| PIN          | Personal Identification Number (englisch); Geheimzahl.                                                                                                    |
| Port-Nummer  | 2- bis 5-stellige Adresse in einem Computernetzwerk (TCP / IP-Netz), über den zwei kommunizierende Prozesse Daten miteinander austauschen.                                                                                                    |
| Proxy-Server | Bezeichnung für einen -> Server, mit dem der Zugriff auf das Internet verwaltet werden kann (Zugriffsrechte auf Internetseiten usw.) und der die Daten aus dem Internet für die angeschlossenen -> Clients speichert (Ablage in einem lokalen -> Cache). |
| Prüfbuchse   | Anschlussbuchse für Messgeräte.                                                                                                    |
| Prüfnachweis | Gesetzlich anerkanntes Formblatt, auf dem die Ergebnisse der Tachographen-<br>Prüfung vermerkt werden. Er dokumentiert die ordnungsgemäße Durchführung der Prüfung.                                                                                      |

| <u>R</u>       |                                                                                                    |
|----------------|----------------------------------------------------------------------------------------------------|
| RAS            | Reparatur-Austausch-System.                                                                                                    |
| Registrierzeit | Maximale Zeitdauer in Stunden, die vom analog aufzeichnenden –> Tachogra-<br>phen auf der –> Diagrammscheibe aufgezeichnet werden kann, ohne dass<br>neue Diagrammscheiben eingelegt werden müssen. Beim –> digitalen Tacho-<br>graphen beträgt die Registrierzeit bis zu 367 Tage. |
| Reifenumfang   | -> Tatsächlicher Reifenumfang.                                                                                                    |

| REP                            | Reparatur.                                                                                     |
|--------------------------------|------------------------------------------------------------------------------------------------|
| Reparatur-Austausch-<br>System | Einheitliche Regelung für die Reparatur von –> Tachographen;<br>Abkürzung RAS.                 |
| Restore                        | Als Restore (englisch) wird der Vorgang der Datenrücksicherung aus einem -> Backup bezeichnet. |
| Richtlinie                     | Richtlinien sind vom Gesetzgeber vorgegebene Verfahrensweisen.                                 |
| rph                            | revolutions per hour (englisch); Umdrehungen pro Stunde, Drehzahl.                             |
| RS                             | Reparatur-Service.                                                                             |

ļ

| <u>S</u>                    |                                                                                                    |
|-----------------------------|----------------------------------------------------------------------------------------------------|
| SDS                         | Service-Diagnose-Systeme.                                                                                                    |
| Server                      | Ein Server ist entweder ein spezieller Computer in einem Netzwerk, der ande-<br>ren Teilnehmern (-> Clients) Dienste zur Verfügung stellt, bzw. ein Programm<br>auf einem Servercomputer, das bestimmte Dienste bereitstellt. |
| Service-Diagnose-<br>System | Oberbegriff für alle Diagnose-Systeme; Abkürzung SDS. Zu SDS gehören ATC, MTC, CTC usw.                                                                                                    |
| SI                          | Service-Information.                                                                                                    |
| Sichtprüfung                | Begutachtung durch Augenschein.                                                                                                    |
| Signatur                    | Verschlüsselte Lizenzdaten für die vorübergehende Freischaltung der Soft-<br>ware bis die KIPAS Licence Card eintrifft. Bei KIPAS 2 schaltet der Aktivierung-<br>scode alle Funktionen für einen Zeitraum von 14 Tagen frei.  |
| SMTP                        | Simple Mail Transfer Protocol (englisch).                                                                                                    |
| SMTP-Server                 | -> Server f ür den Austausch von -> E-Mails nach dem SMT-Protokoll  über das -> Internet.                                                                                                    |
| Sondereinrichtung           | Zusätzlich eingebaute Einrichtung der –> Tachographen-Anlage wie –> Strom-<br>begrenzer für –> GGVS-Fahrzeuge.                                                                                                    |
| SQL                         | Structured Query Language (englisch).                                                                                                    |
| STB                         | Strombegrenzer.                                                                                                    |
| STC                         | Stationärer-Test-Computer.                                                                                                    |
| Strombegrenzer              | -> Zusatzeinrichtung für Fahrzeuge, die Gefahrgut befördern (-> GGVS).                                                                                                    |

## <u>T</u>

| -<br>Tachograph | Oberbegriff für -> EG-Kontrollgeräte und -> Fahrtschreiber. |
|-----------------|-------------------------------------------------------------|
| Tachometer      | Anzeigegerät für Geschwindigkeit und Wegstrecke.            |

| Tatsächlicher Reifenum-<br>fang | Der tatsächliche Reifenumfang ist der -> Mittelwert, der von jedem Antriebsrad<br>bei einer vollen Umdrehung zurückgelegten Wegstrecke. Der Wert kann durch<br>Messung (unter normalen Prüfbedingungen) und durch theoretische Berech-<br>nung (gemäß genehmigtem Verfahren der zuständigen Behörde des Mitglied-<br>staats) ermittelt werden; Abkürzung I. |
|---------------------------------|----------------------------------------------------------------------------------------------------|
| тсо                             | Tachograph                                                                                                    |
| ТРН                             | Technisches Produkthandbuch                                                                                                    |
| ти                              | Technische Unterlage                                                                                                    |
| Typenschild                     | Aufkleber auf dem -> Tachographen mit den Herstelldaten des Tachographen wie Hersteller, Typ, Herstelldatum und -nummer, Konstante, Prüf- und Zulas-<br>sungszeichen.                                                                                                    |
| Typenschlüssel                  | Nummernschlüssel, der Modell und Bauart des -> Tachographen kennzeich-<br>net.                                                                                                    |

| U                           |                                                                                                    |
|-----------------------------|----------------------------------------------------------------------------------------------------|
| u. a.                       | unter anderem                                                                                                    |
| U/km                        | Umdrehungen pro Kilometer                                                                                                    |
| Uniform Resource<br>Locator | Bezeichnet die genormte Adressierung für Multimedia-Dokumente wie bei-<br>spielsweise eine Internetsite im Internet; Abkürzung URL.                                                                                                    |
| URL                         | -> Uniform Resource Locator (englisch)                                                                                                    |
| UTC-Zeit                    | Universal Time Coordinated (englisch); Basiszeit. Koordinierte Weltzeit, die gleichmäßig wie die Atomzeit verläuft und über Schaltsekunden an die Erdro-<br>tation angepasst ist. Digitale Tachographen speichern die Daten in UTC-Zeit. |

| <u>V</u>   |                                                                                                    |
|------------|----------------------------------------------------------------------------------------------------|
| v          | Geschwindigkeit; Maßeinheit [km/h]                                                                                                    |
| v (set)    | Abregelgeschwindigkeit                                                                                                    |
| v (max)    | Maxinmal zulässige Geschwindigkeit                                                                                                    |
| Verordnung | Von einer staatlichen Stelle erlassene Vorschrift, die, ohne formelles Gesetz zu sein, wie ein Gesetz wirkt. Beispielsweise die Verordnungen EWG VO 3820/85 und 3821/85, welche europaweit den Einsatz von –> Tachographen regeln. |
| VIN        | Vehicle Identification Number (englisch); Fahrzeug-Identifikationssnummer; siehe –> Fahrgestellnummer.                                                                                                    |
| vo         | Verordnung                                                                                                    |
| VRN        | Vehicle Registration Number (englisch); Amtliches Kennzeichen                                                                                                    |

| W                 |                                                                                                    |
|-------------------|----------------------------------------------------------------------------------------------------|
| w                 | Fahrzeug-Wegdrehzahl in [U/km] (mechanische Anlagen) beziehungsweise<br>Fahrzeug-Wegimpulszahl in [Imp/km] elektronisch-angeglichenen (EA-) Anla-<br>gen.                                                                                                    |
| W <sub>ang</sub>  | Kontrollwert der Angleichung bei elektronisch-angeglichenen (EA-) Anlagen.                                                                                                    |
| Wegdrehzahl       | Die Wegdrehzahl "w" des Fahrzeugs ist die Anzahl der Umdrehungen des –><br>Weggebers von mechanischen –> Tachographen-Anlagen, die vom–> EG-<br>Kontrollgerät als Kenngröße für einen Kilometer zurückgelegter Wegstrecke<br>verwendet wird. "w" wird in Umdrehungen je Kilometer ausgedrückt [U/km].                                                                                     |
| Wegimpulszahl     | Die Wegimpulszahl "w" des Fahrzeugs ist die Anzahl der Impulse vom Weg-<br>streckensensor (z.B. KITAS), die das –> Kontrollgerät als Kenngröße für einen<br>Kilometer zurückgelegter Wegstrecke verwendet. "w" wird in Impulsen je Kilo-<br>meter ausgedrückt [Imp/km].                                                                                                    |
| Wegstreckenzähler | Zählwerk für die zurückgelegte Wegstrecke in "km" (Totalzähler).                                                                                                    |
| Werkstattkarte    | Die –> Fahrtenschreiberkarte, die für einen ermächtigen Kontrollgeräteherstel-<br>ler beziehungsweise zugelassenen Installateur, Fahrzeughersteller oder eine<br>Werkstatt ausgestellt wurde. Die Werkstattkarte weist den Karteninhaber aus<br>und ermöglicht die Prüfung und die –> Kalibrierung von –> digitalen Tachogra-<br>phen sowie das –> Herunterladen von Massenspeicherdaten. |
| X                 |                                                                                                    |
| XML               | Extensible Markup Language (englisch); Standard zur Erstellung maschinen-<br>und menschenlesbarer Dokumente. XML definiert dabei die Regeln für den<br>Aufbau solcher Dokumente.                                                                                                    |

<u>Z</u>

Zeit-Intervall

Zeitlicher Abstand, Zeitraum. In KIPAS 2 kann ein Zeit-Intervall für das automatische Brennen von Datenbankssicherungsdateien auf –> CD-ROM mit dem Zusatzprogramm –> CD - Backup vorgegeben werden.

#### Index

#### Α

| Abmelden, Menübefehl43                                     |  |  |
|------------------------------------------------------------|--|--|
| Adobe / Acrobat Reader175                                  |  |  |
| - installieren                                             |  |  |
| <ul> <li>Pfadeinstellung in KIPAS152</li> </ul>            |  |  |
| AGB-Daten erfassen71                                       |  |  |
| AGB-Prüfung                                                |  |  |
| – auswerten121                                             |  |  |
| – erfassen                                                 |  |  |
| – öffnen                                                   |  |  |
| AGB-Steuergerät72                                          |  |  |
| Aktivierungsanforderung ausgeben134                        |  |  |
| Allgemeine Arbeiten erfassen                               |  |  |
| Amtliches Kennzeichen                                      |  |  |
| Amtssprache wechseln                                       |  |  |
| Ändern                                                     |  |  |
| – Kennwort                                                 |  |  |
| – Kundendaten                                              |  |  |
| – Personaldaten                                            |  |  |
| – Prüfungsdaten91                                          |  |  |
| – Sonderprüfungsdaten                                      |  |  |
| – Werkstattdaten                                           |  |  |
| Angeglichene Wegimpulszahl74                               |  |  |
| Anlegen                                                    |  |  |
| – Änsprechpartner Kunde105                                 |  |  |
| – Fahrzeug Kunde107                                        |  |  |
| – Kunde101                                                 |  |  |
| – Mitarbeiter                                              |  |  |
| <ul> <li>Mitarbeiter erstmalig f ür Demomodus29</li> </ul> |  |  |
| – Prüfung64                                                |  |  |
| – Sonderprüfungen156                                       |  |  |
| – Zuordnung Ansprechpartner Fahrzeug109                    |  |  |
| Anmelden                                                   |  |  |
| – mit Benutzerdaten                                        |  |  |
| <ul> <li>mit einer Werkstattkarte41</li> </ul>             |  |  |
| Anmelden, Menübefehl40                                     |  |  |
| Anschluss SDS-Prüfgerät173                                 |  |  |
| Anschrift                                                  |  |  |
| – Firma ändern135                                          |  |  |
| - Firma erstmalig erfassen28                               |  |  |
| - Kunden verwalten102                                      |  |  |
| Ansicht, Menüpunkt62                                       |  |  |
| Ansprechpartner                                            |  |  |
| – Fahrzeuge zuordnen                                       |  |  |
| - in Kundenverwaltung anlegen                              |  |  |
| Anzahl Ereignisse und Fehler (Werkstattkarte)              |  |  |
| Anzahl Kalibrierungen (Werkstattkarte)                     |  |  |
| Apparatekonstante k und k (alt) 74                         |  |  |
| Apparatenummer 70                                          |  |  |
| Apparateprüfung 75                                         |  |  |
| Annlikationsserver IBoss                                   |  |  |
| – beenden                                                  |  |  |

| _   | Einstellungen, erforderliche                | 160    |
|-----|---------------------------------------------|--------|
| -   | starten                                     | 21     |
| Art | peitskartennummer                           | 68     |
| Arc | chivieren der Massenspeicherdaten           | 43     |
| Arc | chivierung Datenübersicht                   | 49, 54 |
| Arc | chivierungszeitraum für Massenspeicherdaten | 3      |
| Au  | sgabe                                       |        |
| _   | am Bildschirm                               | 117    |
| _   | in CSV-Datei                                | 118    |
| _   | in Seriendatei                              | 118    |
| _   | in XML-Datei                                | 119    |
| -   | seitenweise pro Kunde                       | 120    |
| Au  | sgabemöglichkeiten für Auswertungen         | 115    |
| Au  | swertung                                    |        |
| _   | Ausgabemöglichkeiten                        | 115    |
| _   | Durchgeführte Prüfungen                     | 121    |
| _   | Meldebeleg                                  | 126    |
| _   | Stammdaten Kfz-Halter                       | 130    |
| -   | Terminüberwachung                           | 123    |
| Au  | swertungszeitraum                           |        |
| _   | Durchgeführte Prüfungen                     | 122    |
| _   | fällige und überfällige Prüfungen           | 124    |
| -   | Meldebeleg                                  | 127    |
| Au  | swertung, Menüpunkt                         | 114    |
| A۷  | V-Satz                                      |        |

## В

#### Beanstandungen ausgeben im Meldebeleg ......126 \_ erfassen ......79 \_ Bedeutung Schaltflächen der Online-Hilfe ......11 \_ Schaltflächen der Symbolleiste ......14 \_ \_ \_ \_ Beenden, Menübefehl ......61 Beladungsgrad ......74 Benutzer abmelden in KIPAS ......43 \_ anmelden in KIPAS ......40 Kennwort ändern ......133

#### С

| CD - | Backup |
|------|--------|
|------|--------|

| _ | Bedeutung der Symbole (Taskleiste)            | .20 |
|---|-----------------------------------------------|-----|
| _ | Einstellungen für das Brennen von Sicherungs- |     |
|   | dateien auf CD                                | 66  |

| <ul> <li>Programm anhalten</li> <li>Programm fortsetzen</li> </ul> | 20    |
|--------------------------------------------------------------------|-------|
|                                                                    |       |
| CD-Brenner                                                         | 48    |
| CD-ROM Laufwerk zuordnen                                           | . 151 |
| Chipkarten einlesen                                                | 23    |
| Chipkartenleser                                                    | 23    |
| Chipkartenleser, Schnittstelle zuordnen                            | . 156 |
| CSV-Datei als Ausgabemöglichkeit                                   | 118   |
| CTC-Datenübernahme in KIPAS 2                                      | 81    |

#### D

| DatabaseRestore, Zusatzprogramm                          |
|----------------------------------------------------------|
| Datei, Menüpunkt                                         |
| Datenbankrücksicherung                                   |
| Datenbankserver MSDE                                     |
| Datenbanksicherung                                       |
| – aktivieren                                             |
| - Brennen auf CD mit CD - Backup166                      |
| - Datenbanksicherung (Optionen)161                       |
| - deaktivieren163                                        |
| – Pfad einstellen162                                     |
| <ul> <li>Rücksichern mit DatabaseRestore</li></ul>       |
| Datenexport                                              |
| Datenimport59                                            |
| Datenschutz                                              |
| Datensicherungspflicht3                                  |
| Datenübernahme vom SDS-Prüfgerät oder                    |
| der Werkstattkarte81                                     |
| Demomodus25                                              |
| Demoversion der Software2                                |
| Digitaler Tachograph                                     |
| <ul> <li>Auswahl f ür Pr üfnachweis69</li> </ul>         |
| - Schnittstelle zuordnen                                 |
| Dokumente                                                |
| - Menüpunkt164                                           |
| – Pfadeinstellung152                                     |
| – Verzeichnis177                                         |
| Download der Massenspeicherdaten45                       |
| Downloadkey                                              |
| <ul> <li>konfigurieren f ür Datenaustausch144</li> </ul> |
| – Laufwerkszuordnung151                                  |
| Download-Vorgänge im Überblick                           |
| Download, Verzeichnis177                                 |
| Drucken des Prüfnachweises80                             |
| Drucker einstellen für Ausdruck Prüfnachweis             |
| Durchgeführte Prüfungen, Menübefehl                      |
| - · · · · · · · · · · · · · · · · · · ·                  |

#### Ε

| Einbauschild drucken                                             | . 80 |
|------------------------------------------------------------------|------|
| Eingestellter Wegstreckenzähler                                  | .70  |
| Einstellung                                                      |      |
| <ul> <li>CD-Brenner f ür Archivierung Massenspeicher-</li> </ul> |      |

|      | daten auf CD                                  | 151 |
|------|-----------------------------------------------|-----|
| _    | CD-ROM Laufwerk                               | 151 |
| _    | E-Mail (SMTP-Server)                          | 157 |
| _    | Laufwerk CD-Brenner                           | 151 |
| _    | Laufwerk Downloadkey-Anschluss                | 151 |
| _    | Proxyserver                                   | 157 |
| _    | Schnittstelle für Chipkartenleser             | 154 |
| _    | Schnittstelle für digitale Tachographen       | 154 |
| _    | Schnittstelle für SDS-Prüfgeräte              | 154 |
| -    | Zeit-Intervall für Datenbanksicherung auf CD. | 167 |
| E-N  | fail (SMTP-Server)                            | 157 |
| E-N  | 1ail-Adresse                                  |     |
| -    | Ansprechpartner                               | 105 |
| -    | Kunde                                         | 103 |
| Erfa | assen                                         |     |
| _    | neue Prüfung                                  | 64  |
| -    | neue Sonderprüfung                            | 93  |
| Ers  | te Schritte                                   |     |
| Erw  | eiterter Meldebeleg                           | 126 |
| Ext  | ras, Menüpunkt                                | 132 |
|      |                                               |     |

#### F

| Fahrgestellnummer                                      |     |
|--------------------------------------------------------|-----|
| Fahrzeug                                               | 400 |
| <ul> <li>anlegen in Kundenverwaltung</li> </ul>        |     |
| <ul> <li>auswählen f ür Massenspeicherdaten</li> </ul> |     |
| archivieren                                            | 44  |
| - auswählen für Prüfnachweis                           | 66  |
| – auswählen für Sonderprüfung                          | 94  |
| - zuordnen zum Ansprechpartner                         |     |
| - zuordnen zum Halter (Kunden)                         |     |
| Fahrzeugkonfiguration (Downloadkey)                    |     |
| Fahrzeugnummer                                         |     |
| Fahrzeugtyp                                            |     |
| Fahrzeugzuordnung                                      |     |
| Fällige Prüfungstermine ermitteln                      |     |
| Faxnummer                                              |     |
| - Ansprechpartner                                      |     |
| – Kunde                                                |     |
| Format für Datum und Zahlen                            | 3   |

### G

| Geprüfte Geschwindigkeit            | 75 |
|-------------------------------------|----|
| Gerätetausch                        | 70 |
| Gesperrte Felder                    |    |
| Gesperrte Schaltflächen             |    |
| Gültigkeit von bis (Werkstattkarte) |    |

### Η

| lerstelldatum (AGB-Steuergerät)72 |
|-----------------------------------|
|                                   |

| Hersteller des Fahrzeugs | 108 |
|--------------------------|-----|
| Hervorhebung             | 7   |
| Hyperlinks               | 7   |

#### 1

#### J

JBoss 3.0 neu starten, Zusatzprogramm......21

#### Κ

| Kar | nn-Felder                                    | 13  |
|-----|----------------------------------------------|-----|
| Kar | rteninhaber (Werkstattkarte)                 | 88  |
| Kar | rtennummer (Werkstattkarte)                  | 88  |
| Kar | rtenversion (Werkstattkarte)                 | 88  |
| Ker | nnwort ändern. Menübefehl                    | 133 |
| Ker | nnwort des Benutzers                         |     |
| _   | als Benutzer ändern                          | 133 |
| _   | beim Anmelden eingeben                       | 42  |
| _   | beim Anmelden mit der Werkstattkarte         |     |
|     | eingeben                                     | 41  |
| Ker | nnwort für neuen Mitarbeiter anlegen         | 139 |
| KIP | PAS 2                                        |     |
| _   | Administratorkennwort Datenbank (MSDE)       | 15  |
| _   | beenden                                      | 61  |
| _   | Betriebsmodi                                 | 24  |
| -   | Datenbank                                    | 15  |
| -   | Erstmalige Lizenzierung                      | 32  |
| -   | Inbetriebnahme                               | 26  |
| -   | Neulizenzierung                              | 34  |
| -   | Optionen (Grundeinstellungen) festlegen      | 150 |
| -   | Softwarekomponenten                          | 15  |
| KIP | PAS einrichten                               | 38  |
| KIP | PAS Licence Card                             | 2   |
| Kor | nstantenschild drucken                       | 80  |
| Kor | rrekturfaktor                                | 74  |
| Kra | aftfahrzeughalter                            |     |
| -   | anlegen in Kundenverwaltung                  | 100 |
| -   | auswählen für Massenspeicherdaten archiviere | n44 |
| -   | auswählen für Prüfnachweis                   | 66  |
| -   | auswählen für Sonderprüfung                  | 94  |
| Kra | aftfahrzeug. Siehe Fahrzeug.                 |     |
| Kur | ndennummer                                   | 102 |
| Kur | ndenverwaltung                               | 100 |
| -   | Register Ansprechpartner                     | 105 |
| -   | Register Erreichbarkeit                      | 103 |
| -   | Register Fahrzeugzuordnung                   | 109 |
| _   | Register Kraftfahrzeug                       | 107 |

| - Register Kundendaten            | 101 |
|-----------------------------------|-----|
| Kunde. Siehe Kraftfahrzeughalter. |     |
| Kurzhilfe (Quick Info)            | 13  |

### L

|                                                      | ~  |
|------------------------------------------------------|----|
|                                                      | 3  |
| Laufwerkszuordnung Downloadkey, CD-ROM und           |    |
| CD-Brenner15                                         | 51 |
| Letztes Prüfdatum, Ausgabe                           |    |
| <ul> <li>mit Durchgeführte Pr</li></ul>              | 21 |
| <ul> <li>mit Stammdaten Kfz-Halter</li></ul>         | 30 |
| Lizenz                                               |    |
| – bei laufender Anwendung einlesen14                 | 2  |
| - Lizenzdatei auf KIPAS Licence Card schreiben 14    | 2  |
| – neue Lizenz beantragen                             | 34 |
| Lizenzierung                                         | 35 |
| Löschen                                              |    |
| – Ansprechpartner10                                  | )0 |
| – Fahrzeug10                                         | )0 |
| - Kraftfahrzeughalter10                              | )0 |
| – Massenspeicherdaten5                               | 57 |
| – Massenspeicherdaten beim Anmelden1                 | 7  |
| – Mitarbeiter                                        | 37 |
| <ul> <li>Pr üfungen und Sonderpr üfungen.</li> </ul> |    |
| Siehe Stornieren.                                    |    |
| Luftdruck7                                           | '3 |

#### М

#### Massenspeicher direkt auf CD brennen ......48 herunterladen ......45 löschen......57 löschen beim Anmelden ......17 Massenspeicher archivieren Register Kraftfahrzeughalterdaten......44 Register Massenspeicherdaten archivieren......45 Maximale Geschwindigkeit v (max)......76 Maximale Geschwindigkeit v (set) des AGB......72 Max. Anzahl Prüfdatensätze (Werkstattkarte)......88 Menüs Auswertung ......114 Extras ......63 Prüfung......63 ?.....165

#### Ν

| Neulizenzierung der Software | 34 |
|------------------------------|----|
| Neu, Menübefehl              | 64 |

### 0

#### Öffnen

| • • • • |                                    |    |
|---------|------------------------------------|----|
| -       | einer gespeicherten Prüfung        | 91 |
| -       | einer gespeicherten Sonderprüfung  |    |
| Öff     | nen, Menübefehl                    | 91 |
| On      | ine-Hilfe aufrufen                 | 9  |
| Opt     | ionen                              |    |
| -       | Register Allgemein                 |    |
| -       | Register Applikationsserver        |    |
| -       | Register Datenbanksicherung        |    |
| -       | Register Proxy und E-Mail          |    |
| -       | Register Sonderprüfungen           |    |
| -       | Register Tachographen / Prüfgeräte |    |
| Opt     | ionen, Menüpunkt                   |    |
|         |                                    |    |

#### Ρ

| Personaldaten ändern                                           | 139 |
|----------------------------------------------------------------|-----|
| Personenbezogene Daten, Datenschutzgesetz                      | 3   |
| Pflichtfelder                                                  | 13  |
| Plombennummer                                                  | 28  |
| Port-Nummer                                                    |     |
| - Applikationsserver                                           | 160 |
| - SMTP-Server                                                  | 157 |
| Programmbedienung                                              | 13  |
| <ul> <li>gesperrte Felder</li> </ul>                           | 13  |
| <ul> <li>gesperrte Schaltflächen</li> </ul>                    | 13  |
| – Kann-Felder                                                  | 13  |
| <ul> <li>Kurzhilfe (Quick Info)</li> </ul>                     | 13  |
| <ul> <li>Pflichtfelder</li> </ul>                              | 13  |
| Proxy-Server                                                   | 157 |
| Prüfdatum                                                      | 68  |
| Prüfer                                                         | 67  |
| Prüfjahr                                                       | 127 |
| Prüfmonat                                                      | 127 |
| Prüfnachweis                                                   |     |
| - Daten der Rückseite                                          | 65  |
| - Daten der Vorderseite                                        | 65  |
| <ul> <li>Daten von SDS-Pr üfger ät / Werkstattkarte</li> </ul> |     |
| einlesen                                                       | 81  |
| – drucken                                                      | 80  |
| – Prüfer                                                       | 67  |
| <ul> <li>Prüfnachweis-Vordrucke</li> </ul>                     | 3   |
| <ul> <li>Seitenränder f ür Ausdruck konfigurieren</li> </ul>   | 152 |
| – suchen                                                       | 92  |
| Prüfung                                                        |     |
| <ul> <li>löschen. Siehe Stornieren.</li> </ul>                 |     |

| _   | Menüpunkt                            | 63 |
|-----|--------------------------------------|----|
| _   | Neu, Menübefehl                      | 64 |
| _   | Öffnen, Menübefehl                   | 91 |
| _   | Register AGB-Daten                   | 71 |
| _   | Register Allgemeine Arbeiten         | 76 |
| _   | Register Apparateprüfung             | 75 |
| _   | Register Kraftfahrzeughalterdaten    |    |
| _   | Register Service                     | 79 |
| _   | Register Sondereinrichtungen         | 78 |
| _   | Register Tachographendaten           | 67 |
| _   | stornieren                           |    |
| Prü | fungsdaten vom SDS-Prüfgerät / Werk- |    |
|     | stattkarte übernehmen                | 65 |
| Prü | fungsintervall Sonderprüfung         |    |

# R

| Rea | aktivierungsmodus                            | 25  |
|-----|----------------------------------------------|-----|
| Reg | gister                                       |     |
| -   | AGB-Daten                                    | 71  |
| -   | Allgemein                                    | 150 |
| -   | Allgemeine Arbeiten                          | 76  |
| -   | Allgemeine Kartendaten (Prüfdaten einlesen). | 88  |
| -   | Ansprechpartner                              | 105 |
| -   | Apparateprüfung                              | 75  |
| -   | Applikationsserver                           | 160 |
| -   | Archivierung                                 | 45  |
| -   | Datenbanksicherung                           | 161 |
| _   | Datenexport                                  | 58  |
| _   | Datenimport                                  | 59  |
| _   | Download-Checkliste                          | 55  |
| _   | Drucker                                      | 152 |
| _   | Durchgeführte Prüfungen                      | 121 |
| _   | Erreichbarkeit                               | 103 |
| _   | Fahrzeugkonfiguration (Downloadkey)          | 146 |
| _   | Fahrzeugprüfung                              | 73  |
| _   | Fahrzeugzuordnung                            | 109 |
| _   | Kalender (Downloadkey)                       | 147 |
| _   | Kalibrierungsdaten (Prüfdaten einlesen)      | 87  |
| _   | Kartenparameter (Prüfdaten einlesen)         |     |
| _   | Kraftfahrzeug                                | 107 |
| _   | Kraftfahrzeughalterdaten (Massenspeicher     |     |
|     | archivieren)                                 | 44  |
| _   | Kraftfahrzeughalterdaten (Neu)               | 66  |
| _   | Kraftfahrzeughalterdaten (Sonderprüfung      |     |
|     | erfassen)                                    | 94  |
| _   | Kundendaten                                  | 101 |
| _   | Meldebeleg                                   | 126 |
| _   | Personal                                     | 137 |
| _   | Protokoll (Downloadkey)                      | 149 |
| _   | Proxy und E-Mail                             | 157 |
| _   | Service                                      | 79  |
| _   | Sondereinrichtungen                          | 78  |
| _   | Sonderprüfung (Sonderprüfung erfassen)       | 95  |
| _   | Sonderprüfungen (Optionen)                   | 156 |
| _   | Stammdaten Kfz-Halter                        | 130 |
| _   | Tachographen / Prüfgeräte                    | 154 |
| _   | Tachographendaten                            | 67  |

| 148 |
|-----|
| 135 |
| 73  |
| 73  |
| 73  |
| 73  |
|     |

### S

#### Schaltflächen der Online-Hilfe ......11 für Menübefehle in der Symbolleiste ......14 für Navigation ......14 Schnittstelle zuordnen für SDS-Prüfgeräte, digitale Tachographen, Chipkartenleser ......154 SDS-Prüfgerät......65 Anschlussleitung und Steckerbelegung......173 Seriendatei als Ausgabemöglichkeit ......118 Servername/-adresse Applikationsserver......161 Service erfassen ......79 Softwarekomponenten ......15 KIPAS 2......17 Startreihenfolge der Komponenten......15 Softwarelizenzierung, Menübefehl ......142 Sonderprüfung anlegen und ändern .....156 auswerten......121 Register Kraftfahrzeughalterdaten......94 \_ Register Sonderprüfungen ......95 Sonderprüfung erfassen, Menübefehl ......93 Sonderprüfung öffnen, Menübefehl......96 Stammdaten Fahrzeuge anlegen ......107 Kfz-Halter anlegen......101 Kfz-Halter- und Fahrzeugdaten exportieren ......58 Kfz-Halter- und Fahrzeugdaten importieren ......59 Stornieren

## Stornierungsgrund

| -   | Prüfung           | 99 |
|-----|-------------------|----|
| _   | Sonderprüfung     | 99 |
| Stı | undensatz         | 29 |
| Sy  | mbole und Zeichen | 8  |

### Т

#### Tachographenprüfungen

| - auswerten                                   | 121 |
|-----------------------------------------------|-----|
| – erfassen                                    | 64  |
| Tachographentypen anlegen / bearbeiten        | 69  |
| TCO-Apparatetyp                               | 69  |
| Telefonnummer                                 |     |
| - Ansprechpartner                             | 105 |
| – Kunde                                       | 103 |
| Temporärer Vollmodus                          | 25  |
| Terminüberwachung, Menübefehl                 | 123 |
| Trennzeichen                                  | 118 |
| Typographische Konventionen der Dokumentation | 8   |

### U

| Überblick über Downloaddaten          |    |
|---------------------------------------|----|
| Überfällige Prüfungstermine ermitteln |    |
| Übersicht Menübefehle des Menüs       |    |
| <ul> <li>Auswertung</li> </ul>        |    |
| – Datei                               |    |
| – Dokumente                           |    |
| – Extras                              |    |
| <ul> <li>Prüfung</li> </ul>           | 63 |
| - ?                                   |    |
| Upload, Verzeichnis                   |    |

### V

| Verlängerung beantragen3                    | 6 |
|---------------------------------------------|---|
| Verzeichnis der sprachenabhängigen          |   |
| Komponenten (Verzeichnisstruktur KIPAS 2)17 | 7 |
| Verzeichnisstruktur KIPAS 2                 | 7 |
| Vollmodus2                                  | 5 |
| Vollversion der Software                    | 2 |

### W

| Webbrowser, Pfadeinstellung in KIPAS 2 | 152 |
|----------------------------------------|-----|
| Wegdreh/-impulszahl w und w (alt)      | 74  |
| Wegstreckenzähler vor / nach Prüfung   | 70  |
| Wegstreckenzählerprüfung               | 75  |
| Werkstattdaten ändern                  |     |
| <ul> <li>Register Personal</li> </ul>  | 137 |

| - Register Werkstatt                       | 135 |
|--------------------------------------------|-----|
| Werkstattdaten ändern, Menübefehl          | 134 |
| Werkstattkarte                             | 23  |
| <ul> <li>Allgemeine Kartendaten</li> </ul> | 88  |
| – anmelden                                 | 41  |
| - Daten in Datei speichern                 | 86  |
| - Kalibrierungsdatensätze anzeigen         | 86  |
| - Kartendatenparameter                     | 88  |
| – Mitarbeiterdaten                         | 138 |
| – Prüfungsdaten übernehmen                 | 81  |
| Werkstattname                              | 28  |
| Werkzeugpfade                              | 152 |

# X

| ΧN | 1L-Datei                   |  |
|----|----------------------------|--|
| _  | als Ausgabemöglichkeit     |  |
| _  | Meldebeleg                 |  |
| _  | Strukturdefinitionen (DTD) |  |
|    |                            |  |

## Ζ

| Zeitabweichung Uhr                           | 75  |
|----------------------------------------------|-----|
| Zeit-Intervall für Datenbanksicherung auf CD | 167 |
| Zuordnung Fahrzeug und Ansprechpartner       | 109 |